# LAMPIRAN

# LAMPIRAN DATASET DDOS SERANGAN SYN

Berikut adalah sampel *dataset* serangan DDoS pada serangan SYN sebanyak 31 record dan atribut/parameter sebanyak 88.

| 🛙 🐒 🌐 🔹 Def                                                                                                    | ault csv 🔹                                                                                                    |                                                                                                    | 5                                                                                                    | yn 10%.csv                                                                                          |                                                                                                    |                                                                                          |                                                                                                    |
|----------------------------------------------------------------------------------------------------|----------------------------------------------------------------------------------------------------|----------------------------------------------------------------------------------------------------|----------------------------------------------------------------------------------------------------|----------------------------------------------------------------------------------------------------|----------------------------------------------------------------------------------------------------|------------------------------------------------------------------------------------------|----------------------------------------------------------------------------------------------------|
| Unnamed: 4                                                                                                    | Elow TD                                                                                                    | Source TR Source Pr                                                                                                    | nt Destination TP Desti                                                                                                    | ation Port Proto                                                                                    | col Timestamp                                                                                                    | Elow Ducatio                                                                             | un Total Ewd Packats Total B                                                                                                    |
| 0001 746277                                                                                                    | 172.16.0.5-192.168.50.1-34061-18                                                                                                    | 765-6 172.16.0.5 34061                                                                                                    | 192.168.50.1 18765                                                                                                    | 6                                                                                                   | 2018-12-01 13:32:53.                                                                                                    | 333058 51                                                                                | 2 0                                                                                                    |
| 0002 722333                                                                                                    | 172.16.0.5-192.168.50.1-34062-50                                                                                                    | 377-6 172.16.0.5 34062                                                                                                    | 192.168.50.1 50377                                                                                                    | 6                                                                                                   | 2018-12-01 13:32:53.                                                                                                    | 333307 1                                                                                 | 2 0                                                                                                    |
| 3003 17321                                                                                                    | 172.16.0.5-192.168.50.1-34063-50                                                                                                    | 377-6 172.16.0.5 34063                                                                                                    | 192.168.50.1 50377                                                                                                    | 6                                                                                                   | 2018-12-01 13:32:53.                                                                                                    | 333407 0                                                                                 | 2 0                                                                                                    |
| 004 515754                                                                                                    | 172.16.0.5-192.168.50.1-34064-13                                                                                                    | 673-6 172.16.0.5 34064                                                                                                    | 192.168.50.1 25673                                                                                                    | 6                                                                                                   | 2018-12-01 13:32:53.                                                                                                    | 333620 0                                                                                 | 2 0                                                                                                    |
| 006 701146                                                                                                    | 172.16.0.5-192.168.50.1-34066-91                                                                                                    | 11-6 172.16.0.5 34066                                                                                                    | 192.168.50.1 9111                                                                                                    | 6                                                                                                   | 2018-12-01 13:32:53.                                                                                                    | 333998 1                                                                                 | 2 0                                                                                                    |
| 007 448550                                                                                                    | 172.16.0.5-192.168.50.1-34067-61                                                                                                    | 178-6 172.16.0.5 34067                                                                                                    | 192.168.50.1 61178                                                                                                    | 6                                                                                                   | 2018-12-01 13:32:53.                                                                                                    | 335140 48                                                                                | 2 0                                                                                                    |
| 008 761692                                                                                                    | 172.16.0.5-192.168.50.1-37101-37                                                                                                    | 101-6 172.16.0.5 37101                                                                                                    | 192.168.50.1 37101                                                                                                    | 6                                                                                                   | 2018-12-01 13:32:53.                                                                                                    | 335189 64248517                                                                          | 10 2                                                                                                    |
| 10 542727                                                                                                    | 172.16.0.5-192.168.50.1-34069-39                                                                                                    | 414-6 172.16.0.5 34069                                                                                                    | 192.168.50.1 39414                                                                                                    | 6                                                                                                   | 2018-12-01 13:32:53.                                                                                                    | 335252 1                                                                                 | 2 0                                                                                                    |
| 349779                                                                                                    | 172.16.0.5-192.168.50.1-34070-45                                                                                                    | 497-6 172.16.0.5 34070                                                                                                    | 192.168.50.1 45497                                                                                                    | 6                                                                                                   | 2018-12-01 13:32:53.                                                                                                    | 335302 1                                                                                 | 2 0                                                                                                    |
| 12 710100                                                                                                    | 172.16.0.5-192.168.50.1-34071-33                                                                                                    | 80-6 172.16.0.5 34071                                                                                                    | 192.168.50.1 3380                                                                                                    | 6                                                                                                   | 2018-12-01 13:32:53.                                                                                                    | 335408 1                                                                                 | 2 0                                                                                                    |
| 13 802590                                                                                                    | 172.16.0.5-192.168.50.1-44428-44                                                                                                    | 428-6 172.16.0.5 44428                                                                                                    | 192.168.50.1 44428                                                                                                    | 6                                                                                                   | 2018-12-01 13:32:53.                                                                                                    | 335410 /9019039                                                                          | 2 0                                                                                                    |
| 15 173955                                                                                                    | 172.16.0.5-192.168.50.1-34073-36                                                                                                    | 27-6 172.16.0.5 34073                                                                                                    | 192.168.50.1 3627                                                                                                    | 6                                                                                                   | 2018-12-01 13:32:53.                                                                                                    | 335590 1                                                                                 | 2 0                                                                                                    |
| 16 263646                                                                                                    | 172.16.0.5-192.168.50.1-34074-77                                                                                                    | 59-6 172.16.0.5 34074                                                                                                    | 192.168.50.1 7759                                                                                                    | 6                                                                                                   | 2018-12-01 13:32:53.                                                                                                    | 335689 1                                                                                 | 2 0                                                                                                    |
| 17 274589                                                                                                    | 172.16.0.5-192.168.50.1-34075-42                                                                                                    | 973-6 172.16.0.5 34075                                                                                                    | 192.168.50.1 42973                                                                                                    | 6                                                                                                   | 2018-12-01 13:32:53.                                                                                                    | 335979 1                                                                                 | 2 0                                                                                                    |
| 19 665812                                                                                                    | 172.10.0.5-192.100.50.1-340/6-45                                                                                                    | 796-6 172.16.0.5 34077                                                                                                    | 192.168.50.1 37796                                                                                                    | 6                                                                                                   | 2010-12-01 13:32:53.                                                                                                    | 336096 61                                                                                | 2 0                                                                                                    |
| 20 764888                                                                                                    | 172.16.0.5-192.168.50.1-34078-37                                                                                                    | 796-6 172.16.0.5 34078                                                                                                    | 192.168.50.1 37796                                                                                                    | 6                                                                                                   | 2018-12-01 13:32:53.                                                                                                    | 336155 0                                                                                 | 2 0                                                                                                    |
| 21 584322                                                                                                    | 172.16.0.5-192.168.50.1-34079-10                                                                                                    | 424-6 172.16.0.5 34079                                                                                                    | 192.168.50.1 10424                                                                                                    | 6                                                                                                   | 2018-12-01 13:32:53.                                                                                                    | 336158 0                                                                                 | 2 0                                                                                                    |
| 22 521836                                                                                                    | 172.16.0.5-192.168.50.1-34080-58                                                                                                    | 621-6 172.16.0.5 34080                                                                                                    | 192.168.50.1 58621                                                                                                    | 6                                                                                                   | 2018-12-01 13:32:53.                                                                                                    | 336336 50                                                                                | 2 2                                                                                                    |
| 23 52950                                                                                                    | 172.10.0.5-192.108.50.1-34081-37                                                                                                    | 200-0 1/2.10.0.5 34081<br>072-6 172.16.0.5 34082                                                                                                    | 192.168.50.1 3/280                                                                                                    | 6                                                                                                   | 2018-12-01 13:32:53.                                                                                                    | 337077 1                                                                                 | 2 0                                                                                                    |
| 25 583384                                                                                                    | 172.16.0.5-192.168.50.1-34083-35                                                                                                    | 632-6 172.16.0.5 34083                                                                                                    | 192.168.50.1 35632                                                                                                    | 6                                                                                                   | 2018-12-01 13:32:53.                                                                                                    | 337186 0                                                                                 | 2 0                                                                                                    |
| 26 579132                                                                                                    | 172.16.0.5-192.168.50.1-34084-60                                                                                                    | 50-6 172.16.0.5 34084                                                                                                    | 192.168.50.1 6050                                                                                                    | 6                                                                                                   | 2018-12-01 13:32:53.                                                                                                    | 337187 50                                                                                | 2 0                                                                                                    |
| 27 666517                                                                                                    | 172.16.0.5-192.168.50.1-34085-39                                                                                                    | 215-6 172.16.0.5 34085                                                                                                    | 192.168.50.1 39215                                                                                                    | 6                                                                                                   | 2018-12-01 13:32:53.                                                                                                    | 337321 118                                                                               | 2 2                                                                                                    |
| 29 207198                                                                                                    | 172.16.0.5-192.168.50.1-34086-15                                                                                                    | 437-6 172.16.0.5 34087                                                                                                    | 192.168.50.1 22437                                                                                                    | 6                                                                                                   | 2018-12-01 13:32:53                                                                                                    | 337439 1                                                                                 | 2 0                                                                                                    |
| 30 215987                                                                                                    | 172.16.0.5-192.168.50.1-34088-20                                                                                                    | 271-6 172.16.0.5 34088                                                                                                    | 192.168.50.1 20271                                                                                                    | 6                                                                                                   | 2018-12-01 13:32:53.                                                                                                    | 337945 1                                                                                 | 2 0                                                                                                    |
| 31 280322                                                                                                    | 172.16.0.5-192.168.50.1-34089-29                                                                                                    | 053-6 172.16.0.5 34089                                                                                                    | 192.168.50.1 29053                                                                                                    | 6                                                                                                   | 2018-12-01 13:32:53.                                                                                                    | 337946 1                                                                                 | 2 0                                                                                                    |
| Count 88 Row                                                                                                    | Count 158270 Status                                                                                                    |                                                                                                    | Source: Syn 10%.cs                                                                                                    |                                                                                                    |                                                                                                    | Column -                                                                                 | Row - Selected Cells - Text Ler                                                                                                    |
| ☐ <b>◇                                   </b>                                                                                                    | ditor - licensed to Evaluator Row Column Cell Filter Tools                                                                                                    | Help                                                                                                    |                                                                                                    |                                                                                                    | -                                                                                                    | _                                                                                        | へ 🌰 🏣 🥻 (如) 11:15<br>- 👓                                                                                                    |
| IO%.csv - Ron's E<br>Edit View<br>Ron State<br>Document                                                                                                    | Image: Construction of the second second                                                                                                    | Help<br>9 / P / P   P & T & S                                                                                                    | 2 4 0                                                                                                    |                                                                                                    |                                                                                                    |                                                                                          | へ 🛥 📾 腐 (中)) 11:15<br>ー ロ                                                                                                    |
| Image: Second state         Image: Second state                                                                                                    | dtor-licensed to Evaluator Bow Column Cell Filter Jook                                                                                                    | Help<br>  🎾 🎾   🖉 😱 - 🎝 🖏                                                                                                    | 2 <b>*</b> 13                                                                                                    | yn 10%.csv                                                                                          |                                                                                                    |                                                                                          | へ 画 論 <i>()</i> (力) 11:15<br>一 の                                                                                                    |
| 10%.csv - Ron's E<br>Edit View<br>Se i i i i i i i<br>Document                                                                                                    | dtor - Kressed to Cvaluator<br>2000 Column Cell Filter Jools<br>2010 Cell Filter Jools<br>2010 Cell Filter J | Help<br>  🎤 🌶   🖉 😱 📲 📓  <br>Packets Total Length of B                                                                                                    | 2 🕹 🔝                                                                                                    | <b>yn 10%.csv</b><br>ngth Max Fwd Pac                                                               | ket Length Min Fwd Packet                                                                                                    | : Length Mean Fwd Pi                                                                     | へ 🌰 9冊 <i>(</i> 余句)) 11:15<br>- ロ<br>acket Length Std Bud Packet                                                                                                    |
| Image: Second second second                                                                                                    | dtor-licensed to Evaluator<br>Bow Column Cell Filter Jools<br>All Packets Total Length of Find<br>0.0<br>0.0<br>0.0<br>0.0<br>0.0<br>0.0<br>0.0<br>0.                                                                                                    | Help<br>P P P P F Total Length of B<br>0.0                                                                                                    | * *<br>wd Packets Fud Packet Lo                                                                                                    | yn 10%.csv<br>ngth Max Fwd Pac<br>0.0                                                               | ket Length Min Fwd Packet<br>0.0<br>0.0                                                                                                    | : Length Mean Fwd P<br>0.0                                                               | ▲ ♥₩ @ dy 11:15<br>— 0<br>acket Length Std Bud Packet<br>0.0                                                                                                    |
| Constant of the second second se                                                                                                    | dtor increased to Evaluator<br>dtor increased to Evaluator<br>Bow Column Cell Filter Tools<br>aut cov<br>toom Packets Total Length of Fild<br>0 0 0 0 0 0 0 0 0 0 0 0 0 0 0 0 0 0                                                                                                     | Help<br>Pockets Total Length of B<br>0.0<br>0.0<br>0.0                                                                                                    | 2                                                                                                    | yn 10%.csv<br>ngth Max Fwd Pac<br>0.0<br>0.0<br>0.0                                                 | ket Length Min Fwd Packet<br>0,0<br>0,0<br>0,0                                                                                                    | : Length Mean Fwd Pr<br>0.0<br>0.0<br>0.0                                                | ▲ ● ● ⊘ do 11:15<br>— □<br>acket Length Std Bud Packet<br>0.0<br>0.0<br>0.0                                                                                                    |
| Image: Constraint of the second second sec                                                                                                    | ditor - Kressed to Evolution<br>gow Column Cell Filter Jools<br>ault cov -<br>kward Packets Total Length of Find<br>0.0<br>0.0<br>0.0<br>0.0                                                                                                    | 변야<br>  》 위 위 같 급· 생 및  <br>Packets Total Length of B<br>0.0<br>0.0<br>0.0                                                                                                    | 2 2 2 2 2 2 2 2 2 2 2 2 2 2 2 2 2 2 2                                                                                                    | yn 10%.csv<br>0.0<br>0.0<br>0.0<br>0.0<br>0.0                                                       | ket Length Min Fwd Packet<br>0.0<br>0.0<br>0.0<br>0.0                                                                                                    | : Length Mean Fwd Pr<br>0.0<br>0.0<br>0.0<br>0.0                                         | ▲ ₩                                                                                                    |
| Image: Constraint of the second second sec                                                                                                    | Image: Second of Contrast of Contrast                                                                                                    | Hep<br>Packets Total Length of B<br>0.0<br>0.0<br>0.0<br>0.0<br>0.0<br>0.0<br>0.0<br>0.                                                                                                    | 2 2 3 5 5 5 5 5 5 5 5 5 5 5 5 5 5 5 5 5                                                                                                    | yn 10%.csv<br>ngth Max Fwd Pac<br>0.0<br>0.0<br>0.0<br>0.0<br>0.0<br>0.0                            | ket Length Min Fwd Packet<br>0.0<br>0.0<br>0.0<br>0.0                                                                                                    | : Length Mean Fwd Pr<br>0.0<br>0.0<br>0.0<br>0.0<br>0.0<br>0.0<br>0.0                    | ▲ ₩                                                                                                    |
| Image: Second second second                                                                                                    | dtor - Kressed to Evolution<br>dtor - Kressed to Evolution<br>Bow Column Cell Filter Jools<br>ault cov -<br>kward Packets Total Length of Fwd<br>0.0<br>0.0<br>0.0<br>0.0<br>0.0<br>0.0<br>0.0<br>0.                                                                                                    | Hep<br>Packets Total Length of B<br>0.0<br>0.0<br>0.0<br>0.0<br>0.0<br>0.0<br>0.0<br>0.                                                                                                    | 2 2 5 5<br>rd Packets Fud Packet La<br>0.0<br>0.0<br>0.0<br>0.0<br>0.0<br>0.0<br>0.0<br>0.                                                                                                    | yn 10%.csv<br>ngth Max Fwd Pac<br>0.0<br>0.0<br>0.0<br>0.0<br>0.0<br>0.0<br>0.0<br>0.               | ket Length Nin Fwd Packet<br>0.0<br>0.0<br>0.0<br>0.0<br>0.0<br>0.0<br>0.0                                                                                                    | : Length Mean Fwd P<br>0.0<br>0.0<br>0.0<br>0.0<br>0.0<br>0.0<br>0.0<br>0.0<br>0.0<br>0. | ▲ ₩ @ d) 11:15<br>— 0<br>acket Length Std Bud Packet<br>0.0<br>0.0<br>0.0<br>0.0<br>0.0<br>0.0<br>0.0<br>0.                                                                                                    |
| Image: Second Second                                                                                                    | Image: Second of Columns     Image: Second of Columns     Image: Second of Columns       Image: Second of Columns     Image: Second of Columns     Image: Second of Columns       Image: Second of Columns     Image: Second of Columns     Image: Second of C                                                                                                    | Hop<br>Packets Total Length of B<br>0.0<br>0.0<br>0.0<br>0.0<br>0.0<br>0.0<br>0.0<br>0.                                                                                                    | 2 2 2 2 2 2 2 2 2 2 2 2 2 2 2 2 2 2 2                                                                                                    | yn 10%.csv<br>ngth Max Fwd Pac<br>0.0<br>0.0<br>0.0<br>0.0<br>0.0<br>0.0<br>0.0<br>0.0<br>0.0<br>0. | ket Length Min Fwd Packet<br>0.0<br>0.0<br>0.0<br>0.0<br>0.0<br>0.0<br>0.0<br>0.0                                                                                                    | : Length Mean Fud P.<br>0.0<br>0.0<br>0.0<br>0.0<br>0.0<br>0.0<br>0.0<br>0.0<br>0.0<br>0 | ▲ ₩                                                                                                    |
| Total         Occurrent           20/00000000000000000000000000000000000                                                                                                    | addre - Kenned to Cvaluator<br>Bow Column Cell Filter Jools<br>X P A A A A A A A A A A A A A A A A A A                                                                                                    | Hep<br>Packets Total Length of B<br>0.0<br>0.0<br>0.0<br>0.0<br>0.0<br>0.0<br>0.0<br>0.                                                                                                    | 2 2 2 3 5 5 5 5 5 5 5 5 5 5 5 5 5 5 5 5                                                                                                    | yn 10%.csv<br>0.0<br>0.0<br>0.0<br>0.0<br>0.0<br>0.0<br>0.0<br>0.0<br>0.0<br>0.                     | ket Length Min Fud Packet<br>0.0<br>0.0<br>0.0<br>0.0<br>0.0<br>0.0<br>0.0<br>0.0<br>0.0                                                                                                    | Length Mean Fud P<br>0 8<br>0 0<br>0 0<br>0 0<br>0 0<br>0 0<br>0 0<br>0 0<br>0 0<br>0 0  | ▲ ₩ @ @ 0) 11:15<br>— 0<br>acket Length Std Bud Packet<br>0.0<br>0.0<br>0.0<br>0.0<br>0.0<br>0.0<br>0.0<br>0.                                                                                                    |
| Image: Construction         Image: Construction                                                                                                    | Image: Solution of the second of the second of the seco                                                                                                    | Hep<br>Packets Total Length of B<br>0.0<br>0.0<br>0.0<br>0.0<br>0.0<br>0.0<br>0.0<br>0.                                                                                                    | 2 ★ ■ 40 Packets Fud Packet La<br>0.0<br>0.0<br>0.0<br>0.0<br>0.0<br>0.0<br>0.0<br>0.0<br>0.0<br>0.                                                                                                    | yn 10%.csv<br>ngth Max Fwd Pac<br>0.0<br>0.0<br>0.0<br>0.0<br>0.0<br>0.0<br>0.0<br>0.0<br>0.0<br>0. | ket Length Min Fwd Packet<br>0.0<br>0.0<br>0.0<br>0.0<br>0.0<br>0.0<br>0.0<br>0.0<br>0.0<br>0.                                                                                                    | : Length Mean Fud P.<br>0.0<br>0.0<br>0.0<br>0.0<br>0.0<br>0.0<br>0.0<br>0.0<br>0.0<br>0 | ▲ ₩ @ @ 0) 11:15<br>— 0<br>acket Length Std Bwd Packet<br>0.0<br>0.0<br>0.0<br>0.0<br>0.0<br>0.0<br>0.0<br>0.                                                                                                    |
| Image: Second Second                                                                                                    | dtor - licensed to Cvaluator<br>generation of the second of the second of                                                                                                    | Hep<br>Packets Total Length of B<br>0.0<br>0.0<br>0.0<br>0.0<br>0.0<br>0.0<br>0.0<br>0.                                                                                                    | 2 2 5 5<br>2 2 5 5<br>2 2 5<br>2 2 5<br>2 5 | yn 10%.csv<br>ngth Max Fud Pac<br>0.0<br>0.0<br>0.0<br>0.0<br>0.0<br>0.0<br>0.0<br>0.               | ket Length Min Fwd Packet<br>0.0<br>0.0<br>0.0<br>0.0<br>0.0<br>0.0<br>0.0<br>0.                                                                                                    | Length Mean Fud P<br>0.0<br>0.0<br>0.0<br>0.0<br>0.0<br>0.0<br>0.0<br>0.0<br>0.0<br>0.   | ▲ ₩ @ @ 0) 1115<br>— 0<br>acket Length Std Bud Packet<br>0.0<br>0.0<br>0.0<br>0.0<br>0.0<br>0.0<br>0.0<br>0.                                                                                                    |
| Image: Construction         Image: Construction                                                                                                    | Image: Solution of the second of columns of the column of the second of columns of the second of the second of                                                                                                    | Hep<br>Packets Total Length of B<br>0.0<br>0.0<br>0.0<br>0.0<br>0.0<br>0.0<br>0.0<br>0.                                                                                                    | 2 ★ ■ Ad Packets Fud Packet La<br>0.0 0.0 0.0 0.0 0.0 0.0 0.0 0.0 0.0 0.0 0.0 0.0 0.0 0.0 0.0 0.0 0.0 0.0 0.0 0.0 0.0 0.0 0.0 0.0 0.0 0.0                                                                                                     | yn 10%.csv<br>ngth Max Fed Pac<br>0.0<br>0.0<br>0.0<br>0.0<br>0.0<br>0.0<br>0.0<br>0.               | ket Length Min Fwd Packet<br>0.0<br>0.0<br>0.0<br>0.0<br>0.0<br>0.0<br>0.0<br>0.0<br>0.0<br>0.                                                                                                    | : Length Mean Pud P<br>0.0<br>0.0<br>0.0<br>0.0<br>0.0<br>0.0<br>0.0<br>0.               | ▲ Sm @ d) 1115<br>- 0 acket Length Std Bud Packet<br>0.0<br>0.0<br>0.0<br>0.0<br>0.0<br>0.0<br>0.0<br>0.0<br>0.0<br>0.                                                                                                    |
| Image         Image         Image <th< td=""><td>Image: Second of Column Cell     Image: Second of Column Cell     Image: Second of Cell       Bow Column Cell     Image: Second of Cell     Image: Second of Cell       Bow Cell     Image: Second of Cell     Image: Second of Cell       Ball cerv     Image: Second of Cell     Image: Second of Cell       Bow Cell     Image: Second of Cell     Image: Second of Cell       Ball cerv     Image: Second of Cell     Image: Second of Cell       Ball cerv     Image: Second of Cell     Image: Second of Cell       Bow Cell     Image: Second of Cell     Image: Second of Cell       Ball cerv     Image: Second of Cell     Image: Second of Cell       Ball cerv     Image: Second of Cell     Image: Second of Cell       Ball cerv     Image: Second of Cell     Image: Second of Cell       Ball cerv     Image: Second of Cell     Image: Second of Cell       Ball cerv     Image: Second of Cell     Image: Second of Cell       Ball cerv     Image: Second of Cell     Image: Second of Cell       Ball cerv     Image: Second of Cell     Image: Second of Cell       Ball cerv     Image: Second of Cell     Image: Second of Cell       Ball cerv     Image: Second of Cell     Image: Second of Cell       Ball cerv     Image: Second of Cell     Image: Second of Cell       Ball cerv     Image: Second of Cell     <t< td=""><td>Hep<br/>Packets Total Length of B<br/>0.0<br/>0.0<br/>0.0<br/>0.0<br/>0.0<br/>0.0<br/>0.0<br/>0.</td><td>A packets Fud Packet Lo<br/>0.0<br/>0.0<br/>0.0<br/>0.0<br/>0.0<br/>0.0<br/>0.0<br/>0.0<br/>0.0<br/>0.</td><td>yn 10%.csv<br/>0.0<br/>0.0<br/>0.0<br/>0.0<br/>0.0<br/>0.0<br/>0.0<br/>0.</td><td>Ket Length Min Fwd Packet<br/>0.0<br/>0.0<br/>0.0<br/>0.0<br/>0.0<br/>0.0<br/>0.0<br/>0.</td><td>Length Mean Fud P<br/>0.0<br/>0.0<br/>0.0<br/>0.0<br/>0.0<br/>0.0<br/>0.0<br/>0.</td><td>▲ ₩</td></t<></td></th<>                                                                                                    | Image: Second of Column Cell     Image: Second of Column Cell     Image: Second of Cell       Bow Column Cell     Image: Second of Cell     Image: Second of Cell       Bow Cell     Image: Second of Cell     Image: Second of Cell       Ball cerv     Image: Second of Cell     Image: Second of Cell       Bow Cell     Image: Second of Cell     Image: Second of Cell       Ball cerv     Image: Second of Cell     Image: Second of Cell       Ball cerv     Image: Second of Cell     Image: Second of Cell       Bow Cell     Image: Second of Cell     Image: Second of Cell       Ball cerv     Image: Second of Cell     Image: Second of Cell       Ball cerv     Image: Second of Cell     Image: Second of Cell       Ball cerv     Image: Second of Cell     Image: Second of Cell       Ball cerv     Image: Second of Cell     Image: Second of Cell       Ball cerv     Image: Second of Cell     Image: Second of Cell       Ball cerv     Image: Second of Cell     Image: Second of Cell       Ball cerv     Image: Second of Cell     Image: Second of Cell       Ball cerv     Image: Second of Cell     Image: Second of Cell       Ball cerv     Image: Second of Cell     Image: Second of Cell       Ball cerv     Image: Second of Cell     Image: Second of Cell       Ball cerv     Image: Second of Cell <t< td=""><td>Hep<br/>Packets Total Length of B<br/>0.0<br/>0.0<br/>0.0<br/>0.0<br/>0.0<br/>0.0<br/>0.0<br/>0.</td><td>A packets Fud Packet Lo<br/>0.0<br/>0.0<br/>0.0<br/>0.0<br/>0.0<br/>0.0<br/>0.0<br/>0.0<br/>0.0<br/>0.</td><td>yn 10%.csv<br/>0.0<br/>0.0<br/>0.0<br/>0.0<br/>0.0<br/>0.0<br/>0.0<br/>0.</td><td>Ket Length Min Fwd Packet<br/>0.0<br/>0.0<br/>0.0<br/>0.0<br/>0.0<br/>0.0<br/>0.0<br/>0.</td><td>Length Mean Fud P<br/>0.0<br/>0.0<br/>0.0<br/>0.0<br/>0.0<br/>0.0<br/>0.0<br/>0.</td><td>▲ ₩</td></t<>                                                                                                    | Hep<br>Packets Total Length of B<br>0.0<br>0.0<br>0.0<br>0.0<br>0.0<br>0.0<br>0.0<br>0.                                                                                                    | A packets Fud Packet Lo<br>0.0<br>0.0<br>0.0<br>0.0<br>0.0<br>0.0<br>0.0<br>0.0<br>0.0<br>0.                                                                                                    | yn 10%.csv<br>0.0<br>0.0<br>0.0<br>0.0<br>0.0<br>0.0<br>0.0<br>0.                                   | Ket Length Min Fwd Packet<br>0.0<br>0.0<br>0.0<br>0.0<br>0.0<br>0.0<br>0.0<br>0.                                                                                                    | Length Mean Fud P<br>0.0<br>0.0<br>0.0<br>0.0<br>0.0<br>0.0<br>0.0<br>0.                 | ▲ ₩                                                                                                    |
| Image: Second Second                                                                                                    | addror Licensed to Cvaluator Cell Filter Jools Cell Filter Jools C                                                                                                    | Hep<br>Packets Total Length of D<br>0.0<br>0.0<br>0.0<br>0.0<br>0.0<br>0.0<br>0.0<br>0.                                                                                                    |                                                                                                    | yn 10%.csv<br>0.0<br>0.0<br>0.0<br>0.0<br>0.0<br>0.0<br>0.0<br>0.                                   | ket Length Min Fud Packet<br>0.0<br>0.0<br>0.0<br>0.0<br>0.0<br>0.0<br>0.0<br>0.                                                                                                    | Length Mean Field P<br>0.0<br>0.0<br>0.0<br>0.0<br>0.0<br>0.0<br>0.0<br>0.               | ▲ ₩                                                                                                    |
| Image: Second Second                                                                                                    | Image: Second of Column Cell     Image: Second of Column Cell     Image: Second of Cell       Bow     Column Cell     Image: Second of Cell     Image: Second of Cell       Bow     Column Cell     Image: Second of Cell     Image: Second of Cell <tr< td=""><td>Hep<br/>Packets Total Length of B<br/>0.0<br/>0.0<br/>0.0<br/>0.0<br/>0.0<br/>0.0<br/>0.0<br/>0.</td><td>A Packets Fud Packet Lo<br/>0.0<br/>0.0<br/>0.0<br/>0.0<br/>0.0<br/>0.0<br/>0.0<br/>0.0<br/>0.0<br/>0.</td><td>yn 10%.csy<br/>ngth Max Fud Pac<br/>0.0<br/>0.0<br/>0.0<br/>0.0<br/>0.0<br/>0.0<br/>0.0<br/>0.</td><td>ket Length Min Fwd Packet<br/>0.0<br/>0.0<br/>0.0<br/>0.0<br/>0.0<br/>0.0<br/>0.0<br/>0.</td><td>Length Mean Fud P<br/>0.0<br/>0.0<br/>0.0<br/>0.0<br/>0.0<br/>0.0<br/>0.0<br/>0.</td><td>▲ ₩</td></tr<>                                                                                                    | Hep<br>Packets Total Length of B<br>0.0<br>0.0<br>0.0<br>0.0<br>0.0<br>0.0<br>0.0<br>0.                                                                                                    | A Packets Fud Packet Lo<br>0.0<br>0.0<br>0.0<br>0.0<br>0.0<br>0.0<br>0.0<br>0.0<br>0.0<br>0.                                                                                                    | yn 10%.csy<br>ngth Max Fud Pac<br>0.0<br>0.0<br>0.0<br>0.0<br>0.0<br>0.0<br>0.0<br>0.               | ket Length Min Fwd Packet<br>0.0<br>0.0<br>0.0<br>0.0<br>0.0<br>0.0<br>0.0<br>0.                                                                                                    | Length Mean Fud P<br>0.0<br>0.0<br>0.0<br>0.0<br>0.0<br>0.0<br>0.0<br>0.                 | ▲ ₩                                                                                                    |
| Image: Second Second                                                                                                    | addre - Kenned to Cvaluator<br>Galar - Kenned to Cvaluator<br>Bow Column Cell Filter Jools<br>addre tov -<br>kward Packets Total Length of Find<br>0.0<br>0.0<br>0.0<br>0.0<br>0.0<br>0.0<br>0.0<br>0.                                                                                                    | Hep  Packets Total Length of B  Packets Total Length of B  0  0  0  0  0  0  0  0  0  0  0  0  0                                                                                                    | ★ ■ And Packets Find Packets 1 0.0 0.0 0.0 0.0 0.0 0.0 0.0 0.0 0.0 0.0 0.0 0.0 0.0 0.0 0.0 0.0 0.0 0.0 0.0 0.0 0.0 0.0 0.0 0.0 0.0 0.0 0.0 0.0 0.0 0.0 0.0 0.0 0.0 0.0 0.0 0.0 0.0 0.0 0.0 0.0 0.0 0.0 0.0 0.0 0.0 0.0 0.0 0.0 0.0 0.0 0.0 0.0 0.0 0.0 0.0 0.0 0.0 0.0 0.0 0.0 0.0 0.0 0.0 0.0 0.0 0.0 0.0 0.0 0.0 0.0                                                                                                    | yn 10%.csv<br>0.0<br>0.0<br>0.0<br>0.0<br>0.0<br>0.0<br>0.0<br>0.                                   | ket Length Min Fud Packet<br>0.0<br>0.0<br>0.0<br>0.0<br>0.0<br>0.0<br>0.0<br>0.                                                                                                    | Length Mean Fud P<br>0.0<br>0.0<br>0.0<br>0.0<br>0.0<br>0.0<br>0.0<br>0.                 | ▲ ₩                                                                                                    |
| Image: Constraint of the second second se                                                                                                    | Image: Second of Column Cell     Image: Second of Column Cell     Image: Second of Cell       Bow     Column Cell     Filter     Tools       Bow     Column Cell     Filter     Tools <td>Hep<br/>Packets Total Length of B<br/>0.0<br/>0.0<br/>0.0<br/>0.0<br/>0.0<br/>0.0<br/>0.0<br/>0.</td> <td></td> <td>yn 10%.csy<br/>ngth Max Fud Pac<br/>0.0<br/>0.0<br/>0.0<br/>0.0<br/>0.0<br/>0.0<br/>0.0<br/>0.</td> <td>ket Length Min Fwd Packet<br/>0.0<br/>0.0<br/>0.0<br/>0.0<br/>0.0<br/>0.0<br/>0.0<br/>0.</td> <td>Length Mean Fud P.<br/>0.0<br/>0.0<br/>0.0<br/>0.0<br/>0.0<br/>0.0<br/>0.0<br/>0.0<br/>0.0<br/>0</td> <td>▲ ₩₩ / (d) 11:15 - 0 acket Length Std Bud Packet 0.0 0.0 0.0 0.0 0.0 0.0 0.0 0.0 0.0 0.0 0.0 0.0 0.0 0.0 0.0 0.0 0.0 0.0 0.0 0.0 0.0 0.0 0.0 0.0 0.0 0.0 0.0 0.0 0.0 0.0 0.0 0.0 0.0 0.0 0.0 0.0 0.0 0.0 0.0 0.0 0.0 0.0 0.0 0.0 0.0 0.0 0.0 0.0 0.0 0.0 0.0 0.0 0.0 0.0 0.0 0.0 0.0 0.0 0.0 0.0 0.0 0.0 0.0 0.0 0.0 0.0 0.0</td>                                                                                                    | Hep<br>Packets Total Length of B<br>0.0<br>0.0<br>0.0<br>0.0<br>0.0<br>0.0<br>0.0<br>0.                                                                                                    |                                                                                                    | yn 10%.csy<br>ngth Max Fud Pac<br>0.0<br>0.0<br>0.0<br>0.0<br>0.0<br>0.0<br>0.0<br>0.               | ket Length Min Fwd Packet<br>0.0<br>0.0<br>0.0<br>0.0<br>0.0<br>0.0<br>0.0<br>0.                                                                                                    | Length Mean Fud P.<br>0.0<br>0.0<br>0.0<br>0.0<br>0.0<br>0.0<br>0.0<br>0.0<br>0.0<br>0   | ▲ ₩₩ / (d) 11:15 - 0 acket Length Std Bud Packet 0.0 0.0 0.0 0.0 0.0 0.0 0.0 0.0 0.0 0.0 0.0 0.0 0.0 0.0 0.0 0.0 0.0 0.0 0.0 0.0 0.0 0.0 0.0 0.0 0.0 0.0 0.0 0.0 0.0 0.0 0.0 0.0 0.0 0.0 0.0 0.0 0.0 0.0 0.0 0.0 0.0 0.0 0.0 0.0 0.0 0.0 0.0 0.0 0.0 0.0 0.0 0.0 0.0 0.0 0.0 0.0 0.0 0.0 0.0 0.0 0.0 0.0 0.0 0.0 0.0 0.0 0.0                                                                                                    |
| Image: Second Second                                                                                                    | Image: Second Control of Control of Contro of Control of Control of Control of Control of Control                                                                                                    | Help<br>Packets Total Length of B<br>0 0<br>0 0<br>0 0<br>0 0<br>0 0<br>0 0<br>0 0<br>0                                                                                                    | ★ ■ And Packets Find Packets 1 0.0 0.0 0.0 0.0 0.0 0.0 0.0 0.0 0.0 0.0 0.0 0.0 0.0 0.0 0.0 0.0 0.0 0.0 0.0 0.0 0.0 0.0 0.0 0.0 0.0 0.0 0.0 0.0 0.0 0.0 0.0 0.0 0.0 0.0 0.0 0.0 0.0 0.0 0.0 0.0 0.0 0.0 0.0 0.0 0.0 0.0 0.0 0.0 0.0 0.0 0.0 0.0 0.0 0.0 0.0 0.0 0.0 0.0 0.0 0.0 0.0 0.0 0.0 0.0 0.0 0.0 0.0 0.0                                                                                                    | yn 10%.csv<br>ngth Max Fed Pac<br>0.0<br>0.0<br>0.0<br>0.0<br>0.0<br>0.0<br>0.0<br>0.               | ket Length Min Fud Packet<br>0 0<br>0 0<br>0 0<br>0 0<br>0 0<br>0 0<br>0 0<br>0                                                                                                    | Length Mean Fud P<br>6 40<br>6 0<br>6 0<br>6 0<br>6 0<br>6 0<br>6 0<br>6 0<br>6          | ▲ ₩                                                                                                    |
| Image: Second Second                                                                                                    | Image: Second Control of Control of Contro of Control of Control of Control of Control of Control                                                                                                    | Hep<br>Packets Total Length of B<br>0.0<br>0.0<br>0.0<br>0.0<br>0.0<br>0.0<br>0.0<br>0.                                                                                                    |                                                                                                    | yn 10%.csv<br>ngth Max Fwd Pac<br>0.0<br>0.0<br>0.0<br>0.0<br>0.0<br>0.0<br>0.0<br>0.               | ket Length Min Fwd Packet<br>0.0<br>0.0<br>0.0<br>0.0<br>0.0<br>0.0<br>0.0<br>0.                                                                                                    | Length Mean Pud P<br>0.0<br>0.0<br>0.0<br>0.0<br>0.0<br>0.0<br>0.0<br>0.                 | ▲ ● ● 《 d) 11:15<br>- ⑦<br>acket Length Std Bud Packet<br>0.0<br>0.0<br>0.0<br>0.0<br>0.0<br>0.0<br>0.0<br>0.                                                                                                    |
| Image: Construction         Image: Construction           Edit         View         Image: Construction           Image: Construction         Image: Construction         Image: Construction           Image: Construction         Image: Construction         Image: Construction           Image: Construction         Image: Construction         Image: Construction           Image: Construction         Image: Construction         Image: Construction           Image: Construction         Image: Construction         Image: Construction           Image: Construction         Image: Construction         Image: Construction           Image: Construction         Image: Construction         Image: Construction           Image: Construction         Image: Construction         Image: Construction           Image: Construction         Image: Construction         Image: Construction           Image: Construction         Image: Construction         Image: Construction           Image: Construction         Image: Construction         Image: Construction           Image: Construction         Image: Construction         Image: Construction           Image: Construction         Image: Construction         Image: Construction           Image: Construction         Image: Construction         Image: Construction           Image: Con                                                                                                    | Image: Contract of a contract of a contract of a                                                                                                    | Hep<br>Packets Total Length of D<br>0.0<br>0.0<br>0.0<br>0.0<br>0.0<br>0.0<br>0.0<br>0.                                                                                                    | 2 2 5 5 5 5 5 5 5 5 5 5 5 5 5 5 5 5 5 5                                                                                                    | yn 10%.csv<br>ngth Max Fud Pac<br>0.0<br>0.0<br>0.0<br>0.0<br>0.0<br>0.0<br>0.0<br>0.               | ket Length Nin Fud Packet<br>0.0<br>0.0<br>0.0<br>0.0<br>0.0<br>0.0<br>0.0<br>0.                                                                                                    | E Length Mean Fud P<br>0 0<br>0 0<br>0 0<br>0 0<br>0 0<br>0 0<br>0 0<br>0                | ▲ ₩                                                                                                    |
| Total Back           000         Convert           gdt         Usew           gdt         Usew           Document         Image: Convert           Total Back         Image: Convert           Total Back         Image: Convert           Total Back         Image: Convert           Total Back         Image: Convert           Total Back         Image: Convert           Total Back         Image: Convert           Total Back         Image: Convert           Total Back         Image: Convert           Image: Convert         Image: Convert           Total Back         Image: Convert           Image: Convert         Image: Convert           Image: Convert         Image: Convert           Image: Convert         Image: Convert           Image: Convert         Image: Convert           Image: Convert         Image: Convert           Image: Convert         Image: Convert           Image: Convert         Image: Convert           Image: Convert         Image: Convert           Image: Convert         Image: Convert           Image: Convert         Image: Convert           Image: Convert         Image: Convert           Ima                                                                                                    | Image: Constraint of the second of a constraint of the second of a constraint of the second of the second                                                                                                    | Hep<br>Packets Total Length of B<br>0.0<br>0.0<br>0.0<br>0.0<br>0.0<br>0.0<br>0.0<br>0.                                                                                                    |                                                                                                    | yn 10%.csv<br>ngth Max Fwd Pac<br>0.0<br>0.0<br>0.0<br>0.0<br>0.0<br>0.0<br>0.0<br>0.               | ket Length Min Fwd Packet<br>0.0<br>0.0<br>0.0<br>0.0<br>0.0<br>0.0<br>0.0<br>0.                                                                                                    | Length Mean Fud P.<br>0.0<br>0.0<br>0.0<br>0.0<br>0.0<br>0.0<br>0.0<br>0.0<br>0.0<br>0   | ▲ ● ● @ @ 0) 11:15<br>- 0<br>acket Length Std Bud Packet<br>0.0<br>0.0<br>0.0<br>0.0<br>0.0<br>0.0<br>0.0<br>0.                                                                                                    |
| Image: Construction         Image: Construction           Edit         View           Edit         View           Image: Construction         Image: Construction           Image: Construction         Image: Construction           Image: Construction                                                                                                    | Image: Second Control of Control of Contro of Control of Control of Control of Control of Control                                                                                                    | Hep<br>Packets Total Length of B<br>0.0<br>0.0<br>0.0<br>0.0<br>0.0<br>0.0<br>0.0<br>0.                                                                                                    | A provide transmission of the second second seco                                                                                         | yn 10%.csv<br>ngth Max Fud Pac<br>0.0<br>0.0<br>0.0<br>0.0<br>0.0<br>0.0<br>0.0<br>0.               | Ket Length Min Fwd Packet<br>0.0<br>0.0<br>0.0<br>0.0<br>0.0<br>0.0<br>0.0<br>0.                                                                                                    | L Length Mean Fud P<br>0 0<br>0 0<br>0 0<br>0 0<br>0 0<br>0 0<br>0 0<br>0                | ▲ ₩                                                                                                    |
| Image         Image         Image           gdt         Uge         Image         Image           gdt         Image         Image         Image           Image         Image         Image         Image           Image         Image         Image <td>Image: Control of Column Column Column         Image: Column Column Column         Image: Column Column Column         Image: Column Column Column         Image: Column Column Column         Image: Column Column Column         Image: Column Column         Image: Column Column         Image: Column Column         Image: Column Column         Image: Column Column         Image: Column Column         Image: Column Column         Image: Column Column         Image: Column Column         Image: Column Column Column         Image: Column Column Column         Image: Column Column Column         Image: Column Column         Image: Column         Image: Column         Image: Column Column         Image: Column Column         Image: Column Column         Image: Column Column         Image: Column Column         Image: Column Column         Image: Column         Image: Column         I</td> <td>Hep Packets Total Length of B Packets Total Length of B Packets 0 Packets 0</td> <td>And Packets Fud Packets 1<br/>And Packets Fud Packets 1<br/>0.0<br/>0.0<br/>0.0<br/>0.0<br/>0.0<br/>0.0<br/>0.0<br/>0.0<br/>0.0<br/>0.</td> <td>yn 10%.csv<br/>ngth Max Fwd Pac<br/>0.0<br/>0.0<br/>0.0<br/>0.0<br/>0.0<br/>0.0<br/>0.0<br/>0.</td> <td>ket Length Min Fud Packet<br/>0.0<br/>0.0<br/>0.0<br/>0.0<br/>0.0<br/>0.0<br/>0.0<br/>0.</td> <td>Length Mean Fud P<br/>0.0<br/>0.0<br/>0.0<br/>0.0<br/>0.0<br/>0.0<br/>0.0<br/>0.</td> <td><ul> <li>▲ Sm &amp; d() 11:15</li> <li>- 0</li> <li>acket Length Std Bud Packet</li> <li>0.0</li> <li>0.0</li></ul></td> | Image: Control of Column Column Column         Image: Column Column Column         Image: Column Column Column         Image: Column Column Column         Image: Column Column Column         Image: Column Column Column         Image: Column Column         Image: Column Column         Image: Column Column         Image: Column Column         Image: Column Column         Image: Column Column         Image: Column Column         Image: Column Column         Image: Column Column         Image: Column Column Column         Image: Column Column Column         Image: Column Column Column         Image: Column Column         Image: Column         Image: Column         Image: Column Column         Image: Column Column         Image: Column Column         Image: Column Column         Image: Column Column         Image: Column Column         Image: Column         Image: Column         I                                                                                                    | Hep Packets Total Length of B Packets Total Length of B Packets 0 Packets 0 | And Packets Fud Packets 1<br>And Packets Fud Packets 1<br>0.0<br>0.0<br>0.0<br>0.0<br>0.0<br>0.0<br>0.0<br>0.0<br>0.0<br>0.                                                                                                    | yn 10%.csv<br>ngth Max Fwd Pac<br>0.0<br>0.0<br>0.0<br>0.0<br>0.0<br>0.0<br>0.0<br>0.               | ket Length Min Fud Packet<br>0.0<br>0.0<br>0.0<br>0.0<br>0.0<br>0.0<br>0.0<br>0.                                                                                                    | Length Mean Fud P<br>0.0<br>0.0<br>0.0<br>0.0<br>0.0<br>0.0<br>0.0<br>0.                 | <ul> <li>▲ Sm &amp; d() 11:15</li> <li>- 0</li> <li>acket Length Std Bud Packet</li> <li>0.0</li> <li>0.0</li></ul> |
| Image: Second second second                                                                                                    | Image: Second of Column Cell         Image: Second of Column Cell         Image: Second of Column Cell         Image: Second of Cell         Image: Second of Cell          Image: Second                                                                                                    | Hep<br>Packets Total Length of B<br>0.0<br>0.0<br>0.0<br>0.0<br>0.0<br>0.0<br>0.0<br>0.                                                                                                    |                                                                                                    | yn 10%.csy<br>ngth Max Fud Pac<br>0.0<br>0.0<br>0.0<br>0.0<br>0.0<br>0.0<br>0.0<br>0.               | ket Length Min Fwd Packet<br>0.0<br>0.0<br>0.0<br>0.0<br>0.0<br>0.0<br>0.0<br>0.                                                                                                    | Length Mean Fud P<br>0.0<br>0.0<br>0.0<br>0.0<br>0.0<br>0.0<br>0.0<br>0.                 | ▲ ₩                                                                                                    |
| Total Back           Construction           Construction <td>Image: Solution of the second of columns of the solution of the solution of the solutio</td> <td>Hep Packets Total Length of D 0.0 0.0 0.0 0.0 0.0 0.0 0.0 0.0 0.0 0.</td> <td>A Packets Fud Packet La<br/>0.0<br/>0.0<br/>0.0<br/>0.0<br/>0.0<br/>0.0<br/>0.0<br/>0.</td> <td>yn 10%.csv<br/>ngth Max Fwd Pac<br/>0.0<br/>0.0<br/>0.0<br/>0.0<br/>0.0<br/>0.0<br/>0.0<br/>0.</td> <td>ket Length Min Fwd Packet<br/>0.0<br/>0.0<br/>0.0<br/>0.0<br/>0.0<br/>0.0<br/>0.0<br/>0.</td> <td>Length Hean Fud P<br/>0.0<br/>0.0<br/>0.0<br/>0.0<br/>0.0<br/>0.0<br/>0.0<br/>0.</td> <td><ul> <li>▲ Sm &amp; d() 11:15</li> <li>- 0</li> <li>acket Length Std Bud Packet</li> <li>0.0</li> <li>0.0</li></ul></td>                                                                                                    | Image: Solution of the second of columns of the solution of the solution of the solutio                                                                                                    | Hep Packets Total Length of D 0.0 0.0 0.0 0.0 0.0 0.0 0.0 0.0 0.0 0.                                                                                                    | A Packets Fud Packet La<br>0.0<br>0.0<br>0.0<br>0.0<br>0.0<br>0.0<br>0.0<br>0.                                                                                                    | yn 10%.csv<br>ngth Max Fwd Pac<br>0.0<br>0.0<br>0.0<br>0.0<br>0.0<br>0.0<br>0.0<br>0.               | ket Length Min Fwd Packet<br>0.0<br>0.0<br>0.0<br>0.0<br>0.0<br>0.0<br>0.0<br>0.                                                                                                    | Length Hean Fud P<br>0.0<br>0.0<br>0.0<br>0.0<br>0.0<br>0.0<br>0.0<br>0.                 | <ul> <li>▲ Sm &amp; d() 11:15</li> <li>- 0</li> <li>acket Length Std Bud Packet</li> <li>0.0</li> <li>0.0</li></ul> |
| Image: Construction         Image: Construction           Edit         View           Git         View           Image: Construction         Image: Construction           Image: Construction         Image: Construction           Image: Construction         I                                                                                                    | Image: Second of Column Cell         Image: Second of Column Cell         Image: Second of Column Cell         Image: Second of Cell         Image: Second of Cell          Image: Second                                                                                                    | Hep<br>Packets Total Length of B<br>0.0<br>0.0<br>0.0<br>0.0<br>0.0<br>0.0<br>0.0<br>0.                                                                                                    | A Packets Fud Packet Lo<br>0.0<br>0.0<br>0.0<br>0.0<br>0.0<br>0.0<br>0.0<br>0.0<br>0.0<br>0.                                                                                                    | yn 10%.csy<br>ngth Max Fud Pac<br>0.0<br>0.0<br>0.0<br>0.0<br>0.0<br>0.0<br>0.0<br>0.               | ket Length Min Fud Packet<br>0.0<br>0.0<br>0.0<br>0.0<br>0.0<br>0.0<br>0.0<br>0.                                                                                                    | Length Mean Fud P<br>0.0<br>0.0<br>0.0<br>0.0<br>0.0<br>0.0<br>0.0<br>0.                 | ▲ ₩                                                                                                    |
| Image: Constraint of the second second sec                                                                                                    | Image: Solution of the second of cyloudor         Image: Solution of the second of cyloudor           ddtor - Kenned of Cyloudor         Cell         Filter Tools           Baut cov         -         Image: Solution of the second of the second of                                                                                                    | Hep<br>Packets Total Length of B<br>0.0<br>0.0<br>0.0<br>0.0<br>0.0<br>0.0<br>0.0<br>0.                                                                                                    | Packets         Fud Packets         C           nd Packets         Fud Packets         C           0.0         0.0         0.0           0.0         0.0         0.0           0.0         0.0         0.0           0.0         0.0         0.0           0.0         0.0         0.0           0.0         0.0         0.0           0.0         0.0         0.0           0.0         0.0         0.0           0.0         0.0         0.0           0.0         0.0         0.0           0.0         0.0         0.0           0.0         0.0         0.0           0.0         0.0         0.0           0.0         0.0         0.0           0.0         0.0         0.0           0.0         0.0         0.0           0.0         0.0         0.0           0.0         0.0         0.0           0.0         0.0         0.0           0.0         0.0         0.0           0.0         0.0         0.0           0.0         0.0         0.0           0.0         0.0                                                                                                    | yn 10%.csv<br>ngth Max Fwd Pac<br>0.0<br>0.0<br>0.0<br>0.0<br>0.0<br>0.0<br>0.0<br>0.               | ket Length Kin Fud Packet<br>0.0<br>0.0<br>0.0<br>0.0<br>0.0<br>0.0<br>0.0<br>0.                                                                                                    | Length Mean Find P<br>0.0<br>0.0<br>0.0<br>0.0<br>0.0<br>0.0<br>0.0<br>0.                | ▲ ₩                                                                                                    |
| Image: Second Second                                                                                                    | Image: Control of a state of the state of the s                                                                                                    | Hep Packets Total Length of B 0.0 0.0 0.0 0.0 0.0 0.0 0.0 0.0 0.0 0.                                                                                                    | Image: Second second second                                                                                                    | yn 10%.csv<br>ngth Max Fwd Pac<br>0.0<br>0.0<br>0.0<br>0.0<br>0.0<br>0.0<br>0.0<br>0.               | ket Length Min Fud Packet<br>0.0<br>0.0<br>0.0<br>0.0<br>0.0<br>0.0<br>0.0<br>0.                                                                                                    | Length Mean Field P<br>0.0<br>0.0<br>0.0<br>0.0<br>0.0<br>0.0<br>0.0<br>0.               | ▲ ₩ @ @ 0) 1115<br>- 0<br>acket Length Std Bud Packet<br>0.0<br>0.0<br>0.0<br>0.0<br>0.0<br>0.0<br>0.0<br>0.                                                                                                    |
| Image: Construction         Image: Construction           Edit         View           Edit         View           Image: Construction         Image: Construction           Image: Construction         Image: Construction           Image: Construction                                                                                                    | Image: Contrast of a contrast of a contrast of a                                                                                                    | Hep Packets Total Length of B 0.0 0.0 0.0 0.0 0.0 0.0 0.0 0.0 0.0 0.                                                                                                    | Image: Second second second                                                                                                    | yn 10%.csy<br>ngth Max Fwd Pac<br>0.0<br>0.0<br>0.0<br>0.0<br>0.0<br>0.0<br>0.0<br>0.               | Ket         Length         Min         Fwd         Packet           0.0         0.0         0.0         0.0           0.0         0.0         0.0         0.0           0.0         0.0         0.0         0.0           0.0         0.0         0.0         0.0           0.0         0.0         0.0         0.0           0.0         0.0         0.0         0.0           0.0         0.0         0.0         0.0           0.0         0.0         0.0         0.0           0.0         0.0         0.0         0.0           0.0         0.0         0.0         0.0           0.0         0.0         0.0         0.0           0.0         0.0         0.0         0.0           0.0         0.0         0.0         0.0           0.0         0.0         0.0         0.0           0.0         0.0         0.0         0.0           0.0         0.0         0.0         0.0 | Length Mean Fud P.<br>0.0<br>0.0<br>0.0<br>0.0<br>0.0<br>0.0<br>0.0<br>0                 | ▲ ● ● 《 40) 11:15<br>- 0<br>acket Length Std Bud Packet<br>0.0<br>0.0<br>0.0<br>0.0<br>0.0<br>0.0<br>0.0<br>0.                                                                                                    |

| 🗊 🏢 🔹 DF                                                                                    | ault csv 👻                                                                                  |                                                |                                          |                                                                                 | _                           | Sun 4                                        | 0% cev                                                   |                                               | _                                  |                     |                                 |                                 |             |
|---------------------------------------------------------------------------------------------|---------------------------------------------------------------------------------------------|------------------------------------------------|------------------------------------------|---------------------------------------------------------------------------------|-----------------------------|----------------------------------------------|----------------------------------------------------------|-----------------------------------------------|------------------------------------|---------------------|---------------------------------|---------------------------------|-------------|
| Bwd Packet                                                                                  | t Length Max Bwd                                                                            | Packet Length                                  | Min Bwd Packet Le                        | ngth Mean Bwd Pa                                                                | cket Length                 | Std Flow By                                  | tes/s Flow Pack                                          | ets/s f                                       | low IAT Mea                        | n Elow              | IAT Std                         | Flow IAT Max F                  | Flow        |
| 1 0.0                                                                                       | 0.0                                                                                         |                                                | 0.0                                      | 0.0                                                                             |                             | 0.0                                          | 39215.686                                                | 274509804                                     | 1.0                                | 0.0                 |                                 | 51.0 5<br>1.0 1                 | 51.0<br>1.0 |
| 3 0.0                                                                                       | 0.0                                                                                         |                                                | 0.0                                      | 0.0                                                                             |                             | 0.0                                          | Infinity<br>2000000.0                                    | 6                                             | .0                                 | 0.0                 |                                 | 0.0 0<br>1.0 1                  | 3.0<br>1.0  |
| 0.0                                                                                         | 0.0                                                                                         |                                                | 0.0                                      | 0.0                                                                             |                             | 0.0                                          | Infinity<br>2000000.0                                    | e<br>1                                        | .0                                 | 0.0                 |                                 | 0.0 0<br>1.0 1                  | ð.0<br>1.0  |
| 0.0                                                                                         | 0.0                                                                                         |                                                | 0.0                                      | 0.0                                                                             |                             | 0.0                                          | 41666.666                                                | 666666664 4<br>390963125 5                    | 8.0<br>840774.2727                 | 0.0<br>272725 81757 | 61.7756892                      | 48.0 44<br>18849610.0 0         | 48.0<br>0.0 |
| 0.0<br>0.0                                                                                  | 0.0                                                                                         |                                                | 0.0                                      | 0.0                                                                             |                             | 0.0                                          | 2000000.0                                                | 1                                             | .0                                 | 0.0                 |                                 | 1.0 1<br>1.0 1                  | 1.0<br>1.0  |
| 0.0                                                                                         | 0.0                                                                                         |                                                | 0.0                                      | 0.0                                                                             |                             | 0.0                                          | 2000000.0                                                | 1                                             | .0                                 | 0.0                 |                                 | 1.0 1<br>1.0 1                  | 1.0         |
| 0.0                                                                                         | 0.0                                                                                         |                                                | 0.0                                      | 0.0                                                                             |                             | 0.0                                          | 0.1518621                                                | 3540258314 7                                  | 183549.0                           | 85723               | 36.096991425                    | 21418627.0 1<br>1.0 1           | 1.0         |
| 0.0                                                                                         | 0.0                                                                                         |                                                | 0.0                                      | 0.0                                                                             |                             | 0.0                                          | 2000000.0                                                | 1                                             | .0                                 | 0.0                 |                                 | 1.0 1                           | 1.0         |
| 0.0                                                                                         | 0.0                                                                                         |                                                | 0.0                                      | 0.0                                                                             |                             | 0.0                                          | 2000000.0<br>Infinity                                    | 1                                             | .0                                 | 0.0                 |                                 | 1.0 1                           | 1.0         |
| 0.0                                                                                         | 0.0                                                                                         |                                                | 0.0                                      | 0.0                                                                             |                             | 0.0                                          | 65573.770<br>Infinity                                    | 49180328 2                                    | 0.3333333333                       | 333336 33.48<br>0.0 | 631561299829                    | 59.0 1<br>0.0 0                 | L.0<br>0.0  |
| 0.0                                                                                         | 0.0                                                                                         |                                                | 0.0                                      | 0.0                                                                             |                             | 0.0                                          | Infinity<br>80000.0                                      | 6                                             | .0                                 | 0.0                 | 546265191241                    | 0.0 0<br>48.0 1                 | 3.0<br>1.0  |
| 0.0<br>0.0                                                                                  | 0.0                                                                                         |                                                | 0.0                                      | 0.0                                                                             |                             | 0.0                                          | 2000000.0                                                | 3                                             | .0                                 | 0.0                 |                                 | 1.0 1<br>1.0 1                  | 1.0<br>1.0  |
| 0.0                                                                                         | 0.0                                                                                         |                                                | 0.0                                      | 0.0                                                                             |                             | 0.0                                          | Infinity<br>40000.0                                      | 6                                             | .0<br>0.0                          | 0.0                 |                                 | 0.0 0<br>50.0 5                 | ).0<br>50.0 |
| 0.0                                                                                         | 0.0                                                                                         |                                                | 0.0                                      | 0.0                                                                             |                             | 0.0                                          | 33898.305                                                | 08474576                                      | 9.3333333333                       | 33333 67.26<br>0.0  | 316475853135                    | 117.0 0<br>1.0 1                | ).0<br>1.0  |
| 0.0                                                                                         | 0.0                                                                                         |                                                | 0.0                                      | 0.0                                                                             |                             | 0.0                                          | 2000000.0                                                | 1                                             | .0                                 | 0.0                 |                                 | 1.0 1                           | 1.0         |
| 0.0                                                                                         | 0.0                                                                                         |                                                | 0.0                                      | 0.0                                                                             |                             | 0.0                                          | 2000000.0                                                | 1                                             | .0                                 | 0.0                 |                                 | 1.0 1                           | 1.0         |
| IS Editor 1                                                                                 | LITE 100% ITEE                                                                              |                                                | s vvedLynx                               |                                                                                 |                             |                                              |                                                          |                                               |                                    |                     |                                 | Go Pro                          | _           |
| evaluation con                                                                              | mmercial entities.                                                                          | A utility                                      | y to store 100's or<br>et-based research | 1000's of web link                                                              | ks. With aut                | omatic filing, p                             | perfect for organ                                        | nizing and co                                 | nsolidating li                     | nk collections      | s, and for                      | Try Pro Fr                      | ree         |
| unt 88 Row                                                                                  | Count 158270 Statu                                                                          | us 🐨 🗰                                         |                                          |                                                                                 | Source: S                   | yn 10%.csv                                   |                                                          |                                               |                                    | Colu                | mn - Row - !                    | Selected Cells - T              | Text I      |
| .csv - Ron's Eq                                                                             | ditor - licensed to Eva                                                                     | luator                                         |                                          |                                                                                 |                             |                                              |                                                          |                                               |                                    |                     |                                 |                                 | đ           |
| lit <u>V</u> iew <u>I</u>                                                                   | <u>R</u> ow <u>C</u> olumn C                                                                | le <u>l</u> l F <u>i</u> lter <u>T</u> ools    | <u>H</u> elp                             |                                                                                 |                             |                                              |                                                          |                                               |                                    |                     |                                 |                                 |             |
| ) 🛶 👪 🗄                                                                                     | BXIDAIY                                                                                     |                                                | 🔄 🏓 🏓 💆 G                                | ə- 🛷 🔍   📴 🗫                                                                    | 13                          |                                              |                                                          |                                               |                                    |                     |                                 |                                 |             |
| 🗊 🕶 Defi                                                                                    | ault csv 👻                                                                                  |                                                |                                          |                                                                                 |                             | Syn 1                                        | 0%.csv                                                   |                                               |                                    |                     |                                 |                                 | -           |
| Flow IAT /                                                                                  | Min Fwd IAT Tota                                                                            | I Fwd IAT Mean                                 | Fwd IAT Std                              | Fwd IAT Ma                                                                      | x Fwd IAT M                 | lin Bwd IAT To                               | otal Bwd IAT Me                                          | an Bwd IAT S                                  | td Bwd IAT i                       | Max Bwd IAT M       | Min Fwd PSH F                   | lags Bwd PSH F                  | lag         |
| 51.0<br>1.0                                                                                 | 51.0                                                                                        | 51.0<br>1.0                                    | 0.0                                      | 51.0<br>1.0                                                                     | 51.0<br>1.0                 | 0.0                                          | 0.0                                                      | 0.0                                           | 0.0                                | 0.0                 | 0                               | 0                               |             |
| 0.0<br>1.0                                                                                  | 0.0                                                                                         | 0.0                                            | 0.0                                      | 0.0                                                                             | 0.0                         | 0.0                                          | 0.0                                                      | 0.0                                           | 0.0                                | 0.0                 | 0                               | 0                               |             |
| 0.0                                                                                         | 0.0                                                                                         | 0.0                                            | 0.0                                      | 0.0                                                                             | 0.0                         | 0.0                                          | 0.0                                                      | 0.0                                           | 0.0                                | 0.0                 | 0                               | 0                               |             |
| 48.0                                                                                        | 48.0                                                                                        | 48.0<br>7138724.11111                          | 0.0                                      | 48.0<br>706703 18849610.0                                                       | 48.0                        | 0.0                                          | 0.0                                                      | 0.0                                           | 0.0                                | 0.0                 | 0                               | 0                               |             |
| 1.0                                                                                         | 1.0                                                                                         | 1.0                                            | 0.0                                      | 1.0                                                                             | 1.0                         | 0.0                                          | 0.0                                                      | 0.0                                           | 0.0                                | 0.0                 | 0                               | 0                               |             |
| 1.0                                                                                         | 1.0                                                                                         | 1.0                                            | 0.0                                      | 1.0                                                                             | 1.0                         | 0.0                                          | 0.0                                                      | 0.0                                           | 0.0                                | 0.0                 | 0                               | 0                               |             |
| 1.0                                                                                         | 79019039.0                                                                                  | 7183549.0                                      | 8572336.0969                             | 91425 21418627.0                                                                | 1.0                         | 0.0                                          | 0.0                                                      | 0.0                                           | 0.0                                | 0.0                 | 0                               | 0                               |             |
| 1.0                                                                                         | 1.0                                                                                         | 1.0                                            | 0.0                                      | 1.0                                                                             | 1.0                         | 0.0                                          | 0.0                                                      | 0.0                                           | 0.0                                | 0.0                 | 0                               | 0                               |             |
| 1.0                                                                                         | 1.0                                                                                         | 1.0                                            | 0.0                                      | 1.0                                                                             | 1.0                         | 0.0                                          | 0.0                                                      | 0.0                                           | 0.0                                | 0.0                 | 0                               | 0                               |             |
| 1.0                                                                                         | 1.0                                                                                         | 1.0                                            | 0.0                                      | 1.0                                                                             | 1.0                         | 1.0                                          | 1.0                                                      | 0.0                                           | 1.0                                | 1.0                 | 0                               | 0                               |             |
| 0.0                                                                                         | 0.0                                                                                         | 0.0                                            | 0.0                                      | 0.0                                                                             | 0.0                         | 0.0                                          | 0.0                                                      | 0.0                                           | 0.0                                | 0.0                 | 0                               | 0                               |             |
| 1.0                                                                                         | 1.0                                                                                         | 1.0                                            | 0.0                                      | 1.0                                                                             | 1.0                         | 0.0                                          | 0.0                                                      | 0.0                                           | 0.0                                | 0.0                 | 0                               | 0                               |             |
| 0.0                                                                                         | 0.0                                                                                         | 0.0                                            | 0.0                                      | 0.0                                                                             | 0.0                         | 0.0                                          | 0.0                                                      | 0.0                                           | 0.0                                | 0.0                 | 0                               | 0                               |             |
| 0.0<br>1.0                                                                                  | 0.0                                                                                         | 0.0                                            | 0.0                                      | 0.0                                                                             | 0.0                         | 1.0                                          | 1.0                                                      | 0.0                                           | 1.0                                | 1.0                 | 0                               | 0                               |             |
| 1.0                                                                                         | 1.0                                                                                         | 1.0                                            | 0.0                                      | 1.0                                                                             | 1.0                         | 0.0                                          | 0.0                                                      | 0.0                                           | 0.0                                | 0.0                 | 0                               | 0                               |             |
| 1.0                                                                                         | 1.0                                                                                         | 1.0                                            | 0.0                                      | 1.0                                                                             | 1.0                         | 0.0                                          | 0.0                                                      | 0.0                                           | 0.0                                | 0.0                 | 0                               | 0                               |             |
| s Ealtor                                                                                    | LITE 100% Tree                                                                              | Kons                                           | s kenamer                                |                                                                                 |                             |                                              |                                                          |                                               |                                    |                     |                                 | Go Pro                          | -           |
| evaluation con                                                                              | mmercial entities.                                                                          | 👒 A pow                                        | erful tool for renan                     | ning many files in                                                              | one go, usir                | ng rules like s                              | earch/replace a                                          | nd MP3/imag                                   | e tags.                            |                     |                                 | Try Pro Fr                      | ree         |
| int 88 Row                                                                                  | Count 158270 State                                                                          | us                                             |                                          |                                                                                 | Source: S                   | yn 10%.csv                                   |                                                          |                                               |                                    | Colu                | mn - Row - !                    | Selected Cells - T              | Text        |
| <u> </u>                                                                                    | <u> </u>                                                                                    | <u> </u>                                       |                                          |                                                                                 |                             |                                              |                                                          |                                               |                                    |                     |                                 | 📥 📾 🌈 Φ)                        | 11:         |
| .csv - Ron's Ec<br>it <u>V</u> iew '                                                        | ditor - licensed to Eva<br><u>R</u> ow <u>C</u> olumn (                                     | luator<br>Cell Filter <u>T</u> ools            | s <u>H</u> elp                           |                                                                                 |                             |                                              |                                                          |                                               |                                    |                     |                                 | _                               |             |
| ) 📪 👪 🗎                                                                                     | <b>#</b> X @@ }                                                                             | • • • • •                                      | 🗄   🏓 🏓 📄 🖸                              | ð- 🖑 🕄   🛃 🏷                                                                    |                             |                                              |                                                          |                                               |                                    |                     |                                 |                                 |             |
| menu Defi                                                                                   | ault csv. •                                                                                 |                                                |                                          |                                                                                 |                             | Svn 1                                        | 0% csv                                                   |                                               |                                    |                     |                                 |                                 |             |
| Fwd PSH F                                                                                   | Flags Bwd PSH Flz                                                                           | ags Fwd URG Flag                               | gs Bwd URG Flags i                       | Fwd Header Length                                                               | Bwd Header                  | Length Fwd                                   | Packets/s                                                | Bwd Packet                                    | s/s Mi                             | n Packet Len        | gth Max Packe                   | et Length Packe                 | et l        |
| 0                                                                                           | 0                                                                                           | 0                                              | 0 4                                      | 10                                                                              | 0                           | 3921                                         | 5.68627450981                                            | 0.0                                           | 0.                                 | 0                   | 0.0                             | 0.0                             |             |
| 0                                                                                           | 0                                                                                           | 0                                              | 0 4                                      | 10                                                                              | 0                           | 0.0                                          | 000.0                                                    | 0.0                                           | 0.                                 | 0                   | 0.0                             | 0.0                             |             |
| 0                                                                                           | 0                                                                                           | 0                                              | 0 4                                      | 10                                                                              | 0                           | 0.0                                          | 000 0                                                    | 0.0                                           | 0.                                 | 0                   | 0.0                             | 0.0                             |             |
| 0                                                                                           | 0                                                                                           | 0                                              | 0 4                                      | 10                                                                              | 0                           | 4166                                         | 6.66666666666                                            | 0.0                                           | 0.                                 | 0                   | 0.0                             | 0.0                             |             |
| 0                                                                                           | 0                                                                                           | 0                                              | 0 4                                      | 40                                                                              | 0                           | 2000                                         | 000.0                                                    | 0.0                                           | 0.                                 | 0                   | 0.0                             | 0.0                             |             |
| 0                                                                                           | 0                                                                                           | 0                                              | 0 4                                      | 10                                                                              | 0                           | 2000                                         | 000.0                                                    | 0.0                                           | 0.                                 | 0                   | 0.0                             | 0.0                             |             |
| 0                                                                                           | 0                                                                                           | 0                                              | 0                                        | 240                                                                             | 0                           | 0.15                                         | 186213540258314                                          | 10.0                                          | 0.                                 | 0                   | 0.0                             | 0.0                             |             |
| 0                                                                                           | 0                                                                                           | 0                                              | 0 4                                      | 10                                                                              | 0                           | 2000                                         | 000.0                                                    | 0.0                                           | 0.                                 | 0                   | 0.0                             | 0.0                             |             |
| 0<br>0<br>0<br>0                                                                            | 0                                                                                           | 0                                              | 0 4                                      | 10                                                                              | 0                           | 2000                                         | 000.0                                                    | 0.0                                           | 0.<br>0.                           | 0                   | 0.0                             | 0.0                             |             |
| 0<br>0<br>0<br>0<br>0                                                                       | 0                                                                                           | 0                                              | 0 4                                      | 10                                                                              | 40                          | 3278                                         | 6.885245901634                                           | 32786.8852                                    | 45901634 0.                        | 0                   | 0.0                             | 0.0                             |             |
| 0<br>0<br>0<br>0<br>0<br>0<br>0<br>0<br>0                                                   | 0                                                                                           | 0                                              | 0 4                                      | 10<br>10                                                                        | 0                           | 0.0                                          |                                                          | 0.0                                           | 0.<br>0.                           | 0                   | 0.0                             | 0.0                             |             |
| 0<br>0<br>0<br>0<br>0<br>0<br>0<br>0<br>0<br>0<br>0<br>0<br>0<br>0<br>0                     | 0                                                                                           |                                                | 0 4                                      | 10<br>10                                                                        | 40<br>0                     | 4000                                         | 0.0<br>000.0                                             | 40000.0                                       | 0.<br>0.                           | 0                   | 0.0                             | 0.0                             |             |
| 0<br>0<br>0<br>0<br>0<br>0<br>0<br>0<br>0<br>0<br>0<br>0<br>0<br>0<br>0<br>0<br>0<br>0<br>0 | 0<br>0<br>0                                                                                 | 0                                              |                                          | 10                                                                              | 0                           | 2000                                         | 000.0                                                    | 0.0                                           | 0.<br>0.                           | 0                   | 0.0                             | 0.0                             |             |
| 0<br>0<br>0<br>0<br>0<br>0<br>0<br>0<br>0<br>0<br>0<br>0<br>0<br>0<br>0<br>0<br>0<br>0<br>0 | 0<br>0<br>0<br>0<br>0                                                                       | 0                                              | 0 4                                      | 10                                                                              | 0                           |                                              |                                                          | 0.0                                           | 0.                                 | 44                  | 0.0                             | 0.0                             |             |
| 0<br>0<br>0<br>0<br>0<br>0<br>0<br>0<br>0<br>0<br>0<br>0<br>0<br>0<br>0<br>0<br>0<br>0<br>0 | 0<br>0<br>0<br>0<br>0<br>0<br>0<br>0                                                        | 0<br>0<br>0<br>0<br>0                          |                                          | 40<br>40<br>10                                                                  | 0<br>40                     | 4000<br>1694                                 | 0.0<br>9.15254237288                                     | 16949.1525                                    | 4237288 0.                         | 0                   | 0.0                             | 0.0                             |             |
| 0<br>0<br>0<br>0<br>0<br>0<br>0<br>0<br>0<br>0<br>0<br>0<br>0<br>0<br>0<br>0<br>0<br>0<br>0 | 0<br>0<br>0<br>0<br>0<br>0<br>0<br>0<br>0<br>0<br>0<br>0<br>0<br>0<br>0<br>0                | 0<br>0<br>0<br>0<br>0<br>0<br>0                |                                          | 40<br>40<br>40<br>40<br>40<br>40<br>40                                          | 0<br>40<br>0                | 4000<br>1694<br>2000<br>2000                 | 0.0<br>9.15254237288<br>000.0<br>000.0                   | 16949.1525<br>0.0<br>0.0                      | 4237288 0.<br>0.<br>0.             | 0                   | 0.0                             | 0.0                             |             |
| 0<br>0<br>0<br>0<br>0<br>0<br>0<br>0<br>0<br>0<br>0<br>0<br>0<br>0<br>0<br>0<br>0<br>0<br>0 | 0<br>0<br>0<br>0<br>0<br>0<br>0<br>0<br>0<br>0<br>0<br>0<br>0<br>0<br>0<br>0<br>0<br>0<br>0 | 0<br>0<br>0<br>0<br>0<br>0<br>0<br>0<br>0<br>0 |                                          | 40<br>40<br>40<br>40<br>40<br>40<br>40<br>40<br>40<br>40<br>40<br>40<br>40<br>4 | 0<br>40<br>0<br>0<br>0<br>0 | 4000<br>1694<br>2000<br>2000<br>2000<br>2000 | 0.0<br>9.15254237288<br>000.0<br>000.0<br>000.0<br>000.0 | 16949.1525<br>0.0<br>0.0<br>0.0<br>0.0<br>0.0 | 1237288 0.<br>0.<br>0.<br>0.<br>0. | 0<br>0<br>0<br>0    | 0.0<br>0.0<br>0.0<br>0.0<br>0.0 | 0.0<br>0.0<br>0.0<br>0.0<br>0.0 |             |

| 🞲 Syn 10%.csv - Kon's E                                                                                                    | ditor - licensed to Evalu                                                                                                    | ator                                                                                                    |                                                                                                    |                                                                                                    |                                                                                                    |                                                                                                    |                                                                                                    |                                                                                                    | - c                                                                                                    | · ^                            |
|----------------------------------------------------------------------------------------------------|----------------------------------------------------------------------------------------------------|----------------------------------------------------------------------------------------------------|----------------------------------------------------------------------------------------------------|----------------------------------------------------------------------------------------------------|----------------------------------------------------------------------------------------------------|----------------------------------------------------------------------------------------------------|----------------------------------------------------------------------------------------------------|----------------------------------------------------------------------------------------------------|----------------------------------------------------------------------------------------------------|--------------------------------|
| Eile Edit View                                                                                                    | <u>Row Column Cel</u>                                                                                                    | l F <u>i</u> lter <u>T</u> ools                                                                                                    | <u>H</u> elp                                                                                                    |                                                                                                    |                                                                                                    |                                                                                                    |                                                                                                    |                                                                                                    |                                                                                                    |                                |
| i 錔 📄 🏀 i 📷 👪 i                                                                                                    | 🖉 🗶 🔊 🗠 🌾                                                                                                    | 0 🗎 🗄 🖬 🖻                                                                                                    | 🏓 🏓 🍃 😽                                                                                                    | 🖻 🎲 💱                                                                                                    |                                                                                                    |                                                                                                    |                                                                                                    |                                                                                                    |                                                                                                    |                                |
| Main Document                                                                                                    |                                                                                                    |                                                                                                    |                                                                                                    |                                                                                                    |                                                                                                    |                                                                                                    |                                                                                                    |                                                                                                    |                                                                                                    |                                |
|                                                                                                    |                                                                                                    |                                                                                                    |                                                                                                    |                                                                                                    |                                                                                                    |                                                                                                    |                                                                                                    |                                                                                                    |                                                                                                    |                                |
| III III III ▼ Def                                                                                                    | ault csv 👻                                                                                                    |                                                                                                    |                                                                                                    |                                                                                                    | Syn 10                                                                                                    | 6.CSV                                                                                                    |                                                                                                    |                                                                                                    |                                                                                                    | ×                              |
| Packet Le                                                                                                    | ength Mean Packet L                                                                                                    | ength Std Packet                                                                                                    | : Length Variance FI                                                                                                    | N Flag Count SYN F                                                                                                    | lag Count RST Flag                                                                                                    | Count PSH Flag Cour                                                                                                    | nt ACK Flag Count                                                                                                 | URG Flag Count CWE Fla                                                                                                 | g Count ECE Flag Co                                                                                                    | unt Dr ^                       |
| 000001 0.0                                                                                                    | 0.0                                                                                                    | 0.0                                                                                                    | 0                                                                                                    | 0                                                                                                    | 0                                                                                                    | 0                                                                                                    | 1                                                                                                    | 0 0                                                                                                    | 0                                                                                                    | 0.                             |
| 000002 0.0                                                                                                    | 0.0                                                                                                    | 0.0                                                                                                    | 0                                                                                                    | 0                                                                                                    | 0                                                                                                    | 0                                                                                                    | 1                                                                                                    | 0 0<br>0 0                                                                                                    | 0                                                                                                    | 0.                             |
| 000004 0.0                                                                                                    | 0.0                                                                                                    | 0.0                                                                                                    | 0                                                                                                    | 0                                                                                                    | 0                                                                                                    | ø                                                                                                    | 1                                                                                                    | 0 0                                                                                                    | ø                                                                                                    | 0.                             |
| 000005 0.0                                                                                                    | 0.0                                                                                                    | 0.0                                                                                                    | 0                                                                                                    | 0                                                                                                    | 0                                                                                                    | 0                                                                                                    | 1                                                                                                    | 0 0                                                                                                    | 0                                                                                                    | 0.                             |
| 000007 0.0                                                                                                    | 0.0                                                                                                    | 0.0                                                                                                    | 0                                                                                                    | 0                                                                                                    | 0                                                                                                    | 0                                                                                                    | 1                                                                                                    | 0 0                                                                                                    | 0                                                                                                    | 0.                             |
| 000008 0.0                                                                                                    | 0.0                                                                                                    | 0.0                                                                                                    | 0                                                                                                    | 0                                                                                                    | 0                                                                                                    | 0                                                                                                    | 1                                                                                                    | 0 0                                                                                                    | 0                                                                                                    | 0.                             |
| 000009 0.0                                                                                                    | 0.0                                                                                                    | 0.0                                                                                                    | 0                                                                                                    | 0                                                                                                    | 0                                                                                                    | 0                                                                                                    | 1                                                                                                    | 0 0                                                                                                    | 0                                                                                                    | 0.                             |
| 000011 0.0                                                                                                    | 0.0                                                                                                    | 0.0                                                                                                    | 0                                                                                                    | 0                                                                                                    | 0                                                                                                    | 0                                                                                                    | 1                                                                                                    | 0                                                                                                    | 0                                                                                                    | 0.                             |
| 000012 0.0                                                                                                    | 0.0                                                                                                    | 0.0                                                                                                    | 0                                                                                                    | 0                                                                                                    | 0                                                                                                    | 0                                                                                                    | 1                                                                                                    | 0 0<br>A A                                                                                                    | 0                                                                                                    | 0.                             |
| 000014 0.0                                                                                                    | 0.0                                                                                                    | 0.0                                                                                                    | 0                                                                                                    | 0                                                                                                    | ø                                                                                                    | ő                                                                                                    | 1                                                                                                    | e e                                                                                                    | ő                                                                                                    | 0.                             |
| 000015 0.0                                                                                                    | 0.0                                                                                                    | 0.0                                                                                                    | 0                                                                                                    | 0                                                                                                    | 0                                                                                                    | 0                                                                                                    | 1                                                                                                    | 0 0                                                                                                    | 0                                                                                                    | 0.                             |
| 000016 0.0                                                                                                    | 0.0                                                                                                    | 0.0                                                                                                    | 0                                                                                                    | 0                                                                                                    | 0                                                                                                    | 0                                                                                                    | 1                                                                                                    | 0 0                                                                                                    | 0                                                                                                    | 0.                             |
| 000018 0.0                                                                                                    | 0.0                                                                                                    | 0.0                                                                                                    | 0                                                                                                    | 0                                                                                                    | 0                                                                                                    | 0                                                                                                    | 1                                                                                                    | 0 0                                                                                                    | 0                                                                                                    | 0.                             |
| 000019 0.0                                                                                                    | 0.0                                                                                                    | 0.0                                                                                                    | 0                                                                                                    | 0                                                                                                    | 0                                                                                                    | 0                                                                                                    | 1                                                                                                    | 0 0                                                                                                    | 0                                                                                                    | 1.                             |
| 000021 0.0                                                                                                    | 0.0                                                                                                    | 0.0                                                                                                    | 0                                                                                                    | 0                                                                                                    | 0                                                                                                    | 0                                                                                                    | 1                                                                                                    | 0 0                                                                                                    | 0                                                                                                    | 0.                             |
| 000022 0.0                                                                                                    | 0.0                                                                                                    | 0.0                                                                                                    | 0                                                                                                    | 0                                                                                                    | 0                                                                                                    | 0                                                                                                    | 1                                                                                                    | 0 0                                                                                                    | 0                                                                                                    | 1.                             |
| 000023 0.0                                                                                                    | 0.0                                                                                                    | 0.0                                                                                                    | 0                                                                                                    | 0                                                                                                    | 0                                                                                                    | 0                                                                                                    | 1                                                                                                    | 0 0<br>0 0                                                                                                    | 0                                                                                                    | 0.                             |
| 000025 0.0                                                                                                    | 0.0                                                                                                    | 0.0                                                                                                    | 0                                                                                                    | 0                                                                                                    | 0                                                                                                    | 0                                                                                                    | 1                                                                                                    | 0 0                                                                                                    | 0                                                                                                    | 0.                             |
| 000026 0.0                                                                                                    | 0.0                                                                                                    | 0.0                                                                                                    | 0                                                                                                    | 0                                                                                                    | 0                                                                                                    | 0                                                                                                    | 1                                                                                                    | 0                                                                                                    | 0                                                                                                    | 0.                             |
| 000027 0.0                                                                                                    | 0.0                                                                                                    | 0.0                                                                                                    | 0                                                                                                    | 0                                                                                                    | 0                                                                                                    | 0                                                                                                    | 1                                                                                                    | 0 0                                                                                                    | 0                                                                                                    | 0.                             |
| 000029 0.0                                                                                                    | 0.0                                                                                                    | 0.0                                                                                                    | 0                                                                                                    | 0                                                                                                    | 0                                                                                                    | 0                                                                                                    | 1                                                                                                    | 0 0                                                                                                    | 0                                                                                                    | 0.                             |
| 000030 0.0                                                                                                    | 0.0                                                                                                    | 0.0                                                                                                    | 0                                                                                                    | 0                                                                                                    | 0                                                                                                    | 0                                                                                                    | 1                                                                                                    | 0 0<br>0 0                                                                                                    | 0                                                                                                    | 0.                             |
| <                                                                                                    | 010                                                                                                    | 010                                                                                                    |                                                                                                    |                                                                                                    |                                                                                                    | , and the second second | -                                                                                                    | •                                                                                                    |                                                                                                    | >                              |
|                                                                                                    |                                                                                                    |                                                                                                    |                                                                                                    |                                                                                                    |                                                                                                    |                                                                                                    |                                                                                                    |                                                                                                    | GO HIO                                                                                                    |                                |
|                                                                                                    | Lite 100% litee                                                                                                    |                                                                                                    |                                                                                                    | 13 COV Luitor                                                                                                    |                                                                                                    |                                                                                                    |                                                                                                    |                                                                                                    | Ter Des Free                                                                                                    |                                |
| After evaluation cor                                                                                                    | mmercial entities.                                                                                                    | Free 30 d                                                                                                    | day trial of Rons CSV                                                                                                    | Editor Pro version                                                                                                    | available!                                                                                                    |                                                                                                    |                                                                                                    |                                                                                                    | ITY PIO FIEE                                                                                                    |                                |
| Column Count 88 Row                                                                                                    | Count 158270 Status                                                                                                    |                                                                                                    |                                                                                                    | Sourc                                                                                                    | e: Syn 10%.csv                                                                                                    |                                                                                                    |                                                                                                    | Column 48 Row 1                                                                                                    | Selected Cells 1 Text I                                                                                                    | ength 3                        |
|                                                                                                    |                                                                                                    |                                                                                                    |                                                                                                    |                                                                                                    |                                                                                                    |                                                                                                    |                                                                                                    |                                                                                                    |                                                                                                    | · . =                          |
| Syn 10%.csv - Ron's Er<br><u>File E</u> dit <u>V</u> iew                                                                                                    | ditor - licensed to Evalu<br><u>R</u> ow <u>C</u> olumn Ce <u>l</u>                                                                                                    | ator<br>I F <u>i</u> lter <u>T</u> ools                                                                                                    | <u>H</u> elp                                                                                                    |                                                                                                    |                                                                                                    |                                                                                                    |                                                                                                    |                                                                                                    | - c                                                                                                    | • ×                            |
| <ul> <li>Syn 10%.csv - Ron's Er</li> <li>Eile Edit View</li> <li>Eile ® Imp Imp Imp Imp</li> <li>Main Document</li> </ul>                                                                                                    | ditor - licensed to Evalu<br><u>R</u> ow <u>C</u> olumn Ce <u>l</u><br># <b>X</b>                                                                                                    | ator<br>  Filter <u>T</u> ools<br>  - E E E                                                                                                    | <u>H</u> elp<br>  🏓 🔎   🌛 👼 🖏                                                                                                    | S 🖗 🎝 🖻                                                                                                    |                                                                                                    |                                                                                                    |                                                                                                    |                                                                                                    | - 6                                                                                                    | 9 ×                            |
| Syn 10%.csv - Ron's Ev<br>Eile Edit View<br>Main Document                                                                                                    | ditor - licensed to Evalu<br><u>Row</u> <u>C</u> olumn Ce <u>l</u><br><b>X</b>   $\square \land \neg$   $>$<br>ault csv                                                                                                    | ator<br>  Filter Iools                                                                                                    | Help<br>                                                                                                    | R 🗟 🕼 🗈                                                                                                    | Syn 10 <sup>g</sup>                                                                                                    | 6.CSV                                                                                                    |                                                                                                    |                                                                                                    | – c                                                                                                    | ×                              |
| Syn 10%.csv - Ron's Edit         Eile       Edit         View         Image: Syn 10%.csv - Ron's Edit         Image: Syn 10%.csv - Ron's Edit         Image: Sy                                                                                                    | ditor - licensed to Evalu<br>Row Column Cel<br>Row Column Sel<br>(autor to the second second                                                                                                    | ator<br>  Fjiter Iools                                                                                                    | <u>H</u> elp<br>                                                                                                    | R 🗟 🕼 🗖                                                                                                    | Syn 109                                                                                                    | %. <b>CSV</b>                                                                                                    | 0.4(0.1). 5                                                                                                    |                                                                                                    | - c                                                                                                    | ×                              |
| Syn 10%.csv - Ron's Ed<br>Elle Edit View<br>Main Document<br>ECE Flag C<br>Coopage 1                                                                                                    | ditor - licensed to Evalu<br>Row Column Cel<br>X I PA R  <br>ault csv -<br>Count Down/Up Ratic                                                                                                    | ator<br>J Filter Iools<br>I I I I I I II II<br>Average Packet                                                                                                    | Help                                                                                                    | t Size Avg Bwd Seg                                                                                                    | Syn 10 <sup>9</sup><br>ment Size Fwd Heade                                                                                                    | 6.CSV<br>r Length.1 Fwd Avg                                                                                                    | Bytes/Bulk Fwd Av                                                                                                 | g Packets/Bulk Fwd Avg                                                                                                 | 5 Bulk Rate Bwd Avg                                                                                                    | X<br>Bytes ^                   |
| Syn 10%.csv - Ron's Ed           Eile         Edit         View           Image: Syn 10%.csv - Ron's Ed         Image: Syn 10%.csv - Ron's Ed           Image: Syn 10%.csv - Ron's Ed         Image: Syn 10%.csv - Ron's Ed           Image: Syn 10%.csv - Ron's Ed         Image: Syn 10%.csv - Ro                                                                                                    | ditor - licensed to Evalu<br>Row Column Cel<br>X 0 0 1 1 1 1 1 1 1 1 1 1 1 1 1 1 1 1 1                                                                                                    | stor<br>J Filter Tools<br>D Tools<br>D Average Packet<br>0.0                                                                                                    | Help<br>Size Avg Fwd Segmen<br>0.0<br>0.0                                                                                                    | E   B & E                                                                                                    | Syn 10 <sup>9</sup><br>ment Size Fwd Heade<br>40<br>40                                                                                                    | <b>6.CSV</b><br>rr Length.1 Fwd Avg<br>Θ                                                                                                    | Bytes/Bulk Fwd Av<br>0<br>0                                                                                       | g Packets/Bulk Fwd Avg<br>0<br>0                                                                                       | - C<br>g Bulk Rate Bwd Avg<br>0<br>0                                                                                                    | X<br>Bytes ^                   |
| 第 Syn 10%.csv - Ron's El           Elle         Edit           Yew         Image: Single Single Si                                                                                                    | ditor - licensed to Evalu<br>Bow Column Cel<br>W Column Cel<br>W Column Cel<br>W Column Cel<br>Column Column Cel<br>Column Column Cel<br>Column Column Cel<br>Column Cel<br>Column Cel<br>Column Cel<br>Column Cel<br>Column Cel<br>Column Cel<br>Column Cel<br>Column Cel<br>Column Cel<br>Cel<br>Column Cel<br>Cel<br>Cel<br>Cel<br>Cel<br>Cel<br>Cel<br>Cel                                                                                                    | ator<br>J Filter Jools<br>J Filter Jools<br>J Average Packet<br>0.0<br>0.0<br>0.0<br>0.0                                                                                                    | Help<br>P P P P F - &<br>Size Avg Field Segmen<br>0.0<br>0.0<br>0.0                                                                                                    | E Size Avg Bwd Seg<br>0.0<br>0.0<br>0.0<br>0.0                                                                                                    | Syn 10 <sup>9</sup><br>ment Size Fwd Heade<br>40<br>40<br>40                                                                                                    | 6.CSV<br>r Length.1 Fwd Avg<br>0<br>0                                                                                                    | Bytes/Bulk Fwd Av<br>0<br>0<br>0                                                                                  | g Packets/Bulk Fwd Avg<br>0<br>0<br>0                                                                                  | - C<br>g Bulk Rate Bwd Avg<br>0<br>0                                                                                                    | ×                              |
|                                                                                                    | ditor - licensed to Evalu<br><u>Row</u> <u>Column</u> Cel<br><b>2</b><br><b>2</b><br><b>2</b><br><b>2</b><br><b>2</b><br><b>2</b><br><b>2</b><br><b>2</b>                                                                                                    | stor<br>I Filter Jools<br>Average Packet<br>0.0<br>0.0<br>0.0<br>0.0<br>0.0<br>0.0                                                                                                    | Help<br>Size Avg Fwd Segmen<br>0.0<br>0.0<br>0.0<br>0.0                                                                                                    | <ul> <li>Avg Bwd Seg</li> <li>0.0</li> <li>0.0</li> <li>0.0</li> <li>0.0</li> <li>0.0</li> </ul>                                                                                                    | Syn 10 <sup>0</sup><br>ment Size Fwd Heade<br>40<br>40<br>40<br>40<br>40                                                                                                    | 6.CSV<br>r Length.1 Fwd Avg<br>0<br>0<br>0<br>0<br>0<br>0                                                                                                    | Bytes/Bulk Fwd Av<br>0<br>0<br>0<br>0<br>0                                                                        | g Packets/Bulk Fwd Avg<br>0<br>0<br>0<br>0<br>0                                                                        | 5 Bulk Rate Bud Avg<br>9<br>9<br>9<br>9                                                                                                    | ×<br>Bytes ^                   |
| \$             \$                                                                                                    | ditor - licensed to Evalu<br>Bow Column Cel<br>ault csv -<br>count Down/Up Ratic<br>0.0<br>0.0<br>0.0<br>0.0<br>0.0<br>0.0<br>0.0<br>0.                                                                                                    | stor<br>I Filter Tools<br>Average Packet<br>0.0<br>0.0<br>0.0<br>0.0<br>0.0<br>0.0<br>0.0<br>0.                                                                                                    | Help<br>Size Avg Fwd Segmen<br>0.0<br>0.0<br>0.0<br>0.0<br>0.0<br>0.0<br>0.0<br>0.                                                                                                    | E Size Avg Bwd Seg<br>6.0<br>6.0<br>6.0<br>6.0<br>6.0<br>6.0<br>6.0<br>6.0<br>6.0                                                                                                    | Syn 10%<br>ment Size Fwd Heade<br>40<br>40<br>40<br>40<br>40<br>40                                                                                                    | 6.CSV<br>r Length.1 Fwd Avg<br>0<br>0<br>0<br>0<br>0<br>0<br>0<br>0<br>0                                                                                                    | Bytes/Bulk Fwd Av<br>0<br>0<br>0<br>0<br>0<br>0<br>0<br>0                                                         | g Packets/Bulk Fwd Avg<br>0<br>0<br>0<br>0<br>0<br>0<br>0                                                              | - C<br>3 Bulk Rate Bwd Avg<br>0<br>0<br>0<br>0<br>0<br>0<br>0<br>0<br>0                                                                                                    | X X                            |
| §yn 10% ccv - Ron's Ed                 Elit Lift View                 •              •                                                                                                    | ditor - licensed to Evalu           Bow         Column           Calumn         Cel           Max         A           Source         -           Count         Down/Up Ratic           0.0         -           0.0         -           0.0         -           0.0         -           0.0         -           0.0         -           0.0         -           0.0         -           0.0         -           0.0         -                                                                                                    | stor<br>J Filter Jools<br>Average Packet<br>0.0<br>0.0<br>0.0<br>0.0<br>0.0<br>0.0<br>0.0<br>0.                                                                                                    | Help<br>Size Avg Fwd Segmen<br>6.0<br>0.0<br>0.0<br>0.0<br>0.0<br>0.0<br>0.0<br>0.0                                                                                                    | 1 1 1 1 1 1 1 1 1 1 1 1 1 1 1 1 1 1 1                                                                                                    | Syn 10<br>ment Size Fwd Headd<br>40<br>40<br>40<br>40<br>40<br>40<br>40<br>200                                                                                                    | 6.CSV<br>Pr Length.1 Fwd Avg<br>P<br>P<br>P<br>P<br>P<br>P<br>P<br>P<br>P<br>P<br>P<br>P<br>P                                                                                                    | Bytes/Bulk Find Av<br>0<br>0<br>0<br>0<br>0<br>0<br>0<br>0<br>0<br>0<br>0<br>0<br>0<br>0<br>0<br>0<br>0<br>0<br>0 | g Packets/Bulk Fwd Avg<br>0<br>0<br>0<br>0<br>0<br>0<br>0<br>0<br>0<br>0                                               | 5 Bulk Rate Bud Avg<br>9<br>9<br>9<br>9<br>9<br>9<br>9<br>9<br>9<br>9<br>9<br>9<br>9<br>9<br>9<br>9<br>9<br>9<br>9                                                                                                    | X X                            |
| Image: Sym 10% cov- = Ron's Ed           Image: Edit         View           Image: Sime Sime Sime Sime Sime Sime Sime Sime                                                                                                    | ditor-licensed to Evalu<br><u>Bow</u> <u>Column</u> Cel<br><b>ault</b> cov •<br><b>icount</b> <u>Dowm/Up</u> Ratic<br>0.0<br>0.0<br>0.0<br>0.0<br>0.0<br>0.0<br>0.0<br>0.                                                                                                    | stor<br>J Filter Jools<br>Average Packet<br>0.0<br>0.0<br>0.0<br>0.0<br>0.0<br>0.0<br>0.0<br>0.                                                                                                    | Help<br>Size Avg Fvd Segeen<br>0.0<br>0.0<br>0.0<br>0.0<br>0.0<br>0.0<br>0.0<br>0.                                                                                                    | X) B & C t Size Avg Bud Seg 0.0 0.0 0.0 0.0 0.0 0.0 0.0 0.0 0.0 0.0 0.0 0.0 0.0 0.0 0.0 0.0 0.0 0.0 0.0 0.0 0.0 0.0 0.0 0.0 0.0 0.0 0.0 0.0 0.0 0.0 0.0 0.0 0.0 0.0 0.0 0.0 0.0 0.0 0.0 0.0 0.0 0.0 0.0 0.0 0.0 0.0 0.0 0.0 0.0 0.0 0.0 0.0 0.0 0.0 0.0 0.0 0.0 0.0                                                                                                    | Syn 10°<br>ment Size Fud Headd<br>40<br>40<br>40<br>40<br>40<br>40<br>40<br>40<br>40<br>40<br>40<br>40<br>40                                                                                                    | 6.CSV<br>                                                                                                    | Bytes/Bulk Fwd Av<br>0<br>0<br>0<br>0<br>0<br>0<br>0<br>0<br>0<br>0<br>0<br>0<br>0<br>0<br>0<br>0<br>0<br>0       | g Packets/Bulk Fwd Avg<br>0<br>0<br>0<br>0<br>0<br>0<br>0<br>0<br>0<br>0<br>0<br>0<br>0<br>0<br>0<br>0                 | - C                                                                                                    | X<br>Bytes                     |
| £75,000,000,000,000,000,000,000,000,000,0                                                                                                    | ditor         licensed to Evaluation           Bow         Column         Cell           Image: Image:                                                                                                    | stor<br>J Filter Jools<br>Average Packet<br>0.0<br>0.0<br>0.0<br>0.0<br>0.0<br>0.0<br>0.0<br>0.                                                                                                    | Help<br>Size Avg Field Segnen<br>0.0<br>0.0<br>0.0<br>0.0<br>0.0<br>0.0<br>0.0<br>0.                                                                                                    | E B & O O O O O O O O O O O O O O O O O O                                                                                                    | Syn 10*<br>49<br>49<br>40<br>40<br>40<br>40<br>40<br>40<br>40<br>40<br>40<br>40<br>40<br>40<br>40                                                                                                    | 6.CSV<br>rr Length.1 Fud Avg<br>0<br>0<br>0<br>0<br>0<br>0<br>0<br>0<br>0<br>0<br>0<br>0<br>0                                                                                                    | Bytes/Bulk Find Av<br>0<br>0<br>0<br>0<br>0<br>0<br>0<br>0<br>0<br>0<br>0<br>0<br>0<br>0<br>0<br>0<br>0<br>0<br>0 | g Packets/Bulk Find Avg<br>0<br>0<br>0<br>0<br>0<br>0<br>0<br>0<br>0<br>0<br>0<br>0<br>0<br>0<br>0<br>0<br>0<br>0<br>0 | , Bulk Rate Ond Avg<br>O<br>O<br>O<br>O<br>O<br>O<br>O<br>O<br>O<br>O<br>O<br>O<br>O<br>O<br>O<br>O<br>O<br>O<br>O                                                                                                    | X<br>Bytes                     |
| ∰ Syn Diviscore Forte £           File         Edit         Line           Main Document         Image: Single Single Singl                                                                                                    | ditor= licensed to Evalu<br>BowOdumnCel<br>ault csv -<br>                                                                                                    | ator<br>J Filter Jools<br>Average Packet<br>0.0<br>0.0<br>0.0<br>0.0<br>0.0<br>0.0<br>0.0<br>0.                                                                                                    | Help<br>Size Avg Fud Segmen<br>0.0<br>0.0<br>0.0<br>0.0<br>0.0<br>0.0<br>0.0<br>0.                                                                                                    | 1 10 10 10 10 10 10 10 10 10 10 10 10 10                                                                                                    | Syn 10%<br>ment Size Fud Head<br>40<br>40<br>40<br>40<br>40<br>40<br>40<br>40<br>40<br>40<br>40<br>40<br>40                                                                                                    | 6.CSV<br>0<br>0<br>0<br>0<br>0<br>0<br>0<br>0<br>0<br>0<br>0<br>0<br>0                                                                                                    | Bytes/Bulk Fwd Av<br>0<br>0<br>0<br>0<br>0<br>0<br>0<br>0<br>0<br>0<br>0<br>0<br>0<br>0<br>0<br>0<br>0<br>0<br>0  | g Packets/Bulk Fwd Avg<br>0<br>0<br>0<br>0<br>0<br>0<br>0<br>0<br>0<br>0<br>0<br>0<br>0<br>0<br>0<br>0<br>0<br>0<br>0  | - C                                                                                                    | X<br>Bytes                     |
| £7,000         10% ccore 5 corres 5 c         File         File                                                                                                    | ditor - licensed to Evaluation         East           Bow         Column         Cel           ault cov         -         -           count         Down/Up Ratic         -           0.0         0.0         -           0.0         0.0         -           0.0         0.0         -           0.0         0.0         -           0.0         0.0         -           0.0         0.0         -           0.0         0.0         -           0.0         0.0         -           0.0         0.0         -           0.0         0.0         -                                                                                                    | ator<br>  Filter Jools<br>  Filter Jools<br>  Average Packet<br>0.0<br>0.0<br>0.0<br>0.0<br>0.0<br>0.0<br>0.0<br>0.                                                                                                    | Help<br>Size Avg Fud Segmen<br>0.0<br>0.0<br>0.0<br>0.0<br>0.0<br>0.0<br>0.0<br>0.                                                                                                    | t Size Avg Bwd Seg<br>0.0<br>0.0<br>0.0<br>0.0<br>0.0<br>0.0<br>0.0<br>0.0<br>0.0<br>0.                                                                                                    | Syn 10°<br>ment Sizz Fud Headd<br>40<br>40<br>40<br>40<br>40<br>40<br>40<br>40<br>40<br>40<br>40<br>40<br>40                                                                                                    | 6.csv<br>r Length.1 [Ned Avg<br>0<br>0<br>0<br>0<br>0<br>0<br>0<br>0<br>0<br>0<br>0<br>0<br>0                                                                                                    | Bytes/Bulk Fud Av<br>0<br>0<br>0<br>0<br>0<br>0<br>0<br>0<br>0<br>0<br>0<br>0<br>0<br>0<br>0<br>0<br>0<br>0<br>0  | g Packets/Bulk Fwd Avg<br>0<br>0<br>0<br>0<br>0<br>0<br>0<br>0<br>0<br>0<br>0<br>0<br>0<br>0<br>0<br>0<br>0<br>0<br>0  | - C                                                                                                    | X X                            |
| Syn Division Family 1           File         Edit         Line           Main Document         Image: Image: I                                                                                                    | dior - Scened to Evalu<br>Row Column Cel<br>aut.cov -<br>.count Down/Up Ratic<br>0.0<br>0.0<br>0.0<br>0.0<br>0.0<br>0.0<br>0.0<br>0.                                                                                                    | ator<br>J Filter Jools<br>Average Packet<br>6.0<br>0.0<br>0.0<br>0.0<br>0.0<br>0.0<br>0.0<br>0.0                                                                                                    | Help<br>Size Avg Fud Seguen<br>0.0<br>0.0<br>0.0<br>0.0<br>0.0<br>0.0<br>0.0<br>0.                                                                                                    | S I B * 0 t Size Avg Bwd Seg 0.0 0.0 0.0 0.0 0.0 0.0 0.0 0.0 0.0 0.0 0.0 0.0 0.0 0.0 0.0 0.0 0.0 0.0 0.0 0.0 0.0 0.0 0.0 0.0 0.0 0.0 0.0 0.0 0.0 0.0 0.0 0.0 0.0 0.0 0.0 0.0 0.0 0.0 0.0 0.0 0.0 0.0 0.0 0.0 0.0 0.0 0.0 0.0 0.0 0.0 0.0 0.0 0.0 0.0 0.0 0.0 0.0 0.0 0.0 0.0 0.0 0.0 0.0 0.0 0.0 0.0                                                                                                    | Syn 10%<br>ment Size Fwd Headd<br>40<br>40<br>40<br>40<br>40<br>40<br>40<br>40<br>40<br>40<br>40<br>40<br>40                                                                                                    | 6.CSV<br>r Length 1 Fud Avg<br>0<br>0<br>0<br>0<br>0<br>0<br>0<br>0<br>0<br>0<br>0<br>0<br>0                                                                                                    | Bytes/Bulk Fud Av<br>0<br>0<br>0<br>0<br>0<br>0<br>0<br>0<br>0<br>0<br>0<br>0<br>0<br>0<br>0<br>0<br>0<br>0<br>0  | g Packets/Bulk Fued Avg<br>0<br>0<br>0<br>0<br>0<br>0<br>0<br>0<br>0<br>0<br>0<br>0<br>0<br>0<br>0<br>0<br>0<br>0<br>0 | 5 Bulk Rate Bud Avg<br>0<br>0<br>0<br>0<br>0<br>0<br>0<br>0<br>0<br>0<br>0<br>0<br>0                                                                                                    | X X                            |
| ∰         Syn 100kcor = Ron's E           File         Eint         Yiev           Image: Syn 100kcor = Ron's E         Image: Syn 100kcor = Ron's E           Main Document         Image: Syn 100kcor = Ron's E           Image: Syn 100kcor = Ron's E         Image: Syn 100kcor = Ron's E           Image: Syn 100kcor = Ron's E         Image: Syn 100kcor = Ron's E                                                                                                    | ditor - licensed to Evaluation         East           Bow         Column         Cel           ault cov         -         -           count         Down/Up Retic         -           0.0         0.0         -           0.0         0.0         -           0.0         0.0         -           0.0         0.0         -           0.0         0.0         -           0.0         0.0         -           0.0         0.0         -           0.0         0.0         -           0.0         0.0         -           0.0         0.0         -           0.0         0.0         -                                                                                                    | ator                                                                                                    | Help<br>Size Avg Fud Segmen<br>0.0<br>0.0<br>0.0<br>0.0<br>0.0<br>0.0<br>0.0<br>0.                                                                                                    | Image: Second second second                      | Syn 10°<br>ment Size Fud Head<br>40<br>40<br>40<br>40<br>40<br>40<br>40<br>40<br>40<br>40<br>40<br>40<br>40                                                                                                    | 6.CSV<br>0<br>0<br>0<br>0<br>0<br>0<br>0<br>0<br>0<br>0<br>0<br>0<br>0                                                                                                    | Bytes/Bulk Fued Av<br>0<br>0<br>0<br>0<br>0<br>0<br>0<br>0<br>0<br>0<br>0<br>0<br>0<br>0<br>0<br>0<br>0<br>0<br>0 | g Packets/Bulk Fwd Avg<br>0<br>0<br>0<br>0<br>0<br>0<br>0<br>0<br>0<br>0<br>0<br>0<br>0<br>0<br>0<br>0<br>0<br>0<br>0  | - C<br>s Bulk Rate (Bud Avg<br>0<br>0<br>0<br>0<br>0<br>0<br>0<br>0<br>0<br>0<br>0<br>0<br>0                                                                                                    | X<br>Bytes ^                   |
| ∰ Syn Diviscor Forts £           File         Edit         Line           File         Edit         Line         Line           Main Document         Image: Image: Imag                                                                                                    | dior licensed to Evalu<br>Row Column Cel<br><b>200</b><br>aut cov -<br>                                                                                                    | ator<br>Filter Jools<br>Filter Jools<br>Average Packet<br>0.0<br>0.0<br>0.0<br>0.0<br>0.0<br>0.0<br>0.0<br>0.                                                                                                    | Help<br>Size Avg. Field Segmen<br>0.0<br>0.0<br>0.0<br>0.0<br>0.0<br>0.0<br>0.0<br>0.                                                                                                    | E I I V O O O O O O O O O O O O O O O O O                                                                                                    | Syn 10*<br>ment Size Fwd Head<br>40<br>40<br>40<br>40<br>40<br>40<br>40<br>40<br>40<br>40                                                                                                    | 6.CSV<br>6.CSV<br>6<br>6<br>6<br>6<br>6<br>6<br>6<br>6<br>6<br>6<br>6<br>6<br>6                                                                                                    | Bytes/Bulk Find Av<br>0<br>0<br>0<br>0<br>0<br>0<br>0<br>0<br>0<br>0<br>0<br>0<br>0<br>0<br>0<br>0<br>0<br>0<br>0 | g Packets/Bulk Find Avg<br>0<br>0<br>0<br>0<br>0<br>0<br>0<br>0<br>0<br>0<br>0<br>0<br>0<br>0<br>0<br>0<br>0<br>0<br>0 | - C                                                                                                    | X<br>Bytes                     |
| ∰ Syn Dickcore Fort's E           File         Edit         Line           Main Document         Image: Single Single Singl                                                                                                    | ditor - Scenard to Evaluation         East           Bow         Column         Cel           ault cov         -         -           count         Down/Up Ratic         -           0.0         0.0         -           0.0         0.0         -           0.0         0.0         -           0.0         0.0         -           0.0         0.0         -           0.0         0.0         -           0.0         0.0         -           0.0         0.0         -           0.0         0.0         -           0.0         0.0         -           0.0         0.0         -           0.0         0.0         -           0.0         0.0         -           0.0         0.0         -           0.0         0.0         -           0.0         0.0         -           0.0         0.0         -           0.0         0.0         -           0.0         0.0         -                                                                                                    | ator  I Filter Dools  Average Packet  Average Packet  Average | Help Size Avg Fird Segmen 0.0 0.0 0.0 0.0 0.0 0.0 0.0 0.0 0.0 0.                                                                                                    | E I III & III III IIII IIII IIIIIIIIIII                                                                                                    | Syn 10*<br>ment Size Fud Heads<br>40<br>40<br>40<br>40<br>40<br>40<br>40<br>40<br>40<br>40                                                                                                    | 6.CSV<br>Ir Length.1 [rvd Avg<br>0<br>0<br>0<br>0<br>0<br>0<br>0<br>0<br>0<br>0<br>0<br>0<br>0                                                                                                    | Bytes/Bulk Fuel Av<br>0<br>0<br>0<br>0<br>0<br>0<br>0<br>0<br>0<br>0<br>0<br>0<br>0                               | g Packets/Bulk Fwd Avg<br>0<br>0<br>0<br>0<br>0<br>0<br>0<br>0<br>0<br>0<br>0<br>0<br>0<br>0<br>0<br>0<br>0<br>0<br>0  | - C<br>8 Bulk Rate Bud Avg<br>0<br>0<br>0<br>0<br>0<br>0<br>0<br>0<br>0<br>0<br>0<br>0<br>0<br>0<br>0<br>0<br>0<br>0<br>0                                                                                                    | × ×                            |
| Syn         Discos         Form 5 for           Pite         Edit         View           Wain Document         Image: Image: Im                                                                                                    | ditor - licensed to Evaluation         East           Bow         Column         Cel           ault cov         -         -           count         Down/Up Ratic         -           0.0         0.0         -           0.0         0.0         -           0.0         0.0         -           0.0         0.0         -           0.0         0.0         -           0.0         0.0         -           0.0         0.0         -           0.0         0.0         -           0.0         0.0         -           0.0         0.0         -           0.0         0.0         -           0.0         0.0         -           0.0         0.0         -           0.0         0.0         -           0.0         0.0         -           0.0         0.0         -                                                                                                    | ator<br>  Filter Tools<br>  Filter Tools<br>  Average Packet<br>0.0<br>0.0<br>0.0<br>0.0<br>0.0<br>0.0<br>0.0<br>0.                                                                                                    | Help<br>Size Avg Fud Segmen<br>0.0<br>0.0<br>0.0<br>0.0<br>0.0<br>0.0<br>0.0<br>0.                                                                                                    | t Size Avg Bwd Seg<br>0.0<br>0.0<br>0.0<br>0.0<br>0.0<br>0.0<br>0.0<br>0.0<br>0.0<br>0.                                                                                                    | Syn 10%<br>ment Size Fud Headd<br>40<br>40<br>40<br>40<br>40<br>40<br>40<br>40<br>40<br>40<br>40<br>40<br>40                                                                                                    | 6.CSV<br>0<br>0<br>0<br>0<br>0<br>0<br>0<br>0<br>0<br>0<br>0<br>0<br>0                                                                                                    | Bytes/Bulk Fud Av<br>0<br>0<br>0<br>0<br>0<br>0<br>0<br>0<br>0<br>0<br>0<br>0<br>0<br>0<br>0<br>0<br>0<br>0<br>0  | g Packets/Bulk Fwd Avg<br>0<br>0<br>0<br>0<br>0<br>0<br>0<br>0<br>0<br>0<br>0<br>0<br>0<br>0<br>0<br>0<br>0<br>0<br>0  | - C                                                                                                    | X X                            |
| ∰ Syn Dikkcor Forts £           File         Edit         Liek           File         Edit         Liek           Main Document         Image: Image:                                                                                                    | dior - Scened to Evolution<br>Ecourt Column Cel<br>aut.cov -<br>                                                                                                    | ator                                                                                                    | Help<br>Size Avg Fud Segmen<br>0.0<br>0.0<br>0.0<br>0.0<br>0.0<br>0.0<br>0.0<br>0.                                                                                                    | I B * 0 t Size Avg Bwd Seg 0.0 0.0                                                                                                    | Syn 10% ment Size Fwd Headd 40 40 40 40 40 40 40 40 40 40 40 40 40                                                                                                    | 6.CSV<br>er Length 1 Fud Avg<br>0<br>0<br>0<br>0<br>0<br>0<br>0<br>0<br>0<br>0<br>0<br>0<br>0                                                                                                    | Bytes/Bulk Fud Av<br>0<br>0<br>0<br>0<br>0<br>0<br>0<br>0<br>0<br>0<br>0<br>0<br>0                                | g Packets/Bulk Fwd Avg<br>0<br>0<br>0<br>0<br>0<br>0<br>0<br>0<br>0<br>0<br>0<br>0<br>0<br>0<br>0<br>0<br>0<br>0<br>0  | - C<br>s Bulk Rate Bud Avg<br>0<br>0<br>0<br>0<br>0<br>0<br>0<br>0<br>0<br>0<br>0<br>0<br>0                                                                                                    | × ×                            |
| Syn Diffector = Danis E           Elie         Edit         Liew           Elie         Edit         Liew           Main Document         Elie         Edit         Sint           Main Document         Elie         Edit         Sint         Control           Main Document         Elie         Edit         Sint         Control         Control                                                                                                    | ditor - Recaused to Evaluation Cell<br>Eow Column Cell<br>auticov -<br>count Down/Up Retice<br>0.0<br>0.0                                                                                                    | ator                                                                                                    | Help<br>Size Avg Fird Segreen<br>0.0<br>0.0<br>0.0<br>0.0<br>0.0<br>0.0<br>0.0<br>0.                                                                                                    | Image: Second second second                      | Syn 10°<br>ment Size Fud Heads<br>40<br>40<br>40<br>40<br>40<br>40<br>40<br>40<br>40<br>40<br>40<br>40<br>40                                                                                                    | 6.CSV 6.CSV 9 9 9 9 9 9 9 9 9 9 9 9 9 9 9 9 9 9 9                                                                                                    | Bytes/Bulk Fud Av<br>0<br>0<br>0<br>0<br>0<br>0<br>0<br>0<br>0<br>0<br>0<br>0<br>0<br>0<br>0<br>0<br>0<br>0<br>0  | g Packets/Bulk Field Avg<br>9<br>0<br>0<br>0<br>0<br>0<br>0<br>0<br>0<br>0<br>0<br>0<br>0<br>0                         | - C                                                                                                    | X<br>Bytes ^                   |
| Syn         Objector         Form 5 (1)           File         Edit         Line           Main Document         Image: Image:                                                                                                    | dior - Scened to Evalu<br>Row Column Cel<br><b>2011</b><br><b>2011</b>                                                                                                    | ator<br>Filter Jools<br>Filter Jools<br>Filter Jools<br>Average Packet<br>0.0<br>0.0<br>0.0<br>0.0<br>0.0<br>0.0<br>0.0<br>0.                                                                                                    | Help<br>Size Avg. Fud Segnen<br>0.0<br>0.0<br>0.0<br>0.0<br>0.0<br>0.0<br>0.0<br>0.                                                                                                    | I I I I I I I I I I I I I I I I I I I                                                                                                    | Syn 10*<br>ment Size Find Heads<br>40<br>40<br>40<br>40<br>40<br>40<br>40<br>40<br>40<br>40                                                                                                    | 6.CSV  r Length.1 Fud Arg  0  0  0  0  0  0  0  0  0  0  0  0  0                                                                                                    | Bytes/Bulk Find Av<br>0<br>0<br>0<br>0<br>0<br>0<br>0<br>0<br>0<br>0<br>0<br>0<br>0<br>0<br>0<br>0<br>0<br>0<br>0 | g Packets/Bulk Find Avg<br>0<br>0<br>0<br>0<br>0<br>0<br>0<br>0<br>0<br>0<br>0<br>0<br>0<br>0<br>0<br>0<br>0<br>0<br>0 | - C                                                                                                    | × ×                            |
| Syn Diviscol Fortis E           File         Edit         Line           Main Document         Image: Single Comparison of Comparison of                                                                                                    | ditor - Scenard to Evaluation         Celumn         Celumn </td <td>ator  I Filter Dools  Average Packet  Average Packet  Average</td> <td>Help Size Avg Fird Segmen 0.0 0.0 0.0 0.0 0.0 0.0 0.0 0.0 0.0 0.</td> <td>Image: Second second second</td> <td>Syn 10*<br/>ment Size Fud Heads<br/>40<br/>40<br/>40<br/>40<br/>40<br/>40<br/>40<br/>40<br/>40<br/>40</td> <td>6.CSV<br/>ir Length.1 [Ved Avg<br/>0<br/>0<br/>0<br/>0<br/>0<br/>0<br/>0<br/>0<br/>0<br/>0<br/>0<br/>0<br/>0</td> <td>Bytes/Bulk Fuel Av<br/>0<br/>0<br/>0<br/>0<br/>0<br/>0<br/>0<br/>0<br/>0<br/>0<br/>0<br/>0<br/>0</td> <td>g Packets/Bulk Fwd Avg<br/>0<br/>0<br/>0<br/>0<br/>0<br/>0<br/>0<br/>0<br/>0<br/>0<br/>0<br/>0<br/>0</td> <td>- C<br/>8 Bulk Rate Bud Avg<br/>0<br/>0<br/>0<br/>0<br/>0<br/>0<br/>0<br/>0<br/>0<br/>0<br/>0<br/>0<br/>0</td> <td>× ×</td> | ator  I Filter Dools  Average Packet  Average Packet  Average | Help Size Avg Fird Segmen 0.0 0.0 0.0 0.0 0.0 0.0 0.0 0.0 0.0 0.                                                                                                    | Image: Second second second                      | Syn 10*<br>ment Size Fud Heads<br>40<br>40<br>40<br>40<br>40<br>40<br>40<br>40<br>40<br>40                                                                                                    | 6.CSV<br>ir Length.1 [Ved Avg<br>0<br>0<br>0<br>0<br>0<br>0<br>0<br>0<br>0<br>0<br>0<br>0<br>0                                                                                                    | Bytes/Bulk Fuel Av<br>0<br>0<br>0<br>0<br>0<br>0<br>0<br>0<br>0<br>0<br>0<br>0<br>0                               | g Packets/Bulk Fwd Avg<br>0<br>0<br>0<br>0<br>0<br>0<br>0<br>0<br>0<br>0<br>0<br>0<br>0                                | - C<br>8 Bulk Rate Bud Avg<br>0<br>0<br>0<br>0<br>0<br>0<br>0<br>0<br>0<br>0<br>0<br>0<br>0                                                                                                    | × ×                            |
| Syn         Discos         Form 5 for           Pite         Edit         View           Wain Document         Image: Image: Im                                                                                                    | diore licensed to Evalue  gew Column Cel  aut cov                                                                                                    | ator                                                                                                    | Help<br>Size Avg Fud Segmen<br>0.0<br>0.0<br>0.0<br>0.0<br>0.0<br>0.0<br>0.0<br>0.                                                                                                    | E I I V Construction of the second second | Syn 10°<br>ment Size Fud Head<br>40<br>40<br>40<br>40<br>40<br>40<br>40<br>40<br>40<br>40<br>40<br>40<br>40                                                                                                    | 6.csv<br>0<br>0<br>0<br>0<br>0<br>0<br>0<br>0<br>0<br>0<br>0<br>0<br>0                                                                                                    | Bytes/Bulk Fud Av<br>0<br>0<br>0<br>0<br>0<br>0<br>0<br>0<br>0<br>0<br>0<br>0<br>0<br>0<br>0<br>0<br>0<br>0<br>0  | g Packets/Bulk Fwd Avg<br>0<br>0<br>0<br>0<br>0<br>0<br>0<br>0<br>0<br>0<br>0<br>0<br>0<br>0<br>0<br>0<br>0<br>0<br>0  | - C                                                                                                    | ₽ ×                            |
| ∰ Syn Diviscol Fortis £           Elle         Edit         Link           Elle         Edit         Link           Main Document         Elle         Edit           Elle         Edit         Elle         Elle           Main Document         Elle         Edit         Elle           Main Document         Elle         Edit         Elle           000002         0         000003         0           000002         0         000003         0           000002         0         000001         0           0000012         0         0000013         0           0000022         0         0000013         0           0000013         0         0000013         0           0000015         0         0000015         0           0000015         0         0000015         0           0000015         0         0000012         0           0000012         0         0000012         0           0000012         0         0000012         0           0000012         0         0000012         0           0000012         0         0000012         0     <                                                                                                    | dior - Recensed to Evolution<br>Rew Column Cel<br>autr.cov -<br>icount Down/Up Ratic<br>0.0<br>0.0<br>0.0<br>0.0<br>0.0<br>0.0<br>0.0<br>0.                                                                                                    | ator                                                                                                    | Help<br>Size Avg Field Segmen<br>0.0<br>0.0<br>0.0<br>0.0<br>0.0<br>0.0<br>0.0<br>0.                                                                                                    | Image: Second second second                      | Syn 10*<br>40<br>40<br>40<br>40<br>40<br>40<br>40<br>40<br>40<br>40                                                                                                    | 6.CSV  ir Length.1 [rid Avg  0  0  0  0  0  0  0  0  0  0  0  0  0                                                                                                    | Bytes/Bulk Fud Av                                                                                                 | g Packets/Bulk Fwd Avg<br>0<br>0<br>0<br>0<br>0<br>0<br>0<br>0<br>0<br>0<br>0<br>0<br>0<br>0<br>0<br>0<br>0<br>0<br>0  | - C<br>sulk Rate Bud Avg<br>0<br>0<br>0<br>0<br>0<br>0<br>0<br>0<br>0<br>0<br>0<br>0<br>0                                                                                                    | X<br>Bytes ^                   |
| Synth Discuss Forms E           File         Edit         Line           File         Edit         Line           Main Document         Image: Image:                                                                                                    | ditor         Recrued to Evaluation           Eow         Column         Cel           Bow         Column         Cel           Count         Down/Up Retic         Cel           Count         Down/Up Retic         Cel           Count         Cel         Cel           Count         Cel         Cel           Count         Cel         Cel           Cel         Cel         Cel           Cel <td< td=""><td>ator</td><td>Help<br/>Size Avg Fud Segmen<br/>0.0<br/>0.0<br/>0.0<br/>0.0<br/>0.0<br/>0.0<br/>0.0<br/>0.</td><td>E I &amp; Y M Seq<br/>0.0<br/>0.0<br/>0.0<br/>0.0<br/>0.0<br/>0.0<br/>0.0<br/>0.0<br/>0.0<br/>0.</td><td>Syn 10°<br/>ment Size Fud Heads<br/>40<br/>40<br/>40<br/>40<br/>40<br/>40<br/>40<br/>40<br/>40<br/>40<br/>40<br/>40<br/>40</td><td>6.CSV 6.CSV 9 9 9 9 9 9 9 9 9 9 9 9 9 9 9 9 9 9 9</td><td>Bytes/Bulk Fud Av<br/>0<br/>0<br/>0<br/>0<br/>0<br/>0<br/>0<br/>0<br/>0<br/>0<br/>0<br/>0<br/>0<br/>0<br/>0<br/>0<br/>0<br/>0<br/>0</td><td>g Packets/Bulk Find Avg<br/>0<br/>0<br/>0<br/>0<br/>0<br/>0<br/>0<br/>0<br/>0<br/>0<br/>0<br/>0<br/>0</td><td>- C</td><td>) X</td></td<>                                                                                                    | ator                                                                                                    | Help<br>Size Avg Fud Segmen<br>0.0<br>0.0<br>0.0<br>0.0<br>0.0<br>0.0<br>0.0<br>0.                                                                                                    | E I & Y M Seq<br>0.0<br>0.0<br>0.0<br>0.0<br>0.0<br>0.0<br>0.0<br>0.0<br>0.0<br>0.                                                                                                    | Syn 10°<br>ment Size Fud Heads<br>40<br>40<br>40<br>40<br>40<br>40<br>40<br>40<br>40<br>40<br>40<br>40<br>40                                                                                                    | 6.CSV 6.CSV 9 9 9 9 9 9 9 9 9 9 9 9 9 9 9 9 9 9 9                                                                                                    | Bytes/Bulk Fud Av<br>0<br>0<br>0<br>0<br>0<br>0<br>0<br>0<br>0<br>0<br>0<br>0<br>0<br>0<br>0<br>0<br>0<br>0<br>0  | g Packets/Bulk Find Avg<br>0<br>0<br>0<br>0<br>0<br>0<br>0<br>0<br>0<br>0<br>0<br>0<br>0                               | - C                                                                                                    | ) X                            |
| Syn         Objector - Start & E           File         Edit         Line           File         Edit         Line           Main Document         EE         File           Main Document         EE         File           000002         0         000003           0000003         0         0000003           0000005         0         0000005           0000005         0         0000005           0000005         0         0000012           0000012         0         0000012           0000012         0         0000012           0000012         0         0000012           0000012         0         0000012           0000012         0         0000012           0000012         0         0000012           0000012         0         0000012           0000012         0         0000012           0000012         0         0000012           0000012         0         0000012           0000012         0         0000012           0000012         0         0000012           0000012         0         0000012           0000012 </td <td>dior - Scened to Evalu<br/>Row Column Cel<br/>aut.cov -<br/>Count Down/Up Ratic<br/>0 0 0<br/>0 0 0<br/>0 0 0<br/>0 0<br/>0 0<br/>0 0<br/>0</td> <td>ator</td> <td>Help<br/>Size Avg Fud Segmen<br/>0.0<br/>0.0<br/>0.0<br/>0.0<br/>0.0<br/>0.0<br/>0.0<br/>0.</td> <td>I I I I I I I I I I I I I I I I I I I</td> <td>Syn 10*           nent Size         Fud Head           40         40           40         40           40         40           40         40           40         40           40         40           40         40           40         40           40         40           40         40           40         40           40         40           40         40           40         40           40         40           40         40           40         40           40         40           40         40           40         40           40         40           40         40           40         40           40         40           40         40           40         40           40         40           40         40           40         40           40         40           40         40           40         40           40         <td< td=""><td>6.CSV  r Length.1 Fud Arg  0  0  0  0  0  0  0  0  0  0  0  0  0</td><td>Bytes/Bulk Find Av<br/>0<br/>0<br/>0<br/>0<br/>0<br/>0<br/>0<br/>0<br/>0<br/>0<br/>0<br/>0<br/>0<br/>0<br/>0<br/>0<br/>0<br/>0<br/>0</td><td>g Packets/Bulk Fwd Avg<br/>0<br/>0<br/>0<br/>0<br/>0<br/>0<br/>0<br/>0<br/>0<br/>0<br/>0<br/>0<br/>0<br/>0<br/>0<br/>0<br/>0<br/>0<br/>0</td><td>- C<br/>s Bulk Rate Bud Avg<br/>0<br/>0<br/>0<br/>0<br/>0<br/>0<br/>0<br/>0<br/>0<br/>0<br/>0<br/>0<br/>0</td><td>X X</td></td<></td>                                                                                                    | dior - Scened to Evalu<br>Row Column Cel<br>aut.cov -<br>Count Down/Up Ratic<br>0 0 0<br>0 0 0<br>0 0 0<br>0 0<br>0 0<br>0 0<br>0                                                                                                    | ator                                                                                                    | Help<br>Size Avg Fud Segmen<br>0.0<br>0.0<br>0.0<br>0.0<br>0.0<br>0.0<br>0.0<br>0.                                                                                                    | I I I I I I I I I I I I I I I I I I I                                                                                                    | Syn 10*           nent Size         Fud Head           40         40           40         40           40         40           40         40           40         40           40         40           40         40           40         40           40         40           40         40           40         40           40         40           40         40           40         40           40         40           40         40           40         40           40         40           40         40           40         40           40         40           40         40           40         40           40         40           40         40           40         40           40         40           40         40           40         40           40         40           40         40           40         40           40 <td< td=""><td>6.CSV  r Length.1 Fud Arg  0  0  0  0  0  0  0  0  0  0  0  0  0</td><td>Bytes/Bulk Find Av<br/>0<br/>0<br/>0<br/>0<br/>0<br/>0<br/>0<br/>0<br/>0<br/>0<br/>0<br/>0<br/>0<br/>0<br/>0<br/>0<br/>0<br/>0<br/>0</td><td>g Packets/Bulk Fwd Avg<br/>0<br/>0<br/>0<br/>0<br/>0<br/>0<br/>0<br/>0<br/>0<br/>0<br/>0<br/>0<br/>0<br/>0<br/>0<br/>0<br/>0<br/>0<br/>0</td><td>- C<br/>s Bulk Rate Bud Avg<br/>0<br/>0<br/>0<br/>0<br/>0<br/>0<br/>0<br/>0<br/>0<br/>0<br/>0<br/>0<br/>0</td><td>X X</td></td<> | 6.CSV  r Length.1 Fud Arg  0  0  0  0  0  0  0  0  0  0  0  0  0                                                                                                    | Bytes/Bulk Find Av<br>0<br>0<br>0<br>0<br>0<br>0<br>0<br>0<br>0<br>0<br>0<br>0<br>0<br>0<br>0<br>0<br>0<br>0<br>0 | g Packets/Bulk Fwd Avg<br>0<br>0<br>0<br>0<br>0<br>0<br>0<br>0<br>0<br>0<br>0<br>0<br>0<br>0<br>0<br>0<br>0<br>0<br>0  | - C<br>s Bulk Rate Bud Avg<br>0<br>0<br>0<br>0<br>0<br>0<br>0<br>0<br>0<br>0<br>0<br>0<br>0                                                                                                    | X X                            |
| Syn Division Forms I           Image: Image of the second second                                                                                                    | ditor - Scenared to Evolution         Celumin         Celumin         C                                                                                                    | ator                                                                                                    | Help Size Avg Fud Segmen 0.0 Size Avg Fud Segmen 0.0 Solution 0.0 Solution Solution Solution | Image: Second second second                      | Syn 10°<br>ment Size Fud Head<br>40<br>40<br>40<br>40<br>40<br>40<br>40<br>40<br>40<br>40<br>40<br>40<br>40                                                                                                    | 6.CSV<br>0<br>0<br>0<br>0<br>0<br>0<br>0<br>0<br>0<br>0<br>0<br>0<br>0                                                                                                    | Bytes/Bulk Fued Av<br>0<br>0<br>0<br>0<br>0<br>0<br>0<br>0<br>0<br>0<br>0<br>0<br>0                               | 8 Packets/Bulk Fwd Avg<br>0<br>0<br>0<br>0<br>0<br>0<br>0<br>0<br>0<br>0<br>0<br>0<br>0                                | - C<br>Bulk Rate Bud Avg<br>0<br>0<br>0<br>0<br>0<br>0<br>0<br>0<br>0<br>0<br>0<br>0<br>0                                                                                                    | ) X<br>Bytes ^                 |
| Syn Division Family 1           File         Edit         Line           File         Edit         Line         Line           Main Document         ECE         File         Edit           Stand Document         ECE         File         Edit           Stand Document         ECE         File         Edit           Stand Document         ECE         File         Edit           Stand Document         ECE         File         Col           Stand Document         ECE         File         Col           Stand Document         ECE         File         Col           Stand Document         ECE         File         Col           Stand Document         ECE         File         Col           Stand Document         ECE         File         Col           Stand Document         ECE         Ele         Col           Stand Document         ECE         Ele         Col           Stand Document         ECE         Ele         Col           Stand Document         Ele         Ele         Col           Stand Document         Ele         Ele         Col           Stand Document         Ele         <                                                                                                    | dion - Scenesd to Evalu<br>Row Column Cel<br>200 - Column Cel<br>201 - Column Cel<br>201 - C                                                                                                    | Ator                                                                                                    | Help<br>Size Avg Fud Segmen<br>0.0<br>0.0<br>0.0<br>0.0<br>0.0<br>0.0<br>0.0<br>0.                                                                                                    | t Size Avg Bwd Seg<br>0.0<br>0.0<br>0.0<br>0.0<br>0.0<br>0.0<br>0.0<br>0.0<br>0.0<br>0.                                                                                                    | Syn 10% ment Size Fud Head 40 40 40 40 40 40 40 40 40 40 40 40 40                                                                                                    | 6.csv<br>0<br>0<br>0<br>0<br>0<br>0<br>0<br>0<br>0<br>0<br>0<br>0<br>0                                                                                                    | Bytes/Bulk Fud Av<br>0<br>0<br>0<br>0<br>0<br>0<br>0<br>0<br>0<br>0<br>0<br>0<br>0                                | g Packets/Bulk Fwd Avg<br>0<br>0<br>0<br>0<br>0<br>0<br>0<br>0<br>0<br>0<br>0<br>0<br>0                                | - C                                                                                                    | ) X<br>Bytes ^                 |
| Syn Division Forms 1           Elle         Edit         Line           File         Edit         Line         Line           Main Document         Elle         Edit         Line         Line           Main Document         Elle         Edit         Line         Line <thline< th="">         Line         Line         <thl< td=""><td>dior - Record to Evolution<br/>Rew Column Cel<br/>aut.cov -<br/>icount Down/Up Ratic<br/>0.0<br/>0.0<br/>0.0<br/>0.0<br/>0.0<br/>0.0<br/>0.0<br/>0.</td><td>Ator</td><td>Help Size Avg Fird Segren  Size Avg Fird Segren  Size Avg Fird Segren  O  O  O  O  O  O  O  O  O  O  O  O  O</td><td>Comparison of the second second</td><td>Syn 10*<br/>40<br/>40<br/>40<br/>40<br/>40<br/>40<br/>40<br/>40<br/>40<br/>40</td><td>6.CSV<br/>Ir Length 1 [rvd Avg<br/>0<br/>0<br/>0<br/>0<br/>0<br/>0<br/>0<br/>0<br/>0<br/>0<br/>0<br/>0<br/>0</td><td>Bytes/Bulk Fud Av</td><td>8 Packets/Bulk Fwd Avg</td><td><ul> <li>Control of the second second se</li></ul></td><td>X<br/>Bytes ^</td></thl<></thline<> | dior - Record to Evolution<br>Rew Column Cel<br>aut.cov -<br>icount Down/Up Ratic<br>0.0<br>0.0<br>0.0<br>0.0<br>0.0<br>0.0<br>0.0<br>0.                                                                                                    | Ator                                                                                                    | Help Size Avg Fird Segren  Size Avg Fird Segren  Size Avg Fird Segren  O  O  O  O  O  O  O  O  O  O  O  O  O                                                                                                    | Comparison of the second second    | Syn 10*<br>40<br>40<br>40<br>40<br>40<br>40<br>40<br>40<br>40<br>40                                                                                                    | 6.CSV<br>Ir Length 1 [rvd Avg<br>0<br>0<br>0<br>0<br>0<br>0<br>0<br>0<br>0<br>0<br>0<br>0<br>0                                                                                                    | Bytes/Bulk Fud Av                                                                                                 | 8 Packets/Bulk Fwd Avg                                                                                                 | <ul> <li>Control of the second second se</li></ul> | X<br>Bytes ^                   |
| Syn         Discos         Form 5 (2           Pite         Edit         Line           Pite         Edit         Line           Main Document         ECE         Piage           Bene Coll         Image         Image           Main Document         ECE         Piage           Bene Coll         Image         Image           Bene Coll         Image         Image           Bene Coll                                                                                                    | ditor - Scanzed to Evaluation<br>Ease - Scanzed to Evaluation<br>Ease - Scanzed - Scanzed - Scanze                                                                                                    | Ator                                                                                                    | Help Size Avg Fwd Segmen 0.0 Size Avg Fwd Segmen 0.0 0.0 0.0 0.0 0.0 0.0 0.0 0.0 0.0 0.                                                                                                    | Image: Second second second                      | Syn 10°<br>ment Size Fud Heads<br>40<br>40<br>40<br>40<br>40<br>40<br>40<br>40<br>40<br>40<br>40<br>40<br>40                                                                                                    | 6.csv<br>er Length.1 [rvd Avg<br>0<br>0<br>0<br>0<br>0<br>0<br>0<br>0<br>0<br>0<br>0<br>0<br>0                                                                                                    | Bytes/Bulk Fud Av                                                                                                 | g Packets/Bulk Find Avg                                                                                                | 5 Bulk Rate Bud Avg<br>0<br>0<br>0<br>0<br>0<br>0<br>0<br>0<br>0<br>0<br>0<br>0<br>0                                                                                                    | X<br>Bytes ^                   |
| Syn Division Forts & E           Pile         Edit         Link           Pile         Calify         Link           Main Document         EC         Flag         Calify           Main Document         EC         Flag         Calify           000002 0         0000003 0         0000005 0         0000005 0         0000005 0         0000005 0         0000005 0         0000005 0         0000005 0         0000005 0         0000005 0         0000005 0         0000005 0         0000005 0         0000005 0         0000005 0         0000005 0         0000005 0         0000005 0         0000000 0         0000000 0         0000000 0         0000000 0         0000000 0         0000000 0         000000000000000000000000000000000000                                                                                                    | dior         Scenard to Evaluation           Bow         Column         Cel           aut.cov         -         -           aut.cov         -         -           count         Down/Up Ratic         -           0         0         -         -           0         0         -         -           0         0         -         -           0         0         -         -           0         0         -         -           0         0         -         -           0         0         -         -           0         0         -         -           0         0         -         -           0         0         -         -           0         0         -         -           0         0         -         -           0         0         -         -         -           0         0         -         -         -           0         0         -         -         -           0         0         -         -         -           0                                                                                                    | ator                                                                                                    | Help Size Avg Fud Segmen Size Avg Fud Segmen S | E I I V AND See Control Control Con | Syn 10% nent Size Fud Headd 40 40 40 40 40 40 40 40 40 40 40 40 40                                                                                                    | 6.csv<br>r Length.1 Find Avg<br>0<br>0<br>0<br>0<br>0<br>0<br>0<br>0<br>0<br>0<br>0<br>0<br>0                                                                                                    | Bytes/Bulk Find Av                                                                                                | g Packets/Bulk Fwd Avg<br>0<br>0<br>0<br>0<br>0<br>0<br>0<br>0<br>0<br>0<br>0<br>0<br>0<br>0<br>0<br>0<br>0<br>0<br>0  | Sulk Rate Bud Avg     0     0     0     0     0     0     0     0     0     0     0     0     0     0     0     0     0     0     0     0     0     0     0     0     0     0     0     0     0     0     0     0     0     0     0     0     0     0     0     0     0     0     0     0     0     0     0     0     0     0     0     0     0     0     0     0     0     0     0     0     0     0     0     0     0     0     0     0     0     0     0     0     0     0     0     0     0     0     0     0     0     0     0     0     0     0     0     0     0     0     0     0     0     0     0     0     0     0     0     0     0     0     0     0     0     0     0     0     0     0     0     0     0     0     0     0     0     0     0     0     0     0     0     0     0     0     0     0     0     0     0     0     0     0     0     0     0     0     0     0     0     0     0     0     0     0     0     0     0     0     0     0     0     0     0     0     0     0     0     0     0     0     0     0     0     0     0     0     0     0     0     0     0     0     0     0     0     0     0     0     0     0     0     0     0     0     0     0     0     0     0     0     0     0     0     0     0     0     0     0     0     0     0     0     0     0     0     0     0     0     0     0     0     0     0     0     0     0     0     0     0     0     0     0     0     0     0     0     0     0     0     0     0     0     0     0     0     0     0     0     0     0     0     0     0     0     0     0     0     0     0     0     0     0     0     0     0     0     0     0     0     0     0     0     0     0     0     0     0     0     0     0     0     0     0     0     0     0     0     0     0     0     0     0     0     0     0     0     0     0     0     0     0     0     0     0     0     0     0     0     0     0     0     0     0     0     0     0     0     0     0     0     0     0     0     0     0     0     0     0     0     0     0     0     0     0     0     0     0     0     0     0     0     0     0     0     0              | X<br>Bytes ^<br>><br>X         |
| Syn (Discuss Forth's Life           File         Edit         View           Image: Single Control of Control of Con                                                                                                    | ditor - Scenard to Evaluation         Celuman         Celuman         C                                                                                                    | ator                                                                                                    | Help Size Avg Find Segmen  Size Avg Find Segmen  Size Avg Find Segmen  Size Avg Find Segmen  O  Size Avg Find Segmen  O  Size Avg Find Segmen  O  Size Avg Find Segmen  O  Size Avg Find Segmen  O  Size Avg Find Segmen  O  Size Avg Find Segmen  Size Avg Find Segmen  | Control of the second second sec   | Syn 10%<br>ment Size Fud Head<br>40<br>40<br>40<br>40<br>40<br>40<br>40<br>40<br>40<br>40<br>40<br>40<br>40                                                                                                    | 6.CSV<br>in Length.1 [rind Avg<br>0<br>0<br>0<br>0<br>0<br>0<br>0<br>0<br>0<br>0<br>0<br>0<br>0                                                                                                    | Bytes/Bulk Field Av                                                                                               | g Packets/Bulk Fwd Avg<br>0<br>0<br>0<br>0<br>0<br>0<br>0<br>0<br>0<br>0<br>0<br>0<br>0                                |                                                                                                    | X<br>Bytes A<br>Server 1<br>10 |

| - 0                                                                                                    |                                                                                                    | N 121 .X.                                                                                                    | 🕞 🕞 🖑 🗐 📑 🎲                                                                                                    | 1                                                                                                    |                                                                                                    |                                                                                                    |                                                                                                    |                                                                                                    |                                                                                                    |                                                                                                    |
|----------------------------------------------------------------------------------------------------|----------------------------------------------------------------------------------------------------|----------------------------------------------------------------------------------------------------|----------------------------------------------------------------------------------------------------|----------------------------------------------------------------------------------------------------|----------------------------------------------------------------------------------------------------|----------------------------------------------------------------------------------------------------|----------------------------------------------------------------------------------------------------|----------------------------------------------------------------------------------------------------|----------------------------------------------------------------------------------------------------|----------------------------------------------------------------------------------------------------|
| .n Docume                                                                                                    | int                                                                                                    |                                                                                                    |                                                                                                    |                                                                                                    |                                                                                                    |                                                                                                    |                                                                                                    |                                                                                                    |                                                                                                    |                                                                                                    |
|                                                                                                    | 🕴 🔹 Default csv 👻                                                                                                    |                                                                                                    |                                                                                                    |                                                                                                    | Syn 10%.csv                                                                                                    |                                                                                                    |                                                                                                    |                                                                                                    |                                                                                                    |                                                                                                    |
| Bw                                                                                                    | wd Avg Bytes/Bulk Bwd Avg Pa                                                                                                    | ckets/Bulk Bwd Avg Bulk                                                                                                    | Rate Subflow Fwd Par                                                                                                    | ckets Subflow Fwd                                                                                                    | Bytes Subflow Bwd                                                                                                    | Packets Subflow Bwd Byt                                                                                                    | tes Init_Win                                                                                                    | _bytes_forwar                                                                                                    | d Init_Win_by                                                                                          | tes_backward                                                                                                    |
| 30002 0                                                                                                    | 0                                                                                                    | 0                                                                                                    | 2                                                                                                    | 0                                                                                                    | 0                                                                                                    | 0                                                                                                    | 5840                                                                                                    |                                                                                                    | -1                                                                                                    |                                                                                                    |
| 10003 0                                                                                                    | 0                                                                                                    | 0                                                                                                    | 2                                                                                                    | 0                                                                                                    | 0                                                                                                    | 0                                                                                                    | 5840                                                                                                    |                                                                                                    | -1                                                                                                    |                                                                                                    |
| 30005 0                                                                                                    | 0                                                                                                    | 0                                                                                                    | 2                                                                                                    | 0                                                                                                    | 0                                                                                                    | 0                                                                                                    | 5840                                                                                                    |                                                                                                    | -1                                                                                                    |                                                                                                    |
| 30006 0                                                                                                    | 0                                                                                                    | 0                                                                                                    | 2                                                                                                    | 0                                                                                                    | 0                                                                                                    | 0                                                                                                    | 5840                                                                                                    |                                                                                                    | -1                                                                                                    |                                                                                                    |
| 30005 0                                                                                                    | 0                                                                                                    | 0                                                                                                    | 10                                                                                                    | 0                                                                                                    | 2                                                                                                    | 0                                                                                                    | 5840                                                                                                    |                                                                                                    | 0                                                                                                    |                                                                                                    |
| 00009                                                                                                    | 0                                                                                                    | 0                                                                                                    | 2                                                                                                    | 0                                                                                                    | 0                                                                                                    | 0                                                                                                    | 5840                                                                                                    |                                                                                                    | -1                                                                                                    |                                                                                                    |
| 0010 0                                                                                                    | 0                                                                                                    | 0                                                                                                    | 2                                                                                                    | 0                                                                                                    | 0                                                                                                    | 0                                                                                                    | 5840                                                                                                    |                                                                                                    | -1                                                                                                    |                                                                                                    |
| 0012 0                                                                                                    | 0                                                                                                    | 0                                                                                                    | 2                                                                                                    | 0                                                                                                    | 0                                                                                                    | 0                                                                                                    | 5840                                                                                                    |                                                                                                    | -1                                                                                                    |                                                                                                    |
| 0013 0                                                                                                    | 0                                                                                                    | 0                                                                                                    | 2                                                                                                    | 0                                                                                                    | 0                                                                                                    | 0                                                                                                    | 5840                                                                                                    |                                                                                                    | -1                                                                                                    |                                                                                                    |
| 0015 0                                                                                                    | 0                                                                                                    | 0                                                                                                    | 2                                                                                                    | 0                                                                                                    | 0                                                                                                    | 0                                                                                                    | 5840                                                                                                    |                                                                                                    | -1                                                                                                    |                                                                                                    |
| 0016 0                                                                                                    | 0                                                                                                    | 0                                                                                                    | 2                                                                                                    | 0                                                                                                    | 0                                                                                                    | 0                                                                                                    | 5840                                                                                                    |                                                                                                    | -1                                                                                                    |                                                                                                    |
| 0018 0                                                                                                    | 0                                                                                                    | 0                                                                                                    | 2                                                                                                    | 0                                                                                                    | 0                                                                                                    | 0                                                                                                    | 5840                                                                                                    |                                                                                                    | -1                                                                                                    |                                                                                                    |
| 0019 0                                                                                                    | 0                                                                                                    | 0                                                                                                    | 2                                                                                                    | 0                                                                                                    | 2                                                                                                    | 0                                                                                                    | 5840                                                                                                    |                                                                                                    | -1                                                                                                    |                                                                                                    |
| 0021 0                                                                                                    | 0                                                                                                    | 0                                                                                                    | 2                                                                                                    | 0                                                                                                    | 0                                                                                                    | 0                                                                                                    | 5840                                                                                                    |                                                                                                    | -1                                                                                                    |                                                                                                    |
| 0022 0                                                                                                    | 0                                                                                                    | 0                                                                                                    | 2                                                                                                    | 0                                                                                                    | 2                                                                                                    | 0                                                                                                    | 5840                                                                                                    |                                                                                                    | 0                                                                                                    |                                                                                                    |
| 0023 0                                                                                                    | 0                                                                                                    | 0                                                                                                    | 2                                                                                                    | 0                                                                                                    | 0                                                                                                    | 0                                                                                                    | 5840                                                                                                    |                                                                                                    | -1                                                                                                    |                                                                                                    |
| 0025 0                                                                                                    | 0                                                                                                    | 0                                                                                                    | 2                                                                                                    | 0                                                                                                    | 0                                                                                                    | 0                                                                                                    | 5840                                                                                                    |                                                                                                    | -1                                                                                                    |                                                                                                    |
| 10026 0<br>10027 0                                                                                                    | 0                                                                                                    | 0                                                                                                    | 2                                                                                                    | 0                                                                                                    | 2                                                                                                    | 0                                                                                                    | 5840                                                                                                    |                                                                                                    | 0                                                                                                    |                                                                                                    |
| 0028 0                                                                                                    | 0                                                                                                    | 0                                                                                                    | 2                                                                                                    | 0                                                                                                    | 0                                                                                                    | 0                                                                                                    | 5840                                                                                                    |                                                                                                    | -1                                                                                                    |                                                                                                    |
| 0029 0                                                                                                    | 0                                                                                                    | 0                                                                                                    | 2                                                                                                    | 0                                                                                                    | 0                                                                                                    | 0                                                                                                    | 5840                                                                                                    |                                                                                                    | -1                                                                                                    |                                                                                                    |
| 0031 0                                                                                                    | 0                                                                                                    | 0                                                                                                    | 2                                                                                                    | 0                                                                                                    | 0                                                                                                    | 0                                                                                                    | 5840                                                                                                    |                                                                                                    | -1                                                                                                    |                                                                                                    |
|                                                                                                    |                                                                                                    |                                                                                                    |                                                                                                    |                                                                                                    |                                                                                                    |                                                                                                    |                                                                                                    |                                                                                                    |                                                                                                    |                                                                                                    |
| 11 10 /0.050                                                                                                    | Peo's Editor - licensed to Evoluator                                                                                                    |                                                                                                    |                                                                                                    |                                                                                                    |                                                                                                    |                                                                                                    |                                                                                                    |                                                                                                    |                                                                                                    |                                                                                                    |
| e <u>E</u> dit<br>🔲 🛞  <br>in Docume                                                                                                    | - Ron's Editor - licensed to Evaluator<br>View <u>R</u> ow <u>C</u> olumn Cell<br>IIIIIIIIIIIIIIIIIIIIIIIIIIIIIIIIIII                                                                                                    | r<br>Filter <u>T</u> ools <u>H</u> elp<br>■ = ■ ■ ■ <i>P P</i>                                                                                                    | ) ( <b>.</b> - 8 1) () ()                                                                                                    | • 6                                                                                                    |                                                                                                    |                                                                                                    |                                                                                                    |                                                                                                    |                                                                                                    | - 0                                                                                                    |
| e <u>E</u> dit<br>R 🛞   i<br>n Docume                                                                                                    | - Ron's Editor - licensed to Evaluator<br>View Bow Column Cell<br>III III III III III III IIII IIII II                                                                                                    | r<br>Fijter Iools <u>H</u> elp<br>∭ I - E III (⊉   Ø Ø )Ø                                                                                                    | ) ( <b>.</b> - 8 1 ))) ()                                                                                                    |                                                                                                    | Syn 10%.csv                                                                                                    |                                                                                                    |                                                                                                    |                                                                                                    |                                                                                                    | - 0                                                                                                    |
| e <u>E</u> dit<br>n Docume<br><b>1 1 1 1 1 1 1 1 1 1 1 1 1 1 1 1 1 1 1 </b>                                                                                                    | - Ron's Editor - licensed to Evaluator<br><u>View</u> <u>Row</u> <u>Column</u> Cell<br><b>W</b> <u>Row</u> <u>Column</u> Cell<br><b>m</b><br><b>m</b><br><b>m</b><br><b>*</b> Default cov -<br><b>*</b> <u>Default cov</u> -<br><b>*</b> <u>Default cov</u> -                                                                                                    | fjiter Jools Help                                                                                                    | De to the store store store Mean Active Store                                                                                                    | 9 🖪                                                                                                    | <mark>Syn 10%.csv</mark><br>× Active Min Idle                                                                                                    | Mean Idle Std                                                                                                    | Idle Max                                                                                                    | Idle Min S                                                                                                    | 5imillarHTTP 1                                                                                         | — 🗇                                                                                                    |
| Edit                                                                                                    | - Ron's Editor - licensed to Evaluator View Bow Column Cell                                                                                                    | Filter Jools Help                                                                                                    |                                                                                                    | d Active Ma<br>0.0<br>0.0                                                                                                    | Syn 10%.csv<br>× Active Min Idle<br>0.0 0.0                                                                                                    | Mean Idle Std<br>0.0<br>0.0                                                                                                    | Idle Max<br>0.0                                                                                                    | Idle Min 5<br>0.0 0                                                                                                    | SimillarHTTP :                                                                                         | (nbound Labe                                                                                                    |
| Edit                                                                                                    | Kon's Editor - Keensed to Evaluator View Bow Column Cell     Ear I I I I I I I I I I I I I I I I I I I                                                                                                    | Filter Jools Help<br>Filter Jools Help<br>Filter State<br>Filter State<br>State<br>Stat                                                                                                    | → → → → → → → → → → → → → → → → → → →                                                                                                    | Active Ma<br>0.0<br>0.0<br>0.0                                                                                                    | Syn 10%.csv<br>x Active Min Idle<br>0.0 0.0<br>0.0 0.0                                                                                                    | Mean Idle Std<br>0.0<br>0.0<br>0.0                                                                                                    | Idle Max<br>0.0<br>0.0<br>0.0                                                                                                    | Idle Min S<br>0.0 0<br>0.0 0<br>0.0 0                                                                                                    | SimillarHTTP :<br>9<br>9                                                                               | Inbound Labe<br>L Syn<br>L Syn<br>L Syn                                                                                                    |
| Edit                                                                                                    | - Ron's Editor - licensed to Evaluator View Bow Column Cell  - Bow Column Cell  - Default cov                                                                                                    | Fiter Jools Help                                                                                                    | → → → → → → → → → → → → → → → → → → →                                                                                                    | A Active Ma<br>0.0<br>0.0<br>0.0<br>0.0<br>0.0<br>0.0<br>0.0                                                                                                    | Syn 10%.csv<br>x Active Min Idle<br>0.0 0.0<br>0.0 0.0<br>0.0 0.0<br>0.0 0.0<br>0.0 0.0                                                                                                    | Mean Idle Std<br>0.0<br>0.0<br>0.0<br>0.0<br>0.0                                                                                                    | Idle Max<br>0.0<br>0.0<br>0.0<br>0.0                                                                                                    | Idle Min 5<br>0.0 6<br>0.0 6<br>0.0 6<br>0.0 6<br>0.0 6                                                                                                    | SimillarHTTP<br>9<br>9<br>9                                                                            | Inbound Labe<br>L Syn<br>L Syn<br>L Syn<br>L Syn                                                                                                    |
| E Edit                                                                                                    | - Ron's Editor - licensed to Evaluator View Bow Column Cell  - Bow Column Cell - Default csv                                                                                                    | Fiter Jools Help<br>Fiter Jools Help<br>min_seg_size_forward A<br>20<br>20<br>20<br>20<br>20<br>20<br>20<br>20<br>20<br>20                                                                                                    | → → → → → → → → → → → → → → → → → → →                                                                                                    | d Active Ma<br>6.0<br>6.0<br>6.0<br>6.0<br>6.0<br>6.0                                                                                                    | Syn 10%.csv<br>x Active Min Idle<br>0.8 0.0<br>0.8 0.0<br>0.8 0.0<br>0.8 0.0<br>0.8 0.0<br>0.8 0.0<br>0.8 0.0                                                                                                    | Mean Idle Std<br>0.0<br>0.0<br>0.0<br>0.0<br>0.0<br>0.0<br>0.0                                                                                                    | Idle Max<br>0.0<br>0.0<br>0.0<br>0.0<br>0.0<br>0.0<br>0.0                                                                                                    | Idle Min S<br>0.0 0<br>0.0 0<br>0.0 0<br>0.0 0<br>0.0 0<br>0.0 0                                                                                                    | SimillarHTTP<br>9<br>9<br>9<br>9<br>9                                                                  | - D<br>Inbound Labe<br>L Syn<br>L Syn<br>L Syn<br>L Syn<br>L Syn<br>L Syn                                                                                                    |
| E Edit                                                                                                    | - Ron's Editor - licensed to Evaluator<br>View Bow Column Cell<br>Bow Sector - Cell<br>- Default cov -<br>- Default cov -<br>                                                                                                    | Fiter Jools Help<br>Fiter Jools Help<br>min_seg_size_forward //<br>20<br>20<br>20<br>20<br>20<br>20<br>20<br>20<br>20<br>20                                                                                                    | Image: A structure         Structure         Structure                                                                                                    | d Active Ra<br>6.0<br>6.0<br>6.0<br>0.0<br>0.0<br>0.0<br>0.0<br>0.0<br>0.0<br>0.0                                                                                                    | Syn 10%.csv<br>* Active Min Tale<br>0.0 0.0<br>0.0 0.0 | Mean Idle Std<br>0.0<br>0.0<br>0.0<br>0.0<br>0.0<br>0.0<br>0.0<br>0.0<br>0.0<br>0.                                                                                                    | Idle Max<br>0.0<br>0.0<br>0.0<br>0.0<br>0.0<br>0.0<br>0.0<br>0.0<br>7<br>18840510.0                                                                                                    | Idle Min S<br>0.0<br>0.0<br>0.0<br>0.0<br>0.0<br>0.0<br>0.0<br>0.0<br>0.0<br>0.                                                                                                    | SimillarHTTP<br>9<br>9<br>9<br>9<br>9<br>9                                                             | - Cl<br>Inbound Labe<br>L Syn<br>L Syn<br>L Syn<br>L Syn<br>L Syn<br>L Syn<br>L Syn                                                                                                    |
| Edit                                                                                                    | - Ron's Editor - licensed to Evaluator<br>View Bow Column Cell<br>We want to the second second se                                                                                                    | Filter Jools Help<br>Filter Jools Help<br>min seg_size_forward A<br>20<br>20<br>20<br>20<br>20<br>20<br>20<br>20<br>20<br>20                                                                                                    | → → → □ → □ → □ ctive Hean Active States ctive Hean Active States 0.0 0.0 0.0 0.0 0.0 0.0 0.0 0.0 0.0 0.0 0.0 0.0 0.0 0.0 0.0 0.0 0.0 0.0 0.0 0.0 0.0 0.0 0.0 0.0 0.0 0.0 0.0 0.0 0.0 0.0 0.0 0.0 0.0 0.0 0.0                                                                                                    | d Active Ma<br>0.0<br>0.0<br>0.0<br>0.0<br>0.0<br>0.0<br>0.0<br>0.0<br>0.0                                                                                                    | Syn 10%.csv<br>x Active Min Idle<br>0.0 0.0<br>0.0 0.0<br>0.0 0.0<br>0.0 0.0<br>0.0 0.0<br>1.0 1662<br>0.0 0.0                                                                                                    | Mean Idle Std<br>0.0<br>0.0<br>0.0<br>0.0<br>0.0<br>0.0<br>0.0<br>0.0<br>0.0<br>0.                                                                                                    | Idle Max<br>0.0<br>0.0<br>0.0<br>0.0<br>0.0<br>0.0<br>0.0<br>0.                                                                                                    | Idle Min 5<br>0.0 0<br>0.0 0<br>0.0 0<br>0.0 0<br>0.0 0<br>0.0 0<br>0.0 0<br>14178241.0 0<br>0.0 0                                                                                                    | SimillarHTTP<br>9<br>9<br>9<br>9<br>9<br>9<br>9<br>9<br>9<br>9                                         | - O<br>Inbound Labe<br>L Syn<br>L Syn<br>L Syn<br>L Syn<br>L Syn<br>L Syn<br>L Syn<br>L Syn<br>L Syn                                                                                                    |
| Edit Edit                                                                                                    | - Ron's Editor - licensed to Evaluator View Bew Column Cell  - Bew Column Cell - Default csv                                                                                                    | Fiter Jools Help<br>Fiter Jools Help<br>min seg_size_forward A<br>20<br>20<br>20<br>20<br>20<br>20<br>20<br>20<br>20<br>20                                                                                                    | →         →         →         →         →         →         →         →         →         →         →         →         →         →         →         →         →         →         →         →         →         →         →         →         →         →         →         →         →         →         →         →         →         →         →         →         →         →         →         →         →         →         →         →         →         →         →         →         →         →         →         →         →         →         →         →         →         →         →         →         →         →         →         →         →         →         →         →         →         →         →         →         →         →         →         →         →         →         →         →         →         →         →         →         →         →         →         →         →         →         →         →         →         →         →         →         →         →         →         →         →         →         →         →         →         →         →                                                                                                            | 4 Active Ma<br>0.0<br>0.0<br>0.0<br>0.0<br>0.0<br>0.0<br>0.0<br>0.                                                                                                    | Syn 10%.csv<br>x Active Hin Idle<br>0.0 0.0<br>0.0 0.0<br>0.0 0.0<br>0.0 0.0<br>0.0 0.0<br>0.0 0.0<br>0.0 0.0<br>0.0 0.0<br>0.0 0.0<br>0.0 0.0<br>0.0 0.0<br>0.0 0.0                                                                                                    | Mean Idle Std<br>0.0<br>0.0<br>0.0<br>0.0<br>0.0<br>0.0<br>0.0<br>0.0<br>0.0<br>0.                                                                                                    | Idle Max<br>0.0<br>0.0<br>0.0<br>0.0<br>0.0<br>0.0<br>0.0<br>0.0<br>7 18849610.0<br>0.0<br>0.0<br>0.0                                                                                                    | Idle Min 5<br>0.0<br>0.0<br>0.0<br>0.0<br>0.0<br>0.0<br>0.0<br>0.0<br>0.0<br>0.                                                                                                    | SimillerHTTP<br>9<br>9<br>9<br>9<br>9<br>9<br>9<br>9<br>9<br>9                                         | - Cl<br>Inbound Labe<br>L Syn<br>L Syn<br>L Syn<br>L Syn<br>L Syn<br>L Syn<br>L Syn<br>L Syn                                                                                                    |
| Edit<br>Edit<br>Docume<br>2001<br>2002<br>2003<br>2004<br>2005<br>2006<br>2006<br>2007<br>2006<br>2007<br>2006<br>2007<br>2006<br>2007<br>2006<br>2007<br>2006<br>2007<br>2006<br>2007<br>2006<br>2007<br>2007<br>2007<br>2007<br>2007<br>2006<br>2007<br>2007<br>200 | - Ron's Editor - licensed to Evaluator<br>View Bow Column Cell<br>Wiew Bow Column Cell<br>Default cov -<br>ts_backward act_data_pkt_fwd<br>0<br>0<br>0<br>0<br>0<br>0<br>0<br>0<br>0<br>0<br>0<br>0<br>0                                                                                                    | Fiter Jools Help<br>■ ■ ■ ■ ● ● ●<br>min_seg_size_forward A<br>20<br>20<br>20<br>20<br>20<br>20<br>20<br>20<br>20<br>20                                                                                                    | →         →         →         →         →         →         →         →         →         →         →         →         →         →         →         →         →         →         →         →         →         →         →         →         →         →         →         →         →         →         →         →         →         →         →         →         →         →         →         →         →         →         →         →         →         →         →         →         →         →         →         →         →         →         →         →         →         →         →         →         →         →         →         →         →         →         →         →         →         →         →         →         →         →         →         →         →         →         →         →         →         →         →         →         →         →         →         →         →         →         →         →         →         →         →         →         →         →         →         →         →         →         →         →         →         →         →                                                                                                            | d Active PA<br>0.0<br>0.0<br>0.0<br>0.0<br>0.0<br>0.0<br>0.0<br>0.                                                                                                    | Syn 10%.csv<br>x Active Min Tale<br>0.0 0.0<br>0.0 0.0 | Mean Idle Std<br>0.0<br>0.0<br>0.0<br>0.0<br>0.0<br>0.0<br>0.0<br>0.0<br>0.0<br>0.                                                                                                    | Idle Max<br>6.0<br>6.0<br>6.0<br>6.0<br>6.0<br>6.0<br>6.0<br>6.0<br>6.0<br>6.0                                                                                                    | Idle Min 5<br>0.0 0<br>0.0 0.0                                                                                                    | SimillarHTTP                                                                                           | - C<br>Inbound Labe<br>L Syn<br>L Syn<br>L Syn<br>L Syn<br>L Syn<br>L Syn<br>L Syn<br>L Syn<br>L Syn<br>L Syn<br>L Syn<br>L Syn                                                                                                    |
| Edit<br>Edit<br>Docume<br>2001<br>2002<br>2003<br>2004<br>2005<br>2006<br>2007<br>2006<br>2007<br>2006<br>2007<br>2006<br>2007<br>2006<br>2007<br>2006<br>2007<br>2006<br>2007<br>2006<br>2007<br>2006<br>2007<br>2006<br>2007<br>2006<br>2007<br>2007<br>200 | - Ron's Editor - licensed to Evaluator<br>View Bow Column Cell<br>Bow Bow Column Cell<br>Column Cell<br>Cell<br>Column Cell<br>Column        | Filter Jools Help<br>Filter Jools Help<br>min_seg_size_forward /<br>20<br>20<br>20<br>20<br>20<br>20<br>20<br>20<br>20<br>20                                                                                                    | Ctive Mean Active Stat<br>0 0 0 0<br>0 0 0<br>0 0 0<br>0 0 0<br>0 0 0<br>0 0 0<br>0 0 0<br>0 0 0<br>0 0 0<br>0 0 0<br>0 0 0<br>0 0 0<br>0 0 0<br>0 0 0<br>0 0 0<br>0 0 0<br>0 0<br>0 0 0<br>0 0<br>0<br>0 0<br>0 0<br>0<br>0<br>0<br>0<br>0<br>0<br>0<br>0<br>0<br>0<br>0<br>0<br>0                                                                                                    | d Active Ma<br>0.0<br>0.0<br>0.0<br>0.0<br>0.0<br>0.0<br>0.0<br>0.                                                                                                    | Syn 10%.csv<br>x Active Min Idle<br>0.0 0.0<br>0.0 0.0<br>0.0 0.0<br>0.0 0.0<br>1.0 1662<br>0.0 0.0<br>0.0 0.0<br>0.0 0. | Plean         Idle 5td           0.0         0.0           0.0         0.0           0.0         0.0           0.0         0.0           0.0         0.0           0.0         0.0           0.0         0.0           0.0         0.0           0.0         0.0           0.0         0.0           0.0         0.0           0.0         0.0           0.0         0.0                                                                                                    | Idle Max<br>0.0<br>0.0<br>0.0<br>0.0<br>0.0<br>0.0<br>0.0<br>0.                                                                                                    | Idle Min 5<br>0.0 0 0<br>0.0 0<br>0.0 00000000                                                                                                    | similarHTTP<br>3<br>3<br>3<br>3<br>3<br>3<br>3<br>3<br>3<br>3<br>3<br>3<br>3<br>3<br>3<br>3<br>3<br>3  | - C<br>Inbound Labe<br>L Syn<br>L Syn                                                                                                    |
| Edit<br>Edit<br>Docume<br>Verence<br>Verence<br>V                                                                                                    | - Ron's Editor - licensed to Evaluator<br>View Bow Column Cell<br>Bow Sector - Cell<br>- Default cov -<br>- Default cov -<br>                                                                                                    | Fiter Iools Help Fiter Iools Help The Point Point Poin                                                                                                    | →         →         →         →         →         →         →         →         →         →         →         →         →         →         →         →         →         →         →         →         →         →         →         →         →         →         →         →         →         →         →         →         →         →         →         →         →         →         →         →         →         →         →         →         →         →         →         →         →         →         →         →         →         →         →         →         →         →         →         →         →         →         →         →         →         →         →         →         →         →         →         →         →         →         →         →         →         →         →         →         →         →         →         →         →         →         →         →         →         →         →         →         →         →         →         →         →         →         →         →         →         →         →         →         →         →         →                                                                                                            | d Active Pia<br>0.0<br>0.0<br>0.0<br>0.0<br>0.0<br>0.0<br>0.0<br>0.                                                                                                    | Syn 10%.csv<br>x active Min Tale<br>0.0 0.0<br>0.0 0.0                                                                                                    | Mean Idle Std<br>0.0<br>0.0<br>0.0<br>0.0<br>0.0<br>0.0<br>0.0<br>0.                                                                                                    | Idle Max<br>0.0<br>0.0<br>0.0<br>0.0<br>0.0<br>0.0<br>0.0<br>0.0<br>0.0<br>0.                                                                                                    | Idle Min 5<br>0.0 0<br>0.0 0.0                                                                                                    | SimillarHTTP<br>9<br>9<br>9<br>9<br>9<br>9<br>9<br>9<br>9<br>9<br>9<br>9<br>9<br>9<br>9<br>9<br>9<br>9 | - 0<br>Cnbound Labet<br>1 Syn<br>1 Syn<br>1 S                                                                                                    |
| E Edit<br>E Edit<br>Docume<br>Docume                                                                                                    | - Ron's Editor - licensed to Evaluator<br>View Bow Column Cell<br>We want to the second second se                                                                                                    | Filter Jools Help<br>Filter Jools Help<br>min seg_size_forward A<br>20<br>20<br>20<br>20<br>20<br>20<br>20<br>20<br>20<br>20                                                                                                    | Image: Control of the second second                                                                                                    | d Active Ma<br>0.0<br>0.0<br>0.0<br>0.0<br>0.0<br>0.0<br>0.0<br>0.                                                                                                    | Syn 10%.csv<br>x Active Min Tale<br>0.0 0.0<br>0.0 0.0 | Mean Idle 5td<br>0.0<br>0.0<br>0.0<br>0.0<br>0.0<br>0.0<br>0.0<br>0.                                                                                                    | Idle Max<br>0.0<br>0.0<br>0.0<br>0.0<br>0.0<br>0.0<br>0.0<br>0.                                                                                                    | Idle Min         5           0.0         0           0.0         0           0.0         0           0.0         0           0.0         0           0.0         0           0.0         0           0.0         0           0.0         0           0.0         0           0.0         0           0.0         0           0.0         0           0.0         0           0.0         0           0.0         0                                                                                                    | SimillarHTTP<br>9<br>9<br>9<br>9<br>9<br>9<br>9<br>9<br>9<br>9<br>9<br>9<br>9<br>9<br>9<br>9<br>9<br>9 | nbound Labe<br>Syn<br>Syn<br>Syn<br>Syn<br>Syn<br>Syn<br>Syn<br>Syn<br>Syn<br>Syn                                                                                                    |
| Edit<br>Construction<br>Construction<br>Constructi                                                                                                    | - Ron's Editor - licensed to Evaluator<br>View Bow Column Cell<br>Bow Column Cell<br>Column Cell<br>Cell<br>Column Cell<br>Column Cell       | Fiter Jools Help<br>Fiter Jools Help<br>min_seg_size_forward A<br>20<br>20<br>20<br>20<br>20<br>20<br>20<br>20<br>20<br>20                                                                                                    |                                                                                                    | A Active Pla<br>0.0<br>0.0<br>0.0<br>0.0<br>0.0<br>0.0<br>0.0<br>0.                                                                                                    | Syn 10%.csv<br>x Active Min Idle<br>0.0 0.0 0.0<br>0.0 0.0<br>0.0 0.0 0.0<br>0.0 0.0 0.0<br>0.0 0.0 0.0<br>0.0 0.0 0.0<br>0.0 0.0 0.0 0.0 0.0 0.0 0.0 0.0 0.0 0.0                                                                                                    | Mean Idle Std<br>0.0<br>0.0<br>0.0<br>0.0<br>0.0<br>0.0<br>0.0<br>0.                                                                                                    | Idle Max<br>0.0<br>0.0<br>0.0<br>0.0<br>0.0<br>0.0<br>0.0<br>0.0<br>0.0<br>0.                                                                                                    | Idle Min 5<br>0.0 0 0<br>0.0 0 0 0<br>0.0 0 0<br>0.0 0 0 0<br>0.0 0 0 0<br>0.0 0 0 0                                                                                                    | SimillarHTTP<br>0<br>0<br>0<br>0<br>0<br>0<br>0<br>0<br>0<br>0<br>0<br>0<br>0<br>0<br>0<br>0<br>0<br>0 | - Cl<br>anbound Labe<br>La Syn<br>L Syn<br>L Sy |
| E Edit<br>C Edit<br>C E Edit<br>C Edit<br>C E Edit<br>C Edit<br>C E Edit<br>C Edit<br>C E Edit<br>C Edit<br>C Edit<br>C Edit<br>C Edit<br>C Edit<br>C Edit<br>C Edit<br>C Edit<br>C Edit<br>C Edit<br>C Edit<br>C Edit<br>C Edit<br>C Edit<br>C Edit<br>C Edit<br>C Edit<br>C Edit<br>C Edit<br>C Ed                                                                                                    | - Ron's Editor - licensed to Evaluator View Bow Column Cell We W Bow Column Cell We W W W W W W W W W W  - Default cov -  -  -  -  -  -  -  -  -  -  -  -  -                                                                                                    | Fiter Jools Help  Fiter Jools Help  Fiter Jools                                                                                                    |                                                                                                    | d Active Ma<br>0.0<br>0.0<br>0.0<br>0.0<br>0.0<br>0.0<br>0.0<br>0.                                                                                                    | Syn 10%.csv<br>x Active Min Tale<br>0.0<br>0.0<br>0.0<br>0.0<br>0.0<br>0.0<br>0.0<br>0.                                                                                                    | Mean Talle Std<br>0 0<br>0 0<br>0 0<br>0 0<br>0 0<br>0 0<br>0 0<br>0                                                                                                    | Idle Max<br>0.0<br>0.0<br>0.0<br>0.0<br>0.0<br>0.0<br>0.0<br>0.                                                                                                    | Tdle Min S<br>0.0 (0) (0) (0) (0) (0) (0) (0) (0) (0) (0                                                                                                    | SimillarHTTP<br>9<br>9<br>9<br>9<br>9<br>9<br>9<br>9<br>9<br>9<br>9<br>9<br>9<br>9<br>9<br>9<br>9<br>9 | - C<br>Thound Laber<br>L Syn<br>L Syn                                                                                                    |
| Edit<br>Second Second Sec                                                                                                    | - Ron's Editor - licensed to Evaluatos View Bow Column Cell We W W W W W V Column Cell W W W V Column Cell W V Column Cell W V                                                                                                    | Filter         Jools         Help           Filter         Jools         Jools         Jools           Filter         Image: Size _ forward / A         Jools         Jools           20         Image: Size _ forward / A         Jools         Jools         Jools           20         Image: Size _ forward / A         Jools         Jools                                                                                                    |                                                                                                    | Active Ma<br>6.0<br>6.0<br>0.0<br>0.0<br>0.0<br>0.0<br>0.0<br>0.0                                                                                                    | Syn 10%.csv<br>x Active Min Idle<br>0.0 0.0<br>0.0 0.0 | Plean         Idle 5td           0.0         0.0           0.0         0.0           0.0         0.0           0.0         0.0           0.0         0.0           0.0         0.0           0.0         0.0           0.0         0.0           0.0         0.0           0.0         0.0           0.0         0.0           0.0         0.0           0.0         0.0           0.0         0.0           0.0         0.0           0.0         0.0                                                                                                    | Idle Max<br>0.0<br>0.0<br>0.0<br>0.0<br>0.0<br>0.0<br>0.0<br>0.                                                                                                    | Idle Min 5<br>0.0 0<br>0.0 0.0                                                                                                    | SimillarHTTP<br>3<br>3<br>3<br>3<br>3<br>3<br>3<br>3<br>3<br>3<br>3<br>3<br>3<br>3<br>3<br>3<br>3<br>3 | - D<br>Inbound Labe<br>L Syn<br>L Syn                                                                                                    |
| E Edit<br>Docume<br>Docume                                                                                                    | - Ron's Editor - licensed to Evaluator<br>View Bow Column Cell<br>Bow Column Cell<br>Bow Column Cell<br>Column Cell<br>Cell<br>Cell<br>Column Cell<br>Cell<br>Cell<br>Cell<br>Cell<br>Col | Filter         Jools         Help           Filter         Iools         Help           Imin         seg_size_forward         A           20         C         C           20         C         C                                                                                                    | Image: constraints         Image: constraints         Image:                                                                                                    | d Active Pis<br>0.0<br>0.0<br>0.0<br>0.0<br>0.0<br>0.0<br>0.0<br>0.                                                                                                    | Syn 10%.csv<br>x Active Min Tale<br>0.0 0.0<br>0.0 0.0 | Mean Idle Std<br>0.0<br>0.0<br>0.0<br>0.0<br>0.0<br>0.0<br>0.0<br>0.                                                                                                    | Idle Max<br>0.0<br>0.0<br>0.0<br>0.0<br>0.0<br>0.0<br>0.0<br>0.                                                                                                    | Idle Min         S           0.0         0         0           0.0         0         0           0.0         0         0           0.0         0         0           0.0         0         0           0.0         0         0           0.0         0         0           0.0         0         0           0.0         0         0           0.0         0         0           0.0         0         0           0.0         0         0           0.0         0         0           0.0         0         0           0.0         0         0           0.0         0         0           0.0         0         0           0.0         0         0           0.0         0         0           0.0         0         0                                                                                                    | SimillarHTTP 9 9 9 9 9 9 9 9 9 9 9 9 9 9 9 9 9 9                                                       | - Cl<br>Chound Labelson<br>L Syn<br>L Syn                                                                                                    |
| E Edit<br>Edit<br>Docume<br>Docume<br>E S S S<br>Docume<br>Docume                                                                                                    | - Ron's Editor - licensed to Evaluator View Bew Column Cell We W W W W A Column Cell W W W W W W W W W W W W W W W W W W W                                                                                                    | Filter Jools Help Filter Jools Help in a seg_size_forward A 20 20 20 20 20 20 20 20 20 20 20 20 20                                                                                                    | Image: Control of the second second                                                                                                    | Active Ma<br>Active Ma<br>0.0<br>0.0<br>0.0<br>0.0<br>0.0<br>0.0<br>0.0<br>0.                                                                                                    | Syn 10%.csv<br>x Active Min Tale<br>0.0 0.0<br>0.0 0.0 | Mean Idle Std<br>0.0<br>0.0<br>0.0<br>0.0<br>0.0<br>0.0<br>0.0<br>0.                                                                                                    | Idle Max<br>0 0 0<br>0 0<br>0 0<br>0 0<br>0 0<br>0 0<br>0 0                                                                                                    | Tdle Min 5<br>0.0 0 0 0<br>0.0 0 0<br>0.0 0 0<br>0 0 0 0<br>0 0 0 0<br>0 0 0 0                                                                                                    | SimillarHTTP<br>9<br>9<br>9<br>9<br>9<br>9<br>9<br>9<br>9<br>9<br>9<br>9<br>9<br>9<br>9<br>9<br>9<br>9 | - Cl<br>inbound Labe<br>1 Syn<br>1 Syn                                                                                                    |
| Edit     Edit     Edit     Edit     So     So                                                                                                    | - Ron's Editor - licensed to Evaluator View Bew Column Cell We Bew Column Cell We Bew Col                                                                                                    | Filter Jools Help Filter Jools Help min seg_size_forward A 20 20 20 20 20 20 20 20 20 20 20 20 20                                                                                                    | Image: construction         Image: construction                                                                                                    | A Active Pa<br>A Active Pa<br>0.0<br>0.0<br>0.0<br>0.0<br>0.0<br>0.0<br>0.0<br>0.                                                                                                    | Syn 10%.csv<br>x active Min Tale<br>0.0 0.0 0.0<br>0.0 0.0<br>0.0 | Mean Idle Std<br>0.0<br>0.0<br>0.0<br>0.0<br>0.0<br>0.0<br>0.0<br>0.                                                                                                    | Idle Max<br>0.0<br>0.0<br>0.0<br>0.0<br>0.0<br>0.0<br>0.0<br>0.                                                                                                    | Idle Min 5<br>0.0 C C C C C C C C C C C C C C C C C C                                                                                                    | SimillarHTTP                                                                                           | - Cl<br>anbound Labe<br>L Syn<br>L Syn                                                                                                    |
| Edit     Edit     Edit     Edit     Edit     Edit     Edit     Edit     Edit     Edit     Edit     Edit     Edit     Edit     Edit     Edit     Edit     Edit     Edit     Edit     Edit     Edit     Edit     Edit     Edit     Edit      Edit      Edit                                                                                                    | - Ron's Editor - licensed to Evaluator<br>View Bow Column Cell<br>I and I and I an                                                                                                    | Filter         Jools         Help           Imin seg_size_forward         Imin seg_size_forward <td>Image         Image         <th< td=""><td>d Active Pia<br/>0.0<br/>0.0<br/>0.0<br/>0.0<br/>0.0<br/>0.0<br/>0.0<br/>0.</td><td>Syn 10%.csv           x Active Min Tale           0.0         0.0           0.0         0.0           0.0         0.0           0.0         0.0           0.0         0.0           0.0         0.0           0.0         0.0           0.0         0.0           0.0         0.0           0.0         0.0           0.0         0.0           0.0         0.0           0.0         0.0           0.0         0.0           0.0         0.0           0.0         0.0           0.0         0.0           0.0         0.0           0.0         0.0           0.0         0.0           0.0         0.0           0.0         0.0           0.0         0.0           0.0         0.0           0.0         0.0           0.0         0.0           0.0         0.0           0.0         0.0           0.0         0.0           0.0         0.0           0.0         0.0           0.0         0.0</td><td>Mean Idle Std<br/>0.0<br/>0.0<br/>0.0<br/>0.0<br/>0.0<br/>0.0<br/>0.0<br/>0.</td><td>Idle Max<br/>0.0<br/>0.0<br/>0.0<br/>0.0<br/>0.0<br/>0.0<br/>0.0<br/>0.</td><td>Idle Min 5<br/>0.0 (100)<br/>0.0 (100)<br/>0.0 (</td><td>SimillarHTTP 9 9 9 9 9 9 9 9 9 9 9 9 9 9 9 9 9 9</td><td>- Cl<br/>Inbound Label<br/>Syn<br/>L Syn<br/>L Syn</td></th<></td>                                                                                                    | Image         Image         Image <th< td=""><td>d Active Pia<br/>0.0<br/>0.0<br/>0.0<br/>0.0<br/>0.0<br/>0.0<br/>0.0<br/>0.</td><td>Syn 10%.csv           x Active Min Tale           0.0         0.0           0.0         0.0           0.0         0.0           0.0         0.0           0.0         0.0           0.0         0.0           0.0         0.0           0.0         0.0           0.0         0.0           0.0         0.0           0.0         0.0           0.0         0.0           0.0         0.0           0.0         0.0           0.0         0.0           0.0         0.0           0.0         0.0           0.0         0.0           0.0         0.0           0.0         0.0           0.0         0.0           0.0         0.0           0.0         0.0           0.0         0.0           0.0         0.0           0.0         0.0           0.0         0.0           0.0         0.0           0.0         0.0           0.0         0.0           0.0         0.0           0.0         0.0</td><td>Mean Idle Std<br/>0.0<br/>0.0<br/>0.0<br/>0.0<br/>0.0<br/>0.0<br/>0.0<br/>0.</td><td>Idle Max<br/>0.0<br/>0.0<br/>0.0<br/>0.0<br/>0.0<br/>0.0<br/>0.0<br/>0.</td><td>Idle Min 5<br/>0.0 (100)<br/>0.0 (100)<br/>0.0 (</td><td>SimillarHTTP 9 9 9 9 9 9 9 9 9 9 9 9 9 9 9 9 9 9</td><td>- Cl<br/>Inbound Label<br/>Syn<br/>L Syn<br/>L Syn</td></th<> | d Active Pia<br>0.0<br>0.0<br>0.0<br>0.0<br>0.0<br>0.0<br>0.0<br>0.                                                                                                    | Syn 10%.csv           x Active Min Tale           0.0         0.0           0.0         0.0           0.0         0.0           0.0         0.0           0.0         0.0           0.0         0.0           0.0         0.0           0.0         0.0           0.0         0.0           0.0         0.0           0.0         0.0           0.0         0.0           0.0         0.0           0.0         0.0           0.0         0.0           0.0         0.0           0.0         0.0           0.0         0.0           0.0         0.0           0.0         0.0           0.0         0.0           0.0         0.0           0.0         0.0           0.0         0.0           0.0         0.0           0.0         0.0           0.0         0.0           0.0         0.0           0.0         0.0           0.0         0.0           0.0         0.0           0.0         0.0                                                                                                    | Mean Idle Std<br>0.0<br>0.0<br>0.0<br>0.0<br>0.0<br>0.0<br>0.0<br>0.                                                                                                    | Idle Max<br>0.0<br>0.0<br>0.0<br>0.0<br>0.0<br>0.0<br>0.0<br>0.                                                                                                    | Idle Min 5<br>0.0 (100)<br>0.0 (100)<br>0.0 ( | SimillarHTTP 9 9 9 9 9 9 9 9 9 9 9 9 9 9 9 9 9 9                                                       | - Cl<br>Inbound Label<br>Syn<br>L Syn<br>L Syn                                                                                                    |
| E Edit<br>E Edit<br>n Docume<br>0 00 1<br>0 0002<br>0 0003<br>0 0003<br>0 0013<br>0 0014<br>0 0015<br>0 0015<br>0 0015<br>0 0012<br>0 0022<br>0 0022<br>0 0022<br>0 0024<br>0 0022<br>0 0024<br>0 0022<br>0 0024<br>0 0022<br>0 0024<br>0 0022<br>0 0024<br>0 0022<br>0 0024<br>0 0022<br>0 0024<br>0 0022<br>0 0024<br>0 0022<br>0 0024<br>0 0024<br>0 0022<br>0 0024<br>0 0024<br>0 0024<br>0 0024<br>0 0025<br>0 0024<br>0 0022<br>0 0024<br>0 0024<br>0 0024<br>0 0024<br>0 0024<br>0 0024<br>0 0024<br>0 0024<br>0 0024<br>0 0024<br>0 0024<br>0 0024<br>0 0024<br>0 0024<br>0 0024<br>0 0024<br>0 0024<br>0 0024<br>0 0024<br>0 0024<br>0 0024<br>0 0024<br>0 0024<br>0 0024<br>0 0025<br>0 0024<br>0 0025<br>0 0024<br>0 0025<br>0 0024<br>0 0025<br>0 0024<br>0 0025<br>0 0024<br>0 0025<br>0 0024<br>0 0025<br>0 0024<br>0 0025<br>0 0024<br>0 0025<br>0 0024<br>0 0025<br>0 0025<br>0 0005<br>0 0005<br>0 00                                                                                                    | - Ron's Editor - licensed to Evolution<br>View Bow Column Cell<br>We We Bow Column Cell<br>We We We We We We We We We We We We We W                                                                                                    | Filter Jools Help Filter Jools Help Filter Jools Help min seg_size_forward A 20 20 20 20 20 20 20 20 20 20 20 20 20                                                                                                    | •         •         •         •         •         •         •         •         •         •         •         •         •         •         •         •         •         •         •         •         •         •         •         •         •         •         •         •         •         •         •         •         •         •         •         •         •         •         •         •         •         •         •         •         •         •         •         •         •         •         •         •         •         •         •         •         •         •         •         •         •         •         •         •         •         •         •         •         •         •         •         •         •         •         •         •         •         •         •         •         •         •         •         •         •         •         •         •         •         •         •         •         •         •         •         •         •         •         •         •         •         •         •         •         •         •         •                                                                                                            | d Active Ma<br>0.0<br>0.0<br>0.0<br>0.0<br>0.0<br>0.0<br>0.0<br>0.                                                                                                    | Syn 10%.csv<br>× Active Min Idle<br>8.0 0.0<br>0.0 0.0<br>0.0 0.0 | Mean         Idle         5td           0.0         0.0         0.0           0.0         0.0         0.0           0.0         0.0         0.0           0.0         0.0         0.0           0.0         0.0         0.0           0.0         0.0         0.0           0.0         0.0         0.0           0.0         0.0         0.0           0.0         0.0         0.0           0.0         0.0         0.0           0.0         0.0         0.0           0.0         0.0         0.0           0.0         0.0         0.0           0.0         0.0         0.0           0.0         0.0         0.0           0.0         0.0         0.0           0.0         0.0         0.0           0.0         0.0         0.0           0.0         0.0         0.0           0.0         0.0         0.0 | Idle Max<br>0.6<br>0.6<br>0.0<br>0.0<br>0.0<br>0.0<br>0.0<br>0.0                                                                                                    | Idle Min 5<br>0.0 0<br>0.0 0.0                                                                                                    | SimillarHTTP<br>)<br>)<br>)<br>)<br>)<br>)<br>)<br>)<br>)<br>)<br>)<br>)<br>)<br>)<br>)<br>)<br>)<br>) | - Cl<br>(nbound Labe<br>1 Syn<br>1 Syn<br>1 S                                                                                                    |
| Edit<br>Edit<br>Docume<br>Docume<br>Page 1<br>Page 1<br>Pag                                                                                                    | - Ron's Editor - licensed to Evaluator View Bow Column Cell                                                                                                    | Filter         Jools         Help           Filter         Jools         Jools         Jools           min_seg_size_forward         A           20         A         A           20         A         A <td></td> <td>Active PA           0.0           0.0           0.0           0.0           0.0           0.0           0.0           0.0           0.0           0.0           0.0           0.0           0.0           0.0           0.0           0.0           0.0           0.0           0.0           0.0           0.0           0.0           0.0           0.0           0.0           0.0           0.0           0.0           0.0           0.0           0.0           0.0           0.0           0.0           0.0           0.0           0.0           0.0           0.0           0.0           0.0           0.0</td> <td>Syn 10%.csv<br/>x Active Min Tale<br/>0.0 0.0<br/>0.0 0.0</td> <td>Hean Idle Std<br/>0.0<br/>0.0<br/>0.0<br/>0.0<br/>0.0<br/>0.0<br/>0.0<br/>0.</td> <td>Idle Max<br/>0.0<br/>0.0<br/>0.0<br/>0.0<br/>0.0<br/>0.0<br/>0.0<br/>0.0<br/>0.0<br/>0.</td> <td>Idle Min 5<br/>0.0 C C C C C C C C C C C C C C C C C C</td> <td>SimillarHTTP<br/>)<br/>)<br/>)<br/>)<br/>)<br/>)<br/>)<br/>)<br/>)<br/>)<br/>)<br/>)<br/>)</td> <td>-         0<sup>1</sup>           Inbound Laber         Syn           L         Syn           L         Syn</td>                                                                                                    |                                                                                                    | Active PA           0.0           0.0           0.0           0.0           0.0           0.0           0.0           0.0           0.0           0.0           0.0           0.0           0.0           0.0           0.0           0.0           0.0           0.0           0.0           0.0           0.0           0.0           0.0           0.0           0.0           0.0           0.0           0.0           0.0           0.0           0.0           0.0           0.0           0.0           0.0           0.0           0.0           0.0           0.0           0.0           0.0           0.0                                                                                                    | Syn 10%.csv<br>x Active Min Tale<br>0.0 0.0<br>0.0 0.0 | Hean Idle Std<br>0.0<br>0.0<br>0.0<br>0.0<br>0.0<br>0.0<br>0.0<br>0.                                                                                                    | Idle Max<br>0.0<br>0.0<br>0.0<br>0.0<br>0.0<br>0.0<br>0.0<br>0.0<br>0.0<br>0.                                                                                                    | Idle Min 5<br>0.0 C C C C C C C C C C C C C C C C C C                                                                                                    | SimillarHTTP<br>)<br>)<br>)<br>)<br>)<br>)<br>)<br>)<br>)<br>)<br>)<br>)<br>)                          | -         0 <sup>1</sup> Inbound Laber         Syn           L         Syn           L         Syn                                                                                                    |
| Edit Edit Edit Docume Docume Docume Docume Edit Edit Edit Edit Edit Edit Edit Edit                                                                                                    | - Ron's Editor - licensed to Evaluator View Bow Column Cell We Bow Column Cell We Bow Col                                                                                                    | Filter Jools Help Filter Jools Help Filter Jools Help min seg_size_forward A 20 20 20 20 20 20 20 20 20 20 20 20 20                                                                                                    |                                                                                                    | d Active PA<br>0.0<br>0.0<br>0.0<br>0.0<br>0.0<br>0.0<br>0.0<br>0.                                                                                                    | Syn 10%.csv x Active Min Tale 0.0 0.0 0.0 0.0 0.0 0.0 0.0 0.0 0.0 0.                                                                                                    | Mean III is 5td<br>0.0<br>0.0<br>0.0<br>0.0<br>0.0<br>0.0<br>0.0<br>0.                                                                                                    | Idle Max           0.0           0.0           0.0           0.0           0.0           0.0           0.0           0.0           0.0           0.0           0.0           0.0           0.0           0.0           0.0           0.0           0.0           0.0           0.0           0.0           0.0           0.0           0.0           0.0           0.0           0.0           0.0           0.0           0.0           0.0           0.0           0.0           0.0           0.0           0.0           0.0           0.0           0.0           0.0           0.0           0.0           0.0           0.0           0.0           0.0           0.0           0.0               | Idle         Min         S           0.0         0         0         0           0.0         0         0         0           0.0         0         0         0           0.0         0         0         0           0.0         0         0         0           0.0         0         0         0           0.0         0         0         0           0.0         0         0         0           0.0         0         0         0           0.0         0         0         0           0.0         0         0         0           0.0         0         0         0           0.0         0         0         0           0.0         0         0         0           0.0         0         0         0           0.0         0         0         0           0.0         0         0         0           0.0         0         0         0           0.0         0         0         0                                                                                                    | SimillarHTTP<br>9<br>9<br>9<br>9<br>9<br>9<br>9<br>9<br>9<br>9<br>9<br>9<br>9<br>9<br>9<br>9<br>9<br>9 | - Cl<br>Thound Label<br>Syn<br>L Syn<br>L Syn                                                                                                    |
| Edit<br>Edit<br>Docume<br>Docume<br>Docume<br>Edit<br>Edit<br>Docume<br>Docume                                                                                                    | - Ron's Editor - licensed to Evolution View Bew Column Cell  - Bew Column Cell  - Default cov                                                                                                    | Filter         Jools         Help           Filter         Jools         Jools         Jools           Filter         Jools         Jools         Jools           Image: Size_forward         Jools         Jools         Jools           20         Jools         Jools         Jools         Jools           20         Jools         Jools <td>Ctive Mean Active Statu<br/>Ctive Mean Active Statu<br/>0 0 0 0<br/>0 0 0<br/>0 0<br/>0 0<br/>0</td> <td>A Active PA<br/>Active PA<br/>0.0<br/>0.0<br/>0.0<br/>0.0<br/>0.0<br/>0.0<br/>0.0<br/>0.</td> <td>Syn 10%.csv<br/>x Active Min Tale<br/>0.0 0.0 0.0<br/>0.0 0.0<br/>0.0</td> <td>Mean Idle Std<br/>0.0<br/>0.0<br/>0.0<br/>0.0<br/>0.0<br/>0.0<br/>0.0<br/>0.</td> <td>Idle Max           0.0           0.0           0.0           0.0           0.0           0.0           0.0           0.0           0.0           0.0           0.0           0.0           0.0           0.0           0.0           0.0           0.0           0.0           0.0           0.0           0.0           0.0           0.0           0.0           0.0           0.0           0.0           0.0           0.0           0.0           0.0           0.0           0.0           0.0           0.0           0.0           0.0           0.0           0.0           0.0           0.0           0.0           0.0           0.0           0.0           0.0           0.0           0.0</td> <td>Idle Min         S           0.0         0         0           0.0         0         0           0.0         0         0           0.0         0         0           0.0         0         0           0.0         0         0           0.0         0         0           0.0         0         0           0.0         0         0           0.0         0         0           0.0         0         0           0.0         0         0           0.0         0         0           0.0         0         0           0.0         0         0           0.0         0         0           0.0         0         0           0.0         0         0           0.0         0         0           0.0         0         0           0.0         0         0           0.0         0         0           0.0         0         0           0.0         0         0           0.0         0         0           0.0</td> <td>SimillarHTTP  <br/></td> <td>- 0<br/>anbound Labbe<br/>Syn<br/>Syn<br/>Syn<br/>Syn<br/>Syn<br/>Syn<br/>Syn<br/>Syn</td> | Ctive Mean Active Statu<br>Ctive Mean Active Statu<br>0 0 0 0<br>0 0 0<br>0 0<br>0 0<br>0                                                                                                    | A Active PA<br>Active PA<br>0.0<br>0.0<br>0.0<br>0.0<br>0.0<br>0.0<br>0.0<br>0.                                                                                                    | Syn 10%.csv<br>x Active Min Tale<br>0.0 0.0 0.0<br>0.0 0.0<br>0.0 | Mean Idle Std<br>0.0<br>0.0<br>0.0<br>0.0<br>0.0<br>0.0<br>0.0<br>0.                                                                                                    | Idle Max           0.0           0.0           0.0           0.0           0.0           0.0           0.0           0.0           0.0           0.0           0.0           0.0           0.0           0.0           0.0           0.0           0.0           0.0           0.0           0.0           0.0           0.0           0.0           0.0           0.0           0.0           0.0           0.0           0.0           0.0           0.0           0.0           0.0           0.0           0.0           0.0           0.0           0.0           0.0           0.0           0.0           0.0           0.0           0.0           0.0           0.0           0.0           0.0 | Idle Min         S           0.0         0         0           0.0         0         0           0.0         0         0           0.0         0         0           0.0         0         0           0.0         0         0           0.0         0         0           0.0         0         0           0.0         0         0           0.0         0         0           0.0         0         0           0.0         0         0           0.0         0         0           0.0         0         0           0.0         0         0           0.0         0         0           0.0         0         0           0.0         0         0           0.0         0         0           0.0         0         0           0.0         0         0           0.0         0         0           0.0         0         0           0.0         0         0           0.0         0         0           0.0                                                                                                    | SimillarHTTP  <br>                                                                                     | - 0<br>anbound Labbe<br>Syn<br>Syn<br>Syn<br>Syn<br>Syn<br>Syn<br>Syn<br>Syn                                                                                                    |
| Edit<br>Edit<br>Edit<br>Docume<br>Docume<br>Docume<br>Docume<br>Edit<br>Edit  | - Ron's Editor - licensed to Evaluator View Bow Column Cell                                                                                                    | Filter Jools Help Filter Jools Help Filter Jools Help min seg_size_forward A 20 20 20 20 20 20 20 20 20 20 20 20 20                                                                                                    | Image: Control of the second second                                                                                                    | d         Active PA           0.0         0.0           0.0         0.0           0.0         0.0           0.0         0.0           0.0         0.0           0.0         0.0           0.0         0.0           0.0         0.0           0.0         0.0           0.0         0.0           0.0         0.0           0.0         0.0           0.0         0.0           0.0         0.0           0.0         0.0           0.0         0.0           0.0         0.0           0.0         0.0           0.0         0.0           0.0         0.0           0.0         0.0           0.0         0.0           0.0         0.0           0.0         0.0           0.0         0.0           0.0         0.0           0.0         0.0           0.0         0.0           0.0         0.0           0.0         0.0           0.0         0.0           0.0         0.0 | Syn 10%.csv           x Active Min Tale           0.0         0.0           0.0         0.0           0.0         0.0           0.0         0.0           0.0         0.0           0.0         0.0           0.0         0.0           0.0         0.0           0.0         0.0           0.0         0.0           0.0         0.0           0.0         0.0           0.0         0.0           0.0         0.0           0.0         0.0           0.0         0.0           0.0         0.0           0.0         0.0           0.0         0.0           0.0         0.0           0.0         0.0           0.0         0.0           0.0         0.0           0.0         0.0           0.0         0.0           0.0         0.0           0.0         0.0           0.0         0.0           0.0         0.0           0.0         0.0           0.0         0.0           0.0         0.0                                                                                                    | Mean Idle Std<br>0.0<br>0.0<br>0.0<br>0.0<br>0.0<br>0.0<br>0.0<br>0.                                                                                                    | Idle Max           0.0           0.0           0.0           0.0           0.0           0.0           0.0           0.0           0.0           0.0           0.0           0.0           0.0           0.0           0.0           0.0           0.0           0.0           0.0           0.0           0.0           0.0           0.0           0.0           0.0           0.0           0.0           0.0           0.0           0.0           0.0           0.0           0.0           0.0           0.0           0.0           0.0           0.0           0.0           0.0           0.0           0.0                                                                                     | Idle         Min         S           0.0         0         0         0           0.0         0         0         0           0.0         0         0         0           0.0         0         0         0           0.0         0         0         0           0.0         0         0         0           0.0         0         0         0           0.0         0         0         0           0.0         0         0         0           0.0         0         0         0           0.0         0         0         0           0.0         0         0         0           0.0         0         0         0           0.0         0         0         0           0.0         0         0         0           0.0         0         0         0         0           0.0         0         0         0         0           0.0         0         0         0         0           0.0         0         0         0         0           0.0         0<                                                                                                    | SimillarHTTP                                                                                           | - C                                                                                                    |

## LAMPIRAN DATASET DDOS SERANGAN NTP

Berikut adalah sampel *dataset* serangan DDoS pada serangan NTP sebanyak 31 record dan atribut/parameter sebanyak 88.

| ⊠⊞                                                                                                    | Default csv 👻                                                                                                    |                                                                                                    |          | DrDo                                                                                                    | S_NTP 10                                                                                                    | %.csv                                                                                                    |                                                                                                    |                                                                                                    |                                                                                                    |
|----------------------------------------------------------------------------------------------------|----------------------------------------------------------------------------------------------------|----------------------------------------------------------------------------------------------------|----------|----------------------------------------------------------------------------------------------------|----------------------------------------------------------------------------------------------------|----------------------------------------------------------------------------------------------------|----------------------------------------------------------------------------------------------------|----------------------------------------------------------------------------------------------------|----------------------------------------------------------------------------------------------------|
| Unnamed                                                                                                    | : 0 Flow ID                                                                                                    | Source IP                                                                                                    | Source P | ort Destination IP                                                                                                    | Destinatio                                                                                                    | n Port Protoco                                                                                                    | l Timestamp                                                                                                    | Flow Duration To                                                                                                    | tal Fwd Packets                                                                                                    |
| 01 0                                                                                                    | 172.16.0.5-192.168.50.1-60675-80-6                                                                                                    | 172.16.0.5                                                                                                    | 60675    | 192.168.50.1                                                                                                    | 80                                                                                                    | 6                                                                                                    | 2018-12-01 09:17:11.18381                                                                                                    | 0 5220876 12                                                                                                    |                                                                                                    |
| 02 / 03 12858                                                                                                    | 192.168.50.7-65.55.163.78-50458-443-6                                                                                                    | 65.55.163.78                                                                                                    | 443      | 192.168.50.7                                                                                                    | 50458                                                                                                    | 6                                                                                                    | 2018-12-01 09:17:11.20505                                                                                                    | 9 3 2                                                                                                    |                                                                                                    |
| 34 10191                                                                                                    | 192.168.50.7-65.55.163.78-50465-443-6                                                                                                    | 65.55.163.78                                                                                                    | 443      | 192.168.50.7                                                                                                    | 50465                                                                                                    | 6                                                                                                    | 2018-12-01 09:17:13.45837                                                                                                    | 0 3 2                                                                                                    |                                                                                                    |
| 95 239                                                                                                    | 192.168.50.253-224.0.0.5-0-0-0                                                                                                    | 192.168.50.253                                                                                                    | 0        | 224.0.0.5                                                                                                    | 0                                                                                                    | 0                                                                                                    | 2018-12-01 09:17:13.47091                                                                                                    | 3 114329232 52                                                                                                    |                                                                                                    |
| 37 255                                                                                                    | 1/2.21/.3.110-192.108.50.6-80-50085-6                                                                                                    | 192.168.50.6                                                                                                    | 56131    | 23, 194, 142, 213                                                                                                    | 443                                                                                                    | 6                                                                                                    | 2018-12-01 09:17:13.93148                                                                                                    | 4 34847273 9<br>0 119842965 29                                                                                                    |                                                                                                    |
| 69                                                                                                    | 192.168.50.6-72.21.91.29-56123-80-6                                                                                                    | 192.168.50.6                                                                                                    | 56123    | 72.21.91.29                                                                                                    | 80                                                                                                    | 6                                                                                                    | 2018-12-01 09:17:14.18150                                                                                                    | 4 35613140 9                                                                                                    |                                                                                                    |
| 68 68                                                                                                    | 192.168.50.6-8.43.72.98-56133-443-6                                                                                                    | 192.168.50.6                                                                                                    | 56133    | 8.43.72.98                                                                                                    | 443                                                                                                    | 6                                                                                                    | 2018-12-01 09:17:14.24403                                                                                                    | 6 35550443 11                                                                                                    |                                                                                                    |
| 10 5                                                                                                    | 172.16.0.5-192.168.50.1-53948-80-6                                                                                                    | 172.16.0.5                                                                                                    | 53948    | 192.168.50.1                                                                                                    | 80<br>60675                                                                                                    | 6                                                                                                    | 2018-12-01 09:17:16.23061                                                                                                    | 9 176 1                                                                                                    |                                                                                                    |
| 12 14296                                                                                                    | 172.16.0.5-192.168.50.1-60675-80-6                                                                                                    | 172.16.0.5                                                                                                    | 60675    | 192.168.50.1                                                                                                    | 80                                                                                                    | 6                                                                                                    | 2018-12-01 09:17:16.40486                                                                                                    | 8 95 1                                                                                                    |                                                                                                    |
| 13 242                                                                                                    | 192.168.50.254-224.0.0.5-0-0-0                                                                                                    | 192.168.50.254                                                                                                    | 0        | 224.0.0.5                                                                                                    | 0                                                                                                    | 0                                                                                                    | 2018-12-01 09:17:16.82050                                                                                                    | 1 111647435 39                                                                                                    |                                                                                                    |
| 4 13987                                                                                                    | 192.168.50.7-65.55.163.78-50466-443-6                                                                                                    | 65.55.163.78                                                                                                    | 443      | 192.168.50.7                                                                                                    | 50466                                                                                                    | 6                                                                                                    | 2018-12-01 09:17:17.36350                                                                                                    | 5 2 2                                                                                                    |                                                                                                    |
| 16 2                                                                                                    | 192.168.50.8-23.194.142.15-58323-443-6                                                                                                    | 192.168.50.8                                                                                                    | 58323    | 23,194,142,15                                                                                                    | 443                                                                                                    | 6                                                                                                    | 2018-12-01 09:17:20.17953                                                                                                    | 3 233 4                                                                                                    |                                                                                                    |
| 17 3                                                                                                    | 192.168.50.8-23.194.142.15-58323-443-6                                                                                                    | 192.168.50.8                                                                                                    | 58323    | 23.194.142.15                                                                                                    | 443                                                                                                    | 6                                                                                                    | 2018-12-01 09:17:20.17976                                                                                                    | 7 1 2                                                                                                    |                                                                                                    |
| 18 4                                                                                                    | 192.168.50.8-23.194.142.15-58323-443-6                                                                                                    | 23.194.142.15                                                                                                    | 443      | 192.168.50.8                                                                                                    | 58323                                                                                                    | 6                                                                                                    | 2018-12-01 09:17:20.20072                                                                                                    | 1 221 5                                                                                                    |                                                                                                    |
| 19 19248                                                                                                    | 172.100.00.0-20.194.142.15-58323-443-6                                                                                                    | 192.168.50.1                                                                                                    | 80       | 192.108.50.8                                                                                                    | 53948                                                                                                    | 6                                                                                                    | 2010-12-01 09:17:20.20094 2018-12-01 09:17:21.23948                                                                                                    | 5 233 1                                                                                                    |                                                                                                    |
| 1 11570                                                                                                    | 172.16.0.5-192.168.50.1-53948-80-6                                                                                                    | 172.16.0.5                                                                                                    | 53948    | 192.168.50.1                                                                                                    | 80                                                                                                    | 6                                                                                                    | 2018-12-01 09:17:21.23972                                                                                                    | 1 96 1                                                                                                    |                                                                                                    |
| 22 8                                                                                                    | 172.16.0.5-192.168.50.1-60676-80-6                                                                                                    | 172.16.0.5                                                                                                    | 60676    | 192.168.50.1                                                                                                    | 80                                                                                                    | 6                                                                                                    | 2018-12-01 09:17:23.84989                                                                                                    | 1 184 1                                                                                                    |                                                                                                    |
| 11996                                                                                                    | 1/2.16.0.5-192.168.50.1-60676-80-6                                                                                                    | 192.168.50.1                                                                                                    | 62470    | 1/2.16.0.5                                                                                                    | 60676<br>80                                                                                                    | 6                                                                                                    | 2018-12-01 09:17:23.85007                                                                                                    | / 112 1<br>8 5446084 12                                                                                                    |                                                                                                    |
| 5 11                                                                                                    | 172.16.0.5-192.168.50.1-25927-80-6                                                                                                    | 172.16.0.5                                                                                                    | 25927    | 192.168.50.1                                                                                                    | 80                                                                                                    | 6                                                                                                    | 2018-12-01 09:17:25.70820                                                                                                    | 5 5900903 12                                                                                                    |                                                                                                    |
| 6 55                                                                                                    | 172.16.0.5-192.168.50.1-25926-80-6                                                                                                    | 172.16.0.5                                                                                                    | 25926    | 192.168.50.1                                                                                                    | 80                                                                                                    | 6                                                                                                    | 2018-12-01 09:17:25.89845                                                                                                    | 1 16249979 5                                                                                                    |                                                                                                    |
| 7 12364                                                                                                    | 192.168.50.7-4.2.2.4-55491-53-17                                                                                                    | 192.168.50.7                                                                                                    | 55491    | 4.2.2.4                                                                                                    | 53                                                                                                    | 17                                                                                                    | 2018-12-01 09:17:26.52889                                                                                                    | 6 20720 2<br>9 102110720 75                                                                                                    |                                                                                                    |
| 9 10173                                                                                                    | 192.168.10.50-192.168.50.7-21-50475-6                                                                                                    | 192.168.50.7                                                                                                    | 50475    | 192.168.10.50                                                                                                    | 21                                                                                                    | 6                                                                                                    | 2018-12-01 09:17:26.80517                                                                                                    | 3 9015577 6                                                                                                    |                                                                                                    |
| 0 38                                                                                                    | 172.16.0.5-192.168.50.1-49691-80-6                                                                                                    | 172.16.0.5                                                                                                    | 49691    | 192.168.50.1                                                                                                    | 80                                                                                                    | 6                                                                                                    | 2018-12-01 09:17:29.19524                                                                                                    | 4 5677768 12                                                                                                    |                                                                                                    |
| 1 542                                                                                                    | 192.168.50.7-4.2.2.4-54594-53-17                                                                                                    | 192.168.50.7                                                                                                    | 54594    | 4.2.2.4                                                                                                    | 53                                                                                                    | 17                                                                                                    | 2018-12-01 09:17:30.22960                                                                                                    | 2 65880 2                                                                                                    |                                                                                                    |
| Count 88 R                                                                                                    | ow Count 121701 Status           Image: Status         Image: Status           Image: Status         Image: Status </th <th></th> <th>Sour</th> <th>ce: DrDoS_NTP 10%.csv</th> <th></th> <th>_</th> <th>Column</th> <th>11 Row All Selected C</th> <th>Cells 121701 Text Le<br/>• 🐜 🌈 Φ) 11:20<br/>— 🗇</th>                                                                                                    |                                                                                                    | Sour     | ce: DrDoS_NTP 10%.csv                                                                                                    |                                                                                                    | _                                                                                                    | Column                                                                                                    | 11 Row All Selected C                                                                                                    | Cells 121701 Text Le<br>• 🐜 🌈 Φ) 11:20<br>— 🗇                                                                                                    |
| Count 88 R                                                                                                    | Rew Column Cell Filter Tools Help                                                                                                    | ₽   ⊋ दि• थे ।                                                                                                    | Sour     | ce: DrDoS_NTP 10%.csv                                                                                                    |                                                                                                    |                                                                                                    | Column                                                                                                    | 11 Row   All Selected (                                                                                                    | Cells 121701 Text Le<br>■ 📾 🌈 (⊅) 11:20<br>— 🗇                                                                                                    |
| Count 88 R<br>S_NTP 10%.cc<br>Edit View<br>90 IIII Count<br>ocument                                                                                                    | Row Column Cell Filter Tools Help<br>Row Column Cell Filter Tools Help<br>Row Column Cell Filter Tools Pelp<br>Row Column Cell Filter Tools Pelp<br>Row Column Cell Filter Tools Pelp<br>Row Column Cell Filter Tools Pelp<br>Row Column Cell Filter Tools Pelp<br>Row Column Cell Filter Tools Pelp                                                                                                    | ₽   ⊋ ,                                                                                                    | Sour     | ce: DrDo <u>S_</u> NTP 10%.csv                                                                                              | S_NTP 10                                                                                                    | %.csv                                                                                                    | Column                                                                                                    | 11 Row   All Selected (                                                                                                    | Gelis   121701 Text Le                                                                                                    |
| Count 88 R<br>S_NTP 10%.cs<br>Edit View<br>SS_NTP 10%.cs<br>Edit View<br>SS_NTP 10%.cs<br>SS_NTP 10%.cs<br>Edit View<br>SS_NTP 10%.cs<br>Edit View<br>SS_NTP                                                                                                    | Anna Ban Jonesta<br>Construction Status<br>Const Editor - licensed to Evaluator<br>Row Column Cell Filter Tools Help<br>Column Cell Filter Tools Help<br>Column Cell                                                                                                    | 우   🕑 😱 - 생명 문<br>s Total Length c                                                                                                    | Sour     | Ce: DrDoS_NTP 10%.csv                                                                                                    | S_NTP 10                                                                                                    | %.CSV<br>id Packet Lengt                                                                                                    | Column  <br>h Min Fwd Packet Length Me                                                                                                    | an Fwd Packet Lengt                                                                                                    | Cells 121701 TextLe<br>: (해외 (슈 아) 11:20<br>(1)<br>th Std Bwd Packet                                                                                                    |
| Count 88 R<br>S_NTP 10%.cc<br>Edit View<br>@ # # #<br>ocument<br>@ # -<br>Total E                                                                                                    | A Bun Schlart     Status       Image: Schlart     Status       Image: Schlart     Schlart       Image: Schlart     Schlart                                                                                                    | P → a + a + a + a + a + a + a + a + a + a                                                                                                    | Sour     | Ce: DrDoS_NTP 10%.csv DrDo Rets Fwd Packet Le 509-0                                                                         | S_NTP 10<br>ingth Max Fw<br>0.                                                                                          | %. <b>CSV</b><br>id Packet Lengt                                                                                                    | Column                                                                                                    | an Fwd Packet Lengt<br>237.878247441964                                                                                                    | Cells  121701 TextLe                                                                                                    |
| Count 88 R<br>S_NTP 10%.cc<br>Edit View<br>@ ## #<br>ocument<br>Total E<br>31 9<br>22 2<br>30 0                                                                                                    | A Bon Sector Status<br>Count 12/10 Status<br>Count 12/10 Status<br>Count 12/10 Status<br>Row Column Cell Filter Tools Help<br>Column Cell Filter Tools Help<br>Column Cell Filter Tools 1 Help<br>Column Cell Filter Tools 1 Help<br>Column Cell Filter                                                                                                    | P   2 → - 29 =<br>4299.0<br>0.0<br>0.0                                                                                                    | Sour     | Cer DrDoS_NTP 10%.csv  DrDo  kets Fwd Packet Le 599.0  0.0  0.0  0.0  0.0  0.0  0.0  0.                                     | S_NTP 10<br>ingth Max Fw<br>0.<br>0.                                                                                    | %. <b>CSV</b><br>Id Packet Lengt<br>0<br>0                                                                                                    | Column                                                                                                    | an Fwd Packet Leng<br>237.878247441964<br>0.0                                                                                                    | Cells 121701 TextLe                                                                                                    |
| Count 88 R<br>S_NTP 10%.cc<br>Edit View<br>Total E<br>1 9<br>2 2<br>3 0<br>4 0                                                                                                    | And Bon Josef<br>Control [2170] Status<br>Control [2170] Status<br>Control [2170] Status<br>Control [2170] Status<br>Control [2170] Status<br>Control [2170] Status<br>Row Column Cell Filter Tools Help<br>Filter Tools Help<br>Filter Tools Help<br>Column Cell Filter Tools Help<br>Column Cell Filter Too                                                                                                    | <ul> <li>Total Length c</li> <li>4299.0</li> <li>0.0</li> <li>0.0</li> <li>0.0</li> </ul>                                                                                                    | Sour     | ce: DrDoS_NTP 10%.csv<br>DrDoS_NTP 10%.csv<br>DrDo<br>kets Fwd Packet Lo<br>569.0<br>0.0<br>0.0<br>0.0<br>0.0               | S_NTP 10<br>ength Max Fw<br>0.<br>0.<br>0.<br>0.                                                                        | %. <b>CSV</b><br>d Packet Lengt<br>0<br>0<br>0<br>0                                                                                                    | Column<br>h Min Fud Packet Length He<br>160.656565656565<br>0.0<br>0.0<br>0.0                                                                                                    | an Fwd Packet Lengt<br>237.878247441964<br>0.0<br>0.0                                                                                                    | Cells 121701 Text Le<br>・ (明                                                                                                    |
| S_NTP 10%.cc<br>Edit View<br>S_NTP 10%.cc<br>Edit View<br>S_NTP 10%.cc<br>Edit View<br>Total E<br>1 9<br>2 2<br>3 0<br>4 0<br>5 0                                                                                                    | A Bon-Section 2017<br>Control 2017<br>Control 20                                                                                                    | ♥ ↓ ♥ ↓ ♥ ↓ ♥ ↓ ♥ ↓ ♥ ↓ ♥ ↓ ♥ ↓ ♥ ↓ ♥ ↓                                                                                                    | Sour     | Cee DrDoS_NTP 10%.csv<br>DrDoS_NTP 10%.csv<br>DrDo<br>kets Fwd Packet Le<br>599.0<br>0.0<br>0.0<br>0.0<br>0.0<br>0.0<br>0.0 | S_NTP 10<br>ength Max Fw<br>0.<br>0.<br>0.<br>0.                                                                        | %. <b>CSV</b><br>d Packet Lengt<br>0<br>0<br>0<br>0                                                                                                    | Column<br>h Piin Fwd Packet Length Pe<br>160.6666666666669<br>0.0<br>0.0<br>0.0<br>0.0                                                                                                    | an Find Packet Lengt<br>237.8782474196-<br>0.0<br>0.0<br>0.0                                                                                                    | th Std Bwd Packet                                                                                                    |
| Count 88 R<br>Count 88 R<br>S_NTP 10%.cc<br>Edit View<br>Countent<br>Countent<br>Counten                                                                                                    | Anna Ban Jonesa<br>Control 12101 Status<br>Control 12101 Status<br>Control 12101 Status<br>Row Column Cell Filter Tools Help<br>Column Cell Filter Tools Help<br>Column                                                                                                    | <ul> <li>Total Length o</li> <li>4298.0</li> <li>0.0</li> <li>0.0</li></ul> | Sour     | ee: DrDo5_NTP 10%.csv<br>DrDo5<br>kets Fud Packet Le<br>509.0<br>0.0<br>0.0<br>0.0<br>0.0<br>0.0<br>0.0<br>0.0              | S_NTP 10<br>ength Max Fw<br>0.<br>0.<br>0.<br>0.<br>0.<br>0.<br>0.<br>0.<br>0.<br>0.<br>0.<br>0.<br>0.                  | %.CSV<br>d Packet Lengt<br>0<br>0<br>0<br>0<br>0<br>0<br>0                                                                                                    | Column                                                                                                    | nn Find Packet Lengt<br>237.8762474196-<br>0.0<br>0.0<br>0.0<br>0.0<br>0.0<br>0.0                                                                                                    | cells [121701 TextLe<br>main (k) (1) 1120<br>- 01<br>- 01<br>- 02<br>- 02<br>- 02<br>- 03<br>- 02<br>- 03<br>- 03<br>- 0<br>- 0<br>- 0<br>- 0<br>- 0<br>- 0<br>- 0<br>- 0                                                                                                    |
| a result of 15           Count 88           B           S           Image: Solution of the second second s                                                                                                    | A Bon Count (2017) Status<br>Count (2017) Status<br>Status<br>Rew Colum Cell Filter Tools Help<br>Rew Colum Cell Filter Tools Help<br>Count Count Cell Filter Tools Help<br>Count Count Cell Filter Tools Help<br>Count Count Cell Filter Tools Help<br>Count Count Cell Filter Tools Help<br>Count Count Cell Filter Tools Help<br>Count Count Cell Filter Tools Help<br>Count Count Cell Filter Tools Help<br>Count Count Cell Filter Tools Help<br>Count Count Cell Filter Tools Help<br>Count Count Cell Filter Tools Help<br>Count Cell Filter Tools Help<br>Co                                                                                                    | ► Total Length of 4290.0 ■ 0.0 0.0 0.0 0.0 0.0 0.0 0.0 0.0 0.0 0.0 0.0 0.0 0.0 0.0 0.0 0.0 0.0 0.0 0.0                                                                                                    | Sour     | ee DrDoS_NTP 10%.cvv                                                                                                    | S_NTP 10<br>ength Max Fw<br>0,<br>0,<br>0,<br>0,<br>0,<br>0,<br>0,<br>0,<br>0,<br>0,<br>0,<br>0,<br>0,                  | %.CSV<br>Id Packet Lengt<br>0<br>0<br>0<br>0<br>0<br>0<br>0<br>0<br>0<br>0                                                                                                    | Column                                                                                                    | an Find Packet Lengt<br>237.872474196-<br>0.8<br>0.9<br>0.9<br>0.9<br>0.3333333333333333333333333                                                                                                    | th Std Bwd Packet<br>48 1073 0<br>1120<br>0<br>0<br>0<br>0<br>0<br>0<br>0<br>0<br>0<br>0<br>0<br>0<br>0                                                                                                    |
| a result of 10           Court 88           B           M           M   M                                                                                                    | And Bon Josef<br>Control (2170) Status<br>Control (2170) Status<br>Row Column Cell Filter Tools Help<br>Column Cell Filter Tools Help<br>Column Cell Filter Tools Hel                                                                                                    | Total Length c<br>4299.0<br>0.0<br>0.0<br>0.0<br>0.0<br>0.0<br>0.0<br>0.0<br>0.0<br>0.0                                                                                                    | Sour     | Cee DrDoS_NTP 10%.cvv                                                                                                    | S_NTP 10<br>ength Max Fw<br>0,<br>0,<br>0,<br>0,<br>0,<br>0,<br>0,<br>0,<br>0,<br>0,<br>0,<br>0,<br>0,                  | %. <b>CSV</b><br>d Packet Lengt<br>e<br>e<br>e<br>e<br>e<br>e<br>e<br>e<br>e<br>e<br>e<br>e<br>e<br>e<br>e<br>e<br>e<br>e<br>e                                                                                                    | Column<br>h Pin Fwd Packet Length Ple<br>160-65656565665666<br>0.0<br>0.0<br>0.0<br>0.0<br>0.0<br>0.0<br>0.0                                                                                                    | an Fwd Packet Leng<br>237.8724744196<br>0.0<br>0.0<br>0.0<br>0.0<br>0.0<br>0.0<br>0.0<br>0.0<br>0.0<br>0.                                                                                                    | th Std Bud Packet<br>Std Bud Packet<br>0.0<br>0.0<br>0.0<br>0.0<br>0.0<br>0.0<br>0.0<br>0.                                                                                                    |
| Count 88 R<br>S_NTP 10%.cc<br>Edit View<br>Count 88 R<br>Edit View<br>Countert<br>Total E<br>1 9<br>2 2<br>3 0<br>4 0<br>5 0<br>6 8<br>8 8<br>9 8<br>9 8<br>9 8<br>9 8<br>9 8<br>9 1<br>1 1                                                                                                    | A Bon Selection Status<br>Control 12170 Status<br>Control 12170 Status<br>Control 12170 Status<br>Rew Column Cell Filter Tools Help<br>Rew Column Cell Filter Tools Help<br>Rew Column Cell Filter Tools Help<br>Rew Column Cell Filter Tools Perform<br>Rew Column Cell Filter Tools Help<br>Rew Column Cell Filter Tools Help<br>Rew Column Cell Filter Tools                                                                                                    | ► Total Length of 4290.0 0.0 0.0 0.0 0.0 0.0 0.0 0.0 0.0 0.0 0.0 0.0 0.0 0.0 0.0 0.0 0.0 0.0 0.0 0.0 0.0 0.0 0.0 0.0 0.0 0.0 0.0 0.0 0.0 0.0 0.0 0.0 0.0 0.0 0.0 0.0 0.0 0.0 0.0 0.0 0.0 0.0 0.0 0.0 0.0 0.0 0.0 0.0 0.0 0.0 0.0 0.0 0.0 0.0 0.0 0.0 0.0 0.0 0.0 0.0 0.0 0.0 0.0 0.0 0.0 0.0 0.0 0.0                                                                                                     | Sour     | ee: DrDo5_NTP 10%.cvv                                                                                                    | S_NTP 10<br>ength Max Fw<br>0,<br>0,<br>0,<br>0,<br>0,<br>0,<br>0,<br>0,<br>0,<br>0,<br>0,<br>0,<br>0,                  | %.CSV<br>d Packet Lengt<br>6<br>6<br>6<br>6<br>6<br>9<br>9<br>9<br>9<br>9<br>9<br>9<br>9<br>9<br>9<br>9<br>9                                                                                                    | Column                                                                                                    | nn Find Packet Lengt<br>27: 87224744196-<br>0.0<br>0.0<br>0.333333333333<br>21.06290633217.<br>7: 51786807122                                                                                                    | th Std Bud Packet                                                                                                    |
| a count and to.<br>Count 88 R<br>SUTP 10%cc<br>Edit View<br>Sourcent<br>Total E<br>2 9<br>3 0<br>4 0<br>5 0<br>5 0<br>6 8<br>8 8<br>9 8<br>8 8<br>0 7<br>1 1<br>2 2<br>2 2                                                                                                    | A Bon Katalowski kan kan kan kan kan kan kan kan kan kan                                                                                                    | Total Length of 4290.0 4290.0 0.0                                                                                                    | Sour     | ee: DrDo5_NTP 10%.cvv                                                                                                    | S_NTP 10<br>ngth Max Fw<br>0,<br>0,<br>0,<br>0,<br>0,<br>0,<br>0,<br>0,<br>0,<br>0,                                     | %.CSV<br>d Packet Lengt<br>0<br>0<br>0<br>0<br>0<br>0<br>0<br>0<br>0<br>0<br>0<br>0<br>0                                                                                                    | Column      Column      Pin Fwd Packet Length Ple      160.6666666666666      0.0      0.80888888888888      0.808888888888                                                                                                    | an Fivd Packet Lengt<br>237.87824744196-<br>0-0<br>0-0<br>0-0<br>0-0<br>0-0<br>0-0<br>0-0<br>0-0<br>0-0<br>0                                                                                                    | th Std Bwd Packet                                                                                                    |
| a cannet is.<br>Count 88 R<br>N<br>N<br>                                                                                                    | A Bon Selection Status<br>Control 12110 Status<br>Control 12110 Status<br>Control 1210 Status<br>Rew Column Cell Filter Tools Help<br>Rew Column Cell Filter Tools Help<br>Rew Column Cell Filter Tools Hel                                                                                                    | Total Length c<br>4299.0<br>6.0<br>0.0<br>0.0<br>0.0<br>0.0<br>0.0<br>0.0<br>0.0<br>0.0<br>0                                                                                                    | Sour     | ee: DrDo5_NTP 10%.exv                                                                                                    | S_NTP 10<br>ength Max Fw<br>0<br>0<br>0<br>0<br>0<br>0<br>0<br>0<br>0<br>0<br>0<br>0<br>0<br>0<br>0<br>0<br>0<br>0<br>0 | %.CSV<br>d Packet Lengt<br>0<br>0<br>0<br>0<br>0<br>0<br>0<br>0<br>0<br>0<br>0<br>0<br>0<br>0<br>0<br>0<br>0<br>0<br>0                                                                                                    | Column  h Min Fud Packet Length Me 160 -6666666666669 0.0 0.0 0.0 0.0 0.0 0.0 0.0 0.0 0.0 0.                                                                                                    | an Fud Packet Lengt<br>237.6724744196-<br>0.0<br>0.0<br>0.0<br>0.3333333333333<br>21.02328433522<br>21.0232945<br>21.0232945<br>21.0232945<br>21.0232945<br>21.0232945<br>21.0232945<br>21.0232945<br>21.0232945<br>21.0232945<br>21.0232945<br>21.0232945<br>21.0232945<br>21.023294<br>21.023294<br>21.02 | ch Std Bud Packet                                                                                                    |
| a count 88 R<br>L 1 8 R<br>L 1 1 1 1 1 1 1 1 1 1 1 1 1 1 1 1 1 1 1                                                                                                    | A Bon John Control Linear<br>Control Carlo Status<br>Control Carlo Status<br>Control Carlo Sta                                                                                                    | P          →         →         →         →         →         →         →         →         →         →         →         →         →         →         →         →         →         →         →         →         →         →         →         →         →         →         →         →         →         →         →         →         →         →         →         →         →         →         →         →         →         →         →         →         →         →         →         →         →         →         →         →         →         →         →         →         →         →         →         →         →         →         →         →         →         →         →         →         →         →         →         →         →         →         →         →         →         →         →         →         →         →         →         →         →         →         →         →         →         →         →         →         →         →         →         →         →         →         →         →         →         →         →         →         →                                                                                                    | Sour     | ee: DrDoS_NTP 10%.cvv                                                                                                    | S_NTP 10<br>sngth Max Fw<br>0,<br>0,<br>0,<br>0,<br>0,<br>0,<br>0,<br>0,<br>0,<br>0,                                    | %.C\$V<br>d Packet Lengt<br>0<br>0<br>0<br>0<br>0<br>0<br>0<br>0<br>0<br>0<br>0<br>0<br>0                                                                                                    | Column      Column      Min Fwd Packet Length Me     160.66666666666     0     0     0     0     0     0     0     0     0     0     0     0     0     0     0     0     0     0     0     0     0     0     0     0     0     0     0     0     0     0     0     0     0     0     0     0     0     0     0     0     0     0     0     0     0     0     0     0     0     0     0     0     0     0     0     0     0     0     0     0     0     0     0     0     0     0     0     0     0     0     0     0     0     0     0     0     0     0     0     0     0     0     0     0     0     0     0     0     0     0     0     0     0     0     0     0     0     0     0     0     0     0     0     0     0     0     0     0     0     0     0     0     0     0     0     0     0     0     0     0     0     0     0     0     0     0     0     0     0     0     0     0     0     0     0     0     0     0     0     0     0     0     0     0     0     0     0     0     0     0     0     0     0     0     0     0     0     0     0     0     0     0     0     0     0     0     0     0     0     0     0     0     0     0     0     0     0     0     0     0     0     0     0     0     0     0     0     0     0     0     0     0     0     0     0     0     0     0     0     0     0     0     0     0     0     0     0     0     0     0     0     0     0     0     0     0     0     0     0     0     0     0     0     0     0     0     0     0     0     0     0     0     0     0     0     0     0     0     0     0     0     0     0     0     0     0     0     0     0     0     0     0     0     0     0     0     0     0     0     0     0     0     0     0     0     0     0     0     0     0     0     0     0     0     0     0     0     0     0     0     0     0     0     0     0     0     0     0     0     0     0     0     0     0     0     0     0     0     0     0     0     0     0     0     0     0     0     0     0     0     0     0     0     0     0     0     0     0     0     0     0     0     0     0     0     0     0     0     0     | an Fied Packet Lengt<br>237.6792474136-<br>0.8<br>0.9<br>0.9<br>0.3333333333333333333<br>174.537968807125<br>0.0<br>0.0<br>0.0<br>0.0<br>0.0<br>0.0<br>0.0<br>0.0                                                                                                    | th Std Bwd Packet<br>= 0<br>th Std Bwd Packet<br>= 0<br>th Std Bwd Packet<br>= 0<br>th Std Bwd Packet<br>= 0<br>+ 0<br>+ 0<br>+ 0<br>+ 0<br>+ 0<br>+ 0<br>+ 0<br>+                                                                                                    |
| a count 88 R<br>Count 88 R<br>■ 1 0%.cc<br>ENTP 10%.cc<br>ENTP 10%.cc<br>Edit View<br>■ 1 9<br>2 2<br>3 0<br>4 0<br>5 0<br>6 8<br>8 8<br>9 8<br>8 7<br>1 1<br>1 2<br>2 2<br>3 0<br>4 0<br>5 0<br>6 8<br>8 7<br>3 0<br>7 1<br>1 1<br>2 2<br>2 3<br>8 8<br>9 8<br>8 7<br>1 1<br>1 2<br>2 2<br>3 0<br>4 0<br>5 0<br>6 0<br>7 1<br>1 1<br>2 2<br>2 3<br>0 0<br>7 1<br>1 1<br>2 2<br>2 3<br>0 0<br>7 1<br>1 9<br>2 2<br>3 0<br>0 7<br>1 1<br>1 9<br>2 2<br>3 0<br>1 9<br>2 2<br>3 0<br>1 9<br>2 2<br>3 0<br>1 9<br>2 2<br>3 0<br>1 9<br>2 2<br>3 0<br>1 9<br>2 2<br>3 0<br>1 9<br>2 2<br>3 0<br>1 9<br>2 2<br>3 0<br>1 9<br>2 2<br>3 0<br>1 9<br>2 2<br>3 0<br>1 9<br>2 2<br>3 0<br>1 9<br>2 2<br>3 0<br>1 9<br>2 2<br>3 0<br>0 7<br>1 1<br>1 1<br>2 2<br>2 3<br>0 0<br>7 1<br>1 1<br>2 2<br>2 3<br>0 0<br>7 1<br>1 1<br>1 2<br>2 2<br>3 0<br>7 1<br>1 1<br>2 2<br>2 3<br>0 0<br>7 1<br>1 1<br>1 2<br>2 2<br>3 0<br>0 7<br>1 1<br>1 2<br>2 2<br>3 0<br>7 1<br>1 1<br>2 2<br>2 3<br>0 0<br>7 1<br>1 1<br>1 2<br>2 2<br>3 0<br>0 7<br>1 1<br>1 1<br>2 2<br>2 3<br>0 7<br>1 1<br>1 1<br>2 2<br>2 3<br>0 7<br>1 1<br>1 1<br>2 2<br>2 3<br>0 7<br>1 1<br>1 1<br>2 2<br>2 3<br>0 7<br>1 1<br>1 1<br>2 2<br>2 3<br>0 7<br>1 1<br>1 1<br>1 2<br>2 2<br>3 0<br>7 7<br>1 1<br>1 1<br>2 2<br>2 3<br>0 7<br>1 1<br>1 1<br>1 2<br>2 2<br>3 0<br>7 7<br>1 1<br>1 1<br>1 1<br>1 1<br>1 1<br>1 1<br>1 1                                                                                                    | Image: Second Status         Image: Second Status                                                                                                    | P D → a → a → a → a → a → a → a → a → a →                                                                                                    | Sour     | Cer DrDo5_NTP 10%.cvv                                                                                                    | S_NTP 10<br>ngth Hax Fr<br>0<br>0<br>0<br>0<br>0<br>0<br>0<br>0<br>0<br>0<br>0<br>0<br>0<br>0<br>0<br>0<br>0<br>0<br>0  | %.CSV<br>d Packet Lengt<br>0<br>0<br>0<br>0<br>0<br>0<br>0<br>0<br>0<br>0<br>0<br>0<br>0<br>0<br>0<br>0<br>0<br>0<br>0                                                                                                    | Column  h Min Fud Packet Length He 160.6666666666666 0.0 0.0 0.0 0.0 0.0 0.0                                                                                                    | an Fud Packet Lengt<br>237. 6722744196-<br>0.0<br>0.0<br>0.3333333333333333333333333333                                                                                                    | th Std Bud Packet                                                                                                    |
| a         a         a         b         a         b         a         a         a         a         a         a         a         b         a         a         a                                                                                                    | And Bon Control 2010<br>Control 2010 Status<br>Control 2010 Status<br>Control                                                                                                    | Total Length         439.0           0.0         0.0           0.0         0.0           0.0         0.0           0.0         0.0           0.0         0.0           0.0         0.0           0.0         0.0           0.0         0.0           0.0         0.0           0.0         0.0           0.0         0.0           0.0         0.0           0.0         0.0           0.0         0.0           0.0         0.0                                                                                                    | Sour     | ee: DrDoS_NTP 10%.cvv                                                                                                    | S_NTP 10<br>ength Max Fw<br>0,<br>0,<br>0,<br>0,<br>0,<br>0,<br>0,<br>0,<br>0,<br>0,<br>0,<br>0,<br>0,                  | %.CSV           d         Packet Lengt           0         0           0         0           0         0           0         0           0         0           0         0           0         0           0         0           0         0           0         0           0         0           0         0           0         0                                                                                                    | Column      Column      Min Fud Packet Length He      160.666666666666      0.0      0.8      0.8      0.8      0.8      0.8      0.8      0.8      0.8      0.8      0.8      0.8      0.8      0.8      0.8      0.8      0.8      0.8      0.8      0.8      0.8      0.8      0.8      0.8      0.8      0.8      0.8      0.8      0.9      0.9      0.9      0.9      0.9      0.9      0.9      0.9      0.9      0.9      0.9      0.9      0.9      0.9      0.9      0.9      0.9      0.9      0.9      0.9      0.9      0.9      0.9      0.9      0.9      0.9      0.9      0.9      0.9      0.9      0.9      0.9      0.9      0.9      0.9      0.9      0.9      0.9      0.9      0.9      0.9      0.9      0.9      0.9      0.9      0.9      0.9      0.9      0.9      0.9      0.9      0.9      0.9      0.9      0.9      0.9      0.9      0.9      0.9      0.9      0.9      0.9      0.9      0.9      0.9      0.9      0.9      0.9      0.9      0.9      0.9      0.9      0.9      0.9      0.9      0.9      0.9      0.9      0.9      0.9      0.9      0.9      0.9      0.9      0.9      0.9      0.9      0.9      0.9      0.9      0.9      0.9      0.9      0.9      0.9      0.9      0.9      0.9      0.9      0.9      0.9      0.9      0.9      0.9      0.9      0.9      0.9      0.9      0.9      0.9      0.9      0.9      0.9      0.9      0.9      0.9      0.9      0.9      0.9      0.9      0.9      0.9      0.9      0.9      0.9      0.9      0.9      0.9      0.9      0.9      0.9      0.9      0.9      0.9      0.9      0.9      0.9      0.9      0.9      0.9      0.9      0.9      0.9      0.9      0.9      0.9      0.9      0.9      0.9      0.9      0.9      0.9      0.9      0.9      0.9      0.9      0.9      0.9      0.9      0.9      0.9      0.9      0.9      0.9      0.9      0.9      0.9      0.9      0.9      0.9      0.9      0.9      0.9      0.9      0.9      0.9      0.9      0.9      0.9      0.9      0.9      0.9      0.9      0.9      0.9      0.9      0.9      0.9      0.9      0.9      0.9      | n Fwd Packet Lengt<br>237, 678/27/4196-<br>0-0<br>0-0<br>0-0<br>0-0<br>0-0<br>0-0<br>0-0<br>0-0<br>0-0<br>0                                                                                                    | th Std Bwd Packet<br>• @                                                                                                    |
| Count 88 R     Count 88 R                                                                                                    | Image: Second Second                                                                                                    | □         □         □         □         □         □         □         □         □         □         □         □         □         □         □         □         □         □         □         □         □         □         □         □         □         □         □         □         □         □         □         □         □         □         □         □         □         □         □         □         □         □         □         □         □         □         □         □         □         □         □         □         □         □         □         □         □         □         □         □         □         □         □         □         □         □         □         □         □         □         □         □         □         □         □         □         □         □         □         □         □         □         □         □         □         □         □         □         □         □         □         □         □         □         □         □         □         □         □         □         □         □         □         □         □         □         □                                                                                                            | Sour     | C DrDo5_NTP 10%.cvv  DrDo5_NTP 10%.cvv  DrDo  kets Fud Packet Le 599.0 0.0 0.0 0.0 0.0 0.0 0.0 0.0 0.0 0.0                  | S_NTP 10<br>ngth Max Fw<br>0,<br>0,<br>0,<br>0,<br>0,<br>0,<br>0,<br>0,<br>0,<br>0,<br>0,<br>0,<br>0,                   | %.C8V<br>d Packet Lengt<br>0<br>0<br>0<br>0<br>0<br>0<br>0<br>0<br>0<br>0<br>0<br>0<br>0                                                                                                    | Column  h Plin Fud Packet Length Ple 160-66666666666666  0.0  0.0  0.0  0.0  0                                                                                                    | an Find Packet Lengt<br>227. 87247441960<br>0.0<br>0.0<br>0.0<br>0.0<br>0.0<br>0.0<br>0.0<br>0.0<br>0.0<br>0                                                                                                    | th Std Bud Packet<br>• Std Bud Packet<br>• Std Bud Packet<br>• Of the std Bud Packet<br>• Of the std Bud                                                                                                    |
| A construct to.     Count 88 R     Count 88 R                                                                                                    | And Band Additional Constraints of the Constraints of the Constraints                                                                                                    | P ↓ P ↓ P ↓ P ↓ P ↓ P ↓ P ↓ P ↓ P ↓ P ↓                                                                                                    | Sour     | Cer DrDo5_NTP 10%.cvv                                                                                                    | S_NTP 10<br>ength Max Fu<br>0<br>0<br>0<br>0<br>0<br>0<br>0<br>0<br>0<br>0<br>0<br>0<br>0                               | %.CSV<br>d Packet Lengt<br>0<br>0<br>0<br>0<br>0<br>0<br>0<br>0<br>0<br>0<br>0<br>0<br>0<br>0<br>0<br>0<br>0<br>0<br>0                                                                                                    | Column      Column      Min Fiel Packet Length He     156-6555565555      0.0      0.0      0.0      0.0      0.0      0.0      0.0      0.0      0.0      0.0      0.0      0.0      0.0      0.0      0.0      0.0      0.0      0.0      0.0      0.0      0.0      0.0      0.0      0.0      0.0      0.0      0.0      0.0      0.0      0.0      0.0      0.0      0.0      0.0      0.0      0.0      0.0      0.0      0.0      0.0      0.0      0.0      0.0      0.0      0.0      0.0      0.0      0.0      0.0      0.0      0.0      0.0      0.0      0.0      0.0      0.0      0.0      0.0      0.0      0.0      0.0      0.0      0.0      0.0      0.0      0.0      0.0      0.0      0.0      0.0      0.0      0.0      0.0      0.0      0.0      0.0      0.0      0.0      0.0      0.0      0.0      0.0      0.0      0.0      0.0      0.0      0.0      0.0      0.0      0.0      0.0      0.0      0.0      0.0      0.0      0.0      0.0      0.0      0.0      0.0      0.0      0.0      0.0      0.0      0.0      0.0      0.0      0.0      0.0      0.0      0.0      0.0      0.0      0.0      0.0      0.0      0.0      0.0      0.0      0.0      0.0      0.0      0.0      0.0      0.0      0.0      0.0      0.0      0.0      0.0      0.0      0.0      0.0      0.0      0.0      0.0      0.0      0.0      0.0      0.0      0.0      0.0      0.0      0.0      0.0      0.0      0.0      0.0      0.0      0.0      0.0      0.0      0.0      0.0      0.0      0.0      0.0      0.0      0.0      0.0      0.0      0.0      0.0      0.0      0.0      0.0      0.0      0.0      0.0      0.0      0.0      0.0      0.0      0.0      0.0      0.0      0.0      0.0      0.0      0.0      0.0      0.0      0.0      0.0      0.0      0.0      0.0      0.0      0.0      0.0      0.0      0.0      0.0      0.0      0.0      0.0      0.0      0.0      0.0      0.0      0.0      0.0      0.0      0.0      0.0      0.0      0.0      0.0      0.0      0.0      0.0      0.0      0.0      0.0      0.0      0.0      0.0      0.0      0.0      0 | nn Find Packet Lengt<br>27: 8722474196-<br>0-0<br>0-0<br>0-0<br>0-0<br>0-0<br>0-3333333333<br>21:06299053217-<br>27:517962905217-<br>27:517962905217-<br>27:517962905217-<br>27:5179629052217-<br>27:5179629052217-<br>0-0<br>0-0<br>0-0<br>0-0<br>0-0<br>0-0<br>0-0<br>0-0<br>0-0<br>0                                                                                                    | La (12170) Text Le                                                                                                    |
| Journet         88         R           ■         ●         ●         ●           ■         ●         ●         ●           ■         ●         ●         ●           ■         ●         ●         ●           ■         ●         ●         ●           ■         ●         ●         ●           ■         ●         ●         ●           ●         ●         ●         ●           ●         ●         ●         ●           ●         ●         ●         ●           ●         ●         ●         ●           ●         ●         ●         ●           ●         ●         ●         ●           ●         ●         ●         ●           ●         ●         ●         ●           ●         ●         ●         ●           ●         ●         ●         ●           ●         ●         ●         ●           ●         ●         ●         ●           ●         ●         ●         ●           ●         ●         ●                                                                                                    | Anna Abn. Josef<br>Anna Abn. Josef<br>Control (2170) Status<br>Control (2170) Status<br>Control (2170) Status<br>Control (2170) Status<br>Row Column Cell Filter Tools Help<br>Row Column Cell Filter Tools Help<br>Column Cell Filter Tools Help<br>Column Cell Filter To                                                                                                    | 7 Total Length (           4220.0           0.0           0.0           0.0           0.0           0.0           0.0           0.0           0.0           0.0           0.0           0.0           0.0           0.0           0.0           0.0           0.0           0.0           0.0           0.0           0.0           0.0           0.0           0.0           0.0           0.0           0.0           0.0           0.0           0.0           0.0           0.0           0.0           0.0           0.0           0.0           0.0           0.0           0.0           0.0           0.0           0.0           0.0                                                                                                               | Sour     | Cer DrDo5_NTP 10%.cvv                                                                                                    | S_NTP 10<br>ngth Max Fr<br>0<br>0<br>0<br>0<br>0<br>0<br>0<br>0<br>0<br>0<br>0<br>0<br>0                                | %.CSV           0           0           0           0           0           0           0           0           0           0           0           0           0           0           0           0           0           0           0           0           0           0           0           0           0           0           0           0           0           0           0           0           0           0           0           0           0           0           0           0           0           0           0           0           0           0           0                                     | Column      Column      hr Min Find Packet Length Ple      160-66666666666666      0.0      0.0      0.0      0.0      0.0      0.0      0.0      0.0      0.0      0.0      0.0      0.0      0.0      0.0      0.0      0.0      0.0      0.0      0.0      0.0      0.0      0.0      0.0      0.0      0.0      0.0      0.0      0.0      0.0      0.0      0.0      0.0      0.0      0.0      0.0      0.0      0.0      0.0      0.0      0.0      0.0      0.0      0.0      0.0      0.0      0.0      0.0      0.0      0.0      0.0      0.0      0.0      0.0      0.0      0.0      0.0      0.0      0.0      0.0      0.0      0.0      0.0      0.0      0.0      0.0      0.0      0.0      0.0      0.0      0.0      0.0      0.0      0.0      0.0      0.0      0.0      0.0      0.0      0.0      0.0      0.0      0.0      0.0      0.0      0.0      0.0      0.0      0.0      0.0      0.0      0.0      0.0      0.0      0.0      0.0      0.0      0.0      0.0      0.0      0.0      0.0      0.0      0.0      0.0      0.0      0.0      0.0      0.0      0.0      0.0      0.0      0.0      0.0      0.0      0.0      0.0      0.0      0.0      0.0      0.0      0.0      0.0      0.0      0.0      0.0      0.0      0.0      0.0      0.0      0.0      0.0      0.0      0.0      0.0      0.0      0.0      0.0      0.0      0.0      0.0      0.0      0.0      0.0      0.0      0.0      0.0      0.0      0.0      0.0      0.0      0.0      0.0      0.0      0.0      0.0      0.0      0.0      0.0      0.0      0.0      0.0      0.0      0.0      0.0      0.0      0.0      0.0      0.0      0.0      0.0      0.0      0.0      0.0      0.0      0.0      0.0      0.0      0.0      0.0      0.0      0.0      0.0      0.0      0.0      0.0      0.0      0.0      0.0      0.0      0.0      0.0      0.0      0.0      0.0      0.0      0.0      0.0      0.0      0.0      0.0      0.0      0.0      0.0      0.0      0.0      0.0      0.0      0.0      0.0      0.0      0.0      0.0      0.0      0.0      0.0      0.0      0.0      0.0      0 | an Fwd Packet Lengt<br>237. 8724744196<br>0.0<br>0.0<br>0.0<br>0.0<br>0.0<br>0.0<br>0.0<br>0.0<br>0.0<br>0.                                                                                                    | th Std Bud Packet<br>• Std Bud Packet<br>• Std Bud Packet<br>• Cl<br>• Cl        |
| Count         88         R           Count         88         R           So         7         30           So         7         2           Count         8         8           So         7         8           So         9         2           Count         8         8           So         9         2           Count         1         2           Count         1         2                                                                                                    | John Control         Control                                                                                                    | Total Length         439.0           100         0.0           0.0         0.0           0.0         0.0           0.0         0.0           0.0         0.0           0.0         0.0           0.0         0.0           0.0         0.0           0.0         0.0           0.0         0.0           0.0         0.0           0.0         0.0           0.0         0.0           0.0         0.0           0.0         0.0           0.0         0.0                                                                                                    | Sour     | Cer DrDo5_NTP 10%.cvv                                                                                                    | S_NTP 10<br>                                                                                                    | %.CSV<br>d Packet Lengt<br>0<br>0<br>0<br>0<br>0<br>0<br>0<br>0<br>0<br>0<br>0<br>0<br>0<br>0<br>0<br>0<br>0<br>0<br>0                                                                                                    | Column      Column      Min Fud Packet Length Re     160 466666666669      0.0      0.0      0.0      0.8      0.8888888888                                                                                                    | an Fud Packet Lengt<br>27. 0724744196-<br>0.0<br>0.0<br>0.3333333333333<br>12.4353403552.<br>12.4353403552.<br>0.0<br>0.0<br>0.0<br>0.0<br>0.0<br>0.0<br>0.0<br>0.0<br>0.0<br>0                                                                                                    | <ul> <li>calls [121701 Text Le</li> <li>calls [121701 Text Le</li> <li>cal</li></ul>                                                                                                    |
| Count         BA           S.NTP         10% cc           Edit         View           Source         10% cc           Total         10% cc           12         2           13         0           15         0           15         0           11         1           12         2           13         0           15         0           16         8           17         1           1         2           2         0           15         0           16         8           0         7           1         1           2         2           13         0           14         0           15         0           12         2           13         2           14         1           15         0           12         1           13         2           14         1           15         0           16         0           12         1<                                                                                                    | Anna Ann. Jonata<br>Anna Ann. Versus<br>Control (2170) Status<br>Control (2170) Status<br>Control (2170) Status<br>Row Column Cell Filter Tools Help<br>Row Column Cell Filter Tools Help<br>Control (2170) Control (2170)<br>Control (2170) Control (2170) Control (2170)<br>Control (2170) Control (2170) Control (2170)<br>Control (2170) Control (2170) Control (2170)<br>Control (2170) Control (2170) Control (2170)<br>Control (2170) Control (2170) Control (2170)<br>Control (2170) Control (2170) Control (2170)<br>Control (2170) Control (2170) Control (2170) Control (2170) Control (2170) Control (2170) Control (2170) Control (2170) Control (2170) Control (2170) Control (2170) Control (2170) Control (2170) Control (2170) Control (2170) Control (2170) Control (2170) Control                                                                                                    | Total Length (<br>4299.0<br>0.0<br>0.0<br>0.0<br>0.0<br>0.0<br>0.0<br>0.0<br>0.0<br>0.0                                                                                                    | Sour     | Cer DrDoS_NTP 10%.cvv                                                                                                    | S_NTP 10<br>ngth Max Fw<br>0<br>0<br>0<br>0<br>0<br>0<br>0<br>0<br>0<br>0<br>0<br>0<br>0                                | %.C\$V Id Packet Lengt 0 0 0 0 0 0 0 0 0 0 0 0 0 0 0 0 0 0 0                                                                                                    | Column      Column      Plin Fwd Packet Length Ple      160.6565656666666666      0.0      0.888888888888      0.8888888888                                                                                                    | an Fwd Packet Lengt<br>27. 6724744196-<br>0.0<br>0.0<br>0.0<br>0.0<br>0.0<br>0.0<br>0.0<br>0.0<br>0.0<br>0.                                                                                                    | th Std Bwd Packet<br>• Std Bwd Packet<br>• Std Bwd Packet<br>• C<br>• C<br>• C<br>• C<br>• C<br>• C<br>• C<br>• C                                                                                                    |
| Autor (Markov)         Signal         Signal <t< td=""><td>Status         Construction           Image: Construction         Image: Construction           Image: Construction         Image: Construction           Row Column Cell         Image: Construction           Row Column Cell         Image: Construction           Row Column Cell         Image: Construction           Image: Construction         Image: Construction           Image: Construction         Image: Construction           Image: Co</td><td>P</td><td>Sour</td><td>Cer DrDo5_NTP 10%.cvv</td><td>S_NTP 10<br/>ength Max Fu<br/>0<br/>0<br/>0<br/>0<br/>0<br/>0<br/>0<br/>0<br/>0<br/>0<br/>0<br/>0<br/>0</td><td>%.C\$V<br/>d Packet Lengt<br/>0<br/>0<br/>0<br/>0<br/>0<br/>0<br/>0<br/>0<br/>0<br/>0<br/>0<br/>0<br/>0</td><td>Column  h Min Fud Packet Length He 160.6566666666666 0.0 0.0 0.0 0.0 0.0 0.0 0.0</td><td>an Fud Packet Lengt<br/>237. 672474156-<br/>0.0<br/>0.0<br/>0.0<br/>0.0<br/>0.0<br/>0.0<br/>0.0<br/>0.0<br/>0.0<br/>0.</td><td>th Std Pud Packet<br/>• Std Pud Packet<br/>• Std Pud Packet<br/>• Std Pud Packet<br/>• Cl<br/>• Cl</td></t<> | Status         Construction           Image: Construction         Image: Construction           Image: Construction         Image: Construction           Row Column Cell         Image: Construction           Row Column Cell         Image: Construction           Row Column Cell         Image: Construction           Image: Construction         Image: Construction           Image: Construction         Image: Construction           Image: Co                                                                                                    | P                                                                                                    | Sour     | Cer DrDo5_NTP 10%.cvv                                                                                                    | S_NTP 10<br>ength Max Fu<br>0<br>0<br>0<br>0<br>0<br>0<br>0<br>0<br>0<br>0<br>0<br>0<br>0                               | %.C\$V<br>d Packet Lengt<br>0<br>0<br>0<br>0<br>0<br>0<br>0<br>0<br>0<br>0<br>0<br>0<br>0                                                                                                    | Column  h Min Fud Packet Length He 160.6566666666666 0.0 0.0 0.0 0.0 0.0 0.0 0.0                                                                                                    | an Fud Packet Lengt<br>237. 672474156-<br>0.0<br>0.0<br>0.0<br>0.0<br>0.0<br>0.0<br>0.0<br>0.0<br>0.0<br>0.                                                                                                    | th Std Pud Packet<br>• Std Pud Packet<br>• Std Pud Packet<br>• Std Pud Packet<br>• Cl<br>• Cl            |
| Alexand Count         88         R           SLAP 10%cc         Edit         View           Galar         Same         Same           State         Same         Same           State         Same         Same           State         Same         Same           State         Same         Same           Same         Same         Same           Same         Same                                                                                                    | And Bon Control 2010<br>Control 2010 Status<br>Control 2010 Status<br>Control                                                                                                    | Total Length         4298.0           0.0         0.0           0.0         0.0           0.0         0.0           0.0         0.0           0.0         0.0           0.0         0.0           0.0         0.0           0.0         0.0           0.0         0.0           0.0         0.0           0.0         0.0           0.0         0.0           0.0         0.0           0.0         0.0           0.0         0.0           0.0         0.0           0.0         0.0           0.0         0.0           0.0         0.0           0.0         0.0           0.0         0.0                                                                                                    | Sour     | Cer DrDoS_NTP 10%.cvr                                                                                                    | S_NTP 10<br>end<br>end<br>end<br>end<br>end<br>end<br>end<br>end                                                        | %.C\$V<br>d Packet Lengt<br>0<br>0<br>0<br>0<br>0<br>0<br>0<br>0<br>0<br>0<br>0<br>0<br>0                                                                                                    | Column      Column      h Nin Fwd Packet Length Ple      160.6666666666666      0.0      0.888888888888888      20.517241373183      0.88888888888888      0.8888888888                                                                                                    | an Fixd Packet Lengt<br>237.8724744196-<br>0.0<br>0.0<br>0.0<br>0.0<br>0.0<br>0.0<br>0.0<br>0.0<br>0.0<br>0.                                                                                                    | th Std Bwd Packet<br>• @                                                                                                    |
| Control 88 R     South 88 R     South 88 R                                                                                                    | Joint Bank Joint Status           Image: Constraint Status           Image: Constraint Status           Image: Cons                                                                                                    | P D → → → → → Total Length ← 4230.0 0.0 0.0 0.0 0.0 0.0 0.0 0.0 0.0 0.0 0.0 0.0 0.0 0.0 0.0 0.0 0.0 0.0 0.0 0.0 0.0 0.0 0.0 0.0 0.0 0.0 0.0 0.0 0.0 0.0 0.0 0.0 0.0 0.0 0.0 0.0 0.0 0.0 0.0 0.0 0.0 0.0 0.0 0.0 0.0 0.0 0.0 0.0 0.0 0.0 0.0 0.0 0.0 0.0 0.0 0.0 0.0 0.0 0.0 0.0 0.0 0.0 0.0 0.0 0.0                                                                                                     | Sour     | Cer DrDo5_NTP 10%.cvv  DrDo5_NTP 10%.cvv  S99.0  0.0  0.0  0.0  0.0  0.0  0.0  0                                            | S_NTP 10<br>ength Hex Fir<br>0<br>0<br>0<br>0<br>0<br>0<br>0<br>0<br>0<br>0<br>0<br>0<br>0                              | %.CSV<br>d Packet Lengt<br>0<br>0<br>0<br>0<br>0<br>0<br>0<br>0<br>0<br>0<br>0<br>0<br>0                                                                                                    | Column  h Min Fud Packet Length Me 160.66666666666666 0.0 0.0 0.0 0.0 0.0 0.                                                                                                    | an Fud Packet Lengt<br>237. 87247441960<br>0.0<br>0.0<br>0.0<br>0.0<br>0.0<br>0.0<br>0.0<br>0.0<br>0.0<br>0                                                                                                    | th Std Bud Packet<br>• Std Bud Packet<br>• Std Packet<br>• Std Packet<br>• S                                                                                                    |
| Automatical         Automatical           Image: State of the state of the st                                                                                                    | And Bon Josef<br>And Construction<br>Construction<br>Status<br>Construction<br>Status<br>Second Parkets<br>Second Parkets<br>Second Parkets<br>Second Parkets<br>Second<br>Second<br>S                                                                                                    | Total Length         →         →         →         →         →         →         →         →         →         →         →         →         →         →         →         →         →         →         →         →         →         →         →         →         →         →         →         →         →         →         →         →         →         →         →         →         →         →         →         →         →         →         →         →         →         →         →         →         →         →         →         →         →         →         →         →         →         →         →         →         →         →         →         →         →         →         →         →         →         →         →         →         →         →         →         →         →         →         →         →         →         →         →         →         →         →         →         →         →         →         →         →         →         →         →         →         →         →         →         →         →         →         →         →         →         <                                                                                                    | Sour     | Cer DrDo5_NTP 10%.cvr                                                                                                    | S_NTP 10<br>0<br>0<br>0<br>0<br>0<br>0<br>0<br>0<br>0<br>0<br>0<br>0<br>0                                               | %.C\$V           d         Packet Lengt           0         0           0         0           0         0           0         0           0         0           0         0           0         0           0         0           0         0           0         0           0         0           0         0           0         0           0         0           0         0           0         0           0         0           0         0           0         0           0         0           0         0           0         0           0         0           0         0                                       | Column  h Nin Fud Packet Length Ple  160.6666666666666  0.0  0.888888888888888                                                                                                    | an Fwd Packet Lengt<br>237.6722/74136-<br>0.8<br>0.9<br>0.9<br>0.9<br>0.9<br>0.9<br>0.9<br>0.9<br>0.9<br>0.9<br>0.9                                                                                                    | th Std Bwd Packet<br>• @ 40 1120<br>- 01<br>- 01 |
| Autoretail         Autoretail         Autoretailis         Autoretailis         Aut                                                                                                    | Control         Control         Control <t< td=""><td>□         □         □         □         □         □         □         □         □         □         □         □         □         □         □         □         □         □         □         □         □         □         □         □         □         □         □         □         □         □         □         □         □         □         □         □         □         □         □         □         □         □         □         □         □         □         □         □         □         □         □         □         □         □         □         □         □         □         □         □         □         □         □         □         □         □         □         □         □         □         □         □         □         □         □         □         □         □         □         □         □         □         □         □         □         □         □         □         □         □         □         □         □         □         □         □         □         □         □         □         □         □         □         □         □         □         □</td><td>Sour</td><td>Cer DrDo5_NTP 10%.cvv  DrDo5_NTP 10%.cvv  DrDo  kets Fud Packet Le 599.0 0.0 0.0 0.0 0.0 0.0 0.0 0.0 0.0 0.0</td><td>S_NTP 10<br/>ength Hax Fir<br/>0<br/>0<br/>0<br/>0<br/>0<br/>0<br/>0<br/>0<br/>0<br/>0<br/>0<br/>0<br/>0</td><td>%.CSV<br/>d Packet Lengt<br/>0<br/>0<br/>0<br/>0<br/>0<br/>0<br/>0<br/>0<br/>0<br/>0<br/>0<br/>0<br/>0</td><td>Column  h Min Fud Packet Length Me 160-66666666666666 0-0 0-0 0-0 0-0 0-0 0-</td><td>an Fwd Packet Lengt<br/>237. 87247441960<br/>0.0<br/>0.0<br/>0.0<br/>0.0<br/>0.0<br/>0.0<br/>0.0<br/>0.0<br/>0.0<br/>0</td><td>th Std Bud Packet</td></t<> | □         □         □         □         □         □         □         □         □         □         □         □         □         □         □         □         □         □         □         □         □         □         □         □         □         □         □         □         □         □         □         □         □         □         □         □         □         □         □         □         □         □         □         □         □         □         □         □         □         □         □         □         □         □         □         □         □         □         □         □         □         □         □         □         □         □         □         □         □         □         □         □         □         □         □         □         □         □         □         □         □         □         □         □         □         □         □         □         □         □         □         □         □         □         □         □         □         □         □         □         □         □         □         □         □         □         □                                                                                                            | Sour     | Cer DrDo5_NTP 10%.cvv  DrDo5_NTP 10%.cvv  DrDo  kets Fud Packet Le 599.0 0.0 0.0 0.0 0.0 0.0 0.0 0.0 0.0 0.0                | S_NTP 10<br>ength Hax Fir<br>0<br>0<br>0<br>0<br>0<br>0<br>0<br>0<br>0<br>0<br>0<br>0<br>0                              | %.CSV<br>d Packet Lengt<br>0<br>0<br>0<br>0<br>0<br>0<br>0<br>0<br>0<br>0<br>0<br>0<br>0                                                                                                    | Column  h Min Fud Packet Length Me 160-66666666666666 0-0 0-0 0-0 0-0 0-0 0-                                                                                                    | an Fwd Packet Lengt<br>237. 87247441960<br>0.0<br>0.0<br>0.0<br>0.0<br>0.0<br>0.0<br>0.0<br>0.0<br>0.0<br>0                                                                                                    | th Std Bud Packet                                                                                                    |
| Automatic         Automatic           Automatic         Bar           Automatic         Bar           Automat                                                                                                    | And Ban Josef<br>And Construction<br>Construction<br>Second T21701 Status<br>Construction<br>Rew Column Cell Filter Tools Help<br>Rew Column Cell Filter Tools Help<br>Rew                                                                                                    | Image: Control Length         Image: Control Length           4238.0         0.0           0.0         0.0           0.0         0.0           0.0         0.0           0.0         0.0           0.0         0.0           0.0         0.0           0.0         0.0           0.0         0.0           0.0         0.0           0.0         0.0           0.0         0.0           0.0         0.0           0.0         0.0           0.0         0.0           0.0         0.0           0.0         0.0           0.0         0.0           0.0         0.0           0.0         0.0           0.0         0.0           0.0         0.0           0.0         0.0           0.0         0.0           0.0         0.0           0.0         0.0           0.0         0.0           0.0         0.0           0.0         0.0           0.0         0.0           0.0         0.0           0.0         0.0                                                                                                    | Sour     | Cer DrDo5_NTP 10%.cvv                                                                                                    | S_NTP 10<br>0<br>0<br>0<br>0<br>0<br>0<br>0<br>0<br>0<br>0<br>0<br>0<br>0                                               | %.CSV<br>d Packet Lengt<br>0<br>0<br>0<br>0<br>0<br>0<br>0<br>0<br>0<br>0<br>0<br>0<br>0                                                                                                    | Column      Column      h Min Fwd Packet Length Me     160.666666666666     0.0      0.808080808080808080      0.808080808080808      0.80808080808080      0.80808080808080      0.80808080808080      0.80      0.80      0.80      0.80      0.8      0.80      0.8      0.8      0.8      0.8      0.8      0.8      0.8      0.8      0.8      0.8      0.8      0.8      0.8      0.8      0.8      0.8      0.8      0.8      0.8      0.8      0.8      0.8      0.8      0.8      0.8      0.8      0.8      0.8      0.8      0.8      0.8      0.8      0.8      0.8      0.8      0.8      0.8      0.8      0.8      0.8      0.8      0.8      0.8      0.8      0.8      0.8      0.8      0.8      0.8      0.8      0.8      0.8      0.8      0.8      0.8      0.8      0.8      0.8      0.8      0.8      0.8      0.8      0.8      0.8      0.8      0.8      0.8      0.8      0.8      0.8      0.8      0.8      0.8      0.8      0.8      0.8      0.8      0.8      0.8      0.8      0.8      0.8      0.8      0.8      0.8      0.8      0.8      0.8      0.8      0.8      0.8      0.8      0.8      0.8      0.8      0.8      0.8      0.8      0.8      0.8      0.8      0.8      0.8      0.8      0.8      0.8      0.8      0.8      0.8      0.8      0.8      0.8      0.8      0.8      0.8      0.8      0.8      0.8      0.8      0.8      0.8      0.8      0.8      0.8      0.8      0.8      0.8      0.8      0.8      0.8      0.8      0.8      0.8      0.8      0.8      0.8      0.8      0.8      0.8      0.8      0.8      0.8      0.8      0.8      0.8      0.8      0.8      0.8      0.8      0.8      0.8      0.8      0.8      0.8      0.8      0.8      0.8      0.8      0.8      0.8      0.8      0.8      0.8      0.8      0.8      0.8      0.8      0.8      0.8      0.8      0.8      0.8      0.8      0.8      0.8      0.8      0.8      0.8      0.8      0.8      0.8      0.8      0.8      0.8      0.8      0.8      0.8      0.8      0.8      0.8      0.8      0.8      0.8      0.8      0.8      0.8      0.8      0.8      0.8   | an Field Packet Lengt<br>237.6724744136-<br>0.8<br>0.9<br>0.9<br>0.9<br>0.9<br>0.9<br>0.9<br>0.9<br>0.9<br>0.9<br>0.9                                                                                                    | th Std Bwd Packet<br>• @ w (d) 1120<br>- 01<br>- 01<br>- |
| Total E         Image: Second Second Sec                                                                                                    | Default Cov         Const         Const                                                                                                    | 7         Total Length of<br>4220,0           0.0         0.0           0.0         0.0           0.0         0.0           0.0         0.0           0.0         0.0           0.0         0.0           0.0         0.0           0.0         0.0           0.0         0.0           0.0         0.0           0.0         0.0           0.0         0.0           0.0         0.0           0.0         0.0           0.0         0.0           0.0         0.0           0.0         0.0           0.0         0.0           0.0         0.0           0.0         0.0           0.0         0.0           0.0         0.0           0.0         0.0           0.0         0.0           0.0         0.0           0.0         0.0           0.0         0.0           0.0         0.0           0.0         0.0           0.0         0.0           0.0         0.0           0.0         0.0                                                                                                    | Sour     | Cer DrDo5_NTP 10%.cvv                                                                                                    | S_NTP 10<br>ength Hax Fir<br>0<br>0<br>0<br>0<br>0<br>0<br>0<br>0<br>0<br>0<br>0<br>0<br>0                              | %.csv           0           0           0           0           0           0           0           0           0           0           0           0           0           0           0           0           0           0           0           0           0           0           0           0           0           0           0           0           0           0           0           0           0           0           0           0           0           0           0           0           0           0           0           0           0           0           0           0           0           0 | Column      Column      hr Min Fud Packet Length Me     160-666666666666      0.0      0.0      0.0      0.0      0.0      0.0      0.0      0.0      0.0      0.0      0.0      0.0      0.0      0.0      0.0      0.0      0.0      0.0      0.0      0.0      0.0      0.0      0.0      0.0      0.0      0.0      0.0      0.0      0.0      0.0      0.0      0.0      0.0      0.0      0.0      0.0      0.0      0.0      0.0      0.0      0.0      0.0      0.0      0.0      0.0      0.0      0.0      0.0      0.0      0.0      0.0      0.0      0.0      0.0      0.0      0.0      0.0      0.0      0.0      0.0      0.0      0.0      0.0      0.0      0.0      0.0      0.0      0.0      0.0      0.0      0.0      0.0      0.0      0.0      0.0      0.0      0.0      0.0      0.0      0.0      0.0      0.0      0.0      0.0      0.0      0.0      0.0      0.0      0.0      0.0      0.0      0.0      0.0      0.0      0.0      0.0      0.0      0.0      0.0      0.0      0.0      0.0      0.0      0.0      0.0      0.0      0.0      0.0      0.0      0.0      0.0      0.0      0.0      0.0      0.0      0.0      0.0      0.0      0.0      0.0      0.0      0.0      0.0      0.0      0.0      0.0      0.0      0.0      0.0      0.0      0.0      0.0      0.0      0.0      0.0      0.0      0.0      0.0      0.0      0.0      0.0      0.0      0.0      0.0      0.0      0.0      0.0      0.0      0.0      0.0      0.0      0.0      0.0      0.0      0.0      0.0      0.0      0.0      0.0      0.0      0.0      0.0      0.0      0.0      0.0      0.0      0.0      0.0      0.0      0.0      0.0      0.0      0.0      0.0      0.0      0.0      0.0      0.0      0.0      0.0      0.0      0.0      0.0      0.0      0.0      0.0      0.0      0.0      0.0      0.0      0.0      0.0      0.0      0.0      0.0      0.0      0.0      0.0      0.0      0.0      0.0      0.0      0.0      0.0      0.0      0.0      0.0      0.0      0.0      0.0      0.0      0.0      0.0      0.0      0.0      0.0      0.0      0.0      0.0    | an Fwd Packet Lengt<br>237.8724744196<br>0.0<br>0.0<br>0.0<br>0.0<br>0.0<br>0.0<br>0.0<br>0.0<br>0.0<br>0.                                                                                                    | th Std Bud Packet<br>(1) (1) (1) (1) (1) (1) (1) (1) (1) (1)                                                                                                    |
| Automatic         Automatic         Automatic <thautomatic< th="">         Automatic         <th< td=""><td>And Ban Jonese<br/>And Count (2170) Status<br/>Count (2170) Status<br/>Count (2170) Status<br/>Count (2170) Status<br/>Rew Column Cell Filter Tools Help<br/>Rew Column Cell Filter Tools Help<br/>Rew Cell Filter Tools Help<br/>Rew Cell Filter Tools He</td><td>Total Length         4298.0           0.0         0.0           0.0         0.0           0.0         0.0           0.0         0.0           0.0         0.0           0.0         0.0           0.0         0.0           0.0         0.0           0.0         0.0           0.0         0.0           0.0         0.0           0.0         0.0           0.0         0.0           0.0         0.0           0.0         0.0           0.0         0.0           0.0         0.0           0.0         0.0           0.0         0.0           0.0         0.0           0.0         0.0           0.0         0.0           0.0         0.0           0.0         0.0           0.0         0.0           0.0         0.0           0.0         0.0           0.0         0.0           0.0         0.0           0.0         0.0           0.0         0.0           0.0         0.0           <t< td=""><td>Sour</td><td>Cer DrDos, NTP 10%, cvv</td><td>S_NTP 10<br/>ength Max Fu<br/>0<br/>0<br/>0<br/>0<br/>0<br/>0<br/>0<br/>0<br/>0<br/>0<br/>0<br/>0<br/>0<br/>0<br/>0<br/>0<br/>0<br/>0<br/>0</td><td>%.CSV<br/>d Packet Lengt<br/>0<br/>0<br/>0<br/>0<br/>0<br/>0<br/>0<br/>0<br/>0<br/>0<br/>0<br/>0<br/>0</td><td>Column  h Min Fud Packet Length He 160.6666666666666 0.0 0.0 0.0 0.0 0.0 0.0</td><td>an Fud Packet Lengt<br/>237. 6724744156<br/>0.0<br/>0.0<br/>0.0<br/>0.33333333333<br/>0.3333333333</td><td>La Std Bud Packet</td></t<></td></th<></thautomatic<>                                                                                                    | And Ban Jonese<br>And Count (2170) Status<br>Count (2170) Status<br>Count (2170) Status<br>Count (2170) Status<br>Rew Column Cell Filter Tools Help<br>Rew Column Cell Filter Tools Help<br>Rew Cell Filter Tools Help<br>Rew Cell Filter Tools He                                                                                                    | Total Length         4298.0           0.0         0.0           0.0         0.0           0.0         0.0           0.0         0.0           0.0         0.0           0.0         0.0           0.0         0.0           0.0         0.0           0.0         0.0           0.0         0.0           0.0         0.0           0.0         0.0           0.0         0.0           0.0         0.0           0.0         0.0           0.0         0.0           0.0         0.0           0.0         0.0           0.0         0.0           0.0         0.0           0.0         0.0           0.0         0.0           0.0         0.0           0.0         0.0           0.0         0.0           0.0         0.0           0.0         0.0           0.0         0.0           0.0         0.0           0.0         0.0           0.0         0.0           0.0         0.0 <t< td=""><td>Sour</td><td>Cer DrDos, NTP 10%, cvv</td><td>S_NTP 10<br/>ength Max Fu<br/>0<br/>0<br/>0<br/>0<br/>0<br/>0<br/>0<br/>0<br/>0<br/>0<br/>0<br/>0<br/>0<br/>0<br/>0<br/>0<br/>0<br/>0<br/>0</td><td>%.CSV<br/>d Packet Lengt<br/>0<br/>0<br/>0<br/>0<br/>0<br/>0<br/>0<br/>0<br/>0<br/>0<br/>0<br/>0<br/>0</td><td>Column  h Min Fud Packet Length He 160.6666666666666 0.0 0.0 0.0 0.0 0.0 0.0</td><td>an Fud Packet Lengt<br/>237. 6724744156<br/>0.0<br/>0.0<br/>0.0<br/>0.33333333333<br/>0.3333333333</td><td>La Std Bud Packet</td></t<>                                                                                                    | Sour     | Cer DrDos, NTP 10%, cvv                                                                                                    | S_NTP 10<br>ength Max Fu<br>0<br>0<br>0<br>0<br>0<br>0<br>0<br>0<br>0<br>0<br>0<br>0<br>0<br>0<br>0<br>0<br>0<br>0<br>0 | %.CSV<br>d Packet Lengt<br>0<br>0<br>0<br>0<br>0<br>0<br>0<br>0<br>0<br>0<br>0<br>0<br>0                                                                                                    | Column  h Min Fud Packet Length He 160.6666666666666 0.0 0.0 0.0 0.0 0.0 0.0                                                                                                    | an Fud Packet Lengt<br>237. 6724744156<br>0.0<br>0.0<br>0.0<br>0.33333333333<br>0.3333333333                                                                                                    | La Std Bud Packet                                                                                                    |

|                                      | <ul> <li>Default cs</li> </ul>       | / •                          |                                |                                          |                          | D            | DoS_NTP 10%                      | %.csv              |                                         |                                  |                          |                                |                              |
|--------------------------------------|--------------------------------------|------------------------------|--------------------------------|------------------------------------------|--------------------------|--------------|----------------------------------|--------------------|-----------------------------------------|----------------------------------|--------------------------|--------------------------------|------------------------------|
| Bwd                                  | l Packet Len                         | gth Max Bwd P                | acket Length Min Bv            | d Packet Length Mear                     | n Bwd Packet             | Length Std   | Flow Bytes/s                     | Fl                 | low Packets/s                           | Flow IAT Me                      | an Flow                  | IAT Std                        | Flow IAT Ma                  |
| 1 107<br>2 0.0                       | 3.0                                  | 0.0                          | 47                             | 76.6666666666674<br>.0                   | 565.2572423<br>0.0       | 3242358      | 1190.987872533<br>0.0            | 2685 4.<br>Ø.      | 022313496815477<br>553611237738697      | 261043.8<br>4 2107375.333        | 11174<br>333333 51619    | 421.478042834<br>910.000902947 | 5004919.0<br>12644080.0      |
| 3 0.0<br>1 0.0                       |                                      | 0.0                          | 0.                             | 0                                        | 0.0                      |              | 0.0                              | 66                 | 6666.6666666666666666666666666666666666 | 3.0                              | 0.0                      |                                | 3.0                          |
| 0.0                                  |                                      | 0.0                          | 0.                             | 0                                        | 0.0                      |              | 0.0                              | 0.<br>45317 0.     | 454826811046889                         | 55 2241749.647<br>2177954.562    | 0588245 40832<br>5 40536 | 247.485040777<br>543.362416398 | 9950741.0<br>7 10014717.0    |
| 438                                  | .0                                   | 0.0                          | 29                             | 0.2                                      | 111.1241616              | 8567856      | 56.07337902562                   | 741 0.             | 492310917040478                         | 75 2066258.017                   | 2413788 40676            | 520.669708183                  | 10011533.0                   |
| 0.0                                  |                                      | 0.0                          | 0.                             | .0                                       | 0.0                      |              | 3.206711094992                   | 5435 0.            | 534451849165423                         | 9 1975024.611                    | 111111 3906              | 306.934996533                  | 7 10014706.0                 |
| 107                                  | 3.0                                  | 0.0                          | 36                             | 06.57142857142856<br>.0                  | 523.5703891<br>0.0       | 136888       | 578.9726708927<br>0.0            | 678 2.<br>11       | 994686228755696<br>363,6363636363636    | 357776.5714<br>4 176.0           | 285714 13375             | 536.101877208                  | 8 5004906.0<br>176.0         |
| 0.0                                  |                                      | 0.0                          | 0.                             | 0                                        | 0.0                      |              | 0.0                              | 31                 | 578.94736842105                         | 47.5                             | 62.93                    | 3250352560272                  | 92.0                         |
| 0.0                                  |                                      | 0.0                          | 0.                             | 0                                        | 0.0                      |              | 0.0                              | 10                 | 00000.0                                 | 2.0                              | 0.0                      | 703.0030/410/                  | 2.0                          |
| 0.0                                  |                                      | 0.0                          | 0.                             | .0<br>.0                                 | 0.0                      |              | 0.0<br>527896.9957081            | 10<br>545 17       | 000000.0<br>167.38197424893             | 2.0 77.66666666                  | 0.0<br>666666 129.3      | 3264602984761                  | 2.0 8 227.0                  |
| 0.0                                  |                                      | 0.0                          | 0.                             | 0                                        | 0.0                      |              | 3.1E7<br>280542.9864253          | 20                 | 000000.0                                | 1.0                              | 0.0                      | 5031298444635                  | 1.0                          |
| 0.0                                  |                                      | 0.0                          | 0.                             | 0                                        | 0.0                      |              | 0.0                              | 15                 | 000.0                                   | 100.0                            | 137.1                    | 1787155501902                  | 2 197.0                      |
| 0.0                                  |                                      | 0.0                          | 0.                             | 0                                        | 0.0                      |              | 0.0                              | 31                 | 250.0                                   | 48.0                             | 65.05                    | 5382386916237                  | 94.0                         |
| 0.0                                  |                                      | 0.0                          | 0.                             | .0                                       | 0.0                      |              | 0.0                              | 26                 | 785.71428571428                         | 6 56.0                           | 76.30                    | 5753236814714                  | 110.0                        |
| 107                                  | '3.0<br>'3.0                         | 0.0                          | 47                             | 76.66666666666674<br>76.66666666666674   | 565.2572423              | 3242358      | 1117.500207488<br>1007.981320824 | 5367 3.<br>9653 3. | 855981655809936<br>558777360007443      | 272304.2<br>295045.15            | 11182                    | 245.023457720<br>769.215390421 | 4 5004890.0<br>5 5002987.0   |
| 0.0                                  |                                      | 0.0                          | 0.                             | .0                                       | 0.0                      |              | 0.0                              | Ø.                 | 430769787456340                         | 7 2708329.833                    | 333333 66339             | 918.369540536                  | 16249759.0                   |
| 292                                  | 0.0                                  | 0.0                          | 13                             | 5.52083333333343                         | 413.3512328              | 3113546      | 909.9907457088                   | 958 1.             | 658266560628116                         | 4 606586.6470                    | 588237 56446             | 344.981291839                  | 66416970.0                   |
| 0.0                                  | 3.0                                  | 0.0                          | 0.                             | .0<br>76.66666666666674                  | 0.0<br>565.2572423       | 3242358      | 0.0<br>1062.389305093            | 0.<br>128 3.       | 665514808425461<br>698636506458171      | 8 1803115.4<br>4 283888.4        | 26849                    | 937.669599484<br>985.758985245 | 5999670.0<br>1 5004876.0     |
| 43.                                  | 0                                    | 43.0                         | 43                             | 3.0                                      | 0.0                      |              | 2125.075895567                   | 6993 68            | .71645415907712                         | 21960.0                          | 38036                    | 0.63958178984                  | 65874.0                      |
| TC F                                 |                                      | 11111% 1700                  | Konsular                       | Liespeer                                 |                          |              |                                  |                    |                                         |                                  |                          | 14                             |                              |
| ISL.                                 |                                      | 100 % 1122                   | Rons Date                      |                                          |                          |              |                                  |                    |                                         |                                  |                          | Tr                             | v Pro Free 4                 |
| r evalu                              | ation commercia                      | license                      | Complemen                      | iting Rons CSV Editor                    | r, an applicatio         | on that auto | imates cleaning,                 | process            | sing and converti                       | ng large CSV a                   | nd data files.           |                                |                              |
| unt   8                              | 38 Row Count                         | 121701 Status                |                                |                                          | Source                   | : DrDoS_NTP  | 10%.csv                          |                    |                                         |                                  | Column   18 R            | ow 1 Selected                  | Cells   1 Text Ler           |
| _                                    | <u> </u>                             |                              | <u> </u>                       |                                          |                          |              |                                  |                    |                                         |                                  |                          | ~ ~ ~                          | (A) 11:21                    |
| ane iu<br>Ka i i                     | J‰csv - Kon's I                      | Editor - licensed t          | Evaluator                      |                                          |                          |              |                                  |                    |                                         |                                  |                          |                                | . – .                        |
|                                      | n == == <b>*</b>                     |                              |                                | r<br>@ []] []] []] - #2 [[]              | 1 🗟 🏚 🖂                  |              |                                  |                    |                                         |                                  |                          |                                |                              |
| ument                                | •• •••<br>•                          |                              |                                |                                          |                          |              |                                  |                    |                                         |                                  |                          |                                |                              |
|                                      |                                      |                              |                                |                                          |                          |              |                                  |                    |                                         |                                  |                          |                                |                              |
| <b>.</b>                             | <ul> <li>Default cs</li> </ul>       | / <del>•</del>               |                                |                                          |                          | Di           | rDoS_NTP 10%                     | %.csv              |                                         |                                  |                          |                                |                              |
| × Fl                                 | low IAT Min                          | Fwd IAT Total                | Fwd IAT Mean                   | Fwd IAT Std                              | Fwd IAT Max              | Fwd IAT Mi   | n Bwd IAT Total                  | Bwd IAT            | Mean Bwd                                | IAT Std                          | Bwd IAT Max              | Bwd IAT Min                    | Fwd PSH Flag                 |
| 2.                                   | 0                                    | 12644252.0                   | 3161063.0                      | + 57799.7969033865<br>6322011.3338176925 | 192625.0<br>12644080.0   | 1.0          | 1.0                              | 052594.            | 23 175                                  |                                  | 1.0                      | 1.0                            | 0                            |
| 3.                                   | 0                                    | 3.0                          | 3.0<br>3.0                     | 0.0                                      | 3.0                      | 3.0<br>3.0   | 0.0                              | 0.0                | 0.0                                     |                                  | 0.0                      | 0.0                            | 0                            |
| 1.                                   | 0                                    | 114329232.0                  | 2241749.647058824              | 4083247.485040777                        | 9950741.0                | 1.0          | 0.0                              | 0.0                | 0.0                                     | 5196 352410415                   | 0.0                      | 0.0                            | 0                            |
| 1.                                   | 0                                    | 119822230.0                  | 4279365.357142857              | 5027727.725086833                        | 10032312.0               | 2.0          | 119822203.0                      | 4131800            | .103448277 500                          | 5460.231834212                   | 1004/681.0               | 1.0                            | 0                            |
| 2.                                   | 0                                    | 35613140.0<br>35550443.0     | 4451642.5<br>3555044.3         | 4983238.299918495<br>4779373.288130523   | 10032178.0<br>10047799.0 | 2.0          | 30096571.0<br>30127571.0         | 4299510<br>4303938 | .142857143 536<br>.714285715 536        | 2428.177394344<br>7954.092081815 | 10032289.0<br>10047756.0 | 2.0                            | 0                            |
| 2.                                   | 0                                    | 3966.0                       | 566.5714285714286              | 1130.9332218928544                       | 3079.0                   | 2.0          | 5008774.0                        | 834795.            | 6666666667 204                          | 2987.216108966                   | 9 5005025.0              | 2.0                            | 0                            |
| 3.                                   | 0                                    | 0.0                          | 0.0                            | 0.0                                      | 0.0                      | 0.0          | 3.0                              | 3.0                | 0.0                                     |                                  | 3.0                      | 3.0                            | 0                            |
| Ø.<br>2.                             | 0                                    | 2.0                          | 2938090.394736842              | 0.0<br>0.0                               | 9981133.0<br>2.0         | 2.0          | 0.0                              | 0.0                | 0.0                                     |                                  | 0.0                      | 0.0                            | 0                            |
| 2.                                   | 0                                    | 2.0 233.0                    | 2.0                            | 0.0                                      | 2.0                      | 2.0          | 0.0                              | 0.0                | 0.0                                     |                                  | 0.0                      | 0.0                            | 0                            |
| 1.                                   | 0                                    | 1.0                          | 1.0                            | 0.0                                      | 1.0                      | 1.0          | 0.0                              | 0.0                | 0.0                                     |                                  | 0.0                      | 0.0                            | 1                            |
| 3.                                   | 0                                    | 0.0                          | 0.0                            | 0.0                                      | 0.0                      | 0.0          | 3.0                              | 3.0                | 0.0                                     |                                  | 3.0                      | 3.0                            | 0                            |
| 23                                   | 0                                    | 0.0                          | 0.0                            | 0.0                                      | 0.0                      | 0.0          | 2.0                              | 0.0                | 0.0                                     |                                  | 2.0                      | 2.0                            | 0                            |
| 18                                   | 0<br>0                               | 0.0<br>0.0                   | 0.0                            | 0.0                                      | 0.0                      | 0.0          | 0.0                              | 0.0                | 0.0                                     |                                  | 0.0                      | 0.0                            | 0                            |
| 2.                                   | 0                                    | 441194.0                     | 40108.5454545454545            | 5 132415.64871522068<br>267885 92933199  | 439356.0                 | 2.0          | 5445972.0                        | 680746.            | 5 175                                   | 4044.163621315                   | 7 5005034.0              | 2.0                            | 0                            |
| 2.                                   | 0                                    | 16249979.0                   | 4062494.75                     | 8124842.833950876                        | 16249759.0               | 2.0          | 3.0                              | 3.0                | 0.0                                     |                                  | 3.0                      | 3.0                            | 0                            |
| 2.<br>Ø.                             | 0                                    | 5.0<br>103119730.0           | 1393509.864864864              | 8522683.870312197                        | 66416970.0               | 1.0          | 36651778.0                       | 385808.            | 0.0<br>18947368406 330                  | 5317.097324702                   | 4 32115508.0             | 0.0                            | 0                            |
| 2.                                   | 0                                    | 9015577.0<br>672892.0        | 1803115.4<br>61172.00000000001 | 2684937.669599484<br>199368.82257348284  | 5999670.0<br>662237.0    | 2.0          | 0.0<br>5677570.0                 | 0.0<br>709696      | 25 175                                  | 3925.927710474                   | 0.0<br>5 5005005.0       | 0.0                            | 0                            |
| 3.                                   | 0                                    | 3.0                          | 3.0                            | 0.0                                      | 3.0                      | 3.0          | 3.0                              | 3.0                | 0.0                                     |                                  | 3.0                      | 3.0                            | 0                            |
|                                      |                                      | 1110%-1100                   |                                |                                          |                          |              |                                  |                    |                                         |                                  |                          |                                | o Pro                        |
| 3 E                                  |                                      | 100 % nee                    | Autility to st                 | pre 100's or 1000's of                   | web links. W             | ith automa   | tic filing, perfect f            | for organ          | nizing and consol                       | idating link colle               | ections. and fr          | or Tr                          | v Pro Free                   |
| evalu                                | uation commercia<br>ad to have a Pro | ai entities.<br>Icense       | Internet-bas                   | ed research.                             |                          |              |                                  |                    |                                         |                                  |                          |                                |                              |
| unt 8                                | 88 Row Count                         | 121701 Status                |                                |                                          | Source                   | : DrDoS_NTP  | 10%.csv                          |                    |                                         |                                  | Column 26 R              | ow 1 Selected                  | Cells 1 Text Ler             |
|                                      | ) 🔮 🧕                                | <u> </u>                     | <u> </u>                       |                                          |                          |              |                                  |                    |                                         |                                  |                          | ^ 🗢 🐿                          | <i>(</i> ∰ <b>(</b> ♠) 11:21 |
| ITP 10                               | )%.csv - Ron's I                     | Editor - licensed t          | o Evaluator                    |                                          |                          |              |                                  |                    |                                         |                                  |                          |                                | - 0                          |
| it 1                                 | View Row                             | <u>C</u> olumn Ce <u>l</u> l | Filter Tools Hel               |                                          |                          |              |                                  |                    |                                         |                                  |                          |                                |                              |
| •                                    | ⊌ ⊞≣ ⊞ 💥                             |                              | # • • • • • •                  | P 🏓 📝 🗟 🖏 🖏                              | 1 🖹 🌮 🔝                  |              |                                  |                    |                                         |                                  |                          |                                |                              |
| ment                                 |                                      |                              |                                |                                          | _                        | _            |                                  | _                  |                                         |                                  |                          | _                              |                              |
| <b>#</b>                             | <ul> <li>Default cs</li> </ul>       | •                            |                                |                                          |                          | D            | DoS_NTP 109                      | %.csv              |                                         |                                  |                          |                                |                              |
| Fwo                                  | d PSH Flags                          | Bwd PSH Flags                | Fwd URG Flags Bwd              | URG Flags Fwd Heade                      | r Length Bwd             | Header Ler   | ngth Fwd Packets                 | ;/s                | Bwd Packets/s                           | Min Pack                         | et Length Ma             | x Packet Leng                  | th Packet Le                 |
| 0                                    |                                      | 0                            | 0 0                            | 400                                      | 304<br>80                |              | 2.298464855<br>0.395436598       | 3231297<br>3847838 | 1.723848641492<br>4 0.158174639353      | 3473 0.0<br>91354 0.0            | 10                       | /3.0<br>0                      | 282.63636                    |
| 0                                    |                                      | 0                            | 0 0                            | 40                                       | 0                        |              | 666666.6666                      | 6666665            | 0.0                                     | 0.0                              | 0.                       | 0                              | 0.0                          |
| 0                                    |                                      | 0                            | 0 0                            | 0                                        | 0                        |              | 0.454826811                      | 0468896            | 0.0                                     | 0.0                              | 0.                       | 0                              | 0.0                          |
| 0                                    |                                      | 0                            | 0 0                            | 180                                      | 256                      |              | 0.258269850                      | 1046421            | 0.229573200749                          | 4532 0.0<br>8366 0.0             | 1.                       | 10.0                           | 0.5000000                    |
| 0                                    |                                      | 0                            | 0 0<br>0 A                     | 180                                      | 256                      |              | 0.252715711 0.309419491          | 1111236            | 0.224636187654                          | 33208 0.0<br>3364 0.0            | 1.                       | 0                              | 0.5000000                    |
| 0                                    |                                      | 0                            | 0 0                            | 272                                      | 240                      |              | 1.597165988                      | 6697045            | 1.397520240085                          | 9914 0.0                         | 10                       | 73.0                           | 181.25                       |
| 0                                    |                                      | 0                            | 0 0                            | 32                                       | 64                       |              | 10526.31578                      | 9473683            | 21052.63157894                          | 7367 0.0                         | 0.                       | 0                              | 0.0                          |
| 0                                    |                                      | 0                            | 0 0                            | 0<br>40                                  | 0                        |              | 0.349313891                      | .5372306           | 0.0                                     | 0.0                              | 0.                       | 0                              | 0.0                          |
| 0                                    |                                      | 0                            | 0 0                            | 40<br>80                                 | 0                        |              | 1000000.0                        | 4248932            | 0.0                                     | 0.0                              | 0.                       | 0.0                            | 0.0                          |
| 1                                    |                                      | 0                            | 0 0                            | 40                                       | 0                        |              | 2000000.0                        | 0140000            | 0.0                                     | 0.0                              | 31                       | .0                             | 20.666666                    |
| 0                                    |                                      | 0                            | 0 0                            | 20                                       | 0<br>40                  |              | 5000.0                           | 40268              | 10000.0                                 | 0.0                              | 31                       | 0                              | 0.0                          |
| 0                                    |                                      | 0                            | 0 0<br>0 A                     | 32<br>32                                 | 32                       |              | 4291.845493                      | 562232             | 4291.845493562                          | 232 0.0<br>333 0.0               | 0.                       | 0                              | 0.0                          |
| 0                                    |                                      | 0                            | 0 0                            | 32                                       | 32                       |              | 5434.782608                      | 695652             | 5434.782608695                          | 652 0.0                          | 0.                       | 0                              | 0.0                          |
| 6                                    |                                      | 0                            | 0 0                            | 32<br>400                                | 64<br>304                |              | 2.203418089                      | 0342494            | 1.652563566775                          | 6868 0.0                         | 0.                       | 73.0                           | 276.63636                    |
| 0                                    |                                      | 0                            | 0 0                            | 400                                      | 304<br>80                |              | 2.033587062<br>0.307692705       | 861396             | 0.123077082130                          | 0471 0.0<br>38307 0.0            | 10                       | 73.0<br>0                      | 270.36363                    |
| 0<br>0<br>0                          |                                      | 0                            | 0 0                            | 64                                       | 64                       | 4            | 96.52509652                      | 509652             | 96.52509652509                          | 652 36.0<br>7846 0.0             | 15                       | 5.0                            | 83.6                         |
| 0 0 0 0                              |                                      | •                            | 0                              | 1924                                     | 0                        |              | 0.665514808                      | 4254618            | 0.0                                     | 0.0                              | 35<br>0.                 | 0                              | 0.0                          |
| 0<br>0<br>0<br>0                     |                                      | 0                            | - 0                            |                                          |                          |              |                                  |                    | - FORGOODADA                            |                                  |                          |                                |                              |
| 0<br>0<br>0<br>0<br>0<br>0<br>0<br>0 |                                      | 0<br>0<br>0                  | 0 0                            | 400                                      | 304<br>64                |              | 30.35822707                      | 1189552<br>953856  | 30.3582270795                           | 2162 0.0<br>856 27.0             | 10                       | 73.0                           | 274.18181                    |

| Image: 1       Dot APP 1/26 are 100 and 100 are 100 are 100 ar                                                     | cument                                                                                                    | », o ii e ii e i »                               | P 🛛 🖓 🖓 🖏 📗                             | B 1/ 15                                        |                            |                         |                      |                                                            |                         |
|----------------------------------------------------------------------------------------------------|----------------------------------------------------------------------------------------------------|--------------------------------------------------|-----------------------------------------|------------------------------------------------|----------------------------|-------------------------|----------------------|------------------------------------------------------------|-------------------------|
|                                                                                                    | 🛯 🏥 🔹 Default csv 👻                                                                                                    |                                                  |                                         | DrE                                            | 00S_NTP 10%                | .csv                    |                      |                                                            |                         |
|                                                                                                    | Packet Length Mean Pack                                                                                                    | et Length Std Packet Len                         | gth Variance FIN Flag                   | g Count SYN Flag Count                         | RST Flag Count             | PSH Flag Count ACK Flag | ag Count URG Flag Co | ount CWE Flag Count ECE Flag                               | g Cour                  |
|                                                                                                    | 282.6363636363637 424.0<br>0.0 0.0                                                                                                    | 0285868007515 179800.242<br>0.0                  | 42424246 0<br>0                         | 0                                              | 0                          | 0 1<br>0 1              | 0                    | 0 0                                                        |                         |
|                                                                                                    | 0.0 0.0                                                                                                    | 0.0                                              | 0                                       | 1                                              | 0                          | 0 0<br>0 0              | 1                    | 0 0                                                        |                         |
|                                                                                                    | 0.0 0.0                                                                                                    | 0.0                                              | 0                                       | 0                                              | 0                          | 0 0                     | 0                    | 0 0                                                        |                         |
|                                                                                                    | 112.0166666666668 457.                                                                                                    | 2031589250817 209034.728                         | 5310734 0                               | 0                                              | 0                          | 0 0                     | 1                    | 0 0                                                        |                         |
|                                                                                                    | 5.75 16.1                                                                                                    | 6485801122473 261.355263                         | 1578947 0                               | 0                                              | 0                          | 0 0                     | 1                    | 0 0                                                        |                         |
|                                                                                                    | 181.25 370.<br>0.0 0.0                                                                                                    | 70122740557525 137419.400<br>0.0                 | 00000002 0<br>0                         | 0                                              | 0                          | 0 1<br>0 0              | 0                    | 0 0                                                        |                         |
|                                                                                                    | 0.0 0.0                                                                                                    | 0.0                                              | 0                                       | 0                                              | 0                          | 0 0                     | 1                    | 1 0                                                        |                         |
|                                                                                                    | 0.0 0.0                                                                                                    | 0.0                                              | 0                                       | 1                                              | 0                          | 0 0                     | 1                    | 0 0                                                        |                         |
|                                                                                                    | 0.0 0.0<br>33.8 19.9                                                                                                    | 0.0 79989989987484 399.2                         | 0                                       | 1                                              | 0                          | 0 0                     | 1                    | 0 0                                                        |                         |
|                                                                                                    | 20.666666666666666666666666666666666666                                                                                                    | 978583448784 320.333333                          | 3333337 0                               | 0                                              | 1                          | 0 0                     | 1                    | 0 0                                                        |                         |
|                                                                                                    | 0.0 0.0                                                                                                    | 0.0                                              | 0                                       | 0                                              | 0                          | 0 0                     | 1                    | 1 0                                                        |                         |
|                                                                                                    | 0.0 0.0                                                                                                    | 0.0                                              | 0                                       | 0                                              | 0                          | 0 0                     | 1                    | 1 0                                                        |                         |
| Construction       Construction       Construction       Construction         Construction       Construction       Construction       Construction         Construction       Construction       Construction       Construction         Construction       Construction       Construction       Construction         Construction       Construction       Construction       Construction         Construction       Construction       Construction       Construction         Construction       Construction       Construction       Construction       Construction         Construction       Construction       Construction       Construction       Construction       Construction         Construction       Construction       Construction       Construction       Construction       Construction       Construction         Construction       Construction       Construction       Construction       Construction       Construction       Construction         Construction       Construction       Construction       Construction       Construction       Construction       Construction         Construction       Construction       Construction       Construction       Construction       Construction       Construction       Construction       Construction </td <td>0.0 0.0</td> <td>0.0</td> <td>0</td> <td>0</td> <td>0</td> <td>0 0<br/>0 0</td> <td>1</td> <td>1 0</td> <td></td>                                                                                                    | 0.0 0.0                                                                                                    | 0.0                                              | 0                                       | 0                                              | 0                          | 0 0<br>0 0              | 1                    | 1 0                                                        |                         |
|                                                                                                    | 276.636363636363636 421.4                                                                                                    | 46123873682114 177629.575                        | 75757575 0                              | 0                                              | 0                          | 0 1                     | 0                    | 0 0                                                        |                         |
|                                                                                                    | 0.0 0.0                                                                                                    | 0.0                                              | 0                                       | 0                                              | 0                          | 0 1                     | 0                    | 0 0                                                        |                         |
|                                                                                                    | 83.6 65.1<br>545.5697674418602 994.                                                                                                    | 7898434311476 4248.3<br>7241827674657 989476.199 | 0<br>782402 0                           | 0                                              | 0                          | 0 0                     | 0                    | 0 0                                                        |                         |
|                                                                                                    | 0.0 0.0                                                                                                    | 0.0                                              | 0                                       | 0                                              | 0                          | 0 1                     | 0                    | 0 0                                                        |                         |
|                                                                                                    | 33.4 8.76                                                                                                    | 3560920082657 76.8                               | 0                                       | 0                                              | 0                          | 0 0                     | 0                    | 0 0                                                        |                         |
|                                                                                                    |                                                                                                    |                                                  |                                         |                                                |                            |                         |                      |                                                            |                         |
|                                                                                                    | er evaluation commercial entities.<br>sentiate the Autor a Dro Teacer<br>ount 88 Row Count 121701 S<br>1 100 0 0 0 0 0<br>NTP 10%.csv - Ron's Editor - lice<br>dit View Row Column<br>2 100 10 10 10 10 10 10 10 10 10 10 10 10 | A powerful too<br>tatus                          | for renaming many fil                   | les in one go, using rule Source: DrDoS_NTP 10 | s like search/rep<br>%.csv | olace and MP3/image ta  | gsColumr             | ITV PTO FF<br>48 Row 1 Selected Cells 1 Tee<br>へ 合 師 仮 (1) | ee (<br>xt Len<br>11:22 |
| Circle came banks batch parts (size per designed Size per designed Size                                            | ument 💮 🕈 Default csv 🔹                                                                                                    |                                                  |                                         | DrE                                            | 00S_NTP 10%                | .CSV                    |                      |                                                            | _                       |
| Image: Source (Second Second                                    | ECE Flag Count Down/Up                                                                                                    | Ratio Average Packet Size                        | Avg Fwd Segment Siz                     | e Avg Bwd Segment Size                         | Fwd Header Ler             | ngth.1 Fwd Avg Bytes/Bu | ulk Fwd Avg Packets/ | Bulk Fwd Avg Bulk Rate Bwd                                 | Avg E                   |
| 0       0       0       0       0       0       0       0       0       0       0       0       0       0       0       0       0       0       0       0       0       0       0       0       0       0       0       0       0       0       0       0       0       0       0       0       0       0       0       0       0       0       0       0       0       0       0       0       0       0       0       0       0       0       0       0       0       0       0       0       0       0       0       0       0       0       0       0       0       0       0       0       0       0       0       0       0       0       0       0       0       0       0       0       0       0       0       0       0       0       0       0       0       0       0       0       0       0       0       0       0       0       0       0       0       0       0       0       0       0       0       0       0       0       0       0       0       0       0                                                                                                          | 0 0.0<br>0 0.0                                                                                                    | 296.09523809523813<br>0.0                        | 160.66666666666666                      | 476.6666666666674                              | 400                        | 0                       | 0                    | 0 0                                                        |                         |
| <ul> <li></li></ul>                                                                                                    | 0 0.0                                                                                                    | 0.0                                              | 0.0                                     | 0.0                                            | 40                         | 0                       | 0                    | 0 0                                                        |                         |
| 0       0       0       0       0       0       0       0       0       0       0       0       0       0       0       0       0       0       0       0       0       0       0       0       0       0       0       0       0       0       0       0       0       0       0       0       0       0       0       0       0       0       0       0       0       0       0       0       0       0       0       0       0       0       0       0       0       0       0       0       0       0       0       0       0       0       0       0       0       0       0       0       0       0       0       0       0       0       0       0       0       0       0       0       0       0       0       0       0       0       0       0       0       0       0       0       0       0       0       0       0       0       0       0       0       0       0       0       0       0       0       0       0       0       0       0       0 <th0< th=""> <th0< th=""></th0<></th0<>                                                                                                    | 0 0.0                                                                                                    | 0.0                                              | 0.0                                     | 0.0                                            | 0                          | 0                       | 0                    | 0 0                                                        |                         |
| 0       0       0       0       0       0       0       0       0       0       0       0       0       0       0       0       0       0       0       0       0       0       0       0       0       0       0       0       0       0       0       0       0       0       0       0       0       0       0       0       0       0       0       0       0       0       0       0       0       0       0       0       0       0       0       0       0       0       0       0       0       0       0       0       0       0       0       0       0       0       0       0       0       0       0       0       0       0       0       0       0       0       0       0       0       0       0       0       0       0       0       0       0       0       0       0       0       0       0       0       0       0       0       0       0       0       0       0       0       0       0       0       0       0       0       0       0       0       0                                                                                                          | 0 0.0<br>0 1.0                                                                                                    | 0.5294117647058824<br>113.91525423728814         | 0.888888888888888888888888888888888888  | 0.0 29.2                                       | 180                        | 0                       | 0                    | 0 0                                                        |                         |
| Image: bit is a state is a state is                                            | 0 0.0                                                                                                    | 0.5294117647058824                               | 0.8888888888888888888888888888888888888 | 0.0                                            | 180                        | 0                       | 0                    | 0 0                                                        |                         |
| 1       0       0       0       0       0       0       0       0       0       0       0       0       0       0       0       0       0       0       0       0       0       0       0       0       0       0       0       0       0       0       0       0       0       0       0       0       0       0       0       0       0       0       0       0       0       0       0       0       0       0       0       0       0       0       0       0       0       0       0       0       0       0       0       0       0       0       0       0       0       0       0       0       0       0       0       0       0       0       0       0       0       0       0       0       0       0       0       0       0       0       0       0       0       0       0       0       0       0       0       0       0       0       0       0       0       0       0       0       0       0       0       0       0       0       0       0 <th0< th=""> <th0< th=""></th0<></th0<>                                                                                                    | 0 0.0                                                                                                    | 193.333333333333333                              | 94.25                                   | 306.57142857142856                             | 272                        | 0                       | 0                    | 0 0                                                        |                         |
| 0       0       0       0       0       0       0       0       0       0       0       0       0       0       0       0       0       0       0       0       0       0       0       0       0       0       0       0       0       0       0       0       0       0       0       0       0       0       0       0       0       0       0       0       0       0       0       0       0       0       0       0       0       0       0       0       0       0       0       0       0       0       0       0       0       0       0       0       0       0       0       0       0       0       0       0       0       0       0       0       0       0       0       0       0       0       0       0       0       0       0       0       0       0       0       0       0       0       0       0       0       0       0       0       0       0       0       0       0       0       0       0       0       0       0       0       0       0       0                                                                                                          | 0 1.0                                                                                                    | 0.0                                              | 0.0                                     | 0.0                                            | 32                         | 0                       | 0                    | 0 0                                                        |                         |
| No. 0       No. 0       No. 0 <th< td=""><td>0 0.0</td><td>0.0</td><td>0.0</td><td>0.0</td><td>0</td><td>0</td><td>0</td><td>0 0</td><td></td></th<>                                                                                                    | 0 0.0                                                                                                    | 0.0                                              | 0.0                                     | 0.0                                            | 0                          | 0                       | 0                    | 0 0                                                        |                         |
| 0       0.5       0.5       0.5       0.5       0.5       0.5       0.5       0.5       0.5       0.5       0.5       0.5       0.5       0.5       0.5       0.5       0.5       0.5       0.5       0.5       0.5       0.5       0.5       0.5       0.5       0.5       0.5       0.5       0.5       0.5       0.5       0.5       0.5       0.5       0.5       0.5       0.5       0.5       0.5       0.5       0.5       0.5       0.5       0.5       0.5       0.5       0.5       0.5       0.5       0.5       0.5       0.5       0.5       0.5       0.5       0.5       0.5       0.5       0.5       0.5       0.5       0.5       0.5       0.5       0.5       0.5       0.5       0.5       0.5       0.5       0.5       0.5       0.5       0.5       0.5       0.5       0.5       0.5       0.5       0.5       0.5       0.5       0.5       0.5       0.5       0.5       0.5       0.5       0.5       0.5       0.5       0.5       0.5       0.5       0.5       0.5       0.5       0.5       0.5       0.5       0.5       0.5       0.5 <th0.5< th="">       0.5       0.5&lt;</th0.5<>                                                                                                    | 0 0.0                                                                                                    | 0.0                                              | 0.0                                     | 0.0                                            | 40                         | 0                       | 0                    | 0 0                                                        |                         |
| 0       0       10       12       0       0       100       100       100       100       100       100       100       100       100       100       100       100       100       100       100       100       100       100       100       100       100       100       100       100       100       100       100       100       100       100       100       100       100       100       100       100       100       100       100       100       100       100       100       100       100       100       100       100       100       100       100       100       100       100       100       100       100       100       100       100       100       100       100       100       100       100       100       100       100       100       100       100       100       100       100       100       100       100       100       100       100       100       100       100       100       100       100       100       100       100       100       100       100       100       100       100       100       100       100       100       100                                                                                                    | 0 0.0<br>0 0.0                                                                                                    | 42.25                                            | 30.75                                   | 0.0                                            | 80                         | 0                       | 0                    | 0 0<br>0 0                                                 |                         |
| Image: Second Second                                            | 0 0.0                                                                                                    | 12.4                                             | 12.4                                    | 0.0                                            | 100                        | 0                       | 0                    | 0 0                                                        |                         |
| 1       0       0       0       12       0       0       0       0       0       0       0       0       0       0       0       0       0       0       0       0       0       0       0       0       0       0       0       0       0       0       0       0       0       0       0       0       0       0       0       0       0       0       0       0       0       0       0       0       0       0       0       0       0       0       0       0       0       0       0       0       0       0       0       0       0       0       0       0       0       0       0       0       0       0       0       0       0       0       0       0       0       0       0       0       0       0       0       0       0       0       0       0       0       0       0       0       0       0       0       0       0       0       0       0       0       0       0       0       0       0       0       0       0       0       0       0       0       0                                                                                                    | 0 1.0                                                                                                    | 0.0                                              | 0.0                                     | 0.0                                            | 32                         | 0                       | 0                    | 0 0                                                        |                         |
| 0       0       0       0       0       0       0       0       0       0       0       0       0       0       0       0       0       0       0       0       0       0       0       0       0       0       0       0       0       0       0       0       0       0       0       0       0       0       0       0       0       0       0       0       0       0       0       0       0       0       0       0       0       0       0       0       0       0       0       0       0       0       0       0       0       0       0       0       0       0       0       0       0       0       0       0       0       0       0       0       0       0       0       0       0       0       0       0       0       0       0       0       0       0       0       0       0       0       0       0       0       0       0       0       0       0       0       0       0       0       0       0       0       0       0       0       0       0       0                                                                                                          | 0 2.0                                                                                                    | 0.0                                              | 0.0                                     | 0.0                                            | 32                         | 0                       | 0                    | 0 0                                                        |                         |
| 0       0       0       0       0       0       0       0       0       0       0       0       0       0       0       0       0       0       0       0       0       0       0       0       0       0       0       0       0       0       0       0       0       0       0       0       0       0       0       0       0       0       0       0       0       0       0       0       0       0       0       0       0       0       0       0       0       0       0       0       0       0       0       0       0       0       0       0       0       0       0       0       0       0       0       0       0       0       0       0       0       0       0       0       0       0       0       0       0       0       0       0       0       0       0       0       0       0       0       0       0       0       0       0       0       0       0       0       0       0       0       0       0       0       0       0       0       0       0                                                                                                          | 0 2.0                                                                                                    | 0.0                                              | 0.0                                     | 0.0                                            | 32                         | 0                       | 0                    | 0 0                                                        |                         |
| 0       0       0       0       0       0       0       0       0       0       0       0       0       0       0       0       0       0       0       0       0       0       0       0       0       0       0       0       0       0       0       0       0       0       0       0       0       0       0       0       0       0       0       0       0       0       0       0       0       0       0       0       0       0       0       0       0       0       0       0       0       0       0       0       0       0       0       0       0       0       0       0       0       0       0       0       0       0       0       0       0       0       0       0       0       0       0       0       0       0       0       0       0       0       0       0       0       0       0       0       0       0       0       0       0       0       0       0       0       0       0       0       0       0       0       0       0       0       0                                                                                                          | 0 0.0                                                                                                    | 283.23809523809524                               | 138.166666666666666                     | 476.66666666666674                             | 400                        | 0                       | 0                    | 0 0                                                        |                         |
| 0       1.0       94       76223931216       107       77.76656666677       105       202       0       0       0       0       0       0       0       0       0       0       0       0       0       0       0       0       0       0       0       0       0       0       0       0       0       0       0       0       0       0       0       0       0       0       0       0       0       0       0       0       0       0       0       0       0       0       0       0       0       0       0       0       0       0       0       0       0       0       0       0       0       0       0       0       0       0       0       0       0       0       0       0       0       0       0       0       0       0       0       0       0       0       0       0       0       0       0       0       0       0       0       0       0       0       0       0       0       0       0       0       0       0       0       0       0       0       0       0       0                                                                                                    | 0 1.0                                                                                                    | 104.5                                            | 36.0                                    | 155.0                                          | 64                         | 0                       | 0                    | 0 0                                                        |                         |
| 0       0.0       227.338932924       145.16666666666674       490       0       0       0       0       0       0       0       0       0       0       0       0       0       0       0       0       0       0       0       0       0       0       0       0       0       0       0       0       0       0       0       0       0       0       0       0       0       0       0       0       0       0       0       0       0       0       0       0       0       0       0       0       0       0       0       0       0       0       0       0       0       0       0       0       0       0       0       0       0       0       0       0       0       0       0       0       0       0       0       0       0       0       0       0       0       0       0       0       0       0       0       0       0       0       0       0       0       0       0       0       0       0       0       0       0       0       0       0       0       0       0       0                                                                                                           | 0 1.0                                                                                                    | 548.7602339181286<br>0.0                         | 1077.70666666666667                     | 135.520833333333334<br>0.0                     | 1524                       | 0                       | 0                    | 0 0                                                        |                         |
| o     1/3     1/1/4     1/4     1/4     1/4     1/4     1/4     1/4     1/4       15 CHOID Life ToUVins Tree     17 the PTo Version or KODIS C.S.V Editor     Source Duds/ITP 10%.csv     Column (51 Ros ] Source Duds/ITP 10%.csv     Column (51 Ros ] Source Duds/ITP 10%.csv     Column (51 Ros ] Source Duds/ITP 10%.csv       16 Ros Could IT21201 States     5 ource Duds/ITP 10%.csv     Column (51 Ros ] Source Duds/ITP 10%.csv     Column (51 Ros ] Source Duds/ITP 10%.csv       16 Ros Could It21201 States     6 0     6 0     6 0     6 0     6 0       17 Default cov     DDOS_NTP 10%.csv     Column (51 Ros ] Source Duds/ITP 10%.csv     0 0     6 0       16 Ros Could It21201 States     6 0     6 0     6 0     6 0     6 0       16 Orden Cov     DDOS_NTP 10%.csv     0 0     6 0     6 0     6 0       16 Orden Cov     DDOS_NTP 10%.csv     0 0     6 0     6 0     6 0       16 Orden Cov     DDOS_NTP 10%.csv     0 0     6 0     6 0     6 0       16 Orden Cov     DDOS_NTP 10%.csv     0 0     6 0     6 0     6 0       16 Orden Cov     DDOS_NTP 10%.csv     0 0     6 0     6 0     6 0       16 Orden Cov     DDOS_NTP 10%.csv     0 0     6 0     6 0     6 0       16 Orden Cov     DDOS_NTP 10%.csv     0                                                                                                    | 0 0.0                                                                                                    | 287.23809523809524                               | 145.1666666666666                       | 476.66666666666674                             | 400                        | 0                       | 0                    | 0 0                                                        |                         |
| Stellor Life 100% rule       Interfor Vertision Of Non's C.S.V Editor Pro version available       Source Drob j/UP 10%.csv       Column [St Row 1] Setted Cells [Tes Life                                                                                                    | 0 1.0                                                                                                    | 41.75                                            | 27.0                                    | 43.0                                           | 40                         | 0                       | 0                    | 0                                                          |                         |
| Tend 20 day trial of Rons CSV Editor Proversion available!         Claume (SP Row Caller, Tender)         Claume (SP Row Caller, Tender)           Tend 20 Row Caller, Tender         Source Drüds JMTP 10%.csv         Calume (SP Row Caller, Tender)         Calume (SP Row Caller, Tender)           Tender         Calume (SP Row Caller, Tender)         Calume (SP Row Caller, Tender)         Calume (SP Row Caller, Tender)         Calume (SP Row Caller, Tender)           Tender         Calume (SP Row Caller, Tender)         Calume (SP Row Caller, Tender)         Caller, Caller, Tender, Caller, Tender, Cal                                                                                                    | n's Editor Lite 100% fre                                                                                                    | e 🕵 Iry the Prov                                 | ersion of Kons Ca                       | V Editor                                       |                            |                         |                      | <u>Go Pro</u><br>Tay Das Fa                                |                         |
| Image: Control of a line of the line of the lin                                            | revaluation commercial entities.<br>required to have a Pro-licence<br>ount 88 Row Count 121701 S                                                                                                    | Free 30 day tri<br>tatus                         | al of Rons CSV Editor                   | Pro version available!<br>Source: DrDoS_NTP 10 | %.csv                      |                         | Colum                | ITY PTO FT                                                 | ee<br>Text Le           |
| it View Bork Column Cell Filer Both Help<br>W W Bork Column Cell Filer Both Help<br>W W Bork Column Cell Filer Both Help<br>W W Bork Cell Filer Both Help<br>W Bork Cell Filer Both Help<br>W Bork Cell Filer Both Help<br>Both Ave Backets/Bulk Bod Ave Bulk Rate Subflow Fiel Backets Subflow Fiel Backets Subflow Fiel B | I 🔌 🧐 📴 🔗<br>NTP 10%.csv - Ron's Editor - lice                                                                                                    | x w w w w w w w w w w w w w w w w w w w          |                                         |                                                | _                          |                         |                      |                                                            | 11:2<br>07              |
| Bit of avg. bytes/fauk. brief avg. Peckets/Bukk. brief avg. Bytes/fauk. brief avg. Peckets/Bukk. brief avg. Bytes/fauk. brief avg. Bytes/fauk. Brief avg. Bytes/fauk. Brief avg. Bytes/fauk. Brief avg. Brief avg. Brief avg. Brief avg. Brief avg. Brief avg. Brief avg. Brief avg. Brief avg. Brief avg. Brief avg. Brief avg. Brief avg. Brief avg. Brief avg. Brief avg. Brief avg. Brief avg. Brief avg. Brief avg. Brief avg. Brief avg. Brief avg. Brief avg. Brief avg. Brief avg. Brief a                                    | idit View Row Column                                                                                                    | Cell Filter <u>T</u> ools <u>H</u> elp           | ₽   2 🕞 - 🖑 🖏                           | B 🕼 🖪                                          | 005 NTP 10%                | CSV                     |                      |                                                            |                         |
| 0         12         1928         9         4290         6535         140         140         140         140         140         140         140         140         140         140         140         140         140         140         140         140         140         140         140         140         140         140         140         140         140         140         140         140         140         140         140         140         140         140         140         140         140         140         140         140         140         140         140         140         140         140         140         140         140         140         140         140         140         140         140         140         140         140         140         140         140         140         140         140         140         140         140         140         140         140         140         140         140         140         140         140         140         140         140         140         140         140         140         140         140         140         140         140         140         140         140                                                                                                    | Bwd Avg Bytes/Bulk Bud                                                                                                    | Avg Packets/Bulk Bud Avg                         | Bulk Rate Subflow For                   | d Packets Subflow Fund                         | Bytes Subflow F            | Wd Packets Subflow Bur  | d Bytes Init Win but | es forward Init Win buter b                                | ackw                    |
| e         e         b         5         e         2         0         6         5535         28060           0         0         2         0         0         0         0         0         0         0         0         0         0         0         0         0         0         0         0         0         0         0         0         0         0         0         0         0         0         0         0         0         0         0         0         0         0         0         0         0         0         0         0         0         0         0         0         0         0         0         0         0         0         0         0         0         0         0         0         0         0         0         0         0         0         0         0         0         0         0         0         0         0         0         0         0         0         0         0         0         0         0         0         0         0         0         0         0         0         0         0         0         0         0         0         0<                                                                                                    | 0 0                                                                                                    | 0                                                | 12                                      | 1928                                           | 9                          | 4290                    | 65535                | 243                                                        |                         |
| 0       0       2       0       0       0       -1         0       0       9       8       8       0       256       254         0       0       9       8       8       0       256       254         0       0       9       8       8       0       256       254         0       0       9       8       8       0       256       293         0       0       1       774       7       2146       253       293         0       0       1       0       2       0       64       243         0       0       1       0       1       0       243       64         0       0       1       0       2       0       64       233       64         0       0       1       0       2       0       0       1       1       1         0       0       1       0       1       0       1       1       1       1       1       1         0       0       1       0       1       0       2       0       2       1       1<                                                                                                    | 0 0                                                                                                    | 0                                                | 5                                       | 0                                              | 2                          | 0                       | 65535<br>Ø           | 28960                                                      |                         |
| 0         0         2         0         0         2         1           0         0         29         544         39         0         256         279           0         0         9         8         8         0         256         239           0         0         9         8         8         0         256         239           0         0         11         144         8         0         256         239           0         0         1         0         1         0         246         5535         235           0         0         1         0         2         0         64         243           0         0         1         0         2         0         0         1         1           0         0         2         0         0         0         1         1           0         0         2         33         0         0         1         1           0         0         1         0         2         0         1         1           0         0         1         0         2                                                                                                    | 0 0                                                                                                    | 0                                                | 2                                       | 0                                              | 0                          | 0                       | 0                    | -1                                                         |                         |
| 0     0     29     584     30     776     251     579       0     0     11     114     8     0     256     17358       0     0     1     114     8     0     256     17358       0     0     1     0     2     26     17358       0     0     1     0     2     26     233       0     0     1     0     2     0     0     246       0     0     1     0     2     0     0     -1       0     0     2     0     0     0     -1       0     0     2     0     0     0     0     -1       0     0     2     0     0     0     0     -1       0     0     2     0     0     0     1642     -1       0     0     1     0     1     0     254     0       0     0     1     0     1     0     243     0       0     0     1     0     1     0     243     0       0     0     1     0     1     0     244     0                                                                                                    | 0 0                                                                                                    | 0                                                | 9                                       | 8                                              | 8                          | 0                       | 258                  | 254                                                        |                         |
| 0       0       11       114       0       256       1758         0       0       1       0       16       6555       235         0       0       1       0       1       0       243       64         0       0       1       0       2       0       64       243         0       0       39       0       0       1       -1       -1         0       0       2       0       0       0       -1       -1         0       0       2       0       0       0       -1       -1         0       0       2       0       0       0       -1       -1         0       0       2       0       0       0       -1       -1         0       0       2       0       0       0       -1       -1         0       0       1       0       1       0       244       -1         0       0       1       0       1       0       255       -1         0       0       1       0       1       0       255       243       -1                                                                                                    | 0 0<br>0 0                                                                                                    | 0                                                | 29                                      | 5844                                           | 30<br>8                    | 876<br>Ø                | 251 256              | 579 290                                                    |                         |
| v         v                                                                                                    | 0 0                                                                                                    | 0                                                | 11                                      | 114                                            | 8                          | 0                       | 256                  | 17358                                                      |                         |
| 0       0       1       0       2       0       64       243         0       0       39       0       0       0       -1       -1         0       0       2       0       0       0       0       -1       -1         0       0       2       0       0       0       0       0       -1         0       0       2       0       0       0       0       0       -1         0       0       2       0       0       0       0       0       0       -1         0       0       1       0       2       0       0       0       1402       -1         0       0       1       0       2       0       2442       -1         0       0       1       0       2       0       254       0       -1         0       0       1       0       2       0       257       64       -1         0       0       1       0       2       0       257       64       -1         0       0       1       0       2       0       0                                                                                                    | 0 0                                                                                                    | 0                                                | 1                                       | 0                                              | 1                          | 0                       | 243                  | 64                                                         |                         |
| 0         0         2         0         0         0         -1           0         0         2         0         0         0         -1           0         0         4         123         0         0         16402         -1           0         0         2         31         0         0         16402         -1           0         0         1         0         2         31         0         0         16402         -1           0         0         1         0         2         0         254         -1         0           0         0         1         0         2         0         254         0         0           0         0         1         0         2         0         255         0         0           0         0         1         0         2         0         255         243           0         0         12         1786         9         4290         65535         243           0         0         5         0         2         0         0         0         164240         1           <                                                                                                    | 0 0<br>0 0                                                                                                    | 0                                                | 1 39                                    | 0                                              | 2                          | 0                       | 64                   | 243                                                        |                         |
| v         v                                                                                                    | 0 0                                                                                                    | 0                                                | 2                                       | 0                                              | 0                          | 0                       | 0                    | -1                                                         |                         |
| 0       0       2       31       0       0       1642       -1         0       0       5       62       0       0       254       0       -1         0       0       1       0       2       0       254       0       0       -1         0       0       1       0       1       0       235       0       0       0       0       0       0       0       0       0       0       0       0       0       0       0       0       0       0       0       0       0       0       0       0       0       0       0       0       0       0       0       0       0       0       0       0       0       0       0       0       0       0       0       0       0       0       0       0       0       0       0       0       0       0       0       0       0       0       0       0       0       0       0       0       0       0       0       0       0       0       0       0       0       0       0       0       0       0       0       0       0                                                                                                    | 0 0                                                                                                    | 0                                                | 4                                       | 123                                            | 0                          | 0                       | 16402                | -1                                                         |                         |
| 0         0         1         0         2         0         254         0           0         0         1         0         1         0         255         64           0         0         1         0         1         0         255         64           0         0         1         0         1         0         257         64           0         0         1         0         2         0         247         64           0         0         12         1796         0         227         64         64           0         0         12         1796         0         4290         65535         243           0         0         12         1658         0         4790         65535         243           0         0         2         72         2         300         -1         -1           0         0         6         0         0         65355         243         -1           0         0         12         1742         9         4290         65355         243           0         0         2         54                                                                                                    | 0 0                                                                                                    | 0                                                | 2                                       | 31 62                                          | 0                          | 0                       | 16402<br>254         | -1                                                         |                         |
| o         o         1         o         2         o         62         95           0         0         1         0         1         0         64         95           0         0         1         0         1         0         64         95           0         0         1         0         2         0         227         64           0         0         12         1786         9         4290         65535         243           0         0         12         1658         9         4290         65535         243           0         0         5         0         2         0         65535         243           0         0         0         75         198228         9         10910         64240         1           0         0         12         1742         9         4290         65355         243           0         0         12         1742         9         4290         65355         243           0         0         12         1742         9         4290         65355         243           0         0                                                                                                    | 0 0                                                                                                    | 0                                                | 1                                       | 0                                              | 2                          | 0                       | 254                  | 0                                                          |                         |
| 0         0         1         0         64         227           0         0         1         0         2         0         27         64           0         0         12         1796         9         4290         65353         243           0         0         12         1658         9         4290         65535         243           0         0         5         0         2         0         65535         243           0         0         5         0         2         0         65535         243           0         0         2         0         0         22         0         0         0         243           0         0         2         0         2         0         0         2         0         0         0         0         1         0         0         1         0         0         0         0         0         0         0         0         0         0         0         0         0         0         0         0         0         0         0         0         0         0         0         0         0         0                                                                                                    | 0 0                                                                                                    | 0                                                | 1                                       | 0                                              | 2                          | 0                       | 64                   | 235                                                        |                         |
| 0         0         12         1796         9         4290         65335         243           0         0         0         12         1568         9         4290         65335         243           0         0         5         0         2         0         65335         2896           0         0         5         0         2         0         65335         2896           0         0         72         72         2         318         -1         -1           0         0         75         08228         96         13819         64240         1926           0         0         6         0         0         65353         243           0         0         6         0         0         65353         243           0         0         0         0         0         65353         243           15         Editor Tute         Very Value your Feedback         2         54         2         66         -1         -1           0         0         0         0         0         0         7         Poil Sector         Try Pro Free           Ou                                                                                                    | 0 0                                                                                                    | 0                                                | 1                                       | 0                                              | 1 2                        | 0                       | 64 227               | 227                                                        |                         |
| 0         0         5         0         2         7         0         0         0         2000         2000         2000         2000         2000         2000         2000         2000         2000         2000         2000         2000         2000         2000         2000         2000         2000         2000         2000         2000         2000         2000         2000         2000         2000         2000         2000         2000         2000         2000         2000         2000         2000         2000         2000         2000         2000         2000         2000         2000         2000         2000         2000         2000         2000         2000         2000         2000         2000         2000         2000         2000         2000         2000         2000         2000         2000         2000         2000         2000         2000         2000         2000         2000         2000         2000         2000         2000         2000         2000         2000         2000         2000         2000         2000         2000         2000         2000         2000         2000         2000         2000         2000         2000         2000                                                                                                    | 0 0                                                                                                    | 0                                                | 12                                      | 1796                                           | 9                          | 4290                    | 65535                | 243                                                        |                         |
| 0       0       0       2       72       2       310       -1       -1         0       0       0       75       68628       96       13010       64240       1026         0       0       6       0       0       0       64240       -1       1026         0       0       0       12       1742       9       4290       65535       243         0       0       2       54       2       86       -1       -1         VE Value your reearback       Source Dr0s, MP 10% crv       Source Dr0s, MP 10% crv         Source Dr0s, MP 10% crv       Column for Row T Selected Cels 1                                                                                                    | 0 0                                                                                                    | 0                                                | 5                                       | 0                                              | 2                          | +230<br>0               | 65535                | 28960                                                      |                         |
| 0         0         0         0         0         0         0         0         0         0         0         0         0         0         0         0         0         0         0         0         0         0         0         0         0         1         1         1         0         0         0         0         0         1         1         1         1         1         1         1         1         1         1         1         1         1         1         1         1         1         1         1         1         1         1         1         1         1         1         1         1         1         1         1         1         1         1         1         1         1         1         1         1         1         1         1         1         1         1         1         1         1         1         1         1         1         1         1         1         1         1         1         1         1         1         1         1         1         1         1         1         1         1         1         1         1         1                                                                                                    | 0 0                                                                                                    | 0                                                | 2 75                                    | 72 80828                                       | 2<br>96                    | 310<br>13010            | -1<br>64240          | -1<br>1026                                                 |                         |
| weight between the second sector of the second sector of the sector of the sector of the sector o                              | 0 0                                                                                                    | 0                                                | 6<br>12                                 | 0<br>1742                                      | 0<br>9                     | 0<br>4290               | 64240<br>65535       | -1<br>243                                                  |                         |
| TS Editor Lite 100% Tree we value your Feedback Source Dros MP 10% crv Column 67 Row 17 Selected Cells 17 Textus                                                                                                    | 0 0                                                                                                    | 0                                                | 2                                       | 54                                             | 2                          | 86                      | -1                   | -1                                                         |                         |
| Source Drock The Source Drock The Source             |                                                                                                    |                                                  |                                         |                                                |                            |                         |                      |                                                            |                         |
| anvized to have a Din Josefa Column for Row 1 Selected Cells 1 Text Le                                                                                                    | TO LUNCI LILE TOU% ITE                                                                                                    | Our products                                     | are strongly influenced                 | by our customers. Ple                          | ase tell us what           | you need!               |                      | Try Pro Fr                                                 | ree                     |
|                                                                                                    | evaluation commercial entities.                                                                                                    | proceeded                                        |                                         |                                                |                            |                         |                      |                                                            | _                       |

|                                                                                                    | 🕴 🔹 Default csv 👻                                                                                                    |                                                                                                    |                                                                                                    |                                                                                                    | DrDoS_NTP                                                                                                    | 10%.csv                                                                                               |                                                                                                    |                                                                                                    |                                                                                                    |                                                                                                    |                                                                                                    |
|----------------------------------------------------------------------------------------------------|----------------------------------------------------------------------------------------------------|----------------------------------------------------------------------------------------------------|----------------------------------------------------------------------------------------------------|----------------------------------------------------------------------------------------------------|----------------------------------------------------------------------------------------------------|----------------------------------------------------------------------------------------------------|----------------------------------------------------------------------------------------------------|----------------------------------------------------------------------------------------------------|----------------------------------------------------------------------------------------------------|----------------------------------------------------------------------------------------------------|----------------------------------------------------------------------------------------------------|
| -d                                                                                                    | Init_Win_bytes_back                                                                                                    | ward act_data_pkt_t                                                                                                    | wd min_seg_size_for                                                                                                    | ward Active Mean                                                                                                    | Active Std                                                                                                    | Active Max                                                                                            | Active Min                                                                                                    | Idle Mean                                                                                                    | Idle Std                                                                                                    | Idle Max                                                                                                    | Idle Mi                                                                                                    |
| 001                                                                                                    | 28960                                                                                                    | 0                                                                                                    | 32                                                                                                    | 0.0                                                                                                    | 0.0                                                                                                    | 0.0                                                                                                   | 0.0                                                                                                    | 0.0                                                                                                    | 0.0                                                                                                    | 0.0                                                                                                    | 0.0                                                                                                    |
| 903                                                                                                    | -1                                                                                                    | 0                                                                                                    | 20                                                                                                    | 0.0                                                                                                    | 0.0                                                                                                    | 0.0                                                                                                   | 0.0                                                                                                    | 0.0                                                                                                    | 0.0                                                                                                    | 0.0                                                                                                    | 0.0                                                                                                    |
| 904                                                                                                    | -1                                                                                                    | 0                                                                                                    | 20                                                                                                    | 0.0                                                                                                    | 0.0                                                                                                    | 0.0                                                                                                   | 0.0                                                                                                    | 0.0                                                                                                    | 0.0                                                                                                    | 0.0                                                                                                    | 0.0                                                                                                    |
| 06                                                                                                    | 254                                                                                                    | 7                                                                                                    | 20                                                                                                    | 33004.0                                                                                                    | 32.90896534380867                                                                                                    | 33030.0                                                                                               | 32967.0                                                                                                    | 10004347.0                                                                                                    | 8980.692846323162                                                                                                    | 10014717.0                                                                                                    | 9999149                                                                                                    |
| 907                                                                                                    | 579                                                                                                    | 26                                                                                                    | 20                                                                                                    | 25060.833333                                                                                                    | 333336 14940.53578103016                                                                                                    | 72503.0                                                                                               | 20578.0                                                                                                    | 9960124.833333332                                                                                                    | 155305.40472760776                                                                                                    | 10011533.0                                                                                                    | 9469830                                                                                                    |
| 08                                                                                                    | 290                                                                                                    | 7                                                                                                    | 20                                                                                                    | 27931.0                                                                                                    | 13.52774925846868                                                                                                    | 5 27944.0                                                                                             | 27917.0                                                                                                    | 10004212.66666666                                                                                                    | 6 38.7341365378568                                                                                                    | 10004237.0                                                                                                    | 100041                                                                                                    |
| 10                                                                                                    | 235                                                                                                    | 2                                                                                                    | 32                                                                                                    | 0.0                                                                                                    | 0.0                                                                                                    | 0.0                                                                                                   | 0.0                                                                                                    | 0.0                                                                                                    | 0.0                                                                                                    | 0.0                                                                                                    | 0.0                                                                                                    |
| 11                                                                                                    | 64                                                                                                    | 0                                                                                                    | 32                                                                                                    | 0.0                                                                                                    | 0.0                                                                                                    | 0.0                                                                                                   | 0.0                                                                                                    | 0.0                                                                                                    | 0.0                                                                                                    | 0.0                                                                                                    | 0.0                                                                                                    |
| 12                                                                                                    | 243                                                                                                    | 0                                                                                                    | 32                                                                                                    | 0.0                                                                                                    | 0.0                                                                                                    | 0.0                                                                                                   | 0.0                                                                                                    | 0.0                                                                                                    | 0.0                                                                                                    | 0.0                                                                                                    | 0.0                                                                                                    |
| 14                                                                                                    | -1                                                                                                    | 0                                                                                                    | 20                                                                                                    | 0.0                                                                                                    | 0.0                                                                                                    | 0.0                                                                                                   | 0.0                                                                                                    | 0.0                                                                                                    | 0.0                                                                                                    | 0.0                                                                                                    | 0.0                                                                                                    |
| 15                                                                                                    | -1                                                                                                    | 0                                                                                                    | 20                                                                                                    | 0.0                                                                                                    | 0.0                                                                                                    | 0.0                                                                                                   | 0.0                                                                                                    | 0.0                                                                                                    | 0.0                                                                                                    | 0.0                                                                                                    | 0.0                                                                                                    |
| 16                                                                                                    | -1                                                                                                    | 2                                                                                                    | 20                                                                                                    | 0.0                                                                                                    | 0.0                                                                                                    | 0.0                                                                                                   | 0.0                                                                                                    | 0.0                                                                                                    | 0.0                                                                                                    | 0.0                                                                                                    | 0.0                                                                                                    |
| 18                                                                                                    | -1                                                                                                    | 2                                                                                                    | 20                                                                                                    | 0.0                                                                                                    | 0.0                                                                                                    | 0.0                                                                                                   | 0.0                                                                                                    | 0.0                                                                                                    | 0.0                                                                                                    | 0.0                                                                                                    | 0.0                                                                                                    |
| 19                                                                                                    | 0                                                                                                    | 0                                                                                                    | 20                                                                                                    | 0.0                                                                                                    | 0.0                                                                                                    | 0.0                                                                                                   | 0.0                                                                                                    | 0.0                                                                                                    | 0.0                                                                                                    | 0.0                                                                                                    | 0.0                                                                                                    |
| 20                                                                                                    | 64                                                                                                    | 0                                                                                                    | 32                                                                                                    | 0.0                                                                                                    | 0.0                                                                                                    | 0.0                                                                                                   | 0.0                                                                                                    | 0.0                                                                                                    | 0.0                                                                                                    | 0.0                                                                                                    | 0.0                                                                                                    |
| 22                                                                                                    | 227                                                                                                    | 0                                                                                                    | 32                                                                                                    | 0.0                                                                                                    | 0.0                                                                                                    | 0.0                                                                                                   | 0.0                                                                                                    | 0.0                                                                                                    | 0.0                                                                                                    | 0.0                                                                                                    | 0.0                                                                                                    |
| 23                                                                                                    | 64                                                                                                    | 0                                                                                                    | 32                                                                                                    | 0.0                                                                                                    | 0.0                                                                                                    | 0.0                                                                                                   | 0.0                                                                                                    | 0.0                                                                                                    | 0.0                                                                                                    | 0.0                                                                                                    | 0.0                                                                                                    |
| 4                                                                                                    | 243                                                                                                    | 4                                                                                                    | 32                                                                                                    | 0.0                                                                                                    | 0.0                                                                                                    | 0.0                                                                                                   | 0.0                                                                                                    | 0.0                                                                                                    | 0.0                                                                                                    | 0.0                                                                                                    | 0.0                                                                                                    |
| 6                                                                                                    | 28960                                                                                                    | 4                                                                                                    | 32                                                                                                    | 0.0                                                                                                    | 0.0                                                                                                    | 0.0                                                                                                   | 0.0                                                                                                    | 0.0                                                                                                    | 0.0                                                                                                    | 0.0                                                                                                    | 0.0                                                                                                    |
| 7                                                                                                    | -1                                                                                                    | 1                                                                                                    | 32                                                                                                    | 0.0                                                                                                    | 0.0                                                                                                    | 0.0                                                                                                   | 0.0                                                                                                    | 0.0                                                                                                    | 0.0                                                                                                    | 0.0                                                                                                    | 0.0                                                                                                    |
| 8                                                                                                    | 1026                                                                                                    | 50                                                                                                    | 20                                                                                                    | 3598732.0                                                                                                    | 0.0                                                                                                    | 3598732.0                                                                                             | 3598732.0                                                                                                    | 32019597.0                                                                                                    | 0.0                                                                                                    | 32019597.0                                                                                                    | 320195                                                                                                    |
| 9                                                                                                    | 243                                                                                                    | 4                                                                                                    | 32                                                                                                    | 3015904.0                                                                                                    | 0.0                                                                                                    | 0.0                                                                                                   | 0.0                                                                                                    | 0.0                                                                                                    | 0.0                                                                                                    | 0.0                                                                                                    | 599967                                                                                                    |
| 1                                                                                                    | -1                                                                                                    | 1                                                                                                    | 20                                                                                                    | 0.0                                                                                                    | 0.0                                                                                                    | 0.0                                                                                                   | 0.0                                                                                                    | 0.0                                                                                                    | 0.0                                                                                                    | 0.0                                                                                                    | 0.0                                                                                                    |
| ON S<br>fter ev<br>Count<br>NTP<br>Edit                                                                                                    | valuation commercial entities<br>indication have a Dra lease<br>188 Row Count 12170'<br>10%.csv - Ron's Editor -<br>View Row Colum<br>IIII IIII IIIIIIIIIIIIIIIIIIIIIIIIIII                                                                                                    | Free<br>Status<br>R R R R R<br>licensed to Evaluator<br>nn Cell Filter Too<br>R R R R R R R                                                                                                    | 30 day trial of Rons<br>Is <u>H</u> elp<br>]                                                                                                    | CSV Editor Pro ver                                                                                                    | rsion available!<br>urce: DrDoS_NTP 10%.csv                                                                                                    |                                                                                                    |                                                                                                    | -                                                                                                    | Column 75 Row 1 Sel                                                                                                    | ected Cells 1                                                                                                    | Text Ler<br>) 11:23                                                                                                    |
| Count<br>Count<br>S_NTP<br>Edit<br>Coume                                                                                                    | aluation commercial entities<br>de la hau Bes Scate<br>88 Row Count 12170'<br>e e e e e e e e e e e e e e e e e e e                                                                                                     | Status<br>Status<br>Incensed to Evslustor<br>Incel Filter Too                                                                                                    | 30 day trial of Rons<br>Is <u>H</u> elp<br>] ♥   ₽   ₽   ⊋ (a)                                                                                                    | CSV Editor Pro ver                                                                                                    | rsion available!<br>urce: DrDoS_NTP 10%.csv                                                                                                    | -                                                                                                    |                                                                                                    | -                                                                                                    | Column 75 Row 1 Sel                                                                                                    | ected Cells 1                                                                                                    | Text Len ) 11:23                                                                                                    |
| Count<br>Count<br>S_NTP<br>Edit<br>Scume                                                                                                    | Aluation commercial ontities<br>aluation commercial ontities<br>aluation and the sum of the sum of the sum<br>aluation commercial ontities<br>aluation commercial ontities<br>aluation commercial on                                                                                                    | Status<br>Status<br>iccnsed to Evslustor<br>an Cell Filter Joo<br>Status Cell Filter Joo                                                                                                    | 30 day trial of Rons<br>Is <u>H</u> elp<br>] ♥   ₽ ₽   ⊋ @                                                                                                    | CSV Editor Pro vei<br>Sor                                                                                                    | rsion available!<br>urce: DrDoS_NTP 10%.cov<br>DrDoS_NTP                                                                                              | 10%.csv                                                                                               |                                                                                                    |                                                                                                    | Column 75 Row 1 Set                                                                                                    | ected Cells 1<br>⇒ 🖘 🦟 Φ                                                                                                    | Text Ler<br>1) 11:23                                                                                                    |
| Count<br>Count<br>S_NTP<br>Edit<br>S_UTP                                                                                                    | Autoin commercial entities<br>and in human Bon Senser<br>188 Row Count 121707<br>10% cov - Ron's Editor -<br>View Bow Colum<br>110 2010<br>110 2010                                                                        | Free Status Status Stat | 30 day trial of Rons                                                                                                    | CSV Editor Pro ver<br>So<br>                                                                                                    | rsion available!<br>urce: DrDoS_NTP 10%.csv<br>DrDoS_NTP<br>: Min Idle Mean                                                                           | 10%.csv                                                                                               | Idle                                                                                                    | Max Idle Min                                                                                                    | Column 75 Row 1 Set                                                                                                    | Inbound                                                                                                    | Text Ler                                                                                                    |
| Count<br>Count<br>S_NTP<br>Edit<br>Count<br>S_NTP                                                                                                    | Autoin commercial entities<br>and in have a <i>Dro losses</i><br>(10% ccv - Ron's Editor -<br>View Bow Colum<br>Wew Bow Colum<br>Wew Bow Colum<br>Wew Bow Colum<br>We Bow Colum<br>We Bow Colu | Free<br>Status<br>Status<br>icensed to Evaluator<br>n Cell Filter Joo<br>Cell Filter Joo<br>Active Mean<br>0.0                                                                                                    | 30 day trial of Rons                                                                                                    | CSV Editor Pro ver                                                                                                    | rsion available!<br>urce: DrOoS_NTP 10%.csv<br>DrDoS_NTP<br>DrDoS_NTP<br>i: Min Idle Mean<br>0.0                                                      | <b>10%.csv</b><br>Idle Std<br>0.0                                                                     | Idle<br>0.0                                                                                                    | Max Idle Min<br>0.0                                                                                                    | Column 75 Row 1 Set<br>SimillarHTTP<br>205.174.165.72/c.php                                                                                            | Inbound                                                                                                    | Text Ler<br>) 11:23<br>D<br>Label<br>DrDoS                                                                                                    |
| CONS<br>ter ev.<br>Count<br>Count<br>Edit<br>Sum<br>Edit<br>Sum<br>La 32<br>2 32<br>3 200                                                                                                    | Lattice - Lattice - Lock - Lock                                                                                                    | Status<br>Status<br>iternsed to Evaluator<br>In Cell Filter Joo<br>No.0<br>0.0                                                                                                    | 30 day trial of Rons<br>k Help<br>k I ≫ P   P 0<br>Active Std<br>0.0<br>0.0                                                                                                    | CSV Editor Pro ver<br>So<br>                                                                                                    | rsion available!<br>urce: DrDoS_NTP 10%.csv<br>DrDoS_NTP<br>Nin Tale Mean<br>0.0<br>0.0<br>0.0                                                        | <b>10%.csv</b><br>Idle Std<br>0.0<br>0.0                                                              | Idle<br>0.0<br>0.0<br>0.0                                                                                                    | Max Idle Min<br>8.0<br>0.0<br>0.0                                                                                                    | Column 75 Row 1 Set<br>StmillarHTTP<br>205.174.165.72/c.php<br>0<br>0                                                                                  | Inbound<br>1<br>1                                                                                                    | Text Ler<br>)) 11:23<br>()<br>Label<br>DrDoS_<br>DrDoS_<br>BENIGN                                                                                                    |
| CONS<br>Ter ev.<br>Count<br>Count<br>Edit<br>Sum<br>Edit<br>Sum<br>Coume<br>Sum<br>Edit<br>Sum<br>Coume<br>Sum<br>Count<br>Sum<br>Count<br>Sum<br>Count<br>Sum<br>Count<br>Sum<br>Sum<br>Count<br>Sum<br>Count<br>Sum                                                                                                    | Lattice constraints of the second second sec                                                                                                    | Active Mean<br>0.0<br>0.0                                                                                                    | 30 day trial of Rons<br>Is Help<br>Ref P P P P P<br>Active Std<br>0.0<br>0.0 | CSV Editor Pro vei<br>So<br>                                                                                                    | rsion available!                                                                                                    | <b>10%.csv</b><br>Idle Std<br>0.0<br>0.0<br>0.0<br>0.0                                                | Idle<br>0.0<br>0.0<br>0.0<br>0.0<br>0.0                                                                                                    | Max Idle Min<br>8-8<br>6-8<br>6-9<br>6-9<br>6-9<br>6-9                                                                                                    | Column 75 Row T Set                                                                                                    | Inbound<br>Inbound<br>I                                                                                                    | Text Ler<br>11:23<br>D1:23<br>D2<br>D2<br>D2<br>D2<br>D2<br>D2<br>D2<br>D2<br>D2<br>D2                                                                                                    |
| Count<br>Count<br>Count<br>Count<br>Edit<br>Count<br>1 322<br>2 32<br>2 32<br>2 42<br>2 32<br>2 32<br>2 42<br>2 32<br>2 32<br>2 44<br>2 92<br>2 92                                                                                                    | Autobio comercial entities<br>is Rew Court [2170<br>Rew Court [2170<br>Were geo Court<br>Were geo Court<br>Were geo Court<br>Were geo Court<br>Part Court<br>Part Cour                                                                                                    | Status<br>Status<br>Status<br>Memory Devaluator<br>Increase Devaluator<br>Increase Devaluator<br>Increase Devaluator<br>Active Rean<br>0.0<br>0.0<br>0.0<br>0.0<br>0.0<br>0.0<br>0.0<br>0.                                                                                                    | 30 day trial of Rons<br>b Help<br>C I P P I P I P I<br>Active Std<br>0.0<br>0.0<br>0.0<br>0.0<br>0.0<br>0.0<br>0.0<br>0.                                                                                                    | CSV Editor Pro vei                                                                                                    | rsion available!<br>urce: DrDoS_NTP 10%.csv<br>DrDoS_NTP<br>Plin Idle: Mean<br>0.0<br>0.0<br>0.0<br>0.0<br>0.0<br>0.0<br>0.0<br>0.                    | 10%.csv<br>Idle Std<br>8.0<br>8.0<br>9.0<br>248706.6812863                                            | Idle<br>6.0<br>6.0<br>5136 9956                                                                                                    | Max Idle Min<br>8.8<br>0.0<br>0.0<br>711.0<br>7272 992228.0<br>7123 992228.0                                                                                                    | Column 75 Row 1 Set<br>SistilarHTTP<br>205.174.165.72/c.php<br>0<br>0<br>0                                                                             | Inbound<br>I<br>I<br>I<br>I<br>I<br>I<br>I<br>I<br>I<br>I<br>I<br>I<br>I<br>I<br>I<br>I<br>I<br>I<br>I                                                                                                    | Label<br>DrDoS_<br>BENIGN<br>BENIGN<br>BENIGN                                                                                                    |
| Count<br>Count<br>Count<br>Count<br>Edit<br>Count<br>Edit<br>Count<br>Count<br>Edit<br>Count<br>Count<br>Cou | Lattice vertex for the second second                                                                                                    | Free           Status         Free           Status         Free           Image: Status         Free           Image: Status         Free           Image: Status         Free           Active Hean                                                                                                    | 30 day trial of Rons<br>5 Help<br>Constraints<br>Active Std<br>0.0<br>0.0<br>0.0<br>0.0<br>0.0<br>0.0<br>0.0<br>0.                                                                                                    | CSV Editor Pro vel<br>So<br>                                                                                                    | rsion available!  urce: DrDoS_NTP 10%.csv  DrDoS_NTP  Min Table Mean  0.0  0.0  0.0  0.0  0.0  0.0  0.0  0                                            | 10%.csv<br>Idle Std<br>0.0<br>0.0<br>0.0<br>0.0<br>0.0<br>0.0<br>0.0<br>0.0<br>0.0<br>0.              | Idle<br>0.0<br>0.0<br>0.0<br>0.0<br>0.0<br>0.0<br>0.0<br>0.0<br>0.0<br>0.                                                                                                    | Max         I.dle         Min           0.0         0.0         0.0           0.0         0.0         0.0           741.0         9992248.0         0.4717.0           733.3         0.46989.0         0.333.0                                                                                                    | Column 75 Row 1 Set                                                                                                    | Ity Proj           ected Cells         1           m         %         4           1         1         1           1         1         1           0         0         0         0                                                                                                    | Label<br>DrDoS<br>BENIGN<br>BENIGN<br>BENIGN<br>BENIGN                                                                                                    |
| Conn's<br>ter ev.<br>Count<br>Count<br>Edit<br>SINTP<br>Edit<br>SINTP<br>SINTP<br>SINTP<br>SIN                                                                                                    | Labation commercial entities<br>and the number of the second second                                                                                                    | Image: Status         Free           Status         Image: Status           Image: Status         Image: Status           Image: Status<                                                                                                    | 30 day trial of Rons<br>b Help<br>C P P P P P P P P P P P P P P P P P P P                                                                                                    | CSV Editor Pro vei<br>Sor<br>                                                                                                    | rsion available!<br>urce: DrDoS_NTP 10%.csv<br>DrDoS_NTP<br>Pin Idle: Mean<br>0.0<br>0.0<br>0.0<br>0.0<br>0.0<br>0.0<br>0.0<br>0.                     | 10%.csv<br>Idle Std<br>0.0<br>0.0<br>248706.681280<br>248706.681280<br>255305.484727<br>255305.484727 | Idle<br>e.e<br>e.e<br>e.e<br>23162 1001<br>766776 1001<br>5563 1000                                                                                                    | Max Idle Min<br>8.8<br>0.9<br>741.0 992243.0<br>1533.0 9459334.0<br>1533.0 9459334.0<br>1533.0 9459334.0<br>1533.0 1945934.0<br>1533.0 1945934.0<br>1535.0 1945934.0<br>1535.0 1945934.0<br>1535.0 1945934.0<br>1535.0 1945934.0<br>1535.0 1945934.0<br>1535.0 1945934.0<br>1535.0 1945934.0<br>1535.0 1945934.0<br>1535.0 194594.0<br>1535.0 194594.0<br>1555.0 194594.0<br>1555.0 1 | Column 75 Row 1 Set                                                                                                    | Ity Proj           ected Cells         1           Pm         (; d)           Inbound         1           1         1           0         0           0         0           0         0                                                                                                    | Label<br>DrDoS<br>DrDoS<br>BENIGN<br>BENIGN<br>BENIGN<br>BENIGN<br>BENIGN                                                                                                    |
| ON'S<br>ter ev.<br>Count<br>Count<br>INTP<br>Edit<br>Count<br>I 32<br>2 32<br>3 20<br>4 20<br>5 0<br>6 20<br>7 20<br>8 20<br>9 20<br>8 32<br>1 32<br>1 32<br>2 32<br>3 20<br>1 32<br>1 32<br>2 32<br>3 20<br>1 32<br>1 32<br>2 32<br>3 20<br>1 32<br>1 32<br>1 33<br>1 33<br>1 3<br>1                                                                                                    | Lattice commercial entities<br>and in how a De Learner<br>(B) Row Court [1217)<br>B) Row Court [1217)<br>D) Court Row Court<br>Piew Bow Court<br>Piew Bow Court<br>ent<br>Default csv -<br>in_seg_size_forward                                                                                                    | Free           Status           Image: Constant of Evaluator           Image: Constant of Evaluator           Image: Constant of Evaluator           Image: Constant of Evaluator           Image: Constant of Evaluator           Image: Constant of Evaluator           Image: Constant of Evaluator           Image: Constant of Evaluator           Image: Constant of Evaluator           Image: Constant of Evaluation           Image: Constant of Evaluation           Image: Constant of Evaltion                                                                                                    | 30 day trial of Rons<br>k Help<br>1 ≥   p p   p   p of<br>Active Std<br>0.0<br>0.0<br>0.0<br>0.0<br>0.0<br>0.0<br>0.0<br>0.                                                                                                    | CSV Editor Pro vei<br>So<br>-<br>Active Pax Active<br>0.0<br>0.0<br>0.0<br>0.0<br>0.0<br>0.0<br>0.0<br>0.0<br>0.0<br>0.                                                                                                    | rsion available!<br>urce: DrDoS_NTP 10%.csv<br>DrDoS_NTP<br>Plin Idle Rean<br>0.0<br>0.0<br>0.0<br>0.0<br>0.0<br>0.0<br>0.0<br>0.                     | 10%.csv<br>Table Std<br>0.0<br>0.0<br>0.0<br>0.0<br>0.0<br>0.0<br>0.0<br>0.                           | Idle<br>6.0<br>6.0<br>6.0<br>6.0<br>760776 1001<br>5566 1000<br>153483 1001                                                                                                    | Pax         Idle Min           0.0         0.0           0.0         0.0           0.0         0.0           741.0         9992243.0           733.0         9499349.0           747.7.0         9992463.0           747.7.0         999370.0                                                                                                    | Column 75 Row 1 Set<br>Sist11arHTTP<br>205.174.165.72/c.php<br>0<br>0<br>0<br>0<br>0<br>0<br>0<br>0<br>0<br>0<br>0<br>0<br>0<br>0<br>0<br>0<br>0<br>0  | Inverted Cells 1<br>Par (d)<br>Par (d)<br>Inbound<br>1<br>1<br>1<br>0<br>0<br>0<br>0<br>0<br>1<br>1<br>1<br>1<br>1<br>1<br>1<br>1<br>1<br>1<br>1<br>1<br>1                                                                                                    | Label<br>DrDoS<br>DrDoS<br>BENIGN<br>BENIGN<br>BENIGN<br>BENIGN<br>BENIGN<br>BENIGN<br>BENIGN                                                                                                    |
| ON'S<br>ter ev.<br>Count<br>Count<br>Edit<br>Edit<br>1 32<br>2 32<br>3 20<br>4 20<br>5 0<br>2 32<br>3 20<br>4 20<br>5 0<br>8 20<br>9 20<br>0 32<br>1 32                                                                                                    | Labation commercial entities<br>and to have a Declaration<br>Bin Row Court [2170]<br>Bin Row Court [2170]<br>Difference and the second<br>In Second Second Second<br>In Second Second Second<br>In Second Second Second<br>In Second Second Second<br>In Second Second Second<br>In Second Second Second Second<br>In Second Second Second Second<br>In Second Second Second Second Second<br>In Second Second Second Second Second<br>In Second Second Second Second Second<br>In Second Second Second Second Second Second<br>In Second Second Second Second Second Second Second<br>In Second Second Second Second Second Second Second Second Second Second<br>In Second Second Sec                                                                                                    | Free           Status         Free           Status         Free           Status         Free           Restrict to Evaluator         Free           N Cell Filter Joo         Filter Joo           N D         Free           Status         Free           Active // Rean         Free           0.0         Free           7.4156666666         333333333333333333333333333333333333                                                                                                    | 30 day trial of Rons<br>b Help<br>Active Std<br>0.0<br>0.0<br>0.0<br>0.0<br>0.0<br>0.0<br>0.0<br>0.                                                                                                    | CSV Editor Pro vei<br>Sor<br>                                                                                                    | rsion available!<br>urce: Dr0o5_NTP 10%.csv<br>Dr0o5_NTP 10%.csv<br>Pr5an TdLe Mean<br>0.0<br>0.0<br>0.0<br>0.0<br>0.0<br>0.0<br>0.0<br>0.            | 10%.csv<br>Idle std<br>0.0<br>0.0<br>0.0<br>0.0<br>0.0<br>0.0<br>0.0<br>0.0<br>0.0<br>0.              | Idle<br>e.e<br>e.e<br>5136 9950<br>53162 1001<br>5568 1000<br>15348 1000<br>15348 0.0<br>e.e<br>e.e<br>e.e                                                                                                    | Pax Idle Min<br>0.0<br>0.0<br>0.0<br>1533.0 940934.0<br>1533.0 940938.0<br>0.0<br>0.0<br>0.0<br>0.0<br>0.0<br>0.0<br>0.0                                                                                                    | Column 75 Row 1 Set                                                                                                    | Inperiod           Inbound           1           1           0           0           0           0           0           0           0           0           0           0           0           0           0           0           0                                                                                                    | Label<br>DrDoS_U<br>DrDoS_U<br>BENIGN<br>BENIGN<br>BENIGN<br>BENIGN<br>BENIGN<br>BENIGN<br>DrDoS_U<br>DrDoS_U                                                                                                    |
| ON'S<br>ter ev.<br>Count<br>Count<br>Edit<br>Edit<br>1 32<br>2 32<br>3 20<br>4 20<br>6 20<br>7 20<br>8 20<br>9 20<br>0 32<br>2 32<br>2 32<br>2 32<br>3 20<br>4 20<br>9 20<br>9                                                                                                    | Labation commercial entities<br>mark in human . Bio Learna<br>(B) Row Count [1217]<br>B) Row Count [1217]<br>D) Row Row Row Row Row<br>(D) Row Row Row Row Row<br>(D) Row Row Row Row Row<br>(D) Row Row Row Row<br>(D) Row Row Row Row<br>(D) Row Row Row Row<br>(D) Row Row Row Row<br>(D) Row Row Row Row<br>(D) Row Row Row Row<br>(D) Row Row Row Row<br>(D) Row Row Row Row<br>(D) Row Row Row Row<br>(D) Row Row Row Row Row<br>(D) Row Row Row Row Row<br>(D) Row Row Row Row Row<br>(D) Row Row Row Row Row<br>(D) Row Row Row Row Row Row<br>(D) Row Row Row Row Row Row<br>(D) Row Row Row Row Row Row<br>(D) Row Row Row Row Row Row<br>(D) Row Row Row Row Row Row Row<br>(D) Row Row Row Row Row Row Row Row<br>(D) Row Row Row Row Row Row Row Row<br>(D) Row Row Row Row Row Row Row Row Row<br>(D) Row Row Row Row Row Row Row Row Row Row                                                                                                    | Free           Status           Image: Status           Image: Status                                                                                                    | 30 day trial of Rons<br>b Help<br>C 1 P P P P P P P P P P P P P P P P P P                                                                                                    | CSV Editor Pro vei<br>So<br>-<br>-<br>-<br>-<br>-<br>-<br>-<br>-<br>-<br>-                                                                                                    | rsion available!<br>urce: DDoS_NTP 10%.csv<br>DrDoS_NTP<br>: Nin Tdle Kean<br>0.0<br>0.0<br>0.0<br>0.0<br>0.0<br>0.0<br>0.0<br>0.                     | 10%.csv<br>Idle Std<br>0.0<br>0.0<br>0.0<br>0.0<br>0.0<br>0.0<br>0.0<br>0.0<br>0.0<br>0.              | Idle<br>e.e<br>e.e<br>5136 995<br>23162 1001<br>760776 1001<br>55483 1001<br>55483 1001<br>6.0<br>e.e                                                                                                    | Max         Idle Min           0.0         0.0           0.0         0.0           741.0         999248.0           727.0         9999149.0           723.0         1089418.0           2237.0         1089418.0           0.0         0.0           0.0         0.0           0.0         0.0                                                                                                    | Column 75 Row 1 Set<br>SistillarHTTP<br>205.174.165.72/c.php<br>0<br>0<br>0<br>0<br>0<br>0<br>0<br>0<br>0<br>0<br>0<br>0<br>0<br>0<br>0<br>0<br>0<br>0 | Inbound<br>Inbound<br>Inbound<br>I<br>I<br>I<br>I<br>I<br>I<br>I<br>I<br>I<br>I<br>I<br>I<br>I                                                                                                    | Label<br>Drbos<br>BENIGN<br>BENIGN<br>BENIGN<br>BENIGN<br>BENIGN<br>BENIGN<br>BENIGN<br>Drbos<br>Drbos<br>Drbos                                                                                                    |
| ON'S<br>Ter ev.<br>Count<br>Count<br>Count<br>Edit<br>2<br>2<br>2<br>2<br>2<br>2<br>2<br>2<br>2<br>2<br>2<br>2<br>2                                                                                                    | Labation commercial entities<br>earlie have a Be Later<br>Bis Row Court [2170<br>Bis Row Court [2170<br>Weiew Bow Colum<br>Weiew Bow Colum<br>Weiew Bow Colum<br>Bis 20 Columnia<br>Default cov -<br>In see size forward                                                                                                    | Free           Status           Status           Incensed to Evaluator           n Cell Filter Joo           N I I I I I I I I I I I I I I I I I I I                                                                                                    | 30 day trial of Rons<br>5 Hep<br>6 Hep<br>7 P P P P P P P<br>7 P P P P P P<br>7 P P P P P P P<br>7 P P P P P P P P P P P P P P P P P P P                                                                                                    | CSV Editor Pro ve<br>So<br>                                                                                                    | rsion available!                                                                                                    | 10%.csv<br>Idle Std<br>0.0<br>0.0<br>0.0<br>0.0<br>0.0<br>0.0<br>0.0<br>0.0<br>0.0<br>0.              | Idle<br>0.0<br>0.0<br>0.0<br>0.0<br>0.0<br>0.0<br>0.0<br>0.                                                                                                    | Pax Idle Min<br>0.0<br>0.0<br>0.0<br>0.0<br>0.0<br>0.0<br>0.0<br>0.                                                                                                    | Column 75 Row 1 Set<br>SimillarHTTP<br>205.174.165.72/c.php<br>0<br>0<br>0<br>0<br>0<br>0<br>0<br>0<br>0<br>0<br>0<br>0<br>0<br>0<br>0<br>0<br>0<br>0  | Inbound<br>Inbound<br>Inbound<br>Inbound<br>I<br>Inbound<br>I<br>I<br>I<br>I<br>I<br>I<br>I<br>I<br>I<br>I<br>I<br>I<br>I                                                                                                    | Label<br>Drbos_<br>Drbos_<br>BENIGN<br>BENIGN<br>BENIGN<br>BENIGN<br>BENIGN<br>BENIGN<br>BENIGN<br>BENIGN<br>BENIGN<br>BENIGN<br>BENIGN                                                                                                    |
| ON'S<br>ter ev.<br>Count<br>Count<br>C                                                                                                    | Latitic Commercial entities and the second second secon                                                                                                    | Image: Status         Free           Status         Image: Status           Image: Status         Image: Status           Image: Status         Image: Status           Image: Status         Image: Status           Image: Status         Image: Status           Active Rean         Image: Status           Image: Status         Image: Status           Active Rean         Image: Status           Image: Status         Image: Status           Image: Status         Image: Status           Image: Status         Image: Status           Active Rean         Image: Status           Image: Status         Image: Status           Image: Status         Image: Status           Image: Status         Image: Status           Image: Status         Image: Status           Image: Status         Image: Status           Image: Status         Image: Status           Image: Status         Image: Status           Image: Status         Image: Status           Image: Status         Image: Status           Image: Status         Image: Status           Image: Status         Image: Status           Image: Status         Image: Status           Image: Status                                                                                                    | 30 day trial of Rons<br>b Help<br>Constraints<br>Active Std<br>0.0<br>0.0<br>0.0<br>0.0<br>0.0<br>0.0<br>0.0<br>0.                                                                                                    | CSV Editor Pro ve<br>Sor<br>                                                                                                    | rsion available!<br>urce: DrDoS_NTP 10%.csv<br>DrDoS_NTP<br>PrDoS_NTP<br>thin Idle: Mean<br>0.0<br>0.0<br>0.0<br>0.0<br>0.0<br>0.0<br>0.0<br>0.       | 10%.csv<br>Idle Std<br>0.0<br>0.0<br>0.0<br>0.0<br>0.0<br>0.0<br>0.0<br>0.                            | Idle<br>6.0<br>6.0<br>6.0<br>6.0<br>6.0<br>6.0<br>6.0<br>6.0                                                                                                    | Max Idle Min<br>9.0<br>0.0<br>741.0<br>992240.0<br>1533.0<br>992240.0<br>1533.0<br>946933.0<br>0.0<br>0.0<br>0.0<br>0.0<br>0.0<br>0.0<br>0.0                                                                                                    | Column 75 Row 1 Set<br>SisillarHTTP<br>305.174.165.72/c.php<br>0<br>0<br>0<br>0<br>0<br>0<br>0<br>0<br>0<br>0<br>0<br>0<br>0<br>0<br>0<br>0<br>0<br>0  | Inverted Cells 1<br>market Cells 1<br>market Cells                                                                                                    | Label<br>TextLer<br>Drbos_<br>BENIGN<br>BENIGN<br>BENIGN<br>BENIGN<br>BENIGN<br>BENIGN<br>BENIGN<br>BENIGN<br>BENIGN<br>BENIGN<br>BENIGN<br>BENIGN<br>BENIGN<br>BENIGN<br>BENIGN                                                                                                    |
| ON'S<br>Ter ev.<br>Count<br>Count<br>C                                                                                                    | Labation commercial entities<br>earlie have a Bo Fared<br>BR Row Court [2170<br>BR Row Court [2170<br>Wew Bow Colum<br>Wew Bow Colum<br>Wew Bow Colum<br>B Default cov =<br>in_seg_size_forward                                                                                                    | Free           Status           Status           Incernsed to Evaluator           no           Call           No           O           O                                                                                                    | 30 day trial of Rons<br>5 Elep<br>Construction of Rons<br>Active Std<br>0.0<br>0.0<br>0.0<br>0.0<br>0.0<br>0.0<br>0.0<br>0.                                                                                                    | CSV Editor Pro vei<br>So<br>So<br>Active Max Active<br>0.0 0.0<br>0.0 0.0                                                                                                    | rsion available!                                                                                                    | 10%.csv<br>Idle Std<br>0.0<br>0.0<br>0.0<br>0.0<br>0.0<br>0.0<br>0.0<br>0.0<br>0.0<br>0.              | Idle<br>0.0<br>0.0<br>0.0<br>0.0<br>0.0<br>0.0<br>0.0<br>0.                                                                                                    | Max         Idle Min           0.0         0.0           0.0         0.0           741.0         0.0           737.0         9999143.0           743.0         9999143.0           743.0         9999143.0           740.0         539973.0           0.0         0.0           133.0         9966673.0           0.0         0.0           0.0         0.0                                                                                                    | Column 75 Row 1 Set                                                                                                    | IIV PTO 1<br>ected Cells 1<br>mound<br>1<br>1<br>1<br>1<br>0<br>0<br>0<br>0<br>0<br>0<br>0<br>0<br>0<br>1<br>1<br>0<br>0<br>0<br>0                                                                                                    | Label<br>TextLer<br>Drbs:<br>Benion<br>Benion<br>Benion<br>Benion<br>Benion<br>Benion<br>Benion<br>Benion<br>Benion<br>Benion<br>Benion                                                                                                    |
| Count S<br>There ev.<br>Count<br>Count<br>Edit                                                                                                    | <ul> <li>Lautation commercial entities and the second second</li></ul>                                                                                                    | Status         Free           Status         Image: Status           Image: Status         Image: Status           Image: Status         Image: Status           Image: Status         Image: Status           Image: Status         Image: Status           Image: Status         Image: Status           Active Rean         Image: Status           Image: Status         Image: Status           Active Rean         Image: Status           Image: Status         Image: Status           Image: Status                                                                                                    | 30 day trial of Rons<br>b Help<br>Constraints Help<br>Active Std<br>0.0<br>0.0<br>0.0<br>0.0<br>0.0<br>0.0<br>0.0<br>0.                                                                                                    | CSV Editor Pro vei<br>Sor<br>                                                                                                    | rsion available!<br>urce: Dr0o5_NTP 10%.csv<br>Dr0o5_NTP 10%.csv<br>Pr0o5_NTP<br>Nin Idla Mean<br>0.0<br>0.0<br>0.0<br>0.0<br>0.0<br>0.0<br>0.0<br>0. | 10%.csv<br>Idle std<br>0.0<br>0.0<br>0.0<br>0.0<br>0.0<br>0.0<br>0.0<br>0.                            | rdle<br>0.0<br>0.0<br>0.0<br>0.0<br>0.0<br>0.0<br>0.0<br>0.                                                                                                    | Pax Idle Nin<br>0.0<br>0.0<br>0.0<br>1533.0 992245.0<br>1533.0 992245.0<br>0.0<br>0.0<br>0.0<br>0.0<br>0.0<br>0.0<br>0.0                                                                                                    | Column 75 Row 1 Set<br>SimillarHTTP<br>205.174.165.72/c.php<br>0<br>0<br>0<br>0<br>0<br>0<br>0<br>0<br>0<br>0<br>0<br>0<br>0                           | Inbound<br>Inbound<br>Inbound<br>I<br>I<br>I<br>I<br>I<br>I<br>I<br>I<br>I<br>I<br>I<br>I<br>I<br>I<br>I<br>I<br>I<br>I<br>I                                                                                                    | Label<br>Text Ler<br>() 11:23<br>()<br>Label<br>DrDos<br>BENIGN<br>BENIGN<br>BENIGN<br>BENIGN<br>BENIGN<br>BENIGN<br>BENIGN<br>BENIGN<br>BENIGN<br>BENIGN<br>BENIGN<br>BENIGN                                                                                                    |
| Count S<br>fter ev.<br>Count<br>Count<br>Count<br>Edit<br>SINTP<br>Edit<br>1 322<br>3 20<br>4 20<br>5 0<br>6 200<br>7 20<br>8 20<br>9 200<br>9 200<br>9 20<br>9 20                                                                                                    | Lattice commercial entities<br>and in hus a Boc Jeans<br>(B) Row Count [1217)<br>B) Row Count [1217)<br>D) Rever Sense Count<br>D) Rever Sense Count<br>D) Rever Sense Count<br>D) Rever Sense Count<br>D) Rever Sense Count<br>D) Rever Sense Count<br>D) Rever Sense<br>D) Rever Sense<br>D) Rever Sen                                                                                                    | Free           Status           Image: Status           Image: Status                                                                                                    | 30 day trial of Rons<br>5                                                                                                    | CSV Editor Pro vei<br>So<br>-<br>-<br>-<br>-<br>-<br>-<br>-<br>-<br>-<br>-                                                                                                    | rsion available!                                                                                                    | 10%.csv<br>Idle Std<br>0.0<br>0.0<br>0.0<br>0.0<br>0.0<br>0.0<br>0.0<br>0.                            | Idle<br>6.0<br>6.0<br>6.0<br>5136 9950<br>53451 1001<br>55483 1001<br>6.0<br>6.0<br>6.0<br>6.0<br>6.0<br>6.0<br>6.0<br>6.0                                                                                                    | Max         Idle Min           0.0         0.0           0.0         0.0           0.0         0.0           741.0         9992143.0           727.0         10004153.0           741.70         9992143.0           727.0         10004153.0           743.0         9095143.0           706.0         5006573.0           0.0         0.0           0.0         0.0           0.0         0.0           0.0         0.0           0.0         0.0                                                                                                    | Column 75 Row 1 Set                                                                                                    | Inbound<br>Inbound<br>I<br>Inbound<br>I<br>I<br>I<br>I<br>I<br>I<br>I<br>I<br>I<br>I<br>I<br>I<br>I<br>I<br>I<br>I<br>I<br>I<br>I                                                                                                    | Label<br>DrDos<br>DrDos<br>DrDos<br>BENIGN<br>BENIGN<br>BENIGN<br>BENIGN<br>BENIGN<br>BENIGN<br>BENIGN<br>BENIGN<br>BENIGN<br>BENIGN<br>BENIGN<br>BENIGN<br>BENIGN<br>BENIGN                                                                                                    |
| Count Count                                                                                                    | Labelation commercial entities<br>and to have a Decision<br>Bin Row Court [2170]<br>Bin Row Court [2170]<br>Bin Row Court<br>Difference and the second<br>Difference and the second<br>Difference and                                                                                                    | Status         Free           Status         Image: Status         Image: Status           Incernsed to Evaluator         Image: Status         Image: Status           Incernsed to Evaluator         Image: Status         Image: Status           Active // Rean         Image: Status         Image: Status           Active // Rean         Image: Status         Image: Status           0.0         Image: Status         Image: Status         Image: Status           25060.03333333333333333333333333333333333                                                                                                    | 30 day trial of Rons<br>b Help<br>Active 5td<br>0 0<br>0 0<br>0 0<br>0 0<br>0 0<br>0 0<br>0 0<br>0                                                                                                    | CSV Editor Pro vei<br>Sor<br>                                                                                                    | rsion available!                                                                                                    | 10%.csv<br>Idle Std<br>0.0<br>0.0<br>0.0<br>0.0<br>0.0<br>0.0<br>0.0<br>0.                            | Idle<br>e.e<br>e.e<br>e.e<br>i.i.6<br>e.s<br>i.i.6<br>e.s<br>i.5<br>e.s<br>i.5<br>e.s<br>i | Pax Idle Min<br>8.0<br>0.0<br>0.0<br>1537.0<br>1597.2<br>1599.248.0<br>1537.0<br>1599.248.0<br>1597.0<br>0.0<br>0.0<br>0.0<br>0.0<br>0.0<br>0.0<br>0.0                                                                                                    | Column 75 Row 1 Set                                                                                                    | Inbound<br>Inbound<br>Inbound<br>I<br>Inbound<br>I<br>I<br>I<br>I<br>I<br>I<br>I<br>I<br>I<br>I<br>I<br>I<br>I                                                                                                    | Label<br>C<br>Label<br>DrDos<br>BENIGN<br>BENIGN<br>BENIGN<br>BENIGN<br>BENIGN<br>BENIGN<br>BENIGN<br>BENIGN<br>BENIGN<br>BENIGN<br>BENIGN<br>BENIGN<br>DrDos 1<br>DrDos 1                                                                                                    |
| Count Count                                                                                                    | Labation commercial entities<br>and in how a Den Learner<br>Bis Row Count [2170<br>Bis Row Count [2170<br>Were Row Count [2170<br>Were Row Count and Row entities<br>Were Row Count and Row entities<br>Press Row Count and Row entities<br>Press Row entities<br>Press Row entities<br>Press R                                                                                                    | Image: status         Free           Status         Image: status           Image: status         Image: status           Image: status         Image: status           Image: status         Image: status           Image: status         Image: status           Active Rean         Image: status           Image: status         Image: status           Active Rean         Image: status           Image: status         Image: status           Image: status         Image: status           Image: status         Image: status           Active Rean         Image: status           Image: status         Image: status           Image: status         Image: status           Image: status         Image: status           Image: status         Image: status           Image: status         Image: status           Image: status         Image: status           Image: status         Image: status           Image: status         Image: status           Image: status         Image: status           Image: status         Image: status           Image: status         Image: status           Image: status         Image: status           Image: status                                                                                                    | 30 day trial of Rons<br>b Help<br>Cartive Std<br>0.0<br>0.0<br>0.0<br>0.0<br>0.0<br>0.0<br>0.0<br>0.                                                                                                    | CSV Editor Pro vei<br>So<br>Active Pax Active<br>0.0 0.0<br>0.0 0.0                                                                                                    | rsion available!                                                                                                    | 10%.csv<br>Idle Std<br>0.0<br>0.0<br>0.0<br>0.0<br>0.0<br>0.0<br>0.0<br>0.                            | Idle<br>0.0<br>0.0<br>0.0<br>0.0<br>0.0<br>0.0<br>0.0<br>0.                                                                                                    | Pax         Idle Min           0.0         0.0           0.0         0.0           741.0         999248.0           733.0         94939.0           747.7.0         9999149.0           747.6.0         19977.0           0.0         0.0           0.0         0.0           0.0         0.0           0.0         0.0           0.0         0.0           0.0         0.0           0.0         0.0           0.0         0.0           0.0         0.0           0.0         0.0           0.0         0.0           0.0         0.0           0.0         0.0           0.0         0.0                                                                                                    | Column 75 Row 1 Set                                                                                                    | Tribound           Income           Income                                                                                                    | Text Ler<br>Text Ler<br>123<br>124<br>125<br>125<br>127<br>127<br>127<br>127<br>127<br>127<br>127<br>127                                                                                                    |
| Count<br>Count<br>Co                                                                                                    | Labation commercial entities<br>and to have a Boc Jacob<br>Bis Row Court [2170<br>Bis Row Court [2170<br>Universe Row Column<br>Big Default cav -<br>in seg size_forward<br>Default cav -<br>in seg size_forward                                                                                                    | Free           Status         Free           Status         Free           Status         Free           Recrused to Evaluator         Image: Status           n Cell         Filter         Do           N M         Image: Status         Image: Status           Active Mean         Image: Status         Image: Status           0.0         Image: Status         Image: Status           25060.833333333333333333333333333333333333                                                                                                    | 30 day trial of Rons<br>5                                                                                                    | CSV Editor Pro ve<br>So<br>Active Pax Active<br>0.0<br>0.0<br>0.0<br>0.0<br>0.0<br>0.0<br>0.0<br>0.                                                                                                    | rsion available!                                                                                                    | 10%.csv<br>Idle Std<br>0.0<br>0.0<br>0.0<br>0.0<br>0.0<br>0.0<br>0.0<br>0.                            | Idle<br>6.0<br>6.0<br>6.0<br>6.0<br>6.0<br>7<br>5348<br>1001<br>5348<br>9951<br>5348<br>9951<br>9951<br>9951<br>9951<br>9951<br>9951<br>9951<br>995                                                                                                    | Pax         Idle Min           0.0         0.0           0.0         0.0           0.1         0.0           0.2         0.0           0.1         0.0           0.2         0.0           0.1         0.0           0.2         0.0           0.0         0.0           0.0         0.0           0.0         0.0           0.0         0.0           0.0         0.0           0.0         0.0           0.0         0.0           0.0         0.0           0.0         0.0           0.0         0.0           0.0         0.0           0.0         0.0           0.0         0.0                                                                                                    | Column 75 Row 1 Set                                                                                                    | Inbound<br>Inbound<br>Inbound<br>I<br>I<br>I<br>I<br>I<br>I<br>I<br>I<br>I<br>I<br>I<br>I<br>I<br>I<br>I<br>I<br>I<br>I<br>I                                                                                                    | Label<br>Text Ler<br>()<br>11:23<br>()<br>11:23<br>()<br>12:23<br>()<br>12:25<br>()<br>12:25<br>()<br>12:25<br>()<br>12:25<br>()<br>12:25<br>()<br>12:25<br>()<br>12:25<br>()<br>12:25<br>()<br>12:25<br>()<br>12:25<br>()<br>12:25<br>()<br>12:25<br>()<br>12:25<br>()<br>12:25<br>()<br>1                                                                                                    |
| Count<br>Edit<br>Count<br>Edit<br>Edit<br>Edit<br>Edi                                                                                                    | Labelation commercial entities and the second second se                                                                                                    | Image: Status         Free           Status         Image: Status           Image: Status         Image: Status           Image: Status         Image: Status           Image: Status         Image: Status           Image: Status         Image: Status           Active Rean         Image: Status           Image: Status         Image: Status           Active Rean         Image: Status           Image: Status         Image: Status           Image: Status         Image: Status           Active Rean         Image: Status           Image: Status         Image: Status           Image: Status         Image: Status           Image: Status         Image: Status           Image: Status         Image: Status           Image: Status         Image: Status           Image: Status         Image: Status           Image: Status         Image: Status           Image: Status         Image: Status           Image: Status         Image: Status           Image: Status         Image: Status           Image: Status         Image: Status           Image: Status         Image: Status           Image: Status         Image: Status           Image: Status                                                                                                    | 30 day trial of Rons<br>b Help<br>Constraints Help<br>Active Std<br>0.0<br>0.0<br>0.0<br>0.0<br>0.0<br>0.0<br>0.0<br>0.                                                                                                    | CSV Editor Pro ver<br>So<br>Active Max Active<br>0.0 0.0<br>0.0 0.0                                                                                                    | rsion available!                                                                                                    | 10%.csv<br>Idle Std<br>0.0<br>0.0<br>0.0<br>0.0<br>0.0<br>0.0<br>0.0<br>0.                            | Idla           0           0           0           0           0           0           0           0           0           0           0           0           0           0           0           0           0           0           0           0           0           0           0           0           0           0           0           0           0           0           0           0           0           0           0           0           0           0           0      0           0           0           0           0           0           0           0           0                                                                                                    | Max         Idle Min           0.0         0.0           0.0         0.0           741.0         999248.0           733.0         946930.0           740.0         999248.0           237.0         1099158.0           0.0         0.0           0.0         0.0           0.0         0.0           0.0         0.0           0.0         0.0           0.0         0.0           0.0         0.0           0.0         0.0           0.0         0.0           0.0         0.0           0.0         0.0           0.0         0.0           0.0         0.0           0.0         0.0           0.0         0.0           0.0         0.0           0.0         0.0           0.0         0.0           0.0         0.0           0.0         0.0           0.0         0.0                                                                                                    | Column 75 Row 1 Set                                                                                                    | Inbound<br>Inbound<br>Inbound<br>I<br>Inbound<br>I<br>I<br>I<br>I<br>I<br>I<br>I<br>I<br>I<br>I<br>I<br>I<br>I                                                                                                    | Label<br>Label<br>DrDoS<br>BENIGN<br>BENIGN<br>BENIGN<br>BENIGN<br>BENIGN<br>BENIGN<br>BENIGN<br>BENIGN<br>BENIGN<br>BENIGN<br>BENIGN<br>BENIGN<br>BENIGN<br>DrDoS<br>DrDoS<br>DrDoS<br>DrDoS<br>DrDoS                                                                                                    |
| Count<br>Count<br>Count<br>Edit<br>Count<br>Edit<br>Count<br>Coun                                                                                                    | La Lation commercial entities<br>eards have a Be Later<br>B Row Court [2170<br>B Row Court [2170<br>Were Bow Court<br>Were Bow Court<br>B Default cav -<br>In seg_size_forward<br>D Default cav -<br>In seg_size_forward                                                                                                    | Status           Status           St                                                                                                    | 30 day trial of Rons<br>b Help<br>C Live Std<br>0.0<br>0.0<br>0.0<br>0.0<br>0.0<br>0.0<br>0.0<br>0.                                                                                                    | CSV Editor Pro vei<br>So<br>So<br>Active Max Active<br>0.0 0.0<br>0.0 0.0                                                                                                    | rsion available!                                                                                                    | 10%.csv<br>Idle Std<br>0.0<br>0.0<br>0.0<br>0.0<br>0.0<br>0.0<br>0.0<br>0.                            | Idle<br>6.0<br>6.0<br>5136 950<br>23162 100<br>15348 100<br>6.0<br>6.0<br>6.0<br>6.0<br>6.0<br>6.0<br>6.0<br>6                                                                                                    | Max         Idle Min           0.0         0.0           0.0         0.0           741.0         0.00248.0           737.0         9990143.0           741.0         0.00248.0           747.0         10004158.0           741.0         0.00248.0           743.0         9990143.0           0.0         0.0           0.0         0.0           0.0         0.0           0.0         0.0           0.0         0.0           0.0         0.0           0.0         0.0           0.0         0.0           0.0         0.0           0.0         0.0           0.0         0.0           0.0         0.0           0.0         0.0           0.0         0.0           0.0         0.0           0.0         0.0           0.0         0.0           0.0         0.0           0.0         0.0                                                                                                    | Column 75 Row 1 Set                                                                                                    | Inbound<br>Inbound<br>Inbound<br>I<br>I<br>I<br>I<br>I<br>I<br>I<br>I<br>I<br>I<br>I<br>I<br>I<br>I<br>I<br>I<br>I<br>I<br>I                                                                                                    | Text Ler<br>Text Ler<br>1223<br>120<br>120<br>120<br>120<br>120<br>120<br>120<br>120                                                                                                    |
| Count<br>Count<br>Co                                                                                                    | La black of commercial entities and the second second sec                                                                                                    | Status         Free           Status         Free           Status         Free           Status         Free           Remsel to Evaluator         Free           N         Free           N         Free           Status         Free           N         Free           N         Free                                                                                                    | 30 day trial of Rons<br>b Help<br>Constraints Help<br>Active Std<br>0.0<br>0.0<br>0.0<br>0.0<br>0.0<br>0.0<br>0.0<br>0.                                                                                                    | CSV Editor Pro ve<br>Sor<br>                                                                                                    | rsion available!                                                                                                    | 10%.csv<br>Idile Std<br>0.0<br>0.0<br>0.0<br>0.0<br>0.0<br>0.0<br>0.0<br>0.                           | Idle<br>0.0<br>0.0<br>0.0<br>0.0<br>0.0<br>0.0<br>0.0<br>0.                                                                                                    | Pax Idle Min<br>0,0<br>0,0<br>0,0<br>1533,0 992248,0<br>741,0 999249,0<br>1533,0 946938,0<br>0,0<br>0,0<br>0,0<br>0,0<br>0,0<br>0,0<br>0,0                                                                                                    | Column 75 Row 1 Set<br>SisillarHTTP<br>305.174.165.72/c.php<br>0<br>0<br>0<br>0<br>0<br>0<br>0<br>0<br>0<br>0<br>0<br>0<br>0                           | Internet           Internet           Internet <t< td=""><td>Labell<br/>Drbos J<br/>Drbos J<br/>Benion<br/>Benion</td></t<> | Labell<br>Drbos J<br>Drbos J<br>Benion<br>Benion |
| Count<br>Count<br>Count<br>Edit<br>Count<br>Edit<br>Count<br>Edit<br>Count<br>Count<br>Edit<br>Count<br>Count<br>Edit<br>Count<br>Count<br>Count<br>Edit<br>Count<br>Count<br>C                                                                                                    | La dution commercial entities<br>eards have a Boc faced<br>BR Row Court [2170<br>BR Row Court [2170<br>Wew Bow Colum<br>Wew Bow Colum<br>B Default cov =<br>in_seg_size_forward<br>Default cov =<br>in_seg_size_forward                                                                                                    | Free           Status           Status           Stat                                                                                                    | 30 day trial of Rons<br>b Help<br>C D P P P P P P P P P P P P P P P P P P                                                                                                    | CSV Editor Pro vei<br>So<br>Active Max Active<br>0.0 0.0<br>0.0 0.0<br>0.0 0 | rsion available!  urce: DrDoS_NTP 10%.csv  DrDoS_NTP 10%.csv  Composition  Prior Table Rean  0.0  0.0  0.0  0.0  0.0  0.0  0.0  0                     | 10%.csv<br>Idle Std<br>0.0<br>0.0<br>0.0<br>0.0<br>0.0<br>0.0<br>0.0<br>0.                            | Idle<br>6.0<br>6.0<br>5.136<br>95136<br>95136<br>1000<br>15348<br>1000<br>15348<br>9911<br>1000<br>1000<br>100                                                             | Max         Idle Min           0         0           0         0           0         0           0         0           0         0           0         0           0         0           0         0           10004158.0         0           0         0           0         0           0         0           0         0           0         0           0         0           0         0           0         0           0         0           0         0           0         0           0         0           0         0           0         0           0         0           0         0           0         0           0         0           0         0           0         0           0         0           0         0           0         0           0         0           0         0           0                                                                                                    | Column 75 Row 1 Set                                                                                                    | Inbound<br>Inbound<br>Inb                                                                                                    | Label<br>Label<br>Dros<br>Dros<br>Bruion<br>Bruion<br>Brui                                                                                                    |
| On's<br>ter ev.<br>count<br>I count<br>I count                                                                                                    | autation commercial entities<br>and the second entities of the second entities<br>and the second entities of the second entities<br>and the second entities of the second entities<br>and the second entities of the second entities<br>and the second entities of the second entities<br>and the second entities of the second entities<br>and the second entities of the second entities of the second entities<br>and the second entities of the second entities of the second entities                                                                                                    | Status         Free           Status         Free           Status         Free           Status         Free           Incerned to Evaluator         Free           Incerned to Evaluator         Free           Ino                                                                                                    | 30 day trial of Rons<br>b Help<br>Constraints<br>Active Std<br>0.0<br>0.0<br>0.0<br>0.0<br>0.0<br>0.0<br>0.0<br>0.                                                                                                    | CSV Editor Pro ve<br>Sor<br>                                                                                                    | rsion available!                                                                                                    | 10%.csv<br>Idle Std<br>0.0<br>0.0<br>0.0<br>0.0<br>0.0<br>0.0<br>0.0<br>0.                            | Idle<br>0.0<br>0.0<br>0.0<br>0.0<br>0.0<br>0.0<br>0.0<br>0.                                                                                                    | Pax Idle Min<br>8.0<br>0.0<br>1.0<br>0.0<br>0.0<br>0.0<br>0.0<br>0.0<br>0                                                                                                    | Column 75 Row 1 Set                                                                                                    | Information (Information (Infor                                                                                                    | Text Ler<br>Text Ler<br>Text L                                                                                                    |
| ON'S<br>ther ev.<br>Count<br>Count                                                                                                    | Labelation commercial entities<br>and to have a Dec Learner<br>Bis Row Count [2170<br>Bis Row Count [2170<br>Wiew Bow Count [2170<br>Wiew Bow Count and Count<br>and Section 2010<br>Count and Count and Count<br>and Section 2010<br>Count and Count and Count<br>and Count and Count and Count<br>and Count and Count and Count<br>and Count and Count and Count<br>and Count and Count and Count and Count<br>and Count and Count and Count and Count<br>and Count and Count and Count and Count<br>and Count and Count and Count and Count<br>and Count and Count and Count and Count and Count<br>and Count and Count and Cou                                                                                                    | Status           Status           St                                                                                                    | 30 day trial of Rons<br>5                                                                                                    | CSV Editor Pro ver<br>Sor<br>Active Max Active<br>0.0 0.0<br>0.0 0.0<br>0.0  | rsion available!  urce: DrDoS_NTP 10%.csv  DrDoS_NTP 10%.csv  Print Table Rean  0.0  0.0  0.0  0.0  0.0  0.0  0.0  0                                  | 10%.csv<br>Idle Std<br>0.0<br>0.0<br>0.0<br>0.0<br>0.0<br>0.0<br>0.0<br>0.                            | Idle           0.0           0.0           0.13           0.0           0.13           0.0           0.13           0.0           0.13           0.0           0.0           0.0           0.0           0.0           0.0           0.0           0.0           0.0           0.0           0.0           0.0           0.0           0.0           0.0           0.0           0.0           0.0           0.0           0.0           0.0           0.0           0.0           0.0           0.0           0.0           0.0           0.0           0.0           0.0           0.0           0.0           0.0           0.0           0.0           0.0           0.0           0.0           0.0           0.0           0.0                                                                                                    | Pax         Idle Pin           0.0         0.0           0.0         0.0           0.0         0.0           741.0         999248.0           737.0         1909149.0           733.0         946939.0           733.0         946939.0           133.0         946937.0           0.0         0.0           0.0         0.0           0.0         0.0           0.0         0.0           0.0         0.0           0.0         0.0           0.0         0.0           0.0         0.0           0.0         0.0           0.0         0.0           0.0         0.0           0.0         0.0           0.0         0.0           0.0         0.0           0.0         0.0           0.0         0.0           0.0         0.0           0.0         0.0           0.0         0.0           0.0         0.0           0.0         0.0           0.0         0.0                                                                                                    | Column 75 Row 1 Set                                                                                                    | Inbound<br>Inbound<br>Inb                                                                                                    | Label<br>Label<br>DrDos<br>Brildw<br>Brildw<br>B                                                                                                    |

### LAMPIRAN PROSES KLASIFIKASI PADA *DATASET* DDOS SERANGAN SYN PADA WEKA

Tahapan klasifikasi *Dataset* DDoS dengan serangan SYN pada WEKA adalah sebagai berikut:

1. Pengambilan *Dataset* serangan DDoS pada serangan SYN.

| 1 🗊 🗊 🔹 🛛        | lefault csv 👻         |                               |                             | Syn 10      | %.csv         |                          |               |               |               |
|------------------|-----------------------|-------------------------------|-----------------------------|-------------|---------------|--------------------------|---------------|---------------|---------------|
| Unnamed:         | 0 Flow ID             | Source IP So                  | ource Port Destination I    | Destination | Port Protocol | Timestamp                | Flow Duration | Total Fwd Pac | kets Total Ba |
| 001 746277       | 172.16.0.5-192.168.50 | 1-34061-18765-6 172.16.0.5 34 | 4061 192.168.50.1           | 18765       | 6             | 2018-12-01 13:32:53.3330 | 58 51         | 2             | 0             |
| 002 722333       | 172.16.0.5-192.168.50 | 1-34062-50377-6 172.16.0.5 34 | 4062 192.168.50.1           | 50377       | 6             | 2018-12-01 13:32:53.3333 | 07 1          | 2             | 0             |
| 003 17321        | 172.16.0.5-192.168.50 | 1-34063-50377-6 172.16.0.5 34 | 4063 192.168.50.1           | 50377       | 6             | 2018-12-01 13:32:53.3334 | 07 0          | 2             | 0             |
| 004 313734       | 172.16.0.5-192.168.50 | 1-34064-13134-6 172.16.0.5 34 | 192.168.50.1                | 13134       | 6             | 2018-12-01 13:32:53.3335 | 52 1          | 2             | 0             |
| 005 249575       | 172.16.0.5-192.168.50 | 1-34065-25673-6 172.16.0.5 34 | 192.168.50.1                | 25673       | 6             | 2018-12-01 13:32:53.3336 | 20 0          | 2             | 0             |
| 006 701146       | 172.16.0.5-192.168.50 | 1-34066-9111-6 172.16.0.5 34  | 4066 192.168.50.1           | 9111        | 6             | 2018-12-01 13:32:53.3339 | 98 1          | 2             | 0             |
| 007 448550       | 172.16.0.5-192.168.50 | 1-34067-61178-6 172.16.0.5 34 | 4067 192.168.50.1           | 61178       | 6             | 2018-12-01 13:32:53.3351 | 40 48         | 2             | 0             |
| 008 761692       | 172.16.0.5-192.168.50 | 1-37101-37101-6 172.16.0.5 3  | 7101 192.168.50.1           | 37101       | 6             | 2018-12-01 13:32:53.3351 | 89 64248517   | 10            | 2             |
| 009 488072       | 172.16.0.5-192.168.50 | 1-34068-43830-6 172.16.0.5 34 | 4068 192.168.50.1           | 43830       | 6             | 2018-12-01 13:32:53.3352 | 50 1          | 2             | 0             |
| 010 542727       | 172.16.0.5-192.168.50 | 1-34069-39414-6 172.16.0.5 34 | 4069 192.168.50.1           | 39414       | 6             | 2018-12-01 13:32:53.3352 | 52 1          | 2             | 0             |
| 011 349779       | 172.16.0.5-192.168.50 | 1-34070-45497-6 172.16.0.5 34 | 4070 192.168.50.1           | 45497       | 6             | 2018-12-01 13:32:53.3353 | 02 1          | 2             | 0             |
| 012 710100       | 172.16.0.5-192.168.50 | 1-34071-3380-6 172.16.0.5 34  | 4071 192.168.50.1           | 3380        | 6             | 2018-12-01 13:32:53.3354 | 08 1          | 2             | 0             |
| 013 802590       | 172.16.0.5-192.168.50 | 1-44428-44428-6 172.16.0.5 44 | 4428 192.168.50.1           | 44428       | 6             | 2018-12-01 13:32:53.3354 | 10 79019039   | 12            | 0             |
| 014 128509       | 172.16.0.5-192.168.50 | 1-34072-10508-6 172.16.0.5 34 | 4072 192.168.50.1           | 10508       | 6             | 2018-12-01 13:32:53.3355 | 88 1          | 2             | 0             |
| 015 173955       | 172.16.0.5-192.168.50 | 1-34073-3627-6 172.16.0.5 34  | 4073 192.168.50.1           | 3627        | 6             | 2018-12-01 13:32:53.3355 | 90 1          | 2             | 0             |
| 016 263646       | 172.16.0.5-192.168.50 | 1-34074-7759-6 172.16.0.5 34  | 192.168.50.1                | 7759        | 6             | 2018-12-01 13:32:53.3356 | 89 1          | 2             | 0             |
| 017 274589       | 172.16.0.5-192.168.50 | 1-34075-42973-6 172.16.0.5 3- | 4075 192.168.50.1           | 42973       | 6             | 2018-12-01 13:32:53.3359 | 79 1          | 2             | 0             |
| 018 421135       | 172.16.0.5-192.168.50 | 1-34076-4516-6 172.16.0.5 34  | 192.168.50.1                | 4516        | 6             | 2018-12-01 13:32:53.3360 | 45 0          | 2             | 0             |
| 019 665812       | 172.16.0.5-192.168.50 | 1-34077-37796-6 172.16.0.5 34 | 192.168.50.1                | 37796       | 6             | 2018-12-01 13:32:53.3360 | 96 61         | 2             | 2             |
| 020 764888       | 172.16.0.5-192.168.50 | 1-34078-37796-6 172.16.0.5 3- | 192.168.50.1                | 37796       | 6             | 2018-12-01 13:32:53.3361 | 55 0          | 2             | 0             |
| 021 584322       | 172.16.0.5-192.168.50 | 1-34079-10424-6 172.16.0.5 34 | 192.168.50.1                | 10424       | 6             | 2018-12-01 13:32:53.3361 | 58 0          | 2             | 0             |
| 022 521836       | 172.16.0.5-192.168.50 | 1-34080-58621-6 172.16.0.5 34 | 4080 192.168.50.1           | 58621       | 6             | 2018-12-01 13:32:53.3363 | 36 50         | 2             | 2             |
| 023 52956        | 172.16.0.5-192.168.50 | 1-34081-37280-6 172.16.0.5 34 | 4081 192.168.50.1           | 37280       | 6             | 2018-12-01 13:32:53.3364 | 42 1          | 2             | 0             |
| 024 604653       | 172.16.0.5-192.168.50 | 1-34082-28072-6 172.16.0.5 34 | 4082 192.168.50.1           | 28072       | 6             | 2018-12-01 13:32:53.3370 | 77 1          | 2             | 0             |
| 025 583384       | 172.16.0.5-192.168.50 | 1-34083-35632-6 172.16.0.5 34 | 4083 192.168.50.1           | 35632       | 6             | 2018-12-01 13:32:53.3371 | 86 0          | 2             | 0             |
| 026 579132       | 172.16.0.5-192.168.50 | 1-34084-6050-6 172.16.0.5 34  | 192.168.50.1                | 6050        | 6             | 2018-12-01 13:32:53.3371 | 87 50         | 2             | 0             |
| 027 666517       | 172.16.0.5-192.168.50 | 1-34085-39215-6 172.16.0.5 34 | 4085 192.168.50.1           | 39215       | 6             | 2018-12-01 13:32:53.3373 | 21 118        | 2             | 2             |
| 028 706561       | 172.16.0.5-192.168.50 | 1-34086-15449-6 172.16.0.5 34 | 4086 192.168.50.1           | 15449       | 6             | 2018-12-01 13:32:53.3373 | 22 1          | 2             | 0             |
| 029 207198       | 172.16.0.5-192.168.50 | 1-34087-22437-6 172.16.0.5 34 | 192.168.50.1                | 22437       | 6             | 2018-12-01 13:32:53.3374 | 39 1          | 2             | 0             |
| 030 215987       | 172.16.0.5-192.168.50 | 1-34088-20271-6 172.16.0.5 34 | 192.168.50.1                | 20271       | 6             | 2018-12-01 13:32:53.3379 | 45 1          | 2             | 0             |
| 031 280322       | 172.16.0.5-192.168.50 | 1-34089-29053-6 172.16.0.5 34 | 4089 192.168.50.1           | 29053       | 6             | 2018-12-01 13:32:53.3379 | 46 1          | 2             | 0             |
|                  |                       |                               |                             |             |               |                          |               |               |               |
| KON'S EDITO      | r Lite 100% free 🛛 🙈  | ITY the Pro version of R      | ons CSV Editor              |             |               |                          |               | GO            | Pro           |
|                  |                       |                               |                             |             |               |                          |               | Ter           | Dro Fron      |
| After evaluation | commercial entities.  | Free 30 day trial of Rons CS  | V Editor Pro version availa | able!       |               |                          |               |               | Pro Free      |

Gambar 1. Dataset DDoS Serangan SYN

2. Me-load Dataset serangan DDoS pada serangan SYN kedalam program data mining WEKA.

| Weka GUI Chooser<br>Program Visualization Tools                   | Weka Explorer                                                                                                    | -                                                                                                    | - 0 )         |
|-------------------------------------------------------------------|----------------------------------------------------------------------------------------------------|----------------------------------------------------------------------------------------------------|---------------|
|                                                                   | Preprocess Classify Cluster Associate Select attributes Visualize                                                                                                    |                                                                                                    | Applications  |
|                                                                   | Open file Open URL Open DB Gene                                                                                                    | rateUndoSave                                                                                                    | Explorer      |
|                                                                   | Current relation                                                                                                    | Selected attribute                                                                                                    |               |
|                                                                   | Relation: Syn 50000 Attributes: 88<br>Instances: 50000 Sum of weights: 50000                                                                                                    | Name:         Unnamed:         0         Type:         Numeric           Missing:         0 (0%)         Distinct:         50000         Unique:         50000 (100%) |               |
|                                                                   | Attributes                                                                                                    | Statistic         Value           Minimum         12           Maximum         805216           Mean         401769.854           Method         222204.012           | Experimenter  |
|                                                                   | No.         Particle           1         Unsame 0           2         Provid 0           3         Source Pd           4         Source Pd           5         Destination Pd           6         Destination Pd |                                                                                                    | KnowledgeFlow |
|                                                                   |                                                                                                    |                                                                                                    | Workbench     |
| aikato Environment for Knowledge                                  | 16 Prod Packet Length Hean<br>17 Prod Packet Length Sid<br>Remove                                                                                                    |                                                                                                    | Simple CLI    |
| ) 1999 - 2018<br>he University of Walkato<br>amilton, New Zealand | Status                                                                                                    | 12 402814 805216                                                                                                    |               |
|                                                                   | OK                                                                                                    | Log X0                                                                                                    |               |

Gambar 2. Load *Dataset* serangan DDoS pada serangan SYN ke dalam Program *Data Mining* WEKA

3. Proses selanjutnya yaitu memilih algoritma klasifikasi yang akan di gunakan, pada menu dropdown pada gambar dibawah dapat dipilih klasifikasinya dan digunakan sesuai dengan klasifikasi yang ingin digunakan.

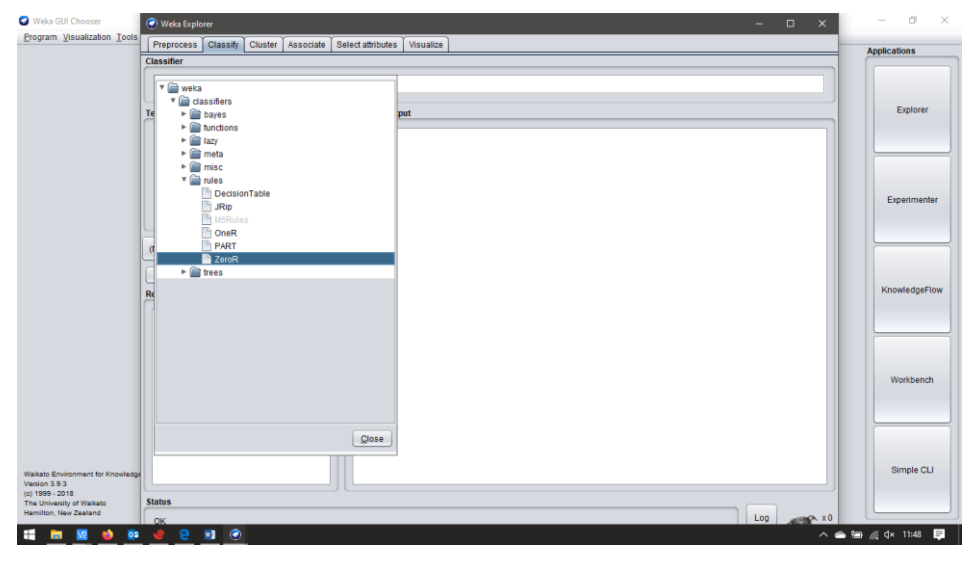

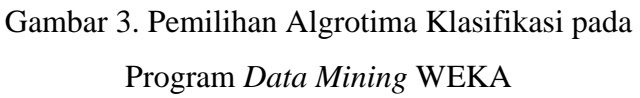

- 4. Selanjutnya, memilih metode pengujian yang digunakan, metode pengujian yang digunakan adalah *Cross-Validation* dengan 10 kali proses validasi/*Folds*.
- 5. Setelah memilih klasifikasi yang akan digunakan, selanjutnya akan dipilih atribut pada Dataset yang akan di gunakan untuk mengklasifikasikan Dataset tersebut.

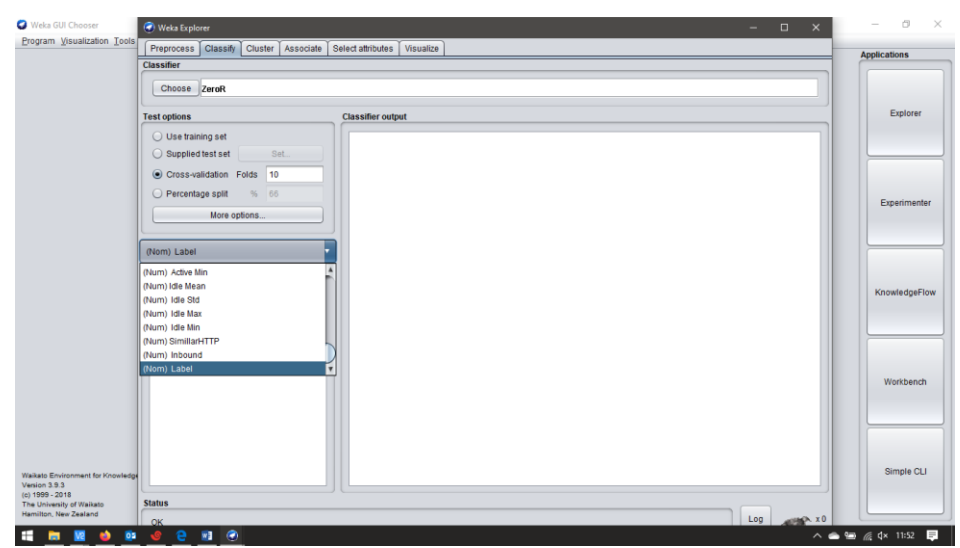

Pemilihan Atribut pada *Dataset* untuk proses Klasifikasi serangan SYN pada Program *Data Mining* WEKA..

6. Selanjutnya menekan tombol *Start* yang ada dibawah menu *dropdown* atribut.Pada tahapan ini akan ditemukan hasil klasifikasi seperti pada gambar berikut.

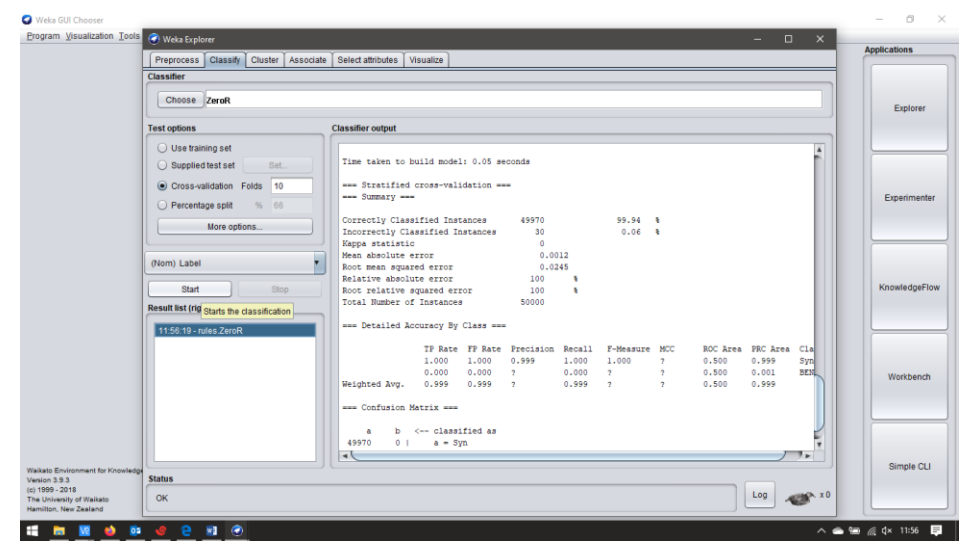

Gambar 5. Hasil klasifikasi *Dataset* serangan DDoS pada serangan SYN ke dalam Program *Data Mining* WEKA.

### LAMPIRAN PROSES KLASIFIKASI PADA *DATASET* DDOS SERANGAN NTP PADA WEKA

Tahapan klasifikasi *Dataset* DDoS dengan serangan NTP pada WEKA adalah sebagai berikut:

1. Pengambilan *Dataset* serangan DDoS pada serangan NTP.

| <b>1</b> | 🗊 🔹 Defa   | ult csv 👻        |                         |                |             | DrDo             | S_NTP 10%.cs     | ,        |            |                 |               |                   |       |
|----------|------------|------------------|-------------------------|----------------|-------------|------------------|------------------|----------|------------|-----------------|---------------|-------------------|-------|
|          | Unnamed: 0 | Flow ID          |                         | Source IP      | Source Port | Destination IP   | Destination Port | Protocol | Timestamp  |                 | Flow Duration | Total Fwd Packets | ; Tot |
| 00001    | 0          | 172.16.0.5-192.1 | 68.50.1-60675-80-6      | 172.16.0.5     | 60675       | 192.168.50.1     | 80               | 6        | 2018-12-01 | 09:17:11.183810 | 5220876       | 12                | 9     |
| 00002    | 7          | 172.16.0.5-192.1 | 68.50.1-60676-80-6      | 172.16.0.5     | 60676       | 192.168.50.1     | 80               | 6        | 2018-12-01 | 09:17:11.205636 | 12644252      | 5                 | 2     |
| 00003    | 12858      | 192.168.50.7-65. | 55.163.78-50458-443-6   | 65.55.163.78   | 443         | 192.168.50.7     | 50458            | 6        | 2018-12-01 | 09:17:12.634569 | 3             | 2                 | 0     |
| 30004    | 10191      | 192.168.50.7-65. | 55.163.78-50465-443-6   | 65.55.163.78   | 443         | 192.168.50.7     | 50465            | 6        | 2018-12-01 | 09:17:13.458370 | 3             | 2                 | 0     |
| 00005    | 239        | 192.168.50.253-2 | 24.0.0.5-0-0-0          | 192.168.50.253 | 0           | 224.0.0.5        | 0                | 0        | 2018-12-01 | 09:17:13.470913 | 114329232     | 52                | 0     |
| 30006    | 64         | 172.217.3.110-19 | 2.168.50.6-80-56085-6   | 192.168.50.6   | 56085       | 172.217.3.110    | 80               | 6        | 2018-12-01 | 09:17:13.931484 | 34847273      | 9                 | 8     |
| 00007    | 255        | 192.168.50.6-23. | 194.142.213-56131-443-6 | 192.168.50.6   | 56131       | 23.194.142.213   | 443              | 6        | 2018-12-01 | 09:17:14.072090 | 119842965     | 29                | 30    |
| 30008    | 69         | 192.168.50.6-72. | 21.91.29-56123-80-6     | 192.168.50.6   | 56123       | 72.21.91.29      | 80               | 6        | 2018-12-01 | 09:17:14.181504 | 35613140      | 9                 | 8     |
| 30009    | 68         | 192.168.50.6-8.4 | 5.72.98-56155-445-6     | 192.168.50.6   | 50133       | 8.45.72.98       | 443              | 6        | 2018-12-01 | 09:17:14.244036 | 55550443      |                   | 7     |
| 20010    | 1          | 172.16.0.5-192.1 | 69 50 1-60675-90-6      | 102 169 50 1   | 90          | 172 16 0 5       | 69675            | 6        | 2018-12-01 | 00:17:16 404690 | 176           | 1                 | 1     |
| 00011    | 14296      | 172.16.0.5-192.1 | 68 50 1-60675-80-6      | 172 16 0 5     | 60675       | 192 168 59 1     | 80               | 6        | 2018-12-01 | 09:17:16 404009 | 95            | 1                 | 2     |
| 00012    | 242        | 192 168 59 254-2 | 24 9 9 5-9-9-9          | 192 168 59 254 | 00075       | 224 0 0 5        | 00               | 0        | 2018-12-01 | 09:17:16 820501 | 111647435     | 30                | â     |
| 0011     | 13987      | 192 168 50 7-65  | 55 163 78-50466-443-6   | 65 55 163 78   | 443         | 192 168 50 7     | 58466            | 6        | 2018-12-01 | 09:17:17 363505 | 2             | 2                 | 0     |
| 0014     | 11217      | 192.168.50.7-65. | 55, 163, 78-50457-443-6 | 65.55.163.78   | 443         | 192,168,50,7     | 50457            | 6        | 2018-12-01 | 09:17:18.005435 | 2             | 2                 | 0     |
| 20015    | 2          | 192.168.50.8-23. | 194.142.15-58323-443-6  | 192,168,50,8   | 58323       | 23, 194, 142, 15 | 443              | 6        | 2018-12-01 | 09:17:20.179533 | 233           | 4                 | 0     |
| 00017    | 3          | 192.168.50.8-23. | 194.142.15-58323-443-6  | 192.168.50.8   | 58323       | 23.194.142.15    | 443              | 6        | 2018-12-01 | 09:17:20.179767 | 1             | 2                 | 0     |
| 00018    | 4          | 192.168.50.8-23. | 194.142.15-58323-443-6  | 23.194.142.15  | 443         | 192.168.50.8     | 58323            | 6        | 2018-12-01 | 09:17:20.200721 | 221           | 5                 | 0     |
| 00019    | 15248      | 192.168.50.8-23. | 194.142.15-58323-443-6  | 23.194.142.15  | 443         | 192.168.50.8     | 58323            | 6        | 2018-12-01 | 09:17:20.200943 | 200           | 1                 | 2     |
| 30020    | 6          | 172.16.0.5-192.1 | 68.50.1-53948-80-6      | 192.168.50.1   | 80          | 172.16.0.5       | 53948            | 6        | 2018-12-01 | 09:17:21.239485 | 233           | 1                 | 1     |
| 00021    | 11570      | 172.16.0.5-192.1 | 68.50.1-53948-80-6      | 172.16.0.5     | 53948       | 192.168.50.1     | 80               | 6        | 2018-12-01 | 09:17:21.239721 | 96            | 1                 | 2     |
| 90022    | 8          | 172.16.0.5-192.1 | 68.50.1-60676-80-6      | 172.16.0.5     | 60676       | 192.168.50.1     | 80               | 6        | 2018-12-01 | 09:17:23.849891 | 184           | 1                 | 1     |
| 00023    | 11996      | 172.16.0.5-192.1 | 68.50.1-60676-80-6      | 192.168.50.1   | 80          | 172.16.0.5       | 60676            | 6        | 2018-12-01 | 09:17:23.850077 | 112           | 1                 | 2     |
| 30024    | 9          | 172.16.0.5-192.1 | 68.50.1-62470-80-6      | 172.16.0.5     | 62470       | 192.168.50.1     | 80               | 6        | 2018-12-01 | 09:17:25.430378 | 5446084       | 12                | 9     |
| 00025    | 11         | 172.16.0.5-192.1 | 68.50.1-25927-80-6      | 172.16.0.5     | 25927       | 192.168.50.1     | 80               | 6        | 2018-12-01 | 09:17:25.708205 | 5900903       | 12                | 9     |
| 30026    | 55         | 172.16.0.5-192.1 | 68.50.1-25926-80-6      | 172.16.0.5     | 25926       | 192.168.50.1     | 80               | 6        | 2018-12-01 | 09:17:25.898451 | 16249979      | 5                 | 2     |
| 30027    | 12364      | 192.168.50.7-4.2 | 2.2.4-55491-53-17       | 192.168.50.7   | 55491       | 4.2.2.4          | 53               | 17       | 2018-12-01 | 09:17:26.528896 | 20720         | 2                 | 2     |
| 30028    | 230        | 192.168.50.7-40. | 76.207.208-50474-443-6  | 192.168.50.7   | 50474       | 40.76.207.208    | 443              | 6        | 2018-12-01 | 09:17:26.550449 | 103119730     | 75                | 96    |
| 00029    | 10173      | 192.168.10.50-19 | 2.168.50.7-21-50475-6   | 192.168.50.7   | 50475       | 192.168.10.50    | 21               | 6        | 2018-12-01 | 09:17:26.805173 | 9015577       | 6                 | 0     |
| 30030    | 38         | 172.16.0.5-192.1 | 68.50.1-49691-80-6      | 172.16.0.5     | 49691       | 192.168.50.1     | 80               | 6        | 2018-12-01 | 09:17:29.195244 | 5677768       | 12                | 9     |
| 00031    | 542        | 192.168.50.7-4.2 | 2.2.4-54594-53-17       | 192.168.50.7   | 54594       | 4.2.2.4          | 53               | 17       | 2018-12-01 | 09:17:30.229602 | 65880         | 2                 | 2     |
|          |            |                  |                         |                |             |                  |                  |          |            |                 |               |                   |       |
|          | ns Eanor L | _ite 100% iree   | Kons webLyn             | x              |             |                  |                  |          |            |                 |               | Go Pro            | -     |

Gambar 1. Dataset DDoS Serangan NTP

2. Me-load Dataset serangan DDoS pada serangan NTP kedalam program data mining WEKA.

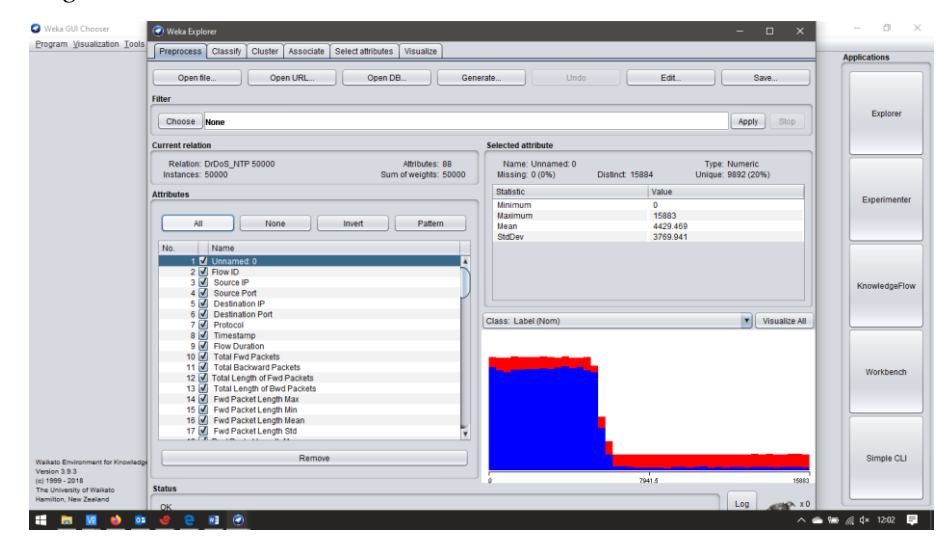

Gambar 2. Load *Dataset* serangan DDoS pada serangan NTP ke dalam Program

Data Mining WEKA

3. Proses selanjutnya yaitu memilih algoritma klasifikasi yang akan di gunakan, pada menu dropdown pada gambar dibawah dapat dipilih klasifikasinya dan digunakan sesuai dengan klasifikasi yang ingin digunakan.

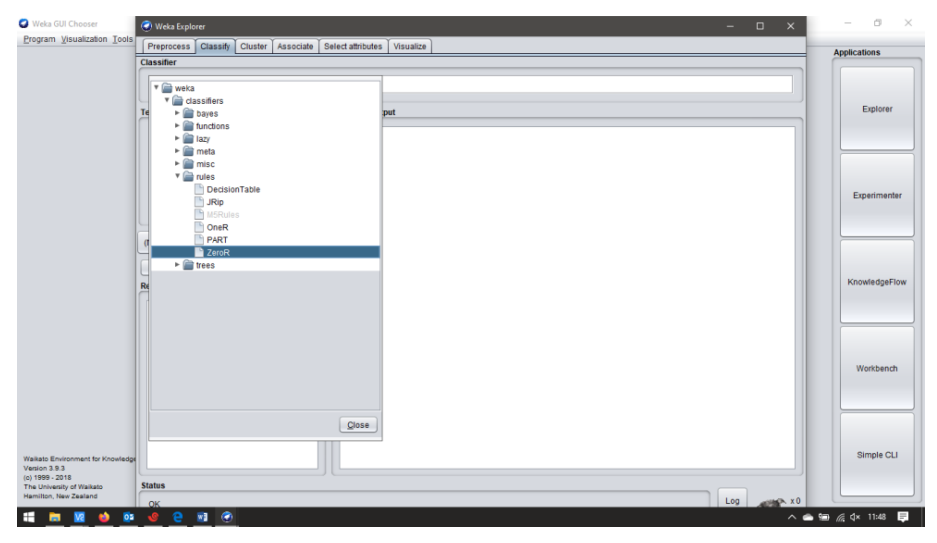

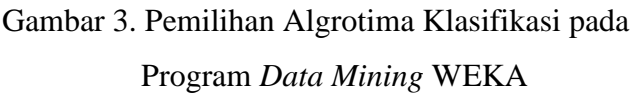

- 4. Selanjutnya, memilih metode pengujian yang digunakan, metode pengujian yang digunakan adalah *Cross-Validation* dengan 10 kali proses validasi/*Folds*.
- 5. Setelah memilih klasifikasi yang akan digunakan, selanjutnya akan dipilih atribut pada Dataset yang akan di gunakan untuk mengklasifikasikan Dataset tersebut.

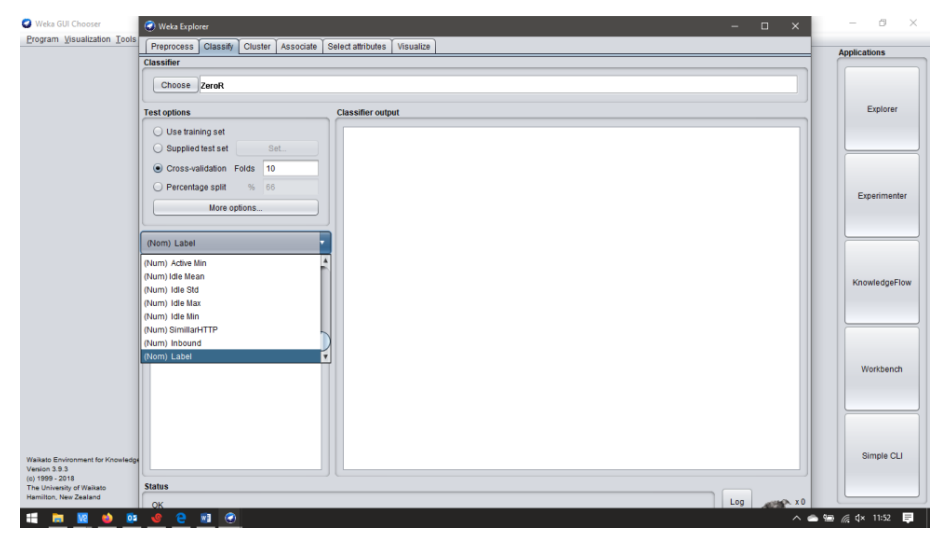

Gambar 4. Pemilihan Atribut pada *Dataset* untuk proses Klasifikasi serangan NTP pada Program *Data Mining* WEKA.

6. Selanjutnya menekan tombol *Start* yang ada dibawah menu *dropdown* atribut.Pada tahapan ini akan ditemukan hasil klasifikasi seperti pada gambar berikut.

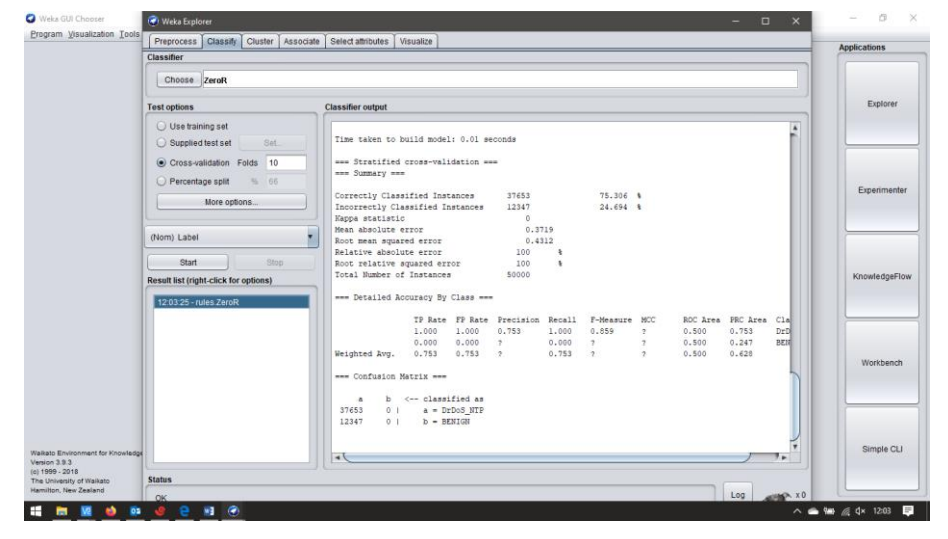

Gambar 5. Hasil klasifikasi *Dataset* serangan DDoS pada serangan NTP ke dalam Program *Data Mining* WEKA.

#### Lampiran Hasil Cek Plagiarism menggunakan Plagiarism Checker X

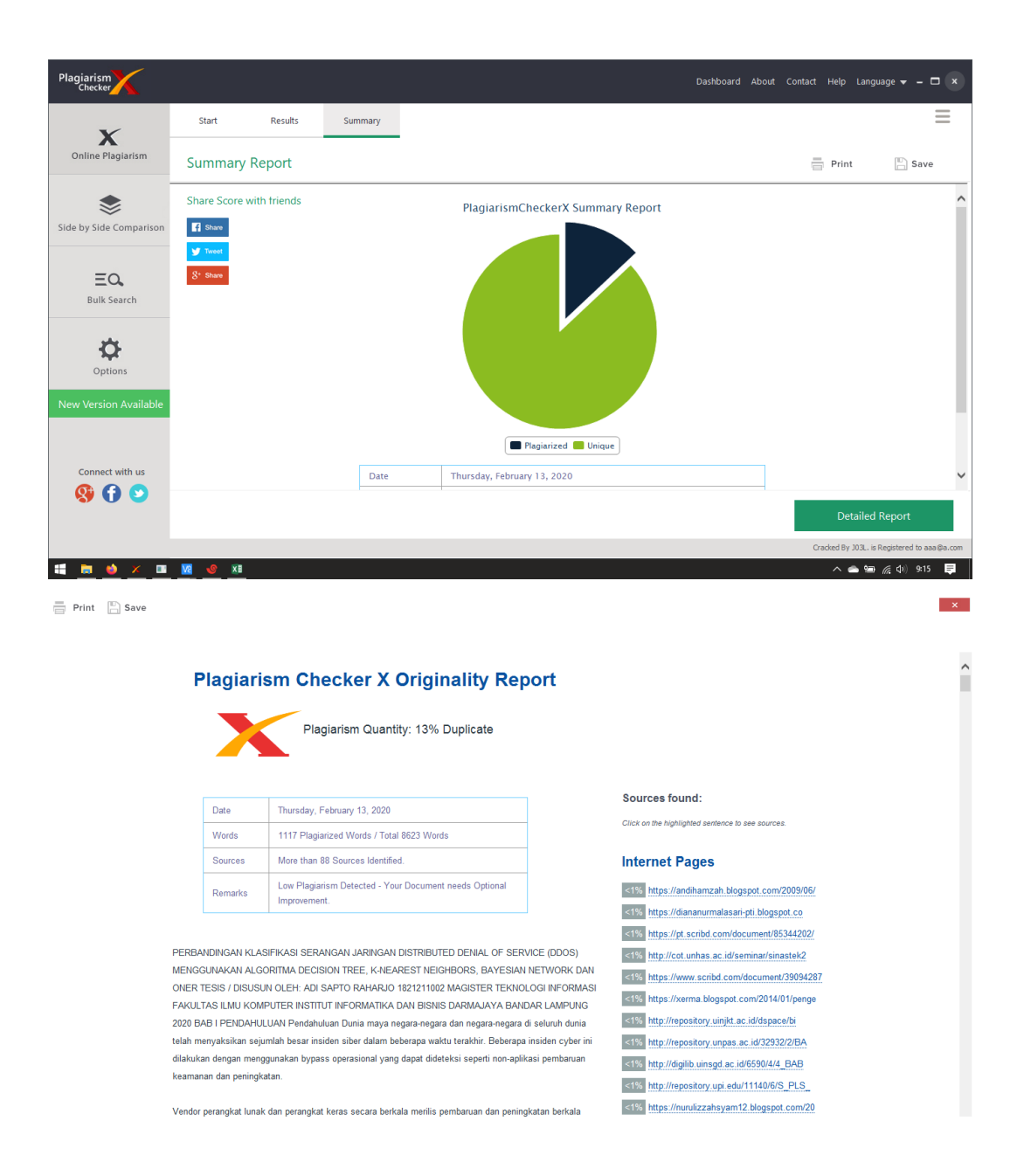